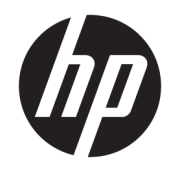

HP DeskJet Ink Advantage 3830 All-in-One series

# جدول المحتويات

| N. |                                                   | ۱ تعلیمات <b>ies</b> |
|----|---------------------------------------------------|----------------------|
|    |                                                   |                      |
| ٣  | شغيل                                              | ٢ الشروع في الة      |
| ٤  | أجزاء الطابعة                                     |                      |
| 0  | لوحة التحكم ومصاييح الحالة                        |                      |
| ۷. | ے۔<br>تحمیل وسائط                                 |                      |
| ۱۱ | تحميل نسخة أصلية                                  |                      |
| ۱۳ | أساسيات الورق                                     |                      |
| ١٥ | افتح برنامج طابعة HP (نظام التشغيل Windows) .     |                      |
| ١٦ | وضع السكون                                        |                      |
| ۱۷ | اوضع<br>الوضع الهادئ                              |                      |
| ۱٩ | ۔<br>إيقاف تلقائي                                 |                      |
|    |                                                   |                      |
| ۲١ |                                                   | ٣ الطباعة ٣          |
| ٢٢ | الطباعة من جماز الكمبيوتر                         |                      |
| ٢٨ | طباعة الاستمارات السريعة                          |                      |
| ۲٩ | الطباعة من الجهاز المحمول الخاص بك                |                      |
| ۳. | الطباعة باستخدام AirPrint                         |                      |
| ۳١ | تلهيحات للطباعة الناجحة                           |                      |
|    |                                                   |                      |
| ٣٣ | ات الريب                                          | ٤ استخدام خدم        |
| ٣٤ | ما هي خدمات الويب؟                                |                      |
| ٣0 | -<br>إعداد خدمات الويب                            |                      |
| ٣٦ | الطباعة باستخدام HP ePrint                        |                      |
| ٣٧ | استخدام HP Printables                             |                      |
| ۳۸ | استخدم الماقة الالكتروني HP Connected             |                      |
| ٣٩ | النظميم المبلى مولوي مصحف محص<br>اذالة خدمات الدن |                      |
|    |                                                   |                      |
| ٤١ | الد. ٩.                                           | ٥ النسخ والمسح       |
| 57 |                                                   |                      |
| -  | ····                                              |                      |

| ٤٤ | المسح الضوئي باستخدام لوحة التحكم في الطابعة         |
|----|------------------------------------------------------|
| ٤٥ | ةم بإجراء مسح ضوئي باستخدام برنامج الطابعة <b>HP</b> |
| ٤٨ | المسح الضوئي بواسطة Webscan                          |
| ٤٩ | تلميحات النسخ والمسح الضوئي الناجحيُّن               |

## 

| ۷۳ | ت الحير                              | إدارة خرطوشا |
|----|--------------------------------------|--------------|
| ٧٤ | فحص مستويات الحبر المقدرة            |              |
| γ٥ | طلب مستلزمات الحبر                   |              |
| ٧٦ | اختيار خرطوشات الحبر المناسبة        |              |
| ٧٧ | استبدال خرطوشات الحبر                |              |
| ٨. | استخدام وضع الخرطوشة الواحدة         |              |
| ٨١ | معلومات الضمان الخاصة بالخرطوشات     |              |
| ٨٢ | تلميحات حول التعامل مع خرطوشات الحبر |              |
|    |                                      |              |

| ٨٣ | ,                                                                              | ۸ توصيل طابعتك |
|----|--------------------------------------------------------------------------------|----------------|
| ٨٤ | ة بتوصيل طابعتك بشبكة لاسلكية مع جماز توجيه                                    |                |
| ٨o | ة بتوصيل الطابعة لاسلكيًا بدون موجه                                            |                |
| ٨٨ | الإعدادات اللاسلكية                                                            |                |
| ٩٠ | ةم بتوصيل الطابعة بالكمبيوتر باستخدام كابل <b>USB (</b> تصال غير شبكي <b>)</b> |                |
| ٩١ | تغيير اتصال USB إلى اتصال لاسلكي                                               |                |
| ٩٢ | أدوات متقدمة لإدارة الطابعة (خاصة بالطابعات المتصلة بالإنترنت)                 |                |
| ٩٤ | تلميحات بخصوص إعداد طابعة متصلة بشبكة واستخدامحا                               |                |

| ۹٥  |                                 | ۹ حل مشکلة |
|-----|---------------------------------|------------|
| ۹۲  | انحشار الورق ومشاكل تغذية الورق |            |
| ۱۰۲ | مشاكل متعلقة بخرطوشة الحبر      |            |
| ۱۰٤ | مشاكل متعلقة بالطباعة           |            |
| ۱۱۳ | مشاكل النسخ                     |            |
| ۱۱٤ | مشاكل المسح الضوئي              |            |
| 110 | مشاکل الفاکس                    |            |

| 177 | مشاكل الشبكة والاتصال      |  |
|-----|----------------------------|--|
| 172 | مشاكل تتعلق بأحمزة الطابعة |  |
| 170 | صيانة وحدة تلقيم المستندات |  |
| ۱۲٦ | خدمة دع HP خدمة دع         |  |

| 189 | لملحق أ المعلومات الفنية                                      |
|-----|---------------------------------------------------------------|
| ۱۳۰ | الإشعارات الخاصة بشركة Hewlett-Packard                        |
| ۱۳۱ | المواصفات                                                     |
| ۱۳٤ | (برنامج الإشراف البيِّي على المنتجات)                         |
| ۱٤٢ | الإشعارات التنظيمية                                           |
| 107 | المحرب إمرادات التكر الاخرادة                                 |
| ١٥٤ | يسمى ب محمد المركبي.<br>إعداد الفاكس (أنظمة الهاتف المتوازية) |
| ۱۷۳ | اختبار إعداد الفاكس                                           |

| نهرس ۱۷۵ |
|----------|
|----------|

0

# HP DeskJet 3830 series تعليات الم

تعرف على كيفية استخدام HP DeskJet 3830 series.

- <u>
   أجزاء الطابعة في صفحة ٤</u>
- لوحة التحكم ومصابيح الحالة في صفحة ٥
  - تحميل وسائط في صفحة ٧
    - الطباعة في صفحة ٢١
    - نسخ في صفحة ٤٢
- مسح ضوئي إلى الكمبيوتر في صفحة ٤٥
- <u>فص مستويات الحبر المقدرة في صفحة ٧٤</u>
  - استبدال خرطوشات الحبر في صفحة ٧٧
    - تحرير انحشار الورق في صفحة ٩٦

۲

# ٢ الشروع في التشغيل

- أجزاء الطابعة
- لوحة التحكم ومصايح الحالة
  - تحميل وسائط
  - تحميل نسخة أصلية
    - أساسيات الورق
- افتح برنامج طابعة HP (نظام التشغيل Windows)
  - وضع السكون
  - الوضع الهادئ
  - و إيقاف تلقائي

أجزاء الطابعة

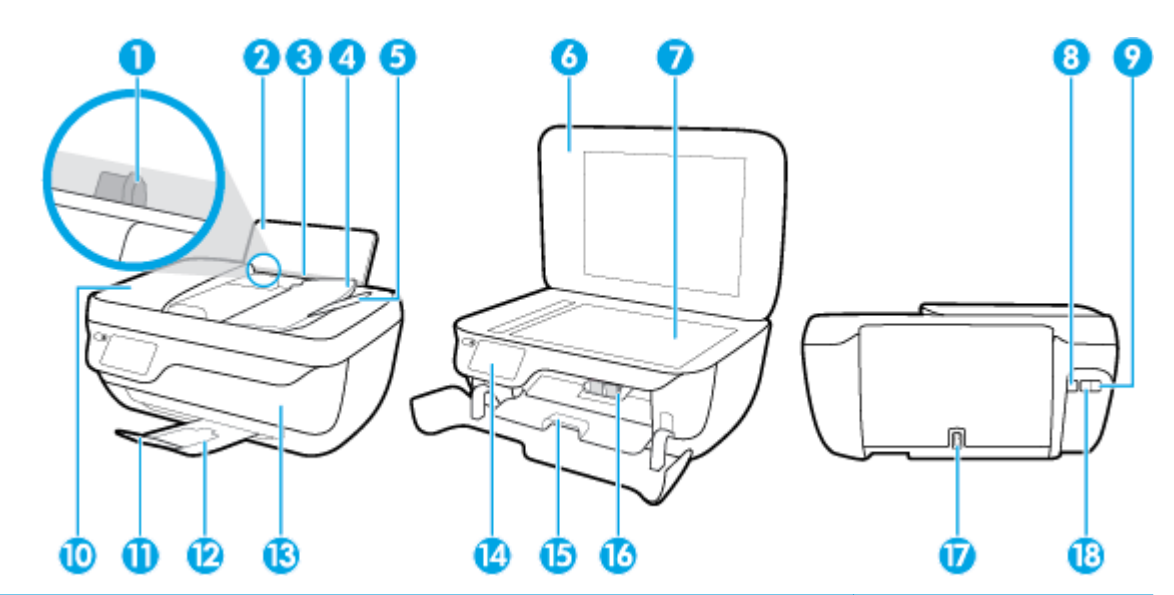

| 1  |
|----|
| 2  |
| 3  |
| 4  |
| 5  |
| 6  |
| 7  |
| 8  |
| 9  |
| 10 |
| 11 |
| 12 |
| 13 |
| 14 |
| 15 |
| 16 |
| 17 |
| 18 |
|    |

لوحة التحكم ومصابيح الحالة

- فظرة عامة عن الأزرار والمصابيح
  - وموز شاشة لوحة التحكم

نظرة عامة عن الأزرار والمصابيح

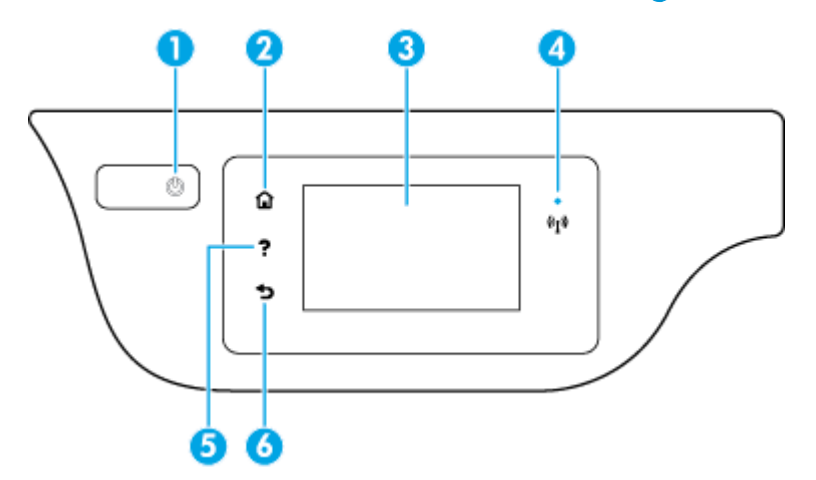

| بطاقة لاصقة | الامم والوصف                                                                                                    |
|-------------|----------------------------------------------------------------------------------------------------|
| 1           | زر <b>الطاقة :</b> يقوم بتشغيل الطابعة وإيقاف تشغيلها.                                                                                          |
| 2           | <b>زر الصفحة الرئيسية:</b> يقوم بالرجوع إلى الشاشة الرئيسية. وهي الشاشة التي يتم عرضها عند تشغيل الطابعة.                                       |
| 3           | شاشة عرض لوحة التحكم: فم بلمس الشاشة لتحديد خيارات القائمة، أو فم بالتمرير من خلال عناصر القائمة.                                               |
| 4           | المصباح اللاسلكي: يوضح حالة الاتصال اللاسلكي للطابعة.                                                                                           |
|             | <ul> <li>مصباح أورق ثابت يشير إلى ان الاصال اللاسلكي قد تم ويمكنك الطباعة.</li> </ul>                                                           |
|             | • يشير الوميض البطيء للمصباح إلى أن الاتصال اللاسلكي قيد التشغيل. ولكن الطابعة غير متصلة بالشبكة. تأكد من أن الطابعة في طاق الإشارة اللاسلكية.  |
|             | <ul> <li>يشير الوميض السريع للمصباح إلى وجود خطأ في الاتصال اللاسلكي. انظر الرسائل الواردة على شاشة الطابعة</li> </ul>                          |
|             | <ul> <li>في حالة إيقاف تشغيل الاتصال اللاسلكي. سيتطفئ مصباح الاتصال اللاسلكي وستتظهر شاشة العرض Wireless Off (إيقاف تشغيل اللاسلكي).</li> </ul> |
| 5           | <b>زر 'تعليك'</b> : يفتح قائمة التعليات المحاصة بالعملية الحالية.                                                                               |
| 6           | <b>زر "السابق":</b> للرجوع إلى الشاشة السابقة.                                                                                                  |

## رموز شاشة لوحة التحكم

| الرمز | الغرض                                                                               |
|-------|-------------------------------------------------------------------------------------|
|       | Copy (نسخ) : ينتح قائمة Copy (نسخ) حيث يكنك تحديد نوع النسخ أو تغيير إعدادات النسخ. |
|       | <b>المسح الضوفي :</b> يعرض شاشة حيث يكمك تحديد وحمة لليسح الضوفي.                   |

| الفرض                                                                                                    | الرمز          |
|----------------------------------------------------------------------------------------------------|----------------|
| <b>فاکس :</b> يعرض شاشة يکنك من خلالها إرسال الفاکس أو تغيير إعدادات الفاکس                                                                                                    | Ę              |
| HP Printables: يوفر طريقة سريعة وسهلة للوصول إلى معلومات في الويب وطباعتها، مثل القسائم وصفحات التلوين والألغاز، وغيرها.                                                                                                    | ß              |
| <b>استارات سريعة</b> : يفتح فائمة <b>استارات سريعة</b> حيث يكذلك تحديد النماذج المطلوبة للطباعة.                                                                                                    | Mar            |
| <b>إعداد :</b> يفتح قائمة <b>إعداد</b> حيث بمكنك تغيير التفيضلات واستخدام الأدوات لتنفيذ وظائف الصيانة.                                                                                                    | Ô              |
| <b>تعليك :</b> يفتح قائمة <b>تعليك</b> التي تترج لك مشاهدة النيديوهات التوضيحية والمعلومات عن ميزات الطابعة والنصائح.                                                                                                    | ۲              |
| رمز ePrint: يفتح قائمة <b>ملخص خدمات الویب</b> ، حيث يكنك النحقق من تفاصيل حالة ePrint. وتغير إعدادات ePrint، أو طباعة صفحة معلومات.                                                                                                    | ćJ             |
| رمز Wi-Fi Direct: ينج ئائة <b>تناصيل Wi-Fi Direct</b> حيث يكنك تشغيل Wi-Fi Direct، إيقاف تشغيل Wi-Fi Direct وعرض اسم Wi-Fi Direct وكلمة مروره.                                                                                                    |                |
| رمز اللاسلكية: يعرض قائة <b>اللاسلكية</b> حيث يكنك التحقق من حالة اللاسلكية وتغيير الإعدادات الخاصة بيا، يكنك أيضًا طباعة تقرير اختبار اللاسلكية، والذي يساعد في تشخيص مشاكل الاتصال بالشبكة.                                                                                                    | (( <b>†</b> )) |
| رمز حالة الناكس: تعرض معلومات الحالة المخاصة بوظيفة الرد الآلي، وسمجل الفاكسات ، ومستوى صوت الفاكس.                                                                                                    | Ľ              |
| رمز الحبر. يعرض مستويات الحبر المقدرة لكل خرطوشة طباعة. يعرض رمزًا تحذيرًا إذاكان مستوى الحبر أقل من مستواه المتوقع.                                                                                                    | ۵              |
| ملاحظة: توفر التبيهات والمؤشرات بشأن مستويات الحبر تقديرات لأغراض التخطيط فقط. في حالة استتبالك لرسالة تحذير بشأن انخفاض مستوى الحبر، فحذ بعين الاعتبار تجهيز خرطوشة بديلة تتوفر لديك لتجنب تأخيرات محملة<br>بالنسبة للطباعة. لا يجب عليك تبديل خرطوشات الطباعة إلا في حالة عمد الرضا عن جودة الطباعة. |                |

# تحميل وسائط

حدد حجم ورق للمتابعة.

## لتحميل ورق بحجم كامل

اسحب درج الإدخال للخارج.

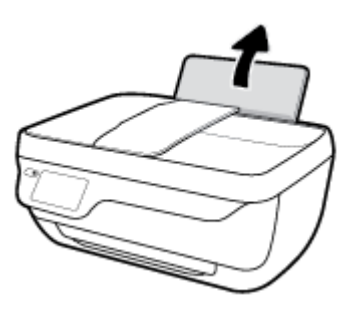

اسمحب موجمات عرض الورق إلى اليسار.

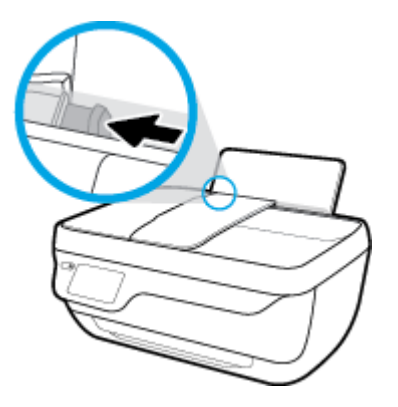

.۳< أدخل رزمة الورق في درج الإدخال مع جعل الحافة القصيرة لأسفل وجانب الطباعة لأعلى، ثم قم بإمالة رزمة الورق لأسفل حتى تتوقف.</p>

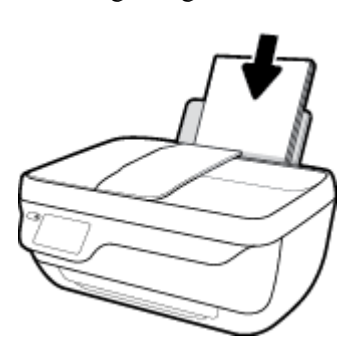

دفع دليل عرض الورق يميئًا حتى يتوقف عند حافة الورق.

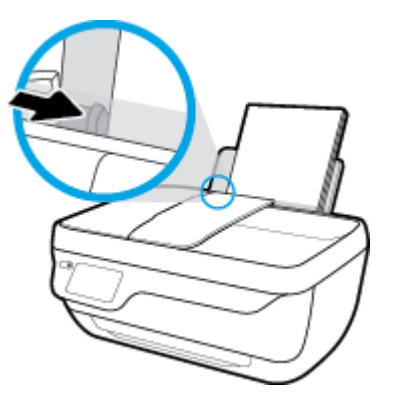

اسحب درج الإخراج وامتداد الدرج للخارج.

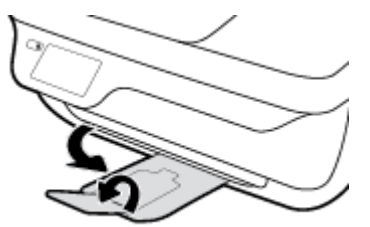

#### لتحميل ورق بحجم صغير

اسحب درج الإدخال للخارج.

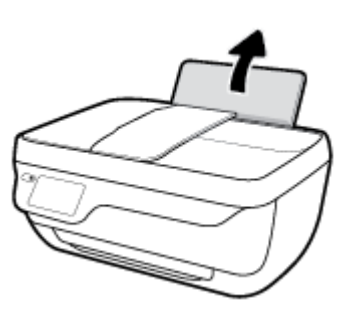

۲۰ اسمحب موجمات عرض الورق إلى اليسار.

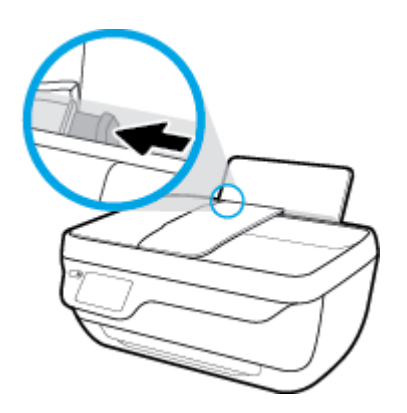

۳. قم بإدخال رزمة من ورق الصور في أقصى الجانب الأيمن من درج الإدخال مع توجيه الحافة القصيرة إلى الأسفل والوجه المخصص للطباعة إلى الأعلى وقم بتمرير رزمة ورق الصور للأسفل حتى تتوقف.

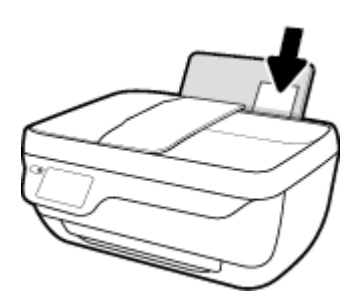

دفع دليل عرض الورق يميئًا حتى يتوقف عند حافة الورق.

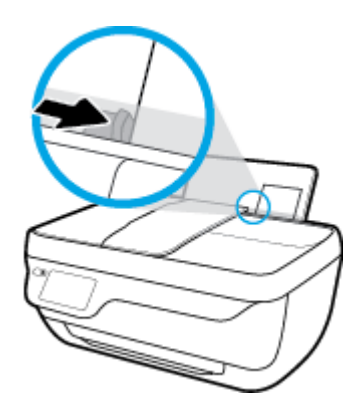

اسحب درج الإخراج وامتداد الدرج للخارج.

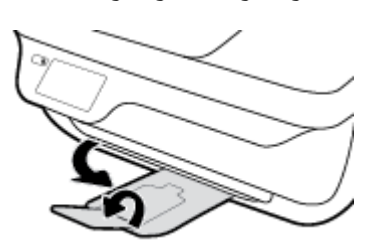

#### لتحميل الأظرف

اسحب درج الإدخال للخارج.

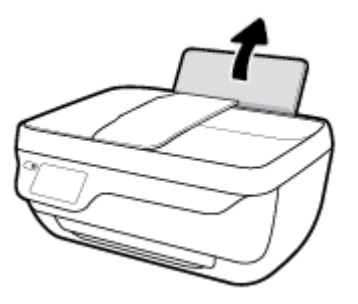

اسمحب موجمات عرض الورق إلى اليسار.

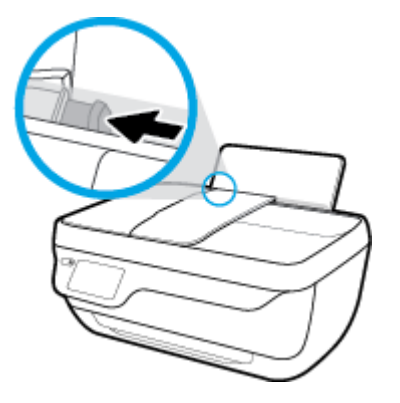

.۳< أدخل مظروف أو أكثر إلى أقصى الجانب الأيمن من درج الإدخال، ثم قم بتمرير رزمة الأظرف للأسفل حتى تتوقف.</p>

يجب توجيه الوجه المخصص للطباعة للأعلى. يجب توجيه غطاء الظرف إلى الجانب الأيسر ووجمه للأسفل.

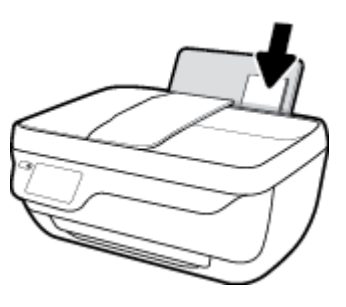

حزك موجه عرض الورق إلى اليمين على رزمة الأظرف حتى يتوقف.

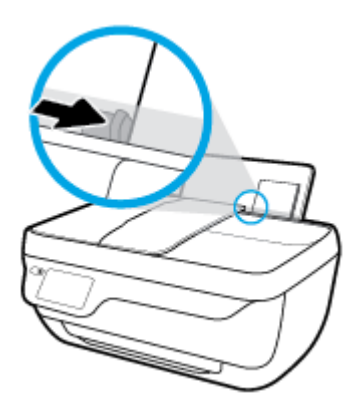

اسحب درج الإخراج وامتداد الدرج للخارج.

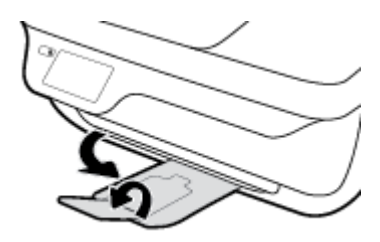

## تحميل نسخة أصلية

لتحميل نسخة أصلية في وحدة تغذية المستندات

💏 ملاحظة: لا تحمّل سوى الورق العادي في وحدة تلقيم المستندات. لا تحمّل الصور أو أي ورق سميك آخر في وحدة تلقيم المستندات. للعلم قد يؤدي العمل بخلاف هذه التعليمات إلى انحشار الورق.

افتح درج تلقيم المستندات وتمديد الدرج.

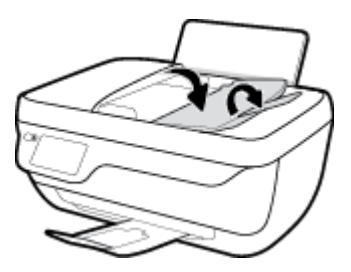

۲. اسحب محدّدات عرض الورق لدرج تلقيم المستندات نحو الجهة الخارجية.

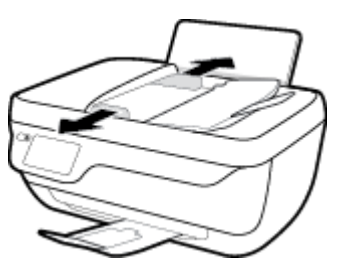

.۳ قم بتحميل النسخة الأصلية، مع توجيه الوجه المخصص للطباعة إلى الأعلى، وجانب العنوان أولاً، في وحدة تلقيم المستندات.

ملاحظة: حمّل النسخة الأصلية إذا كانت من الورق العادي. فقد يؤدي تحميل الأنواع الأخرى من الورق السميك إلى انحشار الورق.

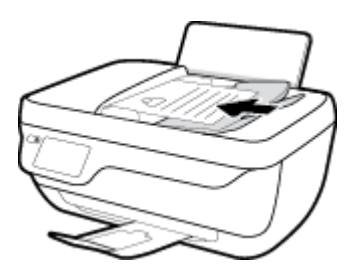

قم بتحريك موجمي عرض الورق للداخل حتى يتوقفا عند حافة الورق.

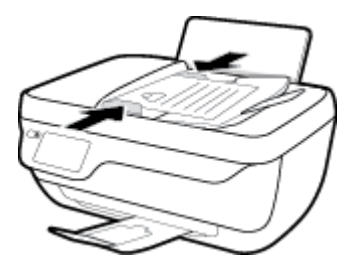

لتحميل نسخة أصلية على زجاج الماسحة الضوئية

ارفع غطاء الماسح الضوئي.

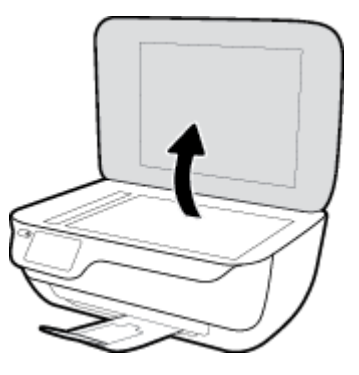

۲. حمّل النسخة الأصلية مع توجيه الوجه المخصص للطباعة لأسفل على الزاوية الأمامية اليمنى للسطح الزجاجي للماسحة الضوئية.

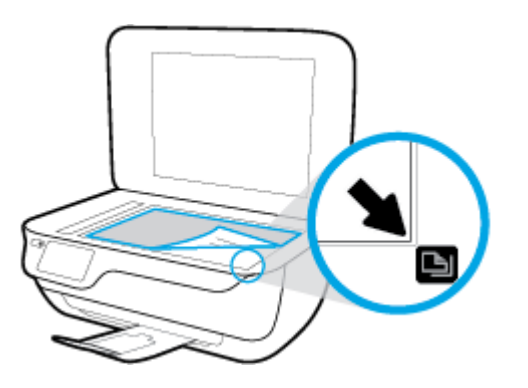

.۳ أغلق غطاء الماسحة الضوئية.

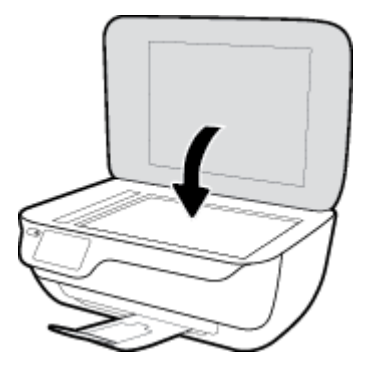

## أساسيات الورق

تم تصميم الطابعة للعمل الجيد مع معظم أنواع الأوراق المكتبية. ومن الأفضل اختبار مجموعة متنوعة من أنواع ورق الطباعة قبل شراء كميات كبيرة. استخدم ورق من انتاج HP للحصول على جودة طباعة مثلي. قم يزيارة موقع ويب HP على Www.hp.com للحصول على مزيد من المعلومات حول ورق HP.

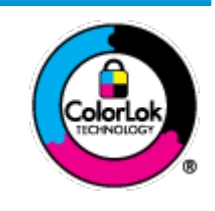

توصي HP باستخدام أوراق عادية مع شعار ColorLok لطباعة المستندات العادية. يتم اختبار جميع الأوراق التي تنضمن شعار ColorLok بشكل مستقل بحيث تلمي معايير عالية من ناحية الوثوقية وجودة الطباعة, وتنتج مستندات مع تلطخ أقلّ, تسويد أغمق وألوان زاهية وتجف بشكل أسرع من أوراق عادية قياسية. ابحث عن الورق الحامل شعار ColorLok والذي يأتي في شتى الأوزان والأحجام لدى منتجي الورق الكبار.

يحتوي هذا القسم على المواضيع التالية:

- أنواع الورق الموصى بها للطباعة
- HP طلب مستلزمات الورق من

## أنواع الورق الموصى بها للطباعة

للحصول على أفضل جودة من الطباعة، توصى شركة HP باستخدام ورق HP المصم خصيصًا لنوع المشروع الذي تقوم بطباعته.

قد لا تتوفر بعض أنواع الورق في بلدك/منطقتك.

#### طباعة صور

#### HP Premium Plus Photo Paper

يحظى ورق الطباعة HP Premium Plus Photo Paper بأعلى جودة من HP للحصول على أفضل الصور. باستخدام ورق الطباعة HP Premium Plus بأعلى جودة من HP للحصول على أفضل الصور. باستخدام ورق الطباعة HP Premium Plus و 8.5 × 11 بوصة، و Photo Paper، يمكنك طباعة صور جميلة وقابلة للجفاف على الفور نجيث يمكنك مشاركتها مباشرة من الطابعة. يتوفر هذا الورق بأخجام عدة، بما في ذلك A4 و8.5 × 11 بوصة، و 4 × 6 بوصات (10 × 15 سم)، و 5 × 7 بوصات (13 × 18 سم) وبطبقتين خارجيتين – لامعة أو خفيفة اللمعان (نصف لامعة). وهو مثالي لتأطير أو عرض أو اهداء أفضل الصور لديك ومشروعات الصور الخاصة. يعمل ورق الطباعة 130 Photo Paper على إخراج نتاتج رائعة من حيث الجودة الاحترافية والتحمل.

#### • HP Advanced Photo Paper (ورق الصور المتقدم من HP)

يتميز ورق الصور اللامع هذا بمادته سريعة الجفاف من أجل التعامل معه بسهولة دون تلطيخه. يتميز هذا النوع بقدرته على مقاومة الماء والبقع وبصات الأصابع والرطوبة. تشابه المطبوعات الخاصة بك عند لمسها ورؤيتها صور تمت معالجتها في المحل. وهو متوفر بمقاسات متعددة بما في ذلك A4، و 8.5 × 11 بوصة، و 10 × 15 سم (4 × 6 بوصات) و 13 × 18 سم (5 × 7 بوصات). يخلو الورق من الحمض لحصولك على مستندات تدوم طويلاً.

#### HP Everyday Photo Paper ورق

قم بطباعة لقطات ملونة يومية منخفضة التكلفة، باستخدام ورق مصقم لطباعة عرضية للصور. يجف هذا الورق المعقول ثمنه بسرعة من أجل المعالجة السهلة. احصل على صور واضحة ودقيقة عند استخدامك هذا الورق مع أية طابعة لنفث الحبر. متوفر بطبقة خارجية لامعة وبمقاسات متعددة بما في ذلك A4. و 8.5 × 11 بوصة. و 5 ×7 سم و 4 × 6 بوصات (10 × 15 سم). يخلو الورق من الحمض لحصولك على مستندات تدوم طويلاً.

#### HP Photo Value Packs حزم الطباعة

تجمع حزم HP Photo Value Packs بشكل مريح كل من خرطوشة الحبر الأصلية من HP وورق HP Advanced Photo Paper بصورة مريحة لتوفير الوقت ولئلا تحتاج إلى الحذر عند طباعة الصور بجودة المختبر وبثمن معقول مع طابعة HP خاصتك. تم تصميم الحبور الأصلية من HP مع HP Advanced Photo Paper ليعملان مقا حيث تنتج صورك طويلة الأمد ورائعة المنظر، المطبوع تلو الآخر. هذا الخيار مناسب لطباعة مجموعة ضخمة من الصور أو لطباعة الصور أكثر من مرة لمشاركتها مع الآخرين.

مستندات العمل

#### ورق عرض HP فاخر غير لامع 120 ج أو ورق احترافي HP غير لامع 120

تعد هذه الأوراق أوراقاً قويةً غير لامعة على وجمى الورقة تناسب العرض التقديمي، والعروض، والتقارير والرسائل الإخبارية. هذه الأوراق ثقيلة الوزن لتحقق روعة الملمس والتأثير.

#### HP Brochure Paper 180g Glossy

تكون هذه الأوراق مطلية بطبقة لامعة على وجمي الورقة من أجل استخدام الوجمين. هذه الأوراق هي الاختيار الأمثل للمواد شبه المصورة المعاد إخراجها والرسومات التجارية للصفحات الأولى من التقارير والعروض التقديمية الحاصة والنشرات والرسائل البريدية الترويجية والتقويمات.

#### ورق منشور HP غير لامع 180 ج أو ورق احترافي HP غير لامع 180

تكون هذه الأوراق مطلبة بطبقة لامعة على وجمي الورقة من أجل استخدام الوجمين. إن هذه الأوراق هي الاختيار الأمثل للمواد شبه المصورة المعاد إخراجما والرسومات التجارية للصفحات الأولى من التقارير والعروض التقديمية الخاصة والنشرات والرسائل البريدية الترويجية والتقويمات.

#### الطباعة اليومية

تتميز جميع الأوراق المُدرجة بغرض الطباعة اليومية بتقنية **ColorLok** للتقليل من تلطخ الورق بالحبر، وجعل اللون الأسود أكثر قوة وتوفير الألوان الزاهية.

#### (HP Bright White Inkjet Paper ورق HP Bright White Inkjet Paper

يوفر HP Bright White Inkjet Paper (ورق Inkjet أبيض ساطع من HP) تبايئا كبيراً في الألوان ووضوحًا في النص. وهذا النوع غير الشفاف مناسب لاستخدام الألوان على الوحمين دون نفادها من خلاله. مما يجعله مناسبًا تمامًا للرسائل الإخبارية. التقارير والنشرات الإعلانية.

• ورق طباعة من HP

يعتبر HP Printing Paper (ورق الطباعة من HP) ورق لوظائف متعددة بجودة عالية. ينتج هذا الورق مستندات أقوى عند لمسها ورؤيتها من المستندات المطبوعة على ورق عادي لوظائف متعددة أو على ورق النسخ. يخلو الورق من الحمض لحصولك على مستندات تدوم طويلاً.

#### (HP Office Paper ورق المكتب من HP)

يعتبر **HP Office Paper (**ورق المكتب من **HP)** ورق لوظائف متعددة بجودة عالية. يناسب الورق عمل نُسخ, مسودات، مذكرات ومستندات يومية أخرى. يخلو الورق من الحمض لحصوالك على مستندات تدوم طويلاً.

#### • ورق HP Office Recycled Paper

يعتبر HP Office Recycled Paper (الورق المكتبي المعاد تدويره من HP) ورقًا لوظائف متعددة بجودة عالية والذي تم تصنيعه من الألياف المعاد تدويرها بمعدل 30%.

#### طلب مستلزمات الورق من HP

تم تصميم الطابعة للعمل الجيد مع معظم أنواع الأوراق المكتبية. استخدم ورق من إنتاج HP للحصول على جودة طباعة مثلي.

لطلب أوراق HP ومستلزمات أخرى, انتقل إلى <u>www.hp.com</u> . في الوقت الحالي، تتوفر بعض الأجزاء من موقع ويب HP باللغة الإنجليزية فقط.

توصي HP باستخدام أوراق عادية تتضمن شعار ColorLok في طباعة ونسخ المستندات اليومية. يتم اختبار كافة أوراق شعار ColorLok بشكل مستقل للتوافق مع معايير الكفاءة وجودة الطباعة وإنتاج مستندات ذات ألوان واضحة ومشرقة وألوان سوداء سميكة تجف بشكل أقصر من الورق العادي. ابحث عن أوراق تتضمن شعار ColorLok بأوزان وأحجام مختلفة من قبل شركات مصنعة كبيرة للورق.

# افتح برنامج طابعة HP (نظام التشغيل Windows)

بعد تثبيت برنامج الطابعة **HP**، انقر نقرأ مزدوجاً على رمز الطابعة على سطح المكتب أو القيام بأحد الإجراءات التالية لفتح برنامج الطابعة.

- نظام التشغيل Windows 8.1 انقر فوق السهم لأسفل في الزاوية السفلى اليسرى من شاشة ابدأ، ثم حدد اسم الطابعة.
- Windows 8 انقر بالزر الأمين في منطقة فارغة من الشاشة، ثم انقر فوق كل التطبيقات من شريط التطبيقات، ثم قم بتحديد اسم الطابعة.
- Windows Vista وWindows Vista وWindows XP وWindows XP دن سطح المكتب الخاص بالكمبيوتر، انقر فوق ابدأ، ثم اختر كافة البرامج وانقر فوق الله، ثم انقر فوق مجلد طابعتك ثم اختر الدن يحمل اسم الطابعة.

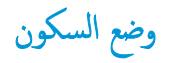

- يتم خفض التيار عند العمل في وضع السكون.
- بعد الإعداد الأولي للطابعة، فسوف تدخل لوضع السكون بعد حوالي 5 دقائق من الخمول.
  - مصباح زر **الطاقة** خافت في وضع السكون.

## لتغيير الوقت إلى وضع السكون

- من الشاشة الرئيسية، المس إعداد .
  - ۲. المس معالجة الطاقة.
- ۲. المس وضع السكون، ثم المس الخيار المطلوب.

## الوضع الهادئ

الوضع الهادئ يبطئ من الطباعة للحد من الضوضاء بشكل عام دون التأثير على جودة الطباعة. يعمل الوضع الهادئ فقط للطباعة مع جودة طباعة **طبيعية** على الورق العادي. لتقليل الضوضاء الناتجة عن الطباعة، قم بتشغيل الوضع الهادئ. للطباعة بسرعة طبيعية، قم بإيقاف تشغيل الوضع الهادئ افتراضيًا.

المحطة: في الوضع الهادئ، إذا كنت تطبع على ورق عادي بجودة ا**لمسودة** أو **أفضل جودة** أو إذا قمت بطباعة الصور أو المظاريف، تعمل الطابعة بنفس الطريقة كما هو الحال عندما يتم إيقاف تشغيل الوضع الهادئ.

يمكنك إنشاء الجداول الزمنية بتحديد الساعات حيث تطبع الطابعة في الوضع الهادئ. على سبيل المثال يمكنك جدولة الطابعة لتعمل في الوضع الهادئ من العاشرة مساء وحتى الثامنة صباح كل يوم. يتم إيقاف تشغيل الوضع الهادئ افتراضيًا.

## تشغيل الوضع الهادئ أو إيقاف تشغيله

#### لتشغيل أو إيقاف تشغيل الوضع الهادئ من لوحة التحكم في الطابعة

- من الشاشة الرئيسية، المس إعداد .
- ۲. المس تفضيلات ثم المس الوضع الهادئ.
- ۲. المس تشغیل أو إيقاف التشغيل بجوار الوضع الهادئ.

#### لتشغيل أو إيقاف تشغيل الوضع الهادئ من برنامج الطابعة (نظام التشغيل Windows)

- افتح برنامج طابعة HP. للمزيد من المعلومات، راجع افتح برنامج طابعة HP (نظام التشغيل Windows) في صفحة ١٥.
  - انقر فوق علامة التبويب الوضع الهادئ.
  - .۳ انفر فوق On (تشغیل) أو Off (إيقاف تشغيل).
    - انقر فوق حفظ الإعدادات.

#### لتشغيل الوضع الهادئ أو إيقاف تشغيله من خلال ملقم الويب المضمن (EWS)

- افتح ملقم الويب المضمن (EWS). للمزيد من المعلومات، راجع فتح ملقم الويب المضمن في صفحة ٩٢.
  - ۲. انقر فوق علامة التبويب Settings (إعدادات).
  - ۳. في قسم تفضيلات، حدد الوضع الهادئ، ثم حدد تشغيل أو إيتاف تشغيل.
    - انقر فوق Apply (تطبيق).

### إنشاء جدول زمنى للوضع الهادئ

#### لإنشاء جدول زمني للوضع الهادئ من لوحة التحكم في الطابعة

- من الشاشة الرئيسية، المس إعداد
- ۲. المس تفضيلات ثم المس الوضع الهادئ.
- ۳. المس إيقاف التشغيل بجوار الوضع الهادئ لتشغيله ثم المس موافق للتأكيد.
- ٤. المس إيقاف التشغيل بجوار الجدولة، ثم غيّر ساعة بداية ونهاية الجدول الزمني.

## لتشغيل أو إيقاف تشغيل الوضع الهادئ من برنامج الطابعة (نظام التشغيل Windows)

- افتح برنامج طابعة HP. للمزيد من المعلومات، راجع افتح برنامج طابعة HP (نظام التشغيل Windows) في صفحة ١٥.
  - انقر فوق علامة التبويب الوضع الهادئ.
  - ۲. انقر على تشغيل في منطقة الوضع الهادئ.
  - ٤. حدد ساعة البدء والإنهاء في منطقة إنشاء جدول زمني للوضع الهادئ.
    - انقر فوق حفظ الإعدادات.

### لإنشاء جدول زمني للوضع الهادئ من ملقم الويب المضمن (EWS)

- افتح خادم الويب المضمن (EWS). للمزيد من المعلومات، راجع فتح ملقم الويب المضمن في صفحة ٩٢.
  - انفر فوق علامة التبويب Settings (إعدادات).
  - ۳. في قسم تفضيلات، حدد الوضع الهادئ، ثم حدد تشغيل في منطقة الوضع الهادئ.
    - ٤. حدد ساعة البداية والنهاية في منطقة إنشاء جدول زمني للوضع الهادئ.
      - ه. انقر فوق Apply (تطبيق).

## إيقاف تلقائي

تقوم الميزة بإيقاف تشغيل الطابعة بعد مرور ساعتين من عدم النشاط لتقليل استهلاك الطافة**. تعمل إيقاف تشغيل الطابعة تمام، لذا يجب عليك استخدام زر الطاقة لتشغيل الطابعة مرة أخرى.** إذا كانت طابعتك تدع هذه الميزة الموفرة للطافة، فيتم تمكين إيقاف تلقائي أو تعطيلها تلقائيًا حسب قدرات الطابعة وخيارات الاتصال. حتى عندما يتم تعطيل إيقاف تلقائي، تدخل الطابعة وضع "السكون" بعد 5 دقائق من عدم النشاط للمساعدة في تقليل استهلاك الطافة.

- يتم تمكين إيقاف تلقائي عند تشغيل الطابعة، أو في حالة عدم تزويد الطابعة بقدرات الشبكة أو الفاكس أو عدم استخدامها لتلك القدرات.
- يتم تعطيل إيقاف تلقائي عند تشغيل القدرة اللاسلكية أو قدرة Wi-Fi Direct للطابعة أو عند إنشاء اتصال فاكس أو اتصال USB أو اتصال بشبكة Ethernet من طابعة مزودة بقدرات الفاكس أو USB أو شبكة Ethernet.

# ٣ الطباعة

- الطباعة من جماز الكمبيوتر
- <u>طباعة الاستمارات السريعة</u>
- الطباعة من الجهاز المحمول الخاص بك
  - الطباعة باستخدام AirPrint
    - تلميحات للطباعة الناجحة

# الطباعة من جماز الكمبيوتر

- <u>طباعة مستندات</u>
- <u>طباعة الصور</u>
- <u>طباعة الأظرف</u>
- الطباعة باستخدام وضع الحد الأقصى للنقطة في كل بوصة (dpi)

#### طباعة مستندات

قبل طباعة المستندات، تأكد من أنَّ لديك ورق مممل في درج الإدخال وأنَّ درج الإخراج مفتوح للخارج. للمزيد من المعلومات عن تحميل الورق، راجع <u>تحميل وسائط في صفحة Y</u>.

#### لطباعة مستند (نظام التشغيل Windows)

- من برنامجك حدد طباعة.
- تأكد من تحديد الطابعة.
- ۳. انقر فوق الزر الذي يفتح مربع الحوار Properties (خصائص).

استنادًا إلى تطبيق البرنامج الذي تستخدمه، قد يسمى هذا الزر Properties (خصائص)، Options (خيارات)، Printer Setup (عداد الطابعة)، Printer (عداد الطابعة)، Properties (تفضيلات).

- حدد الخيارات المناسبة.
- في علامة التبويب Layout (تخطيط)، اختر Portrait (عمودي) أو Landscape (أفقى) كاتجاه.
- من علامة التبويب ورق /جودة واختر نوع الورق المناسب من القائمة المنسدلة وسائط ومنطقة تحديد الدرج، حدد جودة الطباعة المناسبة من منطقة إعدادات الجودة، ثم حدد اللون
   المناسب من منطقة اللون.
  - انفر فوق الزر Advanced (متقدم) وحدد حجم الورق المناسب من قائمة Paper Size (حجم الورق) المنسدلة.
    - ه. انقر فوق OK (موافق) للعودة إلى مربع حوار Properties (خصائص).
      - ... انقر فوق Print (طباعة) أو OK (موافق) لبدء الطباعة.

#### طباعة المستندات (نظام التشغيل X OS)

- من قائمة File (ملف) في تطبيق البرنامج، قم باختيار Print (طباعة).
  - تأكد أنك قمت باختيار طابعتك.
    - حدد خصائص الصفحة.

إذا كنت لا ترى خيارات في مربع الحوار الخاص بالطباعة، انقر فوق Show Details (عرض التفاصيل).

ملاحظة: تتوفر الخيارات التالية للطابعات المتصلة عبر USB. يمكن أن تختلف أماكن الخيارات من تطبيق لآخر.

• اختر حجم الورق.

- حدد الاتجاه.
- أدخل النسبة المئوية لتغيير الحجم.
  - انقر فوق Print (طباعة).

## للطباعة على وجمي الصفحة (نظام التشغيل Windows)

- من برنامجك حدد طباعة.
- تأكد من تحديد الطابعة.
- ۳. انقر فوق الزر الذي يفتح مربع الحوار خصائص.

استنادًا إلى تطبيق البرنامج الذي تستخدمه، قد يسمى هذا الزر **خصائص** أو **خيارات** أو **إعداد الطابعة** أو **خصائص الطابعة** أو **الطابعة** أو **تفضيلات.** 

- اختر الخيارات المناسبة.
- في علامة التبويب تخطيط، اختر عمودي أو أفقى كاتجاه.
- من علامة التبويب ورق /جودة واختر نوع الورق المناسب من التائمة المنسداة وسائط ومنطقة تحديد الدرج، حدد جودة الطباعة المناسبة من منطقة إصادات الجودة، ثم حدد اللون
   المناسب من منطقة اللون.
  - انقر فوق متقدم لتحديد حجم الورق المناسب من القائمة المنسدلة حجم الورق.
  - ٥. من علامة التبويب تخطيط، حدد خيارًا مناسبًا من القائمة المنسداة الطباعة على وجمى الورقة يدويًا.
  - .٦ بعد طباعة الوجه الأول اتبع الإرشادات التي تظهر على الشاشة لإعادة تحميل الورق مع الحفاظ على الوجه الفارغ مواجه لأعلى وبداية الصفحة مواجمة لأسفل ثم انقر فوق متابعة.
    - انقر فوق OK (موافق) للطباعة.

#### للطباعة على وجمى الصفحة (نظام التشغيل OS X)

- من قائمة File (ملف) في تطبيق البرنامج، قم باختيار Print (طباعة).
- .۲ في مربع حوار الطباعة، اختر Paper Handling (معالجة الورق)، وقم بتعيين إعداد Page Order (ترتيب الصفحات) على Normal (عادي).
  - ۳. قم بتعيين إعداد Pages to Print (صنحات الطباعة) Odd only (فردية فقط).
    - انقر فوق Print (طباعة).
    - بعد طباعة كافة الصفحات الفردية المُرقمة من المستند، أزل المستند من درج الإخراج.
  - .٦ أعد تحميل المستند بحيث ينتقل الطرف البارز خارج الطابعة إلى داخل الطابعة والجانب الفارغ للمستند مواجه للجانب الأمامي للطابعة.
- ۲. ضمن مربع حوار الطباعة، عد إلى القائمة المنسدلة Paper Handling (معالجة الورق) واضبط ترتيب الصفحات على Normal (عادي) والصفحات المراد طباعتها على Even (فردية فقط).
  - ۸. انقر فوق Print (طباعة).

### طباعة الصور

قبل طباعة المستندات، تأكد من أنَّ لديك ورق صور محمل في درج الإدخال وأنَّ درج الإخراج مفتوح. للمزيد من المعلومات عن تحميل الورق، راجع <u>تحميل وسائط في صفحة ٧</u>.

#### لطباعة صورة على ورق الصور (نظام التشغيل Windows)

- من برنامجك حدد طباعة.
- ۲. تأكد من تشغيل الطابعة.
- ... انقر فوق الزر الذي يفتح مربع الحوار Properties (خصائص).

استنادًا إلى تطبيق البرنامج الذي تستخدمه، قد يسمى هذا الزر Properties (خصائص). Options (خيارات)، Printer Setup (إعداد الطابعة)، Properties (خصائص الطابعة)، وPrinter (الطابعة) و Properties (تفضيلات).

- حدد الخيارات المناسبة.
- فى علامة التبويب Layout (تخطيط)، اختر Portrait (عمودي) أو Landscape (أفقى) كاتجاه.
- من علامة التبويب ورق /جودة واختر نوع الورق المناسب من القائمة المنسداة وسائط ومنطقة تحديد اللوج، حدد جودة الطباعة المناسبة من منطقة إعدادات الجودة، ثم حدد اللون
   المناسب من منطقة اللون.
  - انقر فوق متقدم لتحديد الحجم المناسب للصورة من القائمة المنسدلة حجم الورق.
    - ه. انقر فوق OK (موافق) للعودة إلى مربع حوار Properties (خصائص).
  - ... انقر فوق OK (موافق)، ثم انقر فوق Print (طباعة) أو فوق OK (موافق) في مربع الحوار Print (طباعة).

المثلم الملطة: المعد الانتهاء من الطباعة، أخرج ورق الصور غير المستخدم من درج الإدخال. قم بتخزين ورق الصور حتى لا يبدأ في التجعد والالتفاف، مما يؤدي إلى انخفاض جودة المطبوعات.

#### لطباعة صور من الكمبيوتر (نظام التشغيل OS X)

- من قائمة File (ملف) في تطبيق البرنامج، قم باختيار Print (طباعة).
  - ۲. تأكد أنك قمت باختيار طابعتك.
  - .٣ ضبط خيارات طباعة الصور

إذا كنت لا ترى خيارات في مربع الحوار الخاص بالطباعة، فانقر فوق **عرض التفاصيل.** 

صلاحظة: تتوفر الخيارات التالية للطابعات المتصلة عبر USB. يمكن أن تختلف أماكن الخيارات من تطبيق لآخر.

اختر حجم الظرف المناسب في القائمة المنبثقة Paper Size (حجم الورق).

المثلم الملاحظة: في حالة قيامك بتغيير حجم الورق تأكد من أنك قد قمت بالتحميل للورق الصحيح وتعيين حجم الورقة في لوحة تحكم الطابعة لتحقيق المطابقة.

- ب. حدد Orientation (الاتجاه).
- ج. من القلمَّة المنبثقة اختر Paper Type/Quality (نوع/جودة الورق)، ثم اختر الإعدادات التالية::

- Paper Type (نوع الورق): نوع ورق الصور الفوتوغرافية المناسب
- Quality (الجودة): Best (أفضل) أو Maximum dpi (الحد الأقصى لدرجة النقطة في كل بوصة)
- انفر فوق مثلث المعلومات Color Options (خيارات اللون) ، ثم قم بتحديد خيار Photo Fix (ضبط الصورة) المناسب.
  - Off (إيقاف التشغيل): يؤدي إلى عدم تطبيق أي تعديلات على الصورة.
  - Basic (أساسى): يقوم تلقائيًا بإجراء التركيز على الصورة. يقوم بضبط حدة الصورة باعتدال.
    - ٤. حدد أية إعدادات طباعة أخرى مطلوبة، ثم انقر فوق Print (طباعة).

#### طباعة الأظرف

قبل طباعة المستندات، تأكد من أنَّ لديك مظاريف محملة في درج الإدخال وأنَّ درج الإخراج مفتوح. يمكنك تحميل ظرف واحد أو أكثر في درج الإدخال. لا تستخدم الأظرف اللامعة أو المزخرفة، أو الأظرف التي بها مشابك أو نوافذ. للمزيد من المعلومات عن تحميل الأظرف، راجع <u>تحميل وسائط في صفحة V</u>.

المنتج الملحظة: اطلع على ملفات التعليمات في برنامج معالجة النصوص للحصول على تفاصيل معينة عن كيفية تنسبيق نص لطباعته على الأظرف.

#### لطباعة مظروف (نظام التشغيل Windows)

- من برنامجك حدد طباعة.
- ۲. تأكد من تحديد الطابعة.
- ... انقر فوق الزر الذي يفتح مربع الحوار Properties (خصائص).

استنادًا إلى تطبيق البرنامج الذي تستخدمه، قد يسمى هذا الزر Properties (خصائص)، Options (خيارات)، Printer Setup (عداد الطابعة)، Properties (خصائص الطابعة)، وProperties (تفضيلات).

- حدد الخيارات المناسبة.
- في علامة التبويب Layout (تخطيط)، اختر Portrait (عمودي) أو Landscape (أفقى) كاتجاه.
- من علامة التبويب ورق /جودة واختر نوع الورق المناسب من القائمة المنسداة وسائط ومنطقة تحديد اللوح، حدد جودة الطباعة المناسبة من منطقة إعدادات الجودة، ثم حدد اللون المناسب من منطقة اللون.
  - انقر فوق متقدم لتحديد الحجم المناسب للمظروف من القائمة المنسدلة حجم الورق.
  - ٥. انقر فوق OK (موافق)، ثم انقر فوق Print (طباعة) أو فوق OK (موافق) في مربع الحوار Print (طباعة).

#### لطباعة أظرف (نظام التشغيل X OS)

- من قائمة File (ملف) في تطبيق البرنامج، قم باختيار Print (طباعة).
  - ۲. تأكد أنك قمت باختيار طابعتك.
    - .۳ ضبط خيارات طباعة الصور

إذا كنت لا ترى خيارات في مربع الحوار الخاص بالطباعة، فانقر فوق **عرض التفاصيل.** 

الملاحظة: تتوفر الخيارات التالية للطابعات المتصلة عبر USB. يمكن أن تختلف أماكن الخيارات من تطبيق لآخر.

اختر حجم الظرف المناسب في القائمة المنبثقة Paper Size (حجم الورق).

مراجع المراجع العربي المراجع الورق تأكد من أنك قمت بتحميل الورق الصحيح.

ب. من القائمة المنبثقة، اختر Paper Type/Quality (نوع/جودة الورقة) ثم تحقق أن إعداد نوع الورق مضبوط على Plain Paper (ورق عادي).

انقر فوق Print (طباعة).

# الطباعة باستخدام وضع الحد الأقصى للنقطة في كل بوصة (dpi)

استخدم وضع الحد الأقصى للنقطة في البوصة (dpi) لطباعة صور واضحة وذات جودة عالية على ورق الصور.

تستمر الطباعة بوضع الحد الأقصى للنقطة في كل بوصة وقتًا أطول من الطباعة من خلال الإعدادات الأخرى وتتطلب كمية كبيرة من مسافة القرص.

#### للطباعة في وضع الحد الأقصى لعدد النقاط في البوصة (نظام التشغيل Windows)

- من برنامجك حدد طباعة.
- تأكد من تحديد الطابعة.
- ۳. انقر فوق الزر الذي يفتح مربع الحوار Properties (خصائص).

استنادًا إلى تطبيق البرنامج الذي تستخدمه، قد يسمى هذا الزر Properties (خصائص)، Options (خيارات)، Printer Setup (اعداد الطابعة)، Properties (خصائص الطابعة)، Properties (تفضيلات).

- انقر فوق علامة التبويب Paper/Quality (الورق / الجودة).
  - في القائمة المنسدلة وسائط، حدد نوع الورق المناسب.
    - ... انقر فوق الزر Advanced (متقدم).
- .٧ في منطقة Printer Features (ميزات الطابعة)، حدد Yes (نعم) من القائمة المنسدلة Print in Max DPI (الطباعة بالحد الأقصى للنقطة في البوصة).
  - ٨. حدد حجم الورق المناسب من القائمة المنسدلة Paper Size (حجم الورق).
    - .۹ انقر فوق OK (موافق) لإغلاق الخيارات المتقدمة.
  - .١٠ أكد Orientation (الاتجاه) في علامة التبويب Layout (تخطيط)، ثم انفر فوق OK (موافق) للطباعة.

للطباعة باستخدام الحد الأقصى لعدد النقاط في البوصة (نظام التشغيل OS X)

- من قائمة File (ملف) في تطبيق البرنامج، قم باختيار Print (طباعة).
  - تأكد أنك قمت باختيار طابعتك.
    - .۳ ضبط خيارات طباعة الصور

إذا كنت لا ترى خيارات في مربع الحوار الخاص بالطباعة، انقر فوق Show Details (عرض التفاصيل).

منافقة. تتوفر الخيارات التالية للطابعات المتصلة عبر USB. يمكن أن تختلف أماكن الحيارات من تطبيق لآخر.

اختر حجم الظرف المناسب في القائمة المنبثقة Paper Size (حجم الورق).

🚧 📈 الملاحظة: في حالة قيامك بتغيير Paper Size (حجم الورق)، فتأكد من أنك قد قمت بتحميل الورق الصحيح وتعيين حجم الورق المطابق في لوحة تحكم الطابعة.

ب. من القائمة المنبئةة اختر Paper Type/Quality (نوع/جودة الورق)، ثم اختر الإعدادات التالية::

- Paper Type (نوع الورق): نوع الورق المناسب
- Quality (الجودة): Maximum dpi (الحد الأقصى لعدد النقاط في البوصة)

٤. حدد أية إعدادات طباعة أخرى مطلوبة، ثم انقر فوق Print (طباعة).

## طباعة الاستمارات السريعة

استخدم نماذج سريعة من **HP** لطباعة الصفحات المرحة والمفيدة.

لطباعة نماذج سريعة

- من الشاشة الرئيسية للطابعة المس استمارات سريعة .
  - حدد خيارًا من خيارات النماذج السريعة.
- .۳
  - حدد عدد النسخ المراد طباعتها ثم المس طباعة.

## الطباعة من الجهاز المحمول الخاص بك

باستخدام تقنية الطباعة اللاسلكية من HP، يمكنك الطباعة من الهاتف الذكي أو جماز الكمبيوتر اللوحي الخاص بك إلى طابعتك بكل سهولة.

إذا كنت موجوداً في المنزل أو في المكتب، لتستخدم إمكانيات الطباعة الموجودة بالفعل على الهاتف الذكي أو جماز الكبيوتر اللوحي الخاص بك لتبدأ الطباعة.

- .1 تأكد من أن جماز المحمول الخاص بك والطابعة متصلان بنفس الشبكة.
  - حدد الصورة أو المستند الذي ترغب في طباعته واختر طابعتك.
    - ۲. قم بتأكيد إعدادات الطباعة وابدأ الطباعة.

إذا رغبت في الطباعة دون الدخول إلى الشبكة، راجع قم يتوصيل الطابعة لاسلكيًا بدون موجه في صفحة ٨٥ للحصول على المزيد من المعلومات.

إذا كنت على الطريق، يمكنك طباعة مستند بواسطة إرسال بريد إلكتروني مع تطبيق HP ePrint إلى HP ePrint طابعتك المُكَمّة. راجع <u>الطباعة باستخدام HP ePrint في صفحة ٣٦</u> للحصول على المزيد من المعلومات.

للمزيد من المعلومات, قم بزيارة موقع الطباعة الخاصة بأجمزة المحمول الخاصة بـ HP على الإنترنت ( <u>www.hp.com/go/mobileprinting</u> ).

# الطباعة باستخدام AirPrint

الطباعة باستخدام تقنية AirPrint الخاصة بشركة Apple مدعوم من أجل iPad (نظام التشغيل iOS 4.2). وiPhone (3GS أو أحدث)، وiPod touch (الجيل الثالث أو أحدث) وMA (بنظام التشغيل IO.7 في SX 10.7 أو أحدث).

استخدام AirPrint للتحقق مما يلي:

- - قم بتحميل الورق الذي يلاءم إعدادات الورق الخاصة بالطابعة.
## تلميحات للطباعة الناجحة

لطباعة ناجحة، تعمل خرطوشات HP على ما يرام مع الحبر الكافي ويجب تحميل الورق بطريقة صحيحة، كما ينبغي ضبط إعدادات الطابعة بشكل مناسب. لا تسري إعدادات الطباعة على النسخ أو المسح الضوئي.

#### تلميحات خاصة بالحبر

- احرص على استخدام خرطوشات حبر أصلية من HP.
  - ثبت خرطوشتي الطباعة بالأسود وبالألوان صحيحًا.

للمزيد من المعلومات، راجع <u>استبدال خرطوشات الحبر في صفحة ٧</u>٧.

افحص مستويات الحبر المقدرة في الخرطوشات للتأكد من توفر حبر كاف.

للمزيد من المعلومات، راجع <u>فحص مستويات الحبر المقدرة في صفحة ٧٤</u>.

) إذا كانت جودة الطباعة غير مقبولة، فيرجى مراجعة <u>مشاكل متعلقة بالطباعة في صفحة ١٠٤</u> للحصول على مزيدٍ من المعلومات.

### تلميحات حول تحميل الورق

- حمل رزمة ورق (ليس صفحة واحدة فقط). يجب أن يكون كافة الورق في الرزمة من نفس الحجم والنوع لتجنب انحشار الورق.
  - قم بتحميل الورق بحيث يتجه الوجه المخصص للطباعة للأعلى.
  - تأكد من أن الأوراق التي تم تحميلها في حاوية الإدخال في وضع مستو وأن الحواف لم يتم ثنيها أو تمزيقها.
- قم بضبط موجمات عرض الورق في حاوية الإدخال بحيث يتلاءم بإحكام مع كافة الأوراق تأكد من أن موجمات عرض الورق لا تسبب انثناء الورق في درج الإدخال.

للمزيد من المعلومات، راجع <u>تحميل وسائط في صفحة ٧</u>.

#### تلميحات إعدادات الطابعة (نظام التشغيل Windows)

- لتغيير إعدادات الطباعة الافتراضية، افتح برنامج الطابعة HP، انقر فوق الطباعة والمسح الضوئي والفاكس ، ثم انقر فوق ضبط التفضيلات لمزيد من المعلومات حول كيفية فتح برنامج الطابعة، راجع افتح برنامج طابعة HP (نظام التشغيل Windows) في صفحة ١٥.
- لتحديد عدد الصفحات التي ستتم طباعتها في كل ورقة، من علامة تبويب Layout (التخطيط)، حدد الخيار المناسب من قائة Pages per Sheet (الصفحات لكل ورقة)
  المنسدلة.
- لعرض المزيد من إعدادات الطباعة، من علامة التبويب Layout (التخطيط) أو Paper/Quality (الورق/الجودة)، انفر فوق زر Advanced (إعدادات متقدمة) لفتح مربع الحوار Advanced Options (خيارات متقدمة).
- Print in Grayscale (الطباعة بتدرج رمادي): يتيح لك طباعة مستند باللون الأبيض والأسود باستخدام الحبر الأسود فقط. حدد Old (الطباعة بتدرج رمادي): يتيح لك طباعة مستند باللون الأبيض والأسود باستخدام الحبر الرمود فقط. حدد Old (الطباعة بقد فق موافق .
  - Pages per Sheet Layout (الصفحات لكل تخطيط ورقة): يساعدك على تحديد ترتيب الصفحات إذا كنت تقوم بطباعة المستند بأكثر من صفحتين في الورقة.

المنطق: لا يمكن للمعاينة من علامة تبويب Layout (التخطيط) أن تعكس ما تحدده من قائمة Pages per Sheet Layout (الصفحات لكل تخطيط ورقة) المنسدلة.

- تقنيات **HP Real Life:** تعمل هذه الميزة على ضبط مستوى التجانس والحدة في الصور والرسومات لتحسين جودة الطباعة.
- Booklet (کتیب): یتیح لك طباعة مستند متعدد الصفحات في صورة کتیب. ويقوم بوضع صفحتين على كل جانب من الورقة والتي يمكن بعد ذلك طيها داخل كتيب بنصف حجم الورق. حدد طريقة تجليد من القائمة المنسدلة. ثم انقر فوق OK (موافق).

- Booklet-LeftBinding (كتيب النجليد من اليسار): يظهر جانب النجليد بعد طيه داخل الكتيب في الجانب الأيسر. حدد الخيار إذا كنت تقوم بالقراءة من اليسار إلى اليمين.
- صالحين إلى اليسار.
  والتجايد من اليمين): يظهر جانب التجليد بعد طيه داخل الكتيب في الجانب الأمين. حدد الحيار إذا كنت تقوم بالقراءة من
  - التخطية: لا يمكن للمعاينة من علامة تبويب Layout (التخطيط) أن تعكس ما تحدده من قائمة Booklet (الكتيب) المنسدلة.
    - الصفحات المطلوب طباعتها. يسمح لك بطباعة الصفحات المختلفة فقط، أو طباعة الصفحات المستوية فقط أو طباعة كافة الصفحات.
- Borderless Printing (طباعة بدون إطار): حدد هذه الميزة لطباعة الصور بدون حدود. لا تدعم جميع أنواع الورق هذه الميزة. سوف ترى رمز تنبيه بجانب الخيار إذا كان نوع الورق المحدد من قائمة Media (الوسائط) المنسدلة لا يدعمه.
  - Page Borders (حدود الصفحة): يساعدك على إضافة حدود للصفحات إذا كنت تقوم بطباعة مستند بصفحتين أو أكثر في الورقة.

🖉 ملاحظة: لا يمكن للمعاينة من علامة تبويب Layout (التخطيط) أن تعكس ما تحدده من قائمة Page Borders حدود الصفحة) المنسدلة.

 يكنك استخدام اختصار الطباعة لحفظ وقت الإعداد الخاص بتفضيلات الطباعة. يقوم اختصار الطباعة بتخزين قيم الإعداد المناسبة لنوع الوظيفة المحددة، حتى تتمكن من ضبط جميع الخيارات بتقرة واحدة. للاستخدام، انتقل إلى علامة التبويب Printing Shortcut (اختصار الطباعة)، ثم انقر فوق OK (موافق).

لإضافة اختصار طباعة جديد، بعد ضبط الإعدادات من علامة التبويب Layout (التخطيط) أو Paper/Quality (الورق/الجودة)، انقر فوق علامة التبويب Printing Shortcut (اختصار الطباعة)، وانقر فوق Save As (حفظ باسم)، ثم انقر فوق OK (موافق).

لحذف اختصار الطباعة، قم بتحديده، ثم انقر فوق Delete (حذف).

مردوم المحالي المحالية: لا يكنك حذف اختصارات الطباعة الافتراضية.

## تلميحات إعدادات الطابعة (نظام التشغيل OS X)

- و مربع حوار الطباعة، استخدم القائمة المنبئة Paper Size (حجم الورق) لتحديد حجم الورقة التي تم تحميلها في الطابعة.
- في مربع حوار الطباعة، اختار الجزء Paper Type/Quality (نوع/جودة/الورقة) لتحديد نوع الورق المناسب والجودة من القوائم المنبثقة.
- إذا كنت ترغب في طباعة مستند أبيض وأسود باستخدام الحبر الأسود فقط، اختار جزء Paper Type/Quality (نوع/جودة الورقة) واختر Grayscale (تدرج الرمادي) من قائمة الألوان المبثقة.

#### ملاحظات

• متم تصميم خرطوشات الحبر الأصلية من HP واختبارها مع طابعات HP وأوراقها لتساعدك في الحصول على أفضل النتائج بسهولة مرة تلو الأخرى.

الله المنطقة: لا تضمن HP جودة النتائج أو موثوقيتها عند استخدام مستلزمات ليست من صنع HP. لا يشمل الضمان أية عمليات صيانة أو إصلاح للمنتج نتيجةً لاستخدام مستلزمات ليست من صنع HP.

إذا كنت تعتقد أنك قمت بشراء خراطيش حبر أصلية من صنع HP، فقم بزيارة www.hp.com/go/anticounterfeit.

توفر التنبيهات والمؤشرات بشأن مستويات الحبر تقديرات لأغراض التخطيط فقط.

🗹 ملاحظة: في حالة استقبالك لرسالة تحذير بشأن انخفاض مستوى الحبر، فحذ بعين الاعتبار تجهيز خرطوشة بديلة تتوفر لديك لتجنب تأخيرات محتملة بالنسبة للطباعة. لا يجب عليك استبدال الخرطوشات إلى أن تكون جودة الطباعة غير مقبولة.

يكنك طباعة المستند الخاص بك على جانبي الورقة يدوياً.

# ٤ استخدام خدمات الويب

- ما هي خدمات الويب؟
  - و إعداد خدمات الويب
- الطباعة باستخدام HP ePrint
- استخدام HP Printables
- استخدم الموقع الإلكتروني HP Connected
  - ازالة خدمات الويب

## ما هي خدمات الويب؟

## **HP ePrint**

تعد HP ePrint خدمة مجانية من HP وتتيج لك الطباعة من طابعتك التي تم تمكين HP ePrint عليها وذلك في أي وقت ومن جميع الأماكن. والأمر بسيط لأنه عبارة عن إرسال رسالة إلكترونية إلى عنوان البريد الإلكتروني المخصص للطابعة والتي تلقته عند تمكين خدمات الويب في طابعتك. ولن تحتاج إلى برامج تشغيل أو برامج خاصة أخرى للقيام بذلك. فإن كان بوسعك إرسال رسالة رسالة عبر المراسلة عبوان البريد الإلكتروني المخصص للطابعة والتي تلقته عند تمكين خدمات الويب في طابعتك. ولن تحتاج إلى برامج تشغيل أو برامج خاصة أخرى للقيام بذلك. فإن كان بوسعك إرسال رسالة رسالة عبر المراسلة عبوان البريد الإلكتروني المرحي في المرابع عنها ولي عنه تمكين خدمات الويب في طابعتك. ولن تحتاج إلى برامج تشغيل أو برامج خاصة أخرى للقيام بذلك. فإن كان بوسعك إرسال رسالة مراسلة عبر البريد الإلكتروني، سيكون بوسعك أيضًا إجراء الطباعة حيثا كنت باستخدام HP ePrint.

بمجرد أن تقوم بالتسجيل للحصول على حساب في HP Connected ( <u>www.hpconnected.com</u> )، يمكنك تسجيل الدخول لعرض حالة محام HP ePrint، وادارة قائمة انتظار الطابعة HP ePrint، كما يمكنك التحكم فيمن يمكنهم استخدام عنوان البريد الإلكتروني الحاص بالطابعة HP ePrint ويمكنك الحصول على تعليمات عن HP ePrint.

### **HP Printables**

 تتيح لك HP Printables مزيد من السهولة في تحديد مكان محتوى الويب المنسق مسبقًا وطباعته، مباشرة من الطابعة الحاصة بك. يمكنك أيضا إجراء المسح الضوئي لمستنداتك وحفظها رقبًا على شبكة الويب.

توفر لك HP Printables بحوعة كبيرة من المحتويات، بداية من كوبونات المحلات التجارية إلى أنشطة العائلة والأخبار والسفر والرياضة والطبخ والصور والكثير غير ذلك. يكنك عرض وطباعة الصور الخاصة بك والموجودة على الانترنت من مواقع الصور الشهيرة.

كما تتيح لك بعض **HP Printables إ**مكانية إعداد جدول زمني لإرسال محتوى التطبيقات إلى الطابعة.

المحتوى المنسق مسبقًا والمصم خصيصًا للطابعة الخاصة بك يعني عدم وجود نصوص أو صور ناقصة، وأيضًا عدم وجود صفحات إضافية بها سطر واحد فقط. في بعض الطابعات، يكنك أيضًا اختيار إعدادات الورق وجودة الطباعة من خلال الشاشة الخاصة بعاينة ما قبل الطباعة.

## إعداد خدمات الويب

قبل إعداد خدمات الويب، تأكد من اتصال طابعتك بالإنترنت باستخدام اتصال لاسلكي.

لإعداد خدمات الويب، اتبع أي من الطرق التالية:

#### إعداد خدمات الويب باستخدام لوحة التحكم الخاصة بالطابعة.

- .۱ من الشاشة الرئيسية، المس (HP ePrint) ...
  - ۲. المس **إعداد.**
- ... المس قبول لقبول شروط استخدام HP Connected وتمكين خدمات الويب.
- ٤. من شاشة خيارات تحديثات الطابعة حدد الخيار الذي يتيح للطابعة تثبيت التحديثات تلقائيًا.

🛱 ملاحظة: في حالة توفر تحديث للطابعة، ستقوم الطابعة بتنزيل التحديث وتثبيته ثم تعيد التشغيل. يجب تكرار التعليات الموجودة في الخطوة 1 لإعداد HP ePrint.

ملاحظة: اذا طُلب منك إدخال إعدادات الوكيل وإذا كانت الشبكة لديك تستخدم إعدادات للوكيل، فاتبع الإرشادات المقدمة على الشاشة لإعداد خادم وكيل. إذا لم تتمكن من العثور على تفاصيل الوكيل، فاتصل بمسؤول الشبكة أو بالشخص الذي أعد لك الشبكة.

.٥ عندما تكون الطابعة متصلة بالخادم، فإنها تقوم بطباعة صفحة معلومات. اتبع التعليات الواردة في صفحة المعلومات للانتهاء من عملية الإعداد.

#### لإعداد خدمات الويب مستخدمًا ملقم الويب المضمن (EWS)

- افتح ملقم الويب المضمن EWS. للمزيد من المعلومات، راجع فتح ملقم الويب المضمن في صفحة ٩٢.
  - انقر علامة التبويب خدمات الويب .
- ۳. في قسم إعدادات خدمات الويب ، انفر فوق إعداد ، ثم انفر Continue(متابعة)، واتبع الإرشادات التي تظهر على الشاشة لقبول شروط الاستخدام.
  - ٤. اختر السباح للطابعة بالتحقق من وجود تحديثات لها والقيام بتثبيتها، إذا طُلب منك ذلك.

مرود ملاحظة: يتم تنزيل التحديثات المتاحة وتثبيتها تلقائتًا، ثم يعاد تشغيل الطابعة.

الملاحظة: إذا طُلب منك إدخال إعدادات الوكيل وإذا كانت الشبكة لديك تستخدم إعدادات للوكيل، فاتبع الإرشادات المقدمة على الشاشة لإعداد خادم وكيل. إذا لم تتمكن من العثور على تفاصيل الوكيل، فاتصل بمسؤول الشبكة أو بالشخص الذي أعد لك الشبكة.

• عندما تكون الطابعة متصلة بالخادم، فإنها تقوم بطباعة صفحة معلومات. اتبع التعليمات الواردة في صفحة المعلومات للانتهاء من عملية الإعداد.

## الطباعة باستخدام HP ePrint

تسمح لك HP ePrint HP عليها في أي الطباعة على الطابعة التي تم تمكين وظيفة HP ePrint عليها في أي وقت ومن أي مكان.

قبل استخدام **HP ePrint**، تأكد من أنه تم توصيل الطابعة بشبكة نشطة يمكن الوصول منها إلى الإنترنت.

### لطباعة مستند باستخدام HP ePrint

.1 تحقق من أن تثبيت خدمات الويب كان قد تم بالنجاح.

للمزيد من المعلومات، راجع <u>إعداد خدمات الويب في صفحة ٣</u>٥.

- ۲۰ المس (HP ePrint) من الشاشة الرئيسية وحدد عنوان البريد الإلكتروني له HP ePrint من قائمة ملخص خدمات الويب.
  - ۳. قم بإرسال المستند الخاص بك عن طريق البريد الإلكتروني إلى الطابعة.
  - من كمبيوترك أو جمازك المحمول، افتح تطبيق البريد الإلكتروني.

ملاحظة: للحصول على معلومات عن استخدام تطبيق البريد الإلكتروني الخاص بكمبيوترك أو بجهازك المحمول، راجع المستندات المرفقة بالتطبيق.

- ب. إنشاء بريد إلكتروني جديد وإرفاقه المستند لطباعته.
- ج. إرسال البريد الإلكتروني إلي عنوان بريد الطابعة الإلكتروني.

تقوم الطابعة بطباعة المستند المرفق.

- التي ملاحظة: قم بإدخال عنوان البريد الإلكتروني HP ePrint فقط في حقل (إلى) "To". لا تدخل أية عناوين إضافية من البريد الإلكتروني في الحقول الأخرى. لا يقبل الحادم HP ePrint محام طباعة البريد الإلكتروني في حالة وجود عدة عناوين بريد إلكتروني في الحقل (To) "إلى" أو أي عنوان في الحقل" (CD) "نسخة".
- الطباعة البريد الإلكتروني بمجرد استقباله. وكما هو الأمر بالنسبة إلى الرسائل الإلكترونية الأخرى، فليس هناك ضهان باستقبالها أو بوقت استقبالها. يمكنك التحقق من حالة الطباعة على HP Connected وفي معرد السقبالها. يمكنك التحقق من حالة الطباعة على HP Connected وفي المستقبالها. يمكنك التحقق من حالة الطباعة على الطباعة على التقام المستقبالها. يمكنك التحقق من حالة الطباعة على الم
- الملاطقة: المستندات المطبوعة بواسطة HP ePrintقد تبدو مختلفة عن النسخة الأصلية. قد يختلف النمط، التنسبيق وتدفق النص عن المستند الأصلي. أما مستندات التي يجب طباعتها بجودة أعل (مثل مستندات شرعية)، فنوصي بطباعتها من خلال تطبيق برنامج في الكمبيوتر ، من أجل الحصول على تحكم أكبر في مظهر المطبوع.

انقر هنا للانتقال إلى الإنترنت وذلك للمزيد من المعلومات.

## HP Printables استخدام

ة بطباعة الصفحات من الويب، دون استخدام الكبيوتر، عن طريق إعداد HP Printables، وهي خدمة مجانية من HP. يمكنك طباعة الصفحات الملونة والتقاويم والألغاز والوصفات والخزائط وغيرها، استنادًا إلى التطبيقات المتاحة في بلدك/منطقتك.

زر موقع HP Connected على الويب للمزيد من المعلومات وللاطلاع على شروط الاستخدام المعينة: <u>www.hpconnected.com</u> .

# استخدم الموقع الإلكتروني HP Connected

استخدم موقعHP Connected الجاني النابع لـ HP لإعداد حاية على مستوى أعلى HP ePrint، وتحديد عناوين البريد الإلكتروني المسموح لها بإرسال الرسائل الإلكترونية إلى طابعتك. يكنك أيضًا الحصول على تحديثات المنتج، والمزيد من التطبيقات، فضلاً عن الحدمات المجانية الأخرى.

زر موقع HP Connected على الويب للمزيد من المعلومات وللاطلاع على شروط الإستخدام المعينة: <u>www.hpconnected.com</u> .

## إزالة خدمات الويب

استخدم الإرشادات التالية لإزالة خدمات الويب.

- من الشاشة الرئيسية، المس إعداد ، ثم المس خدمات الويب.
  - ۲. المس إزالة خدمات الويب.

# النسخ والمسح الضوئي

- نسخ
- المسح الضوئي باستخدام لوحة التحكم في الطابعة
- ق بإجراء مسح ضوئي باستخدام برنامج الطابعة HP
  - المسح الضوئي بواسطة Webscan
  - تلمبحات النسخ والمسح الضوئي الناجحين

## نسخ

يمكنك أن تحدد ما إذا كنت تريد النسخة باللون الأسود أو ملونة وكذلك تحديد عدد النسخ بكل سهولة من قائمة Copy (النسخ الموجودة على شاشة العرض.

#### لإنشاء نسخة بالأسود أو بالألوان

٩ بتحميل ورق في درج الإدخال.

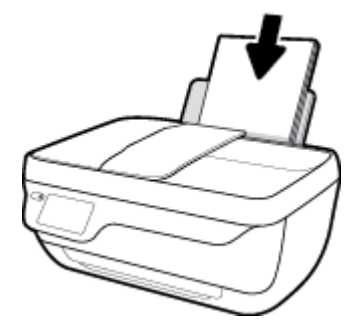

- ٢. قم بتحميل النسخة الأصلية مع توجيه الوجه المخصص للطباعة للأعلى، أو قم بتحميلها مع توجيه الوجه المخصص للطباعة للأسفل في الزاوية الأمامية اليمنى من زجاج الماسحة الضوئية. للمزيد من المعلومات عن تحميل النسخة الأصلية، راجع تحميل نسخة أصلية في صفحة 11.
  - - حدد عدد النسخ والإعدادات.
  - حدد عدد النسخ المطلوبة بواسطة حركة اليد أو استخدم 💶 (لوحة المفاتيح) لإدخال عدد النسخ.
    - المس 🔯 (إعدادات) لتخصيص محمة النسخ.
      - المس البدء بالأسود أو البدء بالألوان لبدء محمة النسخ.

#### إعدادات النسخ

يمكنك تخصيص محام النسخ بواسطة الإعدادات التالية من قائمة **النسخ.** 

- الدي والورق: تأكد من تحميلك الورق في درج الإدخال. يؤدي إعداد الورق العادي إلى الطباعة بجودة الطباعة العادية على الورق العادي. يؤدي إعداد ورق الصور إلى الطباعة بأفضل جودة طباعة مكنة على ورق الصور.
  - تغيير الحجم: للتحكم في حجم الصورة أو المستند الذي سيتم نسخه.
  - الفعلي: لعمل نسخة بنفس حجم الورقة الأصلية، ولكن قد يتم قطع الهوامش الخاصة بالصورة المنسوخة.
  - ملامة الصفحة: لعمل نسخة متوسطة ذات إطار أبيض حول حافاتها. تكون النسخة التي تم تغيير حجمها إما مكبرة أو مصغرة لتلائم حجم ورق الإخراج المحدد.

مجموم محماً ملاحظة: يجب أن يكون زجاج الماسح الضوئي نظيفًا للتأكد من عمل ميزة ملاممة الصفحة بطريقة صحيحة.

- Custom (محصص): يتيح تكبير حجم الصورة عن طريق تحديد التيم الأكبر من 100% أو تصغير حجم الصورة عن طريق تحديد القيم الأقل من 100%.
  - أفتح /أدكن: يقوم بضبط إعدادات النسخ بحيث يجعل النسخ أفتح أو أغمق.
    - نسخ بطاقة الهوية: يتيح لك نسخ جانبي بطاقة الهوية.

🚟 ملاحظة: 💿 بعد دقيقتين من عدم النشاط، سوف تعود خيارات النسخ تلقائيًا إلى الإعدادات الافتراضية للورق العادي وهي حجم 🗚 أو 8.5 × 11 بوصة (حسب المنطقة).

## المسح الضوئي باستخدام لوحة التحكم في الطابعة

## مسح نسخة أصلية ضوئيًا من لوحة التحكم في الطابعة

- م بتحميل النسخة الأصلية مع توجيه الوجه المخصص للطباعة للأعلى، أو قم بتحميلها مع توجيه الوجه المخصص للطباعة للأسفل في الزاوية الأمامية اليمنى من زجاج الماسحة الضوئية.
  للمزيد من المعلومات، راجع تح<u>صل نسخة أصلية في صفحة 11</u>.
  - ۲. المس المسح الضوئي .
  - ۲۰ المس جماز الكمبيوتر الذي تريد المسح الضوئي إليه.
    - حدد نوع المسح الضوئي المطلوب.
      - موافق).

## قم بإجراء مسح ضوئي باستخدام برنامج الطابعة **HP**

- مسح ضوئي إلى الكمبيوتر
- إنشاء اختصار مسح ضوئي جديد (نظام التشغيل Windows)
  - تغيير إعدادات المسح الضوئي (نظام التشغيل Windows)

## مسح ضوئي إلى الكمبيوتر

قبل القيام بالمسح الضوئي، تأكد من أنك قد قمت بتثبيت برنامج طابعة HP الموصى به. يجب توصيل كلا من الطابعة والكمبيوتر بعضها بالبعض وتشغيلها.

## لمسح مستند أو صورة ضوئيًا إلى ملف (نظام التشغيل Windows)

- 1. قم بتحميل النسخة الأصلية مع توجيه الوجه المخصص للطباعة للأعلى، أو قم بتحميلها مع توجيه الوجه المخصص للطباعة للأسفل في الزاوية الأمامية اليمنى من زجاج الماسحة الضوئية.
  - ۲. انقر نقرأ مزدوجاً على رمز الطابعة على سطح المكتب أو القيام بأحد الإجراءات التالية لفتح برنامج الطابعة:
  - نظام التشغيل Windows 8.1: انقر فوق السهم لأسفل في الزاوية السفلى اليسرى من شاشة ابدأ، ثم حدد اسم الطابعة.
  - Windows 8: انقر بالزر الأيمن في منطقة فارغة من الشاشة، ثم انقر فوق كل التطبيقات من شريط التطبيقات، ثم قم بتحديد اسم الطابعة.
- Windows 7 وWindows Vista وWindows XP من سطح المكتب الخاص بالكمبيوتر، انقر فوق ابدأ، ثم اختر كافة البرامج وانقر فوق HP. ثم انقر فوق مجلد طابعتك ثم اختر الرمز الذي يحمل اسم الطابعة.
  - .۳ في برنامج الطابعة، انقر فوق مسح ضوئي لمستند أو صورة .
  - حدد نوع المسح الضوئي الذي تريد استخدامه ثم انقر فوق مسح ضوئي .
  - اختر حفظ بتنسيق PDF لحفظ المستند (أو الصورة) كملف PDF.
  - اختر حفظ بتنسيق JPEG لحفظ الصورة (أو المستند) كملف صورة.

المنتقم الملاحظة: انقر فوق ارتباط **المزيد** في الزاوية العلوية اليمنى من مربع حوار المسح الضوئي لمعاينة وتعديل الإعدادات لأي مسح ضوئي.

للعزيد من المعلومات، راجع تغيير إعدادات المسح الضوئي (نظام التشغيل Windows) في صفحة ٤٢.

إذا تم تحديد **إظهار العارض بعد المسح الضوئي** ، يمكنك إجراء التعديلات إلى الصورة الممسوحة ضوئيًّا في شاشة المعاينة.

#### لمسح مستند أو صورة ضوئيًا إلى البريد الإلكتروني (نظام التشغيل Windows)

- ١. قم بتحميل النسخة الأصلية مع توجيه الوجه المخصص للطباعة للأعلى، أو قم بتحميلها مع توجيه الوجه المخصص للطباعة للأسفل في الزاوية الأمامية اليمنى من زجاج الماسحة الضوئية.
  - ۲. انقر نقرأ مزدوجاً على رمز الطابعة على سطح المكتب أو القيام بأحد الإجراءات التالية لفتح برنامج الطابعة:
  - فظام التشغيل Windows 8.1: انقر فوق السهم لأسفل في الزاوية السفلى اليسرى من شاشة ابدأ، ثم حدد اسم الطابعة.
  - Windows 8: انقر بالزر الأمين في منطقة فارغة من الشاشة، ثم انقر فوق كل التطبيقات من شريط التطبيقات، ثم قم بتحديد اسم الطابعة.
- Windows 7 و Windows Vista و Windows 7 و Windows XP و Windows XP دمن سطح المكتب الخاص بالكمبيوتر، انفر فوق ابدأ، ثم اختر كافة البرامج وانفر فوق HP، ثم انفر فوق مجلد طابعتك ثم اختر الومز الذي يحمل اسم الطابعة.

- .۳ في برنامج الطابعة، انقر فوق مسح ضوئي لمستند أو صورة .
- حدد نوع المسح الضوئي الذي تريد استخدامه ثم انقر فوق مسح ضوئي .

اختر **بريد إلكتروني بتنسيق PDF** أو **بريد إلكتروني بتنسيق JPEG** لفتح برنامج بريدك الإلكتروني مع الملف الممسوح ضوئياً كمرفق.

المنتخص المحققة: انقر فوق ارتباط **المزيد** في الزاوية العلوية اليمنى من مربع حوار المسح الضوئي لمعاينة وتعديل الإعدادات لأي مسح ضوئي.

للمزيد من المعلومات، راجع تغيير إعدادات المسج الضوئي (نظام التشغيل Windows) في صفحة ٤٧.

إذا تم تحديد **إظهار العارض بعد المسح الضوئي** ، يمكنك إجراء التعديلات إلى الصورة الممسوحة ضوئيًا في شاشة المعاينة.

### لمسح نسخة أصلية ضوتيًا من برنامج طابعة HP (نظام التشغيل OS X)

افتح المسح الضوئي من HP.

سوف تجد (المسح الضوئى من HP) في مجاد Applications/Hewlett-Packard ضمن الجماد Applications في المستوى الأعلى من القرص الصلب.

- انقر فوق المسح الضوئي .
- .۳ حدد نوع ملف تعريف المسح الضوئي المراد واتبع التعليمات التي تظهر تباعًا على الشاشة.

## إنشاء اختصار مسح ضوئي جديد (نظام التشغيل Windows)

يمكنك إنشاء اختصار للمسح الضوئي الخاص بك لجعل عملية المسح الضوئي أكثر سهولة بالنسبة لك. على سبيل المثال، فأنت رما ترغب في إجراء مسح ضوئي وحفظ الصور بشكل منتظم بتنسيق PNG بدلاً من JPEG.

- .١ قم بتحميل النسخة الأصلية مع توجيه الوجه المخصص للطباعة للأعلى، أو قم بتحميلها مع توجيه الوجه المخصص للطباعة للأسفل في الزاوية الأمامية اليمنى من زجاج الماسحة الضوئية.
  - ۲. انقر نقرأ مزدوجاً على رمز الطابعة على سطح المكتب أو القيام بأحد الإجراءات التالية لفتح برنامج الطابعة.
  - نظام التشغيل Windows 8.1: انفر فوق السهم لأسفل في الزاوية السفلى اليسرى من شاشة ابدأ، ثم حدد اسم الطابعة.
  - Windows 8: انقر بالزر الأمين في منطقة فارغة من الشاشة، ثم انقر فوق كل التطبيقات من شريط التطبيقات، ثم قم بتحديد اسم الطابعة.
- Windows 7 وWindows Vista وWindows 7 وWindows XP وWindows XP من سطح المكتب الخاص بالكمبيوتر، انقر فوق ابدأ، ثم اختر كافة البرامج وانقر فوق HP. ثم انقر فوق مجلد طابعتك ثم اختر الدي يحمل اسم الطابعة.
  - .۳ في برنامج الطابعة، انقر فوق مسح ضوئي لمستند أو صورة .
    - ٤. انقر فوق إنشاء اختصار مسح ضوئي جديد .
  - ٥. أدخل الاسم التوصيفي واختر اختصاراً موجوداً بالفعل لتبني على أساسه الاختصار الجديد الخاص بك، ثم انقر فوق إنشاء .

على سبيل المثال، إذا كنت تقوم بإنشاء اختصار جديد للصور، فاختر إما **حفظ بتنسيق JPEG** أو **بريد إلكتروني بتنسيق JPEG .** هذا يجعل الخيارات متوفرة للعمل بالرسوم عند إجراء المسح الضوئي.

.٦ قم بتغيير الإعدادات للاختصار الجديد الخاص بك كي يحقق رغباتك، ثم انقر فوق رمز الحفظ على يمين الاختصار.

الثلا المحطة: انقر فوق ارتباط **المزيد** في الزاوية العلوية اليمنى من مربع حوار المسح الضوئي لمعاينة وتعديل الإعدادات لأي مسح ضوئي.

للمزيد من المعلومات، راجع تغيير إعدادات المسح الضوئي (نظام التشغيل Windows) في صفحة ٤٧.

## تغيير إعدادات المسح الضوئي (نظام التشغيل Windows)

يمكنك تعديل أياً من إعدادات المسح الضوئي سواءً لاستخدام فردي أو حفظ التغييرات للاستخدام نهائياً. تشمل هذه الإعدادات خيارات مثل حجم الصفحة واتجاهها، ودقة المسح الضوئي، والتباين وموقع المجلد لعمليات المسح الضوئي المحفوظة.

- 1. قم بتحميل النسخة الأصلية مع توجيه الوجه المخصص للطباعة للأعلى، أو قم بتحميلها مع توجيه الوجه المخصص للطباعة للأسفل في الزاوية الأمامية اليمنى من زجاج الماسحة الضوئية.
  - ۲. انقر نقرأ مزدوجاً على رمز الطابعة على سطح المكتب أو القيام بأحد الإجراءات التالية لفتح برنامج الطابعة.
  - نظام التشغيل Windows 8.1: انقر فوق السهم لأسفل في الزاوية السفلى اليسرى من شاشة ابدأ، ثم حدد اسم الطابعة.
  - Windows 8 انقر بالزر الأمين في منطقة فارغة من الشاشة، ثم انقر فوق كل التطبيقات من شريط التطبيقات، ثم قم بتحديد اسم الطابعة.
- Windows 7 وWindows Vista وWindows XP وWindows XP من سطح المكتب الخاص بالكمبيوتر، انفر فوق ابدأ، ثم اختر كافة البرامج وانفر فوق . AP، ثم انفر فوق مجلد طابعتك ثم اختر الذي يحمل اسم الطابعة.
  - .۳ في برنامج الطابعة، انقر فوق مسح ضوئي لمستند أو صورة .
  - ٤. انقر فوق ارتباط المزيد في الزاوية العلوية اليمنى من مربع حوار HP Scan.

يظهر الجزء الخاص بالإعدادات التفصيلية على اليمين. يلخص العمود الأيسر الإعدادات الحالية لكل قسم. يسمح لك العمود الأيمن بتغيير الإعدادات في القسم المميز.

انقر فوق كل قسم على يسار الجزء الخاص بالإعدادات التفصيلية لمعاينة الإعدادات في ذلك القسم.

يمكنك معاينة وتغيير معظم الإعدادات باستخدام القوائم المنسدلة.

تسمح بعض الإعدادات بمرونة أكبر بواسطة عرض جزء جديد. يشار إلى هؤلاء بواسطة + (علامة زائد) على يمين الإعدادات. يجب عليك إما قبول أو إلغاء الأمر لأي تغييرات على هذا الجزء للمودة إلى الجزء الحاص بالإعدادات التفصيلية.

- .٦ عندما تكون قد انتهيت من تغيير الإعدادات، قم بأحد الإجراءات التالية.
- انقر فوق مسح ضوئي . مطلوب منك حفظ أو رفض التغييرات للاختصار بعد إنهاء المسح الضوئي.
  - انقر فوق رمز الحفظ على يمين الاختصار، ثم انقر فوق مسح ضوئي .

اتصل بالإنترنت لمعرفة المزيد حول استخدام برنامج HP Scan. تعلم كيفية:

- تخصيص إعدادات المسح الضوئي، مثل نوع ملف الصورة ودقة المسح الضوئي ومستويات التباين.
  - المسح الضوئي إلى مجلدات الشبكة ومحركات الأقراص السحابية.
    - معاينة الصور وضبطها قبل المسح الضوئي.

## المسح الضوئي بواسطة Webscan

تُعد Webscan ميزة لملقم الويب المضقن (EWS) والتي تتيح لك القيام بالمسح الضوئي للصور والمستندات من الطابعة الخاصة بك إلى جماز الكمبيوتر باستخدام مستعرض الويب.

تتاح هذه الميزة حتى في حالة عدم تثبيتك برنامج الطابعة على جماز الكمبيوتر الخاص بك.

🛱 ملاحظة: يتم إيقاف Webscan (مسح ويب) بشكل افتراضي. يمكنك تمكين هذه الميزة من خلال ملقم الويب المضمن EWS.

إذا لم تتمكن من فتح Webscan في ملقم الويب المضمن (EWS) ربما يشير ذلك إلى إطفائه على يدي مسؤول الشبكة. اتصل بمسؤول الشبكة أو الشخص الذي قام بإعداد الشبكة للحصول على مزيد من المعلومات.

### لتفعيل ميزة Webscan (مسح ويب)

- ق بفتح ملقم الويب المضمّن. للمزيد من المعلومات، راجع فتح ملقم الويب المضمن في صفحة <u>٩٢</u>.
  - انقر علامة التبويب إعدادات .
  - .۳ في قسم الأمان، انقر فوق إعدادات المسؤول.
  - .Webscan حدد Webscan لنمكين .٤
    - انقر فوق Apply (تطبيق).

#### للمسح باستخدام Webscan

يتيج المسح الضوئي باستخدام Webscan خيارات أساسية للمسح الضوئي. للحصول على خيارات أو وظائف إضافية للمسح الضوئي، قم بالمسح الضوئي من برنامج طابعة HP.

- م بتحميل النسخة الأصلية مع توجيه الوجه المخصص للطباعة للأعلى، أو قم بتحميلها مع توجيه الوجه المخصص للطباعة للأسفل في الزاوية الأمامية اليمنى من زجاج الماسحة الضوئية.
  للمزيد من المعلومات، راجع <u>تحصل نسخة أصلية في صفحة ١١</u>.
  - ٢. قم بفتح ملقم الويب المضمن. للمزيد من المعلومات، راجع فتح ملقم الويب المضمن في صفحة ٩٢.
    - ۲. انقر علامة التبويب المسح الضوئي .
- ٤. انقر فوق Webscan (مسح ويب) في الجزء الأيسر، ثم انقر فوق Webscan في الجزء الأيسر، قم بتغيير أية إعدادات ثم انقر فوق Start Scan (بده المسح).

## تلميحات النسخ والمسح الضوئي الناجحين

استخدم النصائح التالية لإجراء النسخ والمسح الضوئي بنجاح.

- احتفظ بالسطح الزجاجي والجزء الخلفي للغطاء نظيفين. تتعامل الماسحة الضوئية بترجمة كل شيء يكتشف عنه على السطح الزجاجي على أنه جزء من الصورة.
  - قم بتحميل النسخة الأصلية, مع توجيه الوجه المخصص للطباعة إلى الأسفل, على الزاوية الأمامية اليمنى للسطح الزجاجي.
- 🔹 لعمل نسخة كبيرة الحجم من نسخة أصلية صغيرة، فقم بمسح النسخة الأصلية ضوئيًا إلى الكمبيوتر، ثم قم تبغيير حجم الصورة في برنامج المسح الضوئي، ثم اطبع نسخة من الصورة التي تم تكبيرها.
  - إذا أردت ضبط حجم المسح أو نوع المخرجات أو دقة المسح أو نوع الملف وغيره، ابدأ بالمسح من برنامج الطابعة.
    - لتجنب نص ممسوح ضوئيًا خاطئ أو مفقود, تأكد من ضبط السطوع على ما يرام في البرنامج.
- إذا أردت إجراء المسح الضوئي على مستند يحتوي على عدة صفحات في ملف واحد بدلاً من عدة ملفات، قم ببدء المسح الضوئي به برنامج الطابعةبدلاً من تحديد المسح الضوئي من شاشة الطابعة.

## ٦ الفاكس

يمكن استخدام الطابعة لإرسال الفاكسات واستقبالها، بما في ذلك الفاكسات الملونة. يمكنك تحديد موعد الفاكسات لإرسالها لاحقًا، واعداد حجات اتصال دفتر الهاتف لإرسال الفاكسات بسرعة وسهولة إلى الأرقام التي تستخدمها بصورة متكررة. من لوحة التحكم في الطابعة، يمكن أيضًا ضبط عدد من خيارات الفاكس، مثل الدقق والتباين بين مقدار الألوان الفاتحة والماكنة في الفاكسات التي ترسلها.

ملاحظة: قبل البدء في إرسال الفاكسات واستقبالها، تأكد من قيامك بإعداد الطابعة بشكل صحيح من أجل استخدام وظائف الفاكس. يمكن التحقق من صحة إعداد الفاكس من خلال تشغيل اختبار إعداد الفاكس من لوحة التحكم.

- ايرسال فاکس
- استقبال فاکس
- قم بإعداد جمات اتصال دفتر الهاتف
  - تغيير إعدادات الفاكس
  - الفاكس وخدمات الهاتف الرقمية
- إرسال الفاكسات واستقبالها باستخدام تقنبة الصوت عبر بروتوكول الإنترنت
  - استخدام التقارير

## إرسال فاكس

يمكنك إرسال فاكس من خلال العديد من الطرق وفقاً لاحتياجك والوضع الخاص بك.

- إرسال فاكس عادي من خلال لوحة التحكم في الطابعة
  - إرسال فاكس قياسي من الكمبيوتر
    - و إرسال فاكس من الهاتف
  - ويسال فاكس باستخدام الطلب المراقب
  - إرسال فاكس في وضع تصحيح الأخطاء)

## إرسال فكس عادي من خلال لوحة التحكم في الطابعة

يمكنك بسهولة إرسال فاكس بالأبيض والأسود أو بالألوان يتألف من صفحة واحدة أو من عدة صفحات باستخدام لوحة التحكم للطابعة.

المنتقع ملاحظة: عند الحاجة إلى تأكيد مطبوع بإرسال الفاكسات بنجاح، يجب تمكين تأكيد الفاكس.

### لإرسال فكس قياسي من لوحة تحكم الطابعة

- م تتحميل النسخة الأصلية مع توجيه الوجه المخصص للطباعة للأعلى، أو قم تتحميلها مع توجيه الوجه المخصص للطباعة للأسفل في الزاوية الأمامية اليمنى من زجاج الماسحة الضوئية.
  للمزيد من المعلومات عن تحميل النسخة الأصلية، راجع تحميل نسخة أصلية في صفحة ١١.
  - من الشاشة الرئيسية، المس فاكس .
    - ۲. المس إرسال الآن.
  - ٤. المس إدخال رقم الفاكس. استخدم لوحة المفانيح لإدخال رفم الفاكس ثم انقر على موافق.
  - المنهجة: لإضافة فاصلة زمنية في رقم الفاكس الذي تدخله، المس \* بشكل متكرر، حتى تظهر شرطة (=) على الشاشة.
    - م بلمس أسود أو ألوان

عند كشف الطابعة عن نسخ أصلية تم تحميلها في وحدة تغذية المستندات؛ يتم إرسال المستند إلى الرقم الذي قمت بإدخاله.

الميج: إذا أخبرك أي مستلم بحدوث مشاكل تتعلق بجودة الفاكس، فحاول تغيير دقة الفاكس أو درجة تباينه.

## إرسال فاكس قياسي من الكمبيوتر

يمكنك إرسال مستند مباشرةً من جماز الكمبيوتر الخاص بك دون الحاجة طباعته أولًا.

لاستخدام هذه الميزه، تأكد أنك قد قمت بتثبيت برنامج طابعة HP على جحاز الكمبيوتر الخاص بك، وأن الطابعة قد تم توصيلها بخط تليفون يعمل على ما يرام، وأنه قد تم ضبط وظيفة الفاكس ليعمل بشكل صحيح.

#### لإرسال فاكس قياسي من الكبيوتر (نظام التشغيل Windows)

- افتح المستند الموجود في الكمبيوتر والذي تريد إرساله بالفاكس.
  - .٢ في قائمة ملف في تطبيق البرنامج، انفر فوق طباعة.
- .٣ من قائمة اسم اختر الطابعة التي يحتوي اسمها على كلمة فاكس.

- ٤. لتغيير الإعدادات (مثل اختيار إرسال المستند بصورة فاكس أبيض وأسود أو ملون)، انفر فوق الزر الذي يفتح مربع الحوار الحصائص. استناذا إلى تطبيق البرنامج الذي تستخدمه، قد يسمى هذا الزر Properties (خصائص), Poptions (خيارات), Printer Setup (عداد الطابعة), Printer (الطابعة) أو Preferences (تفيلات).
  - بعد الانتهاء من ضبط أية إعدادات، انقر فوق موافق.
    - .٦ انقر فوق Print (طباعة) أو OK (موافق).
  - .٧ أدخل رقم الفاكس ومعلومات المستقبل الأخرى وغير أية إعدادات أخرى للفاكس ثم انقر على إرسال الفاكس. تبدأ الطابعة طلب رقم الفاكس وإرسال المستند بالفاكس.

### لإرسال فاكس قياسي من الكمبيوتر (نظام التشغيل OS X)

- افتح المستند الموجود في الكمبيوتر والذي تريد إرساله بالفاكس.
- .۲ من قائمة File (ملف) في تطبيق البرنامج، انقر فوق Print (طباعة).
  - .۳ اختر الطابعة التي يحتوي اسمها على كلمة "(Fax)".
- ٤. أدخل رقم فاكس أو اسمًا من جمات الاتصال خاصتك والذي يكون له إدخال رقم فاكس بالفعل.
  - عند الانتهاء من تعبئة معلومات الفاكس، انقر على فاكس.

## إرسال فاكس من الهاتف

يمكنك إرسال الفاكس باستخدام هاتف ممتد. يتيح لك هذا إمكانية التحدث مع المستلم قبل إرسال الفاكس.

#### إرسال فاكس من هاتف ممتد

.١ قم بتحميل النسخة الأصلية مع توجيه الوجه المخصص للطباعة للأعلى، أو قم بتحميلها مع توجيه الوجه المخصص للطباعة للأسفل في الزاوية الأمامية اليمنى من زجاج الماسحة الضوئية.

للمزيد من المعلومات عن تحميل النسخة الأصلية، راجع <u>تحميل نسخة أصلية في صفحة 11</u>.

۲. اطلب الرقم باستخدام لوحة المفاتيح الموجودة على الهاتف المتصل بالطابعة الخاصة بك.

إذا قام المستلم بالرد على الهاتف ، قم بإبلاغ المستلم بأنه ينبغي تلقى الفاكس على آلة الفاكس الحاصة بهم بعد سماع نغمات الفاكس. إذا قام جماز الفاكس بالرد على المكالمة، فستسمع نغمات الفاكس من جماز استقبال الفاكس.

- .۳ من الشاشة الرئيسية، المس فاكس.
  - ٤. المس إرسال فاكس .
- عند الاستعداد لإرسال الفاكس، المس أسود أو ألوان

لن يصدر أي صوت عن الهاتف أثناء قيام الفاكس بالإرسال. إذا أردت الاستمرار في الحديث مع المستلم، فانتظر على الخط حتى ينتهي إرسال الفاكس. إذا أوشكت على الانتهاء من التحدث إلى المستلم، يمكنك إنهاء الاتصال بمجرد بدء إرسال الفاكس.

## إرسال فاكس باستخدام الطلب المراقب

عند إرسال فاكس باستخدام ميزة الطلب من الشاشة، يمكنك سماع نغمات طلب الرقم أو المطالبات الهاتفية أو أية أصوات أخرى عبر مكبرات الصوت للطابعة. هذا يمكنك من الاستجابة للمطالبات أثناء طلب الرقم. إضافةً إلى التحكم بسرعة طلب الرقم.

المنتجن في حالة استخدامك بطاقة اتصال فعند عدم إدخال رقم PIN لمبطاقة الاتصال الخاصة بك بالسرعة الكافية، قد تبدأ الطابعة بإرسال نغات الفاكس بشكل مبكر للغاية مما يؤدي إلى عدم التعرف على رقم PIN الخاص بك من قبل خدمة بطاقة الاتصال. في هذه الحالة، قم بإنشاء جمة اتصال في دفتر الهاتف لتخزين رقم الـ PIN الخاص بطاقة الاتصال.

مرومی ملاحظة: تأكد من رفع مستوى الصوت لكي تسمع صوت نغمة الطلب.

لإرسال فكس باستخدام الطلب بدون سماعة من خلال لوحة التحكم في الطابعة

- م بتحميل النسخة الأصلية مع توجيه الوجه المخصص للطباعة للأعلى، أو قم بتحميلها مع توجيه الوجه المخصص للطباعة للأسفل في الزاوية الأمامية اليمنى من زجاج الماسحة الضوئية.
  للمزيد من المعلومات عن تحميل النسخة الأصلية، راجع تحميل نسخة أصلية في صفحة ١١.
  - من الشاشة الرئيسية، المس فاكس .
    - ۳. المس إرسال الآن.
    - ٤. ق بلمس أسود أو ألوان .
  - والفاسمعت الطنين، انقر على إدخال رقم الفاكس، ثم استخدم لوحة المفاتيح لإدخال الرقم.
    - ... اتبع أية مطالبات قد تحدث.
- ين. المسيح: عند استخدام بطاقة اتصال لإرسال فاكس وتخزين رقم PIN لبطاقة الاتصال كإدخال طلب سريع، فالمس 🖉 (دفتر الهاتف) من أجل تحديد اختيار إدخال جمات اتصال دفتر الهاتف الذي تم تخزين رقم PIN فيه.

يكون قد تم إرسال الفاكس عند تقوم آلة الفاكس المستقبلة بالرد.

## إرسال فاكس في وضع تصحيح الأخطاء)

يمنع وضع تصحيح الأخطاء **وضع تصحيح الأخطاء (ECM)** فقد البيانات بسبب سوء حالة خطوط الهاتف، وذلك من خلال كشف الأخطاء التي تحدث أثناء الإرسال والمطالبة بإعادة إرسال الجزء الخطأ آلياً. رسوم الهاتف لا تتأثر، وقد تصبح أقل بالنسبة لخطوط الهاتف الجيدة. إذا كانت خطوط الهاتف سيئة، فإن وضع تصحيح الأخطاء (ECM) يزيد من وقت الإرسال ورسوم الهاتف، ولكنه يرسل البيانات بشكل أكثر اعتبادية. يعد الإعداد الافتراضي هو **التشغيل.** لا تقم بإيقاف تشغيل وضع تصحيح الأخطاء (ECM) إلا إذا زادت رسوم الهاتف زيادة كبرة وإذا كان يكنك قبول جودة أقل مقابل رسوم منخضة.

في حال قمت بإيقاف تشغيل وضع تصحيح الأخطاء (ECM):

- قد تتأثر جودة الفاكسات التي تقوم بإرسالها واستقبالها وكذلك سرعة إرسالها.
  - يتم ضبط السرعة آليًا إلى متوسط .
  - لن تتمكن من إرسال أو استقبال الفاكسات الملونة بعد الآن.

### لتغيير إعداد وضع تصحيح الأخطاء ECM من لوحة التحكم

- من الشاشة الرئيسية، المس فاكس .
  - ۲. المس إعداد .
  - **..** المس تفضيلات .
- ق بالتمرير وصولاً إلى وضع تصحيح الأخطاء ثم المس الميزة لتشغيلها أو إيقاف تشغيلها.

## استقبال فاكس

تتمكن الطابعة من استقبال الفاكسات آليا أو يدويًا. عند إيقاف تشغيل خيار **الرد التلقائي** ، يجب استقبال الفاكسات يدويًا. عند تشغيل خيار **الرد التلقائي (**الإعداد الافتراضي)، سترد الطابعة على المكالمات الواردة آليا وتستقبل الفاكسات بعد عدد الرنات المحدد بواسطة إعداد **رنات للرد (**يتعد إعداد **رنات للرد الاف**تراضى هو خمس رنات).

عند استقبال فاكس بحجم Legal أو أكبر ولم يتم ضبط الطابعة حاليًا لاستخدام ورق بحجم Legal، فستقوم الطابعة بتصغير حجم الفاكس بحيث يتلاءم مع حجم الورق الذي تم تحميله. عند تعطيل ميزة تصغير تلقائي ، فتطبع الطابعة الفاكس على صفحتين.

## المنتقة ملاحظة: في حالة نسخك مستندًا عند وصول فاكس، يتم تخزين هذا الفاكس في ذاكرة الطابعة حتى ينتهي النسخ.

- استقبال فاکس يدويًا
- إعداد نسخ الفاكس الاحتياطي
- إعادة طباعة الفاكسات المخزنة في الذاكرة
  - إعادة توجيه الفاكس إلى رقم آخر
- صبط التصغير الآلي للفاكسات الواردة
  - مطر الفاكسات التافهة

## استقبال فاكس يدويما

عند التحدث بالهاتف، يتمكن الشخص الذي تتحدث معه من إرسال فاكس وأنت ما زلت تتصل به. يمكن رفع السهاعة للتحدث أو الاستهاع إلى نغهات الفاكسات.

يكنك استلام الفاكسات يدوياً من الهاتف الذي تم توصيله بالطابعة (على منفذ Z-EXT).

## لاستقبال فاكس يدوتإ

- .1 تأكد من تشغيل الطابعة وتحميل ورق في درج الإدخال.
- ٢. قم بإزالة أي نُسخ أصلية من درج تغذية المستندات تلقائياً.
- ۳. قم بضبط إعداد رنات للرد على عدد مرتفع يسمح لك بالرد على المكالمة الواردة قبل أن تقوم بذلك الطابعة. أو، قم بإيقاف تشغيل إعداد الرد التلقائي بحيث لا ترد الطابعة على المكالمات الواردة آليًا.
  - ٤. إذا كنت حاليًا على الهاتف مع المرسل، فاطلب منه بدء إرسال الفاكس.
    - م عند ساعك لنغات الفاكس من جماز إرسال الفاكسات.
  - من الشاشة الرئيسية، المس فكس ، المس الإرسال والاستلام، ثم المس استلام الآن.
  - ... بعد أن تبدأ الطابعة باستقبال الفاكس، يمكنك وضع سياعة الهاتف في مكانها أو البقاء على الخط. يكون خط الهاتف صامئًا أثناء إرسال الفاكس.

## إعداد نسخ الفاكس الاحتياطي

وفقًا لتفضيلاتك ومتطلبات الأمان، يمكنك إعداد الطابعة لتخزين كافة الفاكسات المستقبلة، أو الفاكسات التي يتم استقبالها في حالة ظهور خطأ بالطابعة فقط، أو عدم تخزين أيًا من الفاكسات المستقبلة.

#### لضبط نسخ الفاكس الاحتياطي من لوحة تحكم الطابعة

- من الشاشة الرئيسية، المس فاكس .
  - ۲. المس إعداد .
  - **۳.** المس تفضيلات .

## ٤. المس إنشاء نسخ احتياطية للفاكسات المستلمة.

المس الإعداد المطلوب.

| التشغيل                             | الإعداد الافتراضي. إذا كان <b>اعمل نسعة احتياطية للفاكس</b> في وضع <b>التشغيل</b> ، فستخزن الطابعة جميع الفاكسات المستلمة في الذكرة. ويتبح لك ذلك إعادة طباعة آخر الفاكسات المطبوعة<br>شرط أنبا لم تزل مخفوطة في الذكرة.                                                                                                    |
|-------------------------------------|----------------------------------------------------------------------------------------------------|
|                                     | ملاحظة: عند انخفاض ذاكرة الطابعة، فستقوم بالكتابة فوق أقدم الفاكسات مطبوعة، عند استقبال فاكسات جديدة. إذا أصبحت الذاكرة ممتلنة بالفاكسات غير المطبوعة، ستتوقف<br>الطابعة عن الرد على المكالمات الواردة.                                                                                                    |
|                                     | ملاحظة: يتم حفظ الفكسات المستلمة في النكرة المتطابرة. إذا في حالة إيقاف تشغيل الطابعة ثم تشغيلها لم تعد الفكسات المستلمة متاحة للطباعة.<br>ملاحظة: عند استقال فأكس كه حدًا, مثا صدرة ملدة ذات العديد من التفاصل قد لا يتم تخديه في النكرة يسبب قدد النكرة.                                                                                                    |
| on Error Only (مشغل الأخطاء<br>فقد) | يودي إلى قوام الطابعة بتخزين الفاكسات في الذاكرة فقط في حالة حدوث خطأ بميع الطابعة من طباعة الفاكسات (على سبيل المثال، عند نفاد الورق من الطابعة). ستستمر الطابعة في<br>تخزين الفاكسات الواردة طالما توفرت الذاكرة. (إذا أصبحت الذاكرة ممتلنة، ستموقف الطابعة عن الرد على مكالمات الفاكس الواردة). عند حل حالة الحطأ، نتم طباعة الفاكسات المخزنة في<br>الذاكرة آليا ثم يتم حذفها من الذاكرة. |
| إيقاف التشغيل                       | لن يتم تخزين أية فأكسات في الذكرة. على سبيل المثال. قد ترغب في إيقاف تشغيل <b>اعمل نسخة احتياطية للفاكس</b> لأغراض أمنية. عند حدوث حالة خطأ تمع الطابعة من الطباعة (نفاد<br>الورق في الطابعة مثلاً). تتوقف الطابعة عن الرد على مكالمات الفاكس الواردة.                                                                                                    |

## إعادة طباعة الفاكسات المخزنة في الذاكرة

يتم حفظ الفاكسات المستلمة في الذاكرة المتطايرة. لذا في حالة إيقاف تشغيل الطابعة ثم تشغيلها لم تعد الفاكسات المستلمة متاحة للطباعة.

ملاحظة: 🔹 بعد امتلاء الذاكرة لن تتمكن الطابعة من استلام الفاكسات الجديدة حتى تطبع الفاكسات أو تحذفها من الذاكرة. وقد تريد أيضًا حذف الفاكسات المحفوظة في الذاكرة لأغراض الأمان أو المخصوصية.

#### لإعادة طباعة الفاكسات المخزنة في الذاكرة من لوحة التحكم في الطابعة

- .1 تأكد من تحميلك للورق في درج الإدخال. للمزيد من المعلومات، راجع تحميل وسائط في صفحة Y.
  - من الشاشة الرئيسية، المس فاكس .
    - **...** المس **إعادة الطباعة.**

يتم عرض الفاكسات بعكس ترتيب استقبالها بحيث تتم طباعة آخر فاكسات تم استقبالها أولأ وهكذا.

حدد الفاكس الذي تريد طباعته، ثم المس طباعة.

## إعادة توجيه الفاكس إلى رقم آخر

يمكنك إعداد الطابعة لإعادة توجيه الفاكسات الخاصة بك إلى رقم فاكس آخر. يتم توجيه جميع الفاكسات باللونين الأبيض والأسود، بغض النظر عن الحالة التي تم إرسالهم بها في الأصل.

توصي HP بالتحقق من الرقم الذي تقوم بإعادة توجيه الفاكس إليه باعتباره خط فاكس نشط. قم بإرسال فاكس اختبار للتأكد من قدرة جماز الفاكس على استقبال الفاكسات التي تتم إعادة توجيها.

## لإعادة توجيه الفاكسات من لوحة التحكم في الطابعة

- من الشاشة الرئيسية، المس فاكس .
  - ۲. المس إعداد.
  - **..** المس **تفضيلات .**
  - ٤. المس إعادة توجيه الفاكسات.

- . المس تشغيل (طباعة وإعادة توجيه) لطباعة الفاكس وإعادة توجيهه أو حدد تشغيل (إعادة توجيه) لإعادة توجيهه.
- 🚰 ملاحظة: عندما لا تتمكن الطابعة من إعادة توجيه الفاكس إلى آلة الفاكس المحددة (عند عدم تشغيلها، على سبيل المثال)، ستطبع الطابعة الفاكس. عند إعداد الطابعة لطباعة تقارير الأخطاء للفاكسات المستقبلة، فستطبع أيضًا تقرير خطأ.
- .٦ عند الطلب، أدخل رقم آلة الفاكس المعدة لاستقبال الفاكسات المعاد توجيهها ثم المس تم . أدخل المعلومات المطلوبة لكل من المطالبات التالية. تاريخ الابتداء، ووقت الابتداء، وتاريخ الانتهاء، ووقت الابتداء، وتاريخ الانتهاء، ووقت الابتداء، وتاريخ الانتهاء، ووقت الابتداء، وتاريخ الانتهاء، ثم المس تم .
  - .٧ يتم تنشيط إعادة توجيه الفاكسات. قم بلمس موافق للتأكيد.

إذا فقدت الطابعة الطافة عند إعداد إعادة توجيه الفاكس، فإنها ستحفظ إعداد إعادة توجيه الفاكس ورقم الهاتف. عند استعادة طاقة الطابعة؛ يظل إعداد إعادة توجيه الفاكس On (تشغيل).

## ضبط التصغير الآلي للفاكسات الواردة

تحدد عملية الإعداد **تصغير تلقائي** ما تفعله الطابعة عند استقبال فأكس بحجم كبير جدًا عن حجم الورق الافتراضي. يتم تشغيل هذا الإعداد بشكل افتراضي, بحيث يتم تصغير صورة الفاكس الوارد لكي يلائم صفحة واحدة إن أمكن. في حالة إيقاف تشغيل هذه الخاصية، فإن المعلومات التي لا يكني حجم الورق لطباعتها في الصفحة الأولى تطبع في الصفحة الثانية.بعد **تصغير تلقائي** مفيدًا عند استقبال فأكس بحجم Legal بينا الورق بحجم Letter يتم تحميله في درج الإدخال.

#### لضبط التصغير الآلي من خلال لوحة التحكم في الطابعة

- من الشاشة الرئيسية، المس فاكس .
  - ۲. المس إعداد.
  - **..** المس تفضيلات .
- المس تصغير تلقائي للتشغيل أو إيقاف التشغيل.

## حظر الفاكسات التافهة

عند الاشتراك في خدمة تعريف المتصل من قبل موقر الحدمات الهاتفية، فيمكن حظر أرقام فاكس معينة، بحيث لا تستلم الطابعة الفاكسات الواردة من هذه الأرقام. عند استقبال مكالمة فاكس واردة، تقارن الطابعة الرقم بقائمة أرقام الفاكس غير الهامة لتحديد إذا ماكان يجب حظر المكالمة أم لا. عند ملاءمة الرقم الموجود في قائمة أرقام الفاكس المحظورة، فلا يتم استلام الفاكس. (يختلف الحد الأقصى لعدد أرقام الفاكس التي يمكنك حظرها باختلاف الطراز).

🚟 ملاحظة: لا يتم دعم هذه الميزة في كافة البلدان/المناطق. إذا كانت هذه الميزة غير معتمدة في بلمك/منطقتك، فلا يظهر خيار حظر الفاكسات غير الهامة في قائمة تفضيلات .

🚟 ملاحظة. 🛛 إذا لم تتم إضافة أية أرقام هاتفية في قائمة تعريف هوية المتصل، فسيفترض أنك غير مشترك في خدمة تعريف هوية المتصل.

يمكنك حظر أرقام فاكس محددة من خلال إضافتهم إلى قائمة الفاكسات غير المرغوب فيها، كما يمكن إيقاف هذا الحظر بواسطة إزالتهم من قائمة الفاكسات غير المرغوب فيها.

#### إضافة أرقام إلى قائمة أرقام الفاكس التافهة

- من الشاشة الرئيسية، المس فاكس .
  - ۲. المس **إعداد .**
  - **۲.** المس **تفضيلات .**
- ٤. المس حظر الفاكسات غير الهامة .

- المس + (علامة الجمع).
  - .٦ نفذ واحدًا مما يلي:
- المس 
   المحفوظات المكالمات المتلقاه)، حدد رقم الفاكس المطلوب حظره ثم المس إضافة.
  - قم بإدخال رقم فاكس يدوياً ليتم حظره، ثم قم بلمس إضافة.

🚟 ملاحظة: تأكد من إدخال رقم الفاكس كما يظهر على شاشة لوحة التحكم، وليس رقم الفاكس الذي يظهر على ترويسة الفاكس الوارد، بسبب الاختلاف الممكن في هذه الأرقام.

### لإزالة أرقام من قائمة أرقام الفكسات غير المرغوب فيها

إذا رغبت في إلغاء حظر رقم فأكس, فيمكنك إزالة الرقم من قائمة أرقام الفاكس غير المرغوب فيها.

- من الشاشة الرئيسية، المس فاكس .
  - ۲. المس إعداد .
  - **۳.** المس **تفضيلات .**
- المس حظر الفاكسات غير الهامة .
- المس الرقم المراد إزالته، المس إزالة ثم المس موافق .

## قم بإعداد جمات اتصال دفتر الهاتف

يمكن إعداد أرقام الفاكس متكررة الاستخدام كجهات اتصال دفتر الهاتف. يتيح لك ذلك طلب هذه الأرقام بسرعة باستخدام لوحة التحكم في الطابعة.

- 🕻 تلميج: 🛛 بالإضافة إلى إنشاء وإدارة حمات اتصال دفتر الهاتف من لوحة التحكم في الطابعة، يمكنك أيضًا استخدام الأدوات المتاحة في الكمبيوتر، مثل برامج HP المرفقة بالطابعة وآلية الـ EWS للطابعة.
  - ق بإعداد جمات اتصال دفتر الهاتف وتغييرها
  - <u>قم بإعداد مجموعة جمات اتصال دفتر الهاتف وتغييرها</u>
    - ق بحذف جمات الاتصال من دفتر الهاتف

### قم بإعداد جمات اتصال دفتر الهاتف وتغييرها

يمكن إعداد أرقام الفاكس كجهات اتصال دفتر الهاتف.

#### إعداد جمات اتصال دفتر الهاتف

- من الشاشة الرئيسية، المس فاكس .
  - ۲. المس إرسال الآن.
  - ۳. المس 🐮 (دفتر الهاتف).
    - ٤. المس جمات الاتصال.
- المس + (علامة الجمع) لإضافة جمات الاتصال.
- .٦ المس اسم، أدخل اسم جمات الاتصال، ثم المس تم .
- .۷

🚟 ملاحظة: 🛛 تأكد من إدخال أي وقفات أو أي أرقام أخرى مطلوبة، مثل رمز المنطقة، أو رمز الوصول لأرقام خارج نظام السمنترال (عادة 9 أو 0) أو بادئة الاتصال البعيد.

٨. المس إضافة.

#### لتغيير جمات اتصال دفتر الهاتف

- من الشاشة الرئيسية، المس فاكس .
  - ۲. المس إرسال الآن.
  - ... المس 🕲 (دفتر الهاتف).
    - ٤. المس جمات الاتصال.
- المس / (تحرير) لتحرير جمة الاتصال.
  - المس جمة الاتصال المراد تحريرها.
- ۲. المس اسم وحزر اسم جمة الاتصال ثم المس تم .
- ٨. المس الرقم ثم قم بتحرير رقم الفاكس الحاص بجهة الاتصال والمس موافق .

🚟 ملاحظة: 🔹 تأكد من إدخال أي وقفات أو أي أرقام أخرى مطلوبة، مثل رمز المنطقة، أو رمز الوصول لأرقام خارج نظام السمنترال (عادة 9 أو 0) أو بادئة الاتصال البعيد.

۹. المستم.

قم بإعداد مجموعة جمات اتصال دفتر الهاتف وتغييرها ·

يمكن تخزين مجموعات أرقام الفاكس كمجموعة جممات اتصال دفتر الهاتف.

### إعداد مجموعة جمات اتصال دفتر الهاتف

المنتفع الملاحظة: 💿 قبل قيامك بإنشاء مجموعة جمات اتصال دفتر الهاتف، يجب عليك أن يكون لديك بالفعل على الأقل جمة اتصال واحدة في دفتر الهاتف.

- من الشاشة الرئيسية، المس فاكس .
  - ۲. المس إرسال الآن.
  - .۳ المس 戳 (دفتر الهاتف).
  - ٤. المس جمات الاتصال الجماعية.
- المس + (علامة الجمع) لإضافة المجموعات.
- .٦ المس اسم ثم أدخل اسم المجموعة والمس تم .
- .٧ المس الرقم، حدد جمات اتصال دفتر الهاتف التي ترغب في تضمينها داخل هذه المجموعة، ثم المس تحديد.
  - ٨. المس إنشاء.

### لتغيير مجموعة جمات اتصال دفتر الهاتف

- من الشاشة الرئيسية، المس فاكس .
  - ۲. المس إرسال الآن.
  - ... المس 😲 (دفتر الهاتف).
  - ٤. المس جمات الاتصال الجماعية.
- المس (تحرير) لتحرير المجموعات.
- .٦ قم بلمس جمة اتصال دفتر الهاتف التي ترغب في تحريرها.
- .٧ قم بلمس أسم ثم قم بتحرير اسم جمات اتصال دفتر الهاتف، ثم قم بلمس تم .
  - ٨. المس عدد الأعضاء.
- ٩. ألغ تحديد جمات اتصال دفتر الهاتف التي ترغب في حذفها من هذه المجموعة، أو المس + (علامة الجمع) لإضافة جمات اتصال معيّنة إلى المجموعة.
  - **۱۰**. المس **تم .**

## قم بحذف جمات الاتصال من دفتر الهاتف

يمكنك حذف جمات الاتصال الموجودة بدفتر الهاتف أو جمات الاتصال الموجودة في المجموعة.

- من الشاشة الرئيسية، المس فاكس .
  - ۲. المس إرسال الآن.
  - .۳ المس 戳 (دفتر الهاتف).
- ٤. المس جمات الاتصال أو جمات الاتصال الجماعية.
  - ہ. المس 🖌 (تحریر).
- .٦ المس اسم جمة الاتصال التي ترغب في حذفها.
  - .
  - ٨. المس نعم للتأكيد ثم المس موافق .

## تغيير إعدادات الفاكس

- بعد إكمال الخطوات في دليل الإعداد وبدء التشغيل المرفق مع الطابعة، اتبع الخطوات التالية لتغيير الإعدادات الأولية أو ضبط خيارات أخرى لاستخدام الفاكس.
  - ضبط ترويسة الفاكس
  - <u>ضبط وضع الرد (رد تلقائی)</u>
  - صبط عدد الرنات قبل الرد
  - ف يغيير طريقة رنين الرد لرنة مميزة
    - <u>ضبط نوع الطلب</u>
  - <u>ضبط خيارات معاودة الاتصال</u>
    - ضبط سرعة الفاكس
  - <u>ضبط مستوى صوت الفاكس</u>

## ضبط ترويسة الفاكس

يتم من خلال ترويسة الفاكس طباعة اسمك ورقم الفاكس في الجزء العلوي من كل فاكس تقوم بإرساله. توصي HP بإعداد ترويسة الفاكس باستخدام ببرامج HP للطابعة. يمكن أيضًا إعداد ترويسة الفاكس من لوحة التحكم في الطابعة. كما هو موضح أدناه.

> مجموم المحطة: في بعض البلدان/لمناطق، تصبح معلومات ترويسة الفكس من الشروط القانونية.

#### لضبط أو تغيير ترويسة الفاكس

- من الشاشة الرئيسية، المس فاكس .
  - ۲. المس إعداد ثم المس تفضيلات .
    - ۳. المس رأس الفاكس.
- أدخل الاسم الشخصي أو اسم الشركة، ثم المس تم .
  - أدخل رقم الفاكس الخاص بك، ثم المس موافق .

## ضبط وضع الرد (رد تلقائي)

يقوم وضع الرد بتحديد أن ترد الطابعة على المكالمات الواردة أم لا.

- قم بتشغيل إعداد الرد التلقائي إذا رغبت في أن ترد الطابعة على الفاكسات تلقائياً. سترد الطابعة على كافة المكالمات والفاكسات الواردة.
- ق بإيقاف تشغيل إعداد الرد التلقائي إذا رغبت في استقبال الفاكسات يدويا. يحب عليك أن تكون جاهؤا للرد شخصيًا على مكالمة الفاكس الواردة، والا فلن تستقبل الطابعة الفاكسات.

#### لضبط وضع الرد

- من الشاشة الرئيسية، المس فاكس
  - ۲. المس إعداد ثم المس تفضيلات .
- ۲. المس الرد التلقائي للتشغيل أو إيقاف التشغيل.

يمكنك أيضًا الوصول إلى هذه الميزة عن طريق لمس 🔪 (حالة الفاكس) من الشاشة الرئيسية.

## ضبط عدد الرنات قبل الرد

عند تشغيل الإعداد **الرد التلقائي** ؛ يمكن تحديد عدد الرنات التي تحدث قبل الرد على المكالمة الواردة آليًا.

يهمتك إعداد **رنات للرد** إذا كانت لديك آلة للرد على المكالمات على نفس خط الهاتف مع الطابعة، لأنك ترغب في أن ترد آلة الرد على المكالمات على الهاتف قبل أن تقوم الطابعة بذلك. عدد الرنات قبل الرد بالنسبة للطابعة يجب أن يكون أكبر من عدد الرنات قبل الرد بالنسبة لآلة الرد على المكالمات.

على سبيل المثال، قم بضبط آلة الرد على المكالمات إلى عدد رنات منخفض وبضبط الطابعة بحيث تقوم بالرد بعد عدد الرنات الأقصى. (يختلف الحد الأقصى لعدد الرنات باختلاف البلد/المنطقة). في هذا الإعداد، سوف تقوم آلة الرد بالرد على المكالمة، وسوف تراقب الطابعة الخط. إذا اكتشفت الطابعة رنات الفاكس، فستقوم باستقبال الفاكس. إذا كانت المكالمة مكالمة صوتية، تقوم آلة الرد على المكالمات بتسجيل الرسالة الواردة.

#### ضبط عدد الرنات قبل الرد

- من الشاشة الرئيسية، المس فاكس .
  - ۲. المس إعداد ثم المس تفضيلات .
    - **..** المس ر**نات للرد .**
    - المس عدد مرات الرنين.
    - المس تم لقبول الإعداد.

## تغيير طريقة رنين الرد لرنة مميزة

توفر العديد من شركات الهواتف ميزة الزنين الميز التي تسمح لك بعدة أرقام هاتف على خط هاتف واحد. عندما تشترك في هذه الخدمة، يُخصص لكل رقم نموذج رنين مختلف. يمكنك إعداد الطابعة للرد على المكالمات الواردة التي لها نموذج رنين محدد.

إذا قمت بتوصيل الطابعة بخط به ميزة الرنين المعيز، فاطلب من شركة الهواتف تعيين نموذج رنين واحد لكل المكالمات الصوتية ونموذج رنين آخر لمكالمات الفاكس. تُوصي HP لك أن تطلب رنتين أو ثلاث رنات لرةم الفاكس. عندما تكتشف الطابعة نموذج الرنين المحدد. فسترد على المكالمة وتستلم الفاكس.

🌾 تلميح: يمكنك أيضًا استخدام ميزة <sup>°</sup>التعرف على قالب الزين<sup>°</sup> من قائمة **الزين المميز** لتحديد الزين المميز. بواسطة هذه الميزة، تتعرف الطابعة على نمط رنين المكالمات الواردة وتسجله، واستنادًا إلى تلك المكالمة، ستحدد تلقائيًا نمط الزين المميز المخصص لمكالمات الفاكس من قبل شركة الهواتف الحاصة بك.

إذا لم تكن لديك هذه الخدمة، فاستخدم نموذج رنين افتراضي وهو **كل نغبات الرنين القياسية .** 

مراجعة، الطابعة لا يمكنها استلام الفاكسات عندما يكون رقم الهاتف الرئيسي ليس في مكانه.

### لتغيير طريقة الرنين للرد إلى الرنين المميز

- .) تحقق من ضبط الطابعة على الرد الآلي على مكالمات الفاكس.
  - من الشاشة الرئيسية، المس فاكس .
    - **۳.** المس **إعداد** ثم حدد **تفضيلات .** 
      - المس الرنين المميز .
- .٥ تظهر رسالة تعلن أنه يجب عدم تغيير هذا الإعداد إلا في حالة حوزتك على أرقام عدة على خط الهاتف ذاته. المس نعم للمتابعة.
  - ۲. اعمل واحداً مما يلي:

- المس نمط الرنين المخصص من شركة الهواتف لمكالمات الفاكس.
- المس التعرف على قالب الرنين، ثم اتبع الإرشادات الظاهرة على شاشة لوحة التحكم في الطابعة.

المنتخصية وإذا لم تستطع ميزة كشف نمط الرنين الكشف عن نمط الرنين أو إذا قمت بإلغاء الميزة قبل أن تنتهي، فسيتم تعيين نمط الرنين تلقائياً على الوضع الافتراضي وهو كمل نغيات الرنين القياسية .

المنتفي ملاحظة: الذاكنت تستخدم نظام هاتف سنترال به أنماط رنين مختلفة للمكالمات الداخلية والخارجية، فيجب الاتصال برقم الفاكس من رقم خارجي.

## ضبط نوع الطلب

استخدم هذه الطريقة لضبط وضع الطلب النغمي أو النبضي. ضبط المصنع الافتراضي هو **نغمة.** لا تغير هذا الضبط إلا إذا كنت تعرف أن خط الهاتف لديك لا يمكنه استخدام الطلب النغمي.

الالفين المحطة: لا يتوفر خيار الطلب النبضي في كافة البلدان/المناطق.

#### ضبط نوع الاتصال

- من الشاشة الرئيسية، المس فاكس .
  - ۲. المس إعداد ثم المس تفضيلات .
    - ۳. المس نوع الطلب.
  - ٤. المس لتحديد الطنين أو النبض.

## ضبط خيارات معاودة الاتصال

إذا لم تتمكن الطابعة من إرسال الفاكس لأن جحاز استلام الفاكس لم يرد أو كان مشغولاً؛ فإن الطابعة ستحاول معاودة الاتصال بناء على إعدادات إعادة الاتصال. استخدم الإجراء الآتي لتشغيل الخيارات أو إيقاف تشغيلها.

- إعادة الطلب عند انشغال الخط: في حالة تشغيل هذا الخيار، تعيد الطابعة الطلب تلقائيًا في حالة استقبالها إشارة خط مشغول. الخيار الافتراضي هو تشغيل.
- والمنافقة الطلب عند عدم الرد: في حالة تشغيل هذا الحيار، تعيد الطابعة الطلب تلقائيًا في حالة عدم رد جماز الفاكس المستقبل. الإعداد الافتراضي هو إيقاف التشغيل.
- إعادة طلب مشكلة الاتصال: في حالة تشغيل هذا الخيار ، تقوم الطابعة بإعادة الطلب أتوماتيكياً في حالة وجود مشكلة تتعلق بجهاز استلام الفاكسات. تعمل ميزة إعادة طلب مشكلة الاتصال فقط في حالة إرسال الفاكسات من الذاكرة. الخيار الافتراضي هو تشغيل.

#### ضبط خيارات معاودة الاتصال

- من الشاشة الرئيسية، المس فاكس .
  - ۲. المس إعداد ثم المس تفضيلات .
    - ۲. المس إعادة الطلب تلقائياً .
- ٤. المس إعادة الطلب عند انشغال الخط أو إعادة الطلب عند عدم الرد أو إعادة طلب مشكلة الاتصال لتشغيله أو إيقاف تشغيله.

## ضبط سرعة الفاكس

يمكنك ضبط سرعة الفاكس المستخدمة للاتصال بين الطابعة وآلات الفاكس الأخرى عند إرسال الفاكسات واستلامحا.

إذا استخدمت واحدًا مما يلي، فقد يلزم ضبط سرعة الفاكس على سرعة أقل:

- خدمة هاتف الإنترنت
- A PBX نظام ( تبادل الفرع الخاص)
- إرسال الفاكسات واستقبالها باستخدام تقنية الصوت عبر بروتوكول الإنترنت (VoIP)
  - خدمة شبكة الخدمات الرقمية المتكاملة (ISDN)

في حالة تعرضك للمشاكل في إرسال الفاكسات واستقبالها، جرب استخدام سرعة فاكس أبطأ **السرعة .** يوفر الجدول التالي إعدادات سرعة الفاكس المتوفرة.

| إعداد سرعة الفاكس | سرعة الفاكس     |
|-------------------|-----------------|
| سيع               | يت/انية 33600   |
| متوسط             | 14400 بت/انانية |
| يطىء              | 9600 بت/ائية    |

### لضبط سرعة الفاكس

- من الشاشة الرئيسية، المس فاكس .
  - ۲. المس إعداد ثم المس تفضيلات .
    - **۳.** المس **السرعة .**
    - المس لتحديد خيار.

## ضبط مستوى صوت الفاكس

يمكنك تغيير مستوى صوت الفاكس.

### ضبط مستوى صوت الفاكس

- من الشاشة الرئيسية، المس فاكس .
  - ۲. المس إعداد ثم المس تفضيلات .
    - **..** المس مستوى الصوت.
- ٤. المس لتحديد Soft (منخفض) أو Loud (مرتفع) أو إيقاف التشغيل .

## الفاكس وخدمات الهاتف الرقمية

كثير من الشركات تمد عملاءها بخدمات الهاتف الرقمية، مثل:

- DSL: خدمة الخط المشترك الرقمي (DSL) من خلال شركة الهواتف الخاصة بك. (قد يسمى DSL بـADSL في بلدك/منطقتك.)
  - PBX: نظام سنترال الهاتف الفرعي الخاص PBX.
  - ISDN: نظام شبكة الخدمات الرقمية المتكاملة (ISDN).
- VoIP: خدمة هاتف منخفضة التكلفة تتيح لك إرسال الفاكسات واستلامها بواسطة الطابعة الخاصة بك عن طريق استخدام الإنترنت. تسمى هذه الطريقة بإرسال الفاكسات واستقبالها باستخدام تقنية الصوت عبر بروتوكول الإنترنت (VoIP).

للمزيد من المعلومات، راجع إرسال الفاكسات واستقبالها باستخدام تقنية الصوت عبر بروتوكول الإنترنت في صفحة ٢٢.

طابعات HP مصمة خصيصًا للاستخدام مع خدمات الهاتف التناظرية التقليدية. إذا كنت في بيئة هاتف رقمية (مثل: DSL/ADSL أو ISDN)؛ فقد تحتاج لاستخدام مرشحات أو محولات رقمية إلى تناظرية أثناء إعداد الطابعة لعمليات الفاكس.

ملاحظة: لا تضمن HP توافق الطابعة مع كل خطوط أو مقدمي الحدمة الرقمية، أو في كل البيئات أو مع كل المحولات الرقمية إلى تناظرية. من المستحسن دائمًا مناقشة الأمر مع شركة الهاتف مباشرة لمعرفة خيارات الإعداد الصحيحة بناء على خدمات الحط المقدمة.
## إرسال الفاكسات واستقبالها باستخدام تقنية الصوت عبر بروتوكول الإنترنت

يمكنك الاشتراك في خدمة هاتف ذات تكلفة منخفضة تتيح لك إرسال الفاكسات واستلامحا بواسطة الطابعة الخاصة بك عن طريق استخدام الإنترنت. تسمى هذه الطريقة بإرسال الفاكسات واستقبالها باستخدام تقنية الصوت عبر بروتوكول الإنترنت (VoIP).

وفيما يلي الإشارات التي تدل على أنك تستخدم خدمة VoIP.

- ق بطلب رمز وصول خاص مع رقم الفاكس.
- إذا كان إديك صندوق محول IP متصل بالإنترنت ومزود بمنافذ هاتف تناظرية من أجل توصيل الفاكس.

ين المسيح: الما يكون دعم إرسال الفاكس التقليدي عبر أنظمة الهواتف العاملة بتقنية بروتوكولات الإنترنت محدودًا. في حالة مواجمتك مشاكل في إرسال الفاكسات، جرب استخدام سرعة فاكس أبطأ أو تعطيل وضع تصحيح الأخطاء (ECM) الخاص بالفاكس. مع ذلك، إذا أوقفت تشغيل وضع تصحيح الأخطاء، فلن يمكنك إرسال الفاكسات الملونة واستقبالها.

(للمزيد من المعلومات عن تغيير سرعة الفاكس، راجع <u>ضبط سرعة الفاكس في صفحة ٢٤</u>. للمزيد من المعلومات عن استخدام وضع تصحيح الأخطاء، راجع إ<u>رسال فاكس في وضع تصحيح الأخطاء)</u> في صفحة ٥٤.

: إذا كانت لديك أسئلة حول القيام بعمليات الفاكس عبر الإنترنت، فراجع قسم الدعم الخاص بخدمات الفاكس عبر الإنترنت أو مزود الخدمات المحلي للحصول على مساعدة إضافية.

المنطقة: 🔹 يكن إرسال الفاكسات واستقبالها فقط بتوصيل سلك الهاتف بالمنفذ المسمى بـ "**1-Line"** على الطابعة. مما يعني أن اتصالك بالإنترنت يجب إتمامه سواء عبر صندوق المحول (والذي يوفر مقابس هاتف تناظرية عادية من أجل توصيلات الفاكس) أو شركة الهواتف لديك.

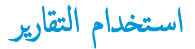

يمكنك إعداد الطابعة لطباعة تقارير الأخطاء وتقارير التأكيد آليًا لكل فاكس تقوم بإرساله واستقباله. يمكن أيضًا طباعة تقارير النظام يدويًا وفق الحاجة، توفر هذه التقارير معلومات نظام مفيدة حول طابعتك.

لقد تم ضبط الطابعة افتراضيًا لطباعة تقرير فقط إذا كانت هناك مشكلة في إرسال الفاكسات واستقبالها. تظهر رسالة تأكيد لفترة قصيرة على شاشة عرض لوحة التحكم بعد كل معاملة لتشير إلى ما إذا كان الفاكس قد تم إرساله بنجاح.

ملاطة: إذا كان تقرير جودة الطباعة غير مقروء، فيكنك فحص مستويات الحبر المقدرة من لوحة التحكم أو من برنامج HP. للمزيد من المعلومات، راجع فح<u>ص مستويات الحبر المقدرة</u> في صفحة ٧٤.

التلخيرات المحملة: توفر التنبيهات والمؤشرات بشأن مستويات الحبر تقديرات لأغراض التخطيط فقط. في حالة استقبالك تنبيهًا بشأن انخفاض مستوى الحبر، فحذ بعين الاعتبار توفير خرطوشة بديلة لتجنب اللحقية التحميل التأخيرات المحملة في الطباعة. ولا يجب عليك استبدال خرطوشات الحبر إلا أن تصبح جودة الطباعة غير مقبولة.

👹 ملاحظة: 🛛 تأكد من من أن خرطوشات الحبر في حالة جيدة ومن تركيبها بطريقة صحيحة. للمزيد من المعلومات، راجع <u>ادارة خرطوشات الحبر في صفحة ٧</u>٣.

يحتوي هذا القسم على المواضيع التالية:

- طباعة تقارير تأكيد الفاكس
- طباعة تقارير أخطاء الفاكس
- طباعة وعرض سجل الفاكسات
  - محمو سجل الفاکس
- طباعة تفاصيل آخر معاملة فاكس
- <u>طباعة تقرير تعريف المتصل (Caller ID)</u>
  - عرض سجل المكالمات

### طباعة تقارير تأكيد الفاكس

يمكنك طباعة تقرير تأكيد الفاكس لكل فاكس تقوم بإرساله أو استقباله. الإعداد الافتراضي هو **إيقاف التشغيل.** عند سريان الإعداد الافتراضي، تظهر رسالة تأكيد لمدة قصيرة على لوحة التحكم بعد إرسال كل فاكس أو استقباله.

#### لتمكين تأكيد إرسال الفاكس

- من الشاشة الرئيسية، المس فاكس .
  - ۲. المس إعداد .
- . (تأكيد الفاكس) Fax Confirmation (تأكيد الفاكس) .
  - المس لتحديد أحد الخيارات التالية.

| إيقاف التشغيل                                | عدم طباعة تقرير تأكيد الفاكس عند قيامك بإرسال أو استقبال الفاكسات بنجاح. وهذا هو الإعداد الإفتراضي. |
|----------------------------------------------|----------------------------------------------------------------------------------------------------|
| تشغيل (لرسال الفاكس)                         | يقوم بطباعة تقرير تأكيد الفاكس لكل فأكس تقوم بإرساله.                                               |
| Fax Receive) On) (تشنیل<br>(استقبال الفاکس)) | يقوم بطباعة تقرير تأكيد الفاكس لكل فأكس تقوم باستقباله.                                             |
| تشغيل إرسال واستقبال Fax                     | يقوم بطباعة تقرير تأكيد الفاكس لتكل فأكس تقوم بإرساله واستقباله.                                    |

#### لتضمين صورة للفاكس في تقرير التأكيد

- من الشاشة الرئيسية، المس فاكس .
  - ۲. المس **إعداد .**
- . (تأكيد الفاكس) Fax Confirmation (تأكيد الفاكس) .
- ٤. قم بلمس تشغيل (رسال الفاكس) أو تشغيل إرسال واستقبال Fax.
  - المس تأكيد الفاكس مع صورة.

### طباعة تقارير أخطاء الفكس

يمكنك تهيئة الطابعة، بحيث تقوم آليًا بطباعة التقرير عند حدوث خطأ أثناء إرسال الفاكس أو استقباله.

#### لضبط الطابعة حيث تطبع تقارير أخطاء الفاكس تلقائياً

- من الشاشة الرئيسية، المس فاكس .
  - ۲. المس إعداد .
- ۲. المس تقارير ثم المس تقرير فاكس خطأ.
  - ٤. المس لتحديد واحد مما يلي.

| تشغيل (إرسال الفاكس)                        | يتم طباعته عند حدوث خطأ في إرسال أحد الناكسات. وهذا هو الإعداد الافتراضي. |
|---------------------------------------------|---------------------------------------------------------------------------|
| Fax Receive) On (تشغیل<br>(استقبال الفاکس)) | يتم طباعته عند حدوث خطأ في استلام أحد الفاكسات.                           |
| تشغيل إرسال واستقبال Fax                    | يتم طباعته عند حدوث خطأ في أحد الفاكسات.                                  |
| إيقاف التشغيل                               | لا يقوم بطباعة أي تقاوير خطأ الفاكس.<br>الا                               |

### طباعة وعرض سجل الفاكسات

يمكنك طباعة سجل للفاكسات المستقبلة والمرسلة من خلال الطابعة.

#### لطباعة سجل الفاكسات من خلال لوحة التحكم في الطابعة

- من الشاشة الرئيسية، المس فاكس .
  - ۲. المس إعداد ثم المس تقارير .
  - ۳. المس طباعة تقارير الفاكس .
- ٤. المس سجل آخر 30 معاملة فاكس.
  - المس طباعة لبدء الطباعة.

### محو سجل الفاکس

مسح سجل الفاكس يحذف أيضًا كل الفاكسات المخزنة في الذاكرة.

#### لمسح سجل الفاكس

- من الشاشة الرئيسية، المس فاكس .
  - ۲. المس إعداد ثم المس أدوات.
  - **..** المس **محو سجلات الفاکس.**

### طباعة تفاصيل آخر معاملة فاكس

يقوم تقرير `آخر معاملة فاكس` بطباعة تفاصيل آخر معاملة فاكس حدثت. تتضمن التفاصيل رقم الفاكس، وعدد الصفحات، وحالة الفاكس.

#### لطباعة تقرير آخر معاملة فكس

- من الشاشة الرئيسية، المس فاكس .
  - ۲. المس إعداد ثم المس تقارير .
  - ۲. المس طباعة تقارير الفاكس .
    - ٤. المس سجل آخر معاملة.
    - المس طباعة لبدء الطباعة.

### طباعة تقرير تعريف المتصل (Caller ID)

يمكنك طباعة قائمة أرقام فاكس خدمة تعريف رقم المتصل.

#### لطباعة تقرير محفوظات معزف المتصل

- من الشاشة الرئيسية، المس فاكس .
  - ۲. المس إعداد ثم المس تقارير .
  - ۳. المس طباعة تقارير الفاكس .
  - ٤. المس تقرير معترف المتصل.
  - المس **طباعة** لبدء الطباعة.

#### عرض سجل المكالمات

يمكنك عرض قائمة بكافة المكالمات التي تمت من الطابعة.

ملاحظة: لا يمكنك طباعة سجل المكالمات.

#### لعرض سجل المكالمات

- من الشاشة الرئيسية، المس فاكس .
  - ۲. المس إرسال الآن.

- ۳. المس 関 (دفتر الهاتف).
  - ٤. المس سجل المكالمات

# ۷ إدارة خرطوشات الحبر

يحتوي هذا القسم على المواضيع التالية:

- فص مستويات الحبر المقدرة
  - طلب مستلزمات الحبر
- اختبار خرطوشات الحبر المناسبة
  - استبدال خرطوشات الحبر
- استخدام وضع الخرطوشة الواحدة
- معلومات الضان الخاصة بالخرطوشات
- تلمبحات حول التعامل مع خرطوشات الحبر

## فحص مستويات الحبر المقدرة

يمكنك بسهولة فحص مستوى الحبر لتحديد المدة اللازمة لاستبدال خرطوشة حبر. ويوضح مستوى الحبر كمية الحبر المقدرة المتبقية في خرطوشات الحبر.

#### لفحص مستويات الحبر من خلال لوحة التحكم

من الشاشة الرئيسية، المس **(**الحبر) لعرض مستويات الحبر المقدرة.

#### لفحص مستويات الحبر من خلال برنامج HP برنامج الطابعة (نظام التشغيل Windows)

- افتح برنامج طابعة HP. للمزيد من المعلومات، راجع افتح برنامج طابعة HP (نظام التشغيل Windows) في صفحة 10.
  - ۲. في برنامج الطابعة، انفر فوق علامة التبويب مستويات الحبر المقدرة.

#### لفحص مستويات الحبر من خلال برنامج HP برنامج الطابعة (نظام التشغيل OS X)

.۱ افتح HP Utility.

يوجد الرمز HP Utility في مجلد Hewlett-Packard من مجلد Applications في المستوى الأعلى من القرص الصلب.

- ۲. حدد HP DeskJet 3830 series من قائمة الأجمزة على يسار الإطار.
  - ۳. انقر فوق Supplies Status (حالة المستلزمات).

تظهر مستويات الحبر المقدرة.

٤. انقر فوق All Settings (كافة الإعدادات) للعودة إلى الجزء Information and Support (سلومات ودع).

🚟 ملاحظة: 🔹 في حالة تركيب خرطوشة تمت إعادة ملتها أو إعادة تصنيعها، أو خرطوشة تم استخدامها في طابعة أخرى، فقد يكون مؤشر مستوى الحبر غير دقيق أو أنه لا يتوفر.

ملاحظة: توفر التنبيهات والمؤشرات بشأن مستويات الحبر تقديرات لأغراض التخطيط فقط. في حالة استقبالك لرسالة تحذير بشأن انخفاض مستوى الحبر، فحذ بعين الاعتبار تجهيز خرطوشة بديلة تتوفر لديك لتجنب تأخيرات محملة بالنسبة للطباعة. لا يجب عليك استبدال خرطوشات الحبر إلا عندما تصل إلى حالة من عدم الرضاء عن جودة الطباعة.

ملاحظة: يتم استخدام حبر من خرطوشات الحبر في إجراء الطباعة بالعديد من الطرق المختلفة. بما في ذلك أثناء إجراء التهيئة. الذي يقوم بتجهيز الطابعة وخرطوشات الحبر للطباعة وفي صيانة رؤوس الطباعة. التي تقوم بالحفاظ على فتحات الطباعة نظيفة وانسياب الحبر على ما يرام. بالإضافة إلى ذلك، تبقى بعض بقايا للحبر في الخرطوشة بعد استخدامها. للحصول على المزيد من المعلومات، راجع www.hp.com/go/inkusage.

### طلب مستلزمات الحبر

قبل فتح الخرطوشات، حدد رقم الخرطوشة الصحيح.

لتحديد رقم الخرطوشة على الطابعة

رقم الخرطوشة موجود بداخل الباب الأمامي.

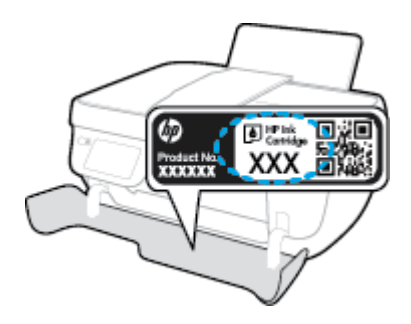

لتحديد رقم الخرطوشة من برنامج الطابعة (نظام التشغيل Windows)

- افتح برنامج طابعة HP. للمزيد من المعلومات، راجع افتح برنامج طابعة HP (نظام التشغيل Windows) في صفحة 10.
- ۲. في برنامج الطابعة، انتر فوق Shop For Supplies Online (الشراء)، ثم فوق Shop For Supplies (الشراء عبر الإنترنت)، واتبع التعليات التي ستظهر على الشاشة.

#### للعثور على الأرقام الخاصة بإعادة طلب خرطوشات الطباعة (نظام التشغيل OS X)

.۱ افتح HP Utility.

الملاحظة: یوجد الرمز HP Utility فی مجاد Hewlett-Packard من مجاد Applications في المستوى الأعلى من القرص الصلب.

. انقر فوق Supplies Info (معلومات عن المستلزمات).

ستظهر الأرقام الخاصة بطلب خرطوشات الطباعة.

... انقر فوق All Settings (كافة الإعدادات) للمودة إلى الجزء Information and Support (معلومات ودم).

لطلب مستلزمات HP الأصلية لـ HP DeskJet 3830 series، انتقل إلى www.hp.com/buy/supplies . عند المطابلة، قم باختيار بلدك/منطقك، ثم اتبع المطالبات لتحديد المنتج، ثم انقر فوق إحدى روابط التسوق الموجودة على الصفحة.

اللحظة: لا يتم اعتاد إمكانية طلب خرطوشات الحبر عبر الابترنت في جميع البلدان /لمناطق. إذا ما أتيح ذلك في بلدك أو منطقتك، لم تزل تتمكن من عرض معلومات المستلزمات ومن طباعة قائمة بها لمراجعتها عند التسوق من بائع HP المحلي.

## اختيار خرطوشات الحبر المناسبة

توصي شركة HP باستخدام خرطوشات الحبر الأصلية من صنع HP. تم تصميم خرطوشات الحبر الأصلية من HP واختبارها مع طابعات HP وأوراقها لتساعدك في الحصول على أفضل النتائج بسهولة مرة تلو الأخرى.

## استبدال خرطوشات الحبر

#### لاستبدال خرطوشات الحبر

- تحقق من تشغيل الطاقة.
- ۲ اغلق امتداد درج الإخراج، ثم قم بتدوير درج الإخراج باتجاه عقارب الساعة لإخفائه في الطابعة.

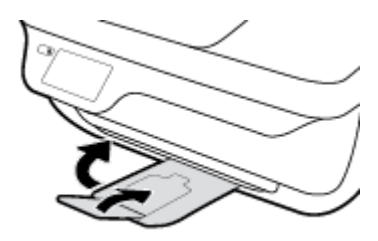

- ۳. ق بإزالة خرطوشة الحبر.
- افتح باب الطابعة الأمامي.

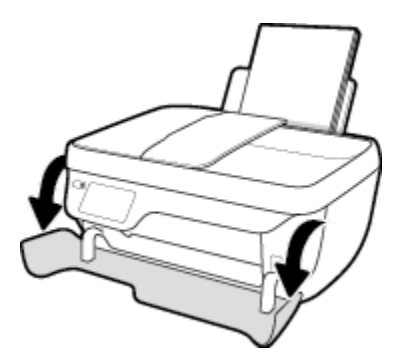

**ب.** افتح باب الوصول للخرطوشات ثم انتظر حتى تنتقل عربة الطباعة إلى وسط الطابعة.

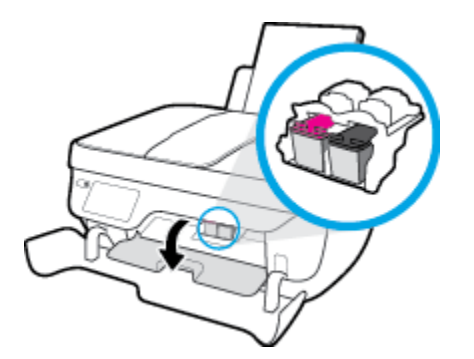

**ج.** اضغط للأسفل لتحرير الخرطوشة، ثم أخرجما من فتحتها.

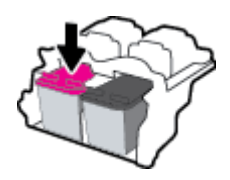

أدخل خرطوشة حبر جديدة.

أزل خرطوشة حبر من التغليف.

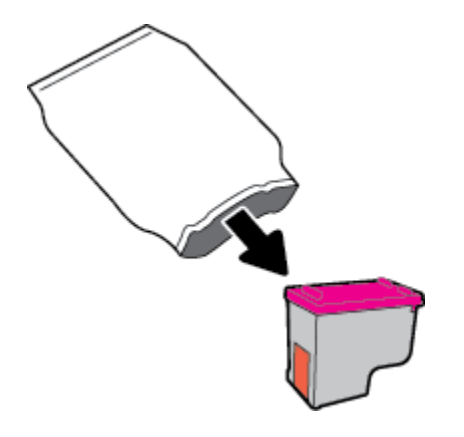

•• أزل الشريط البلاستيكي باستخدام لسان السحب.

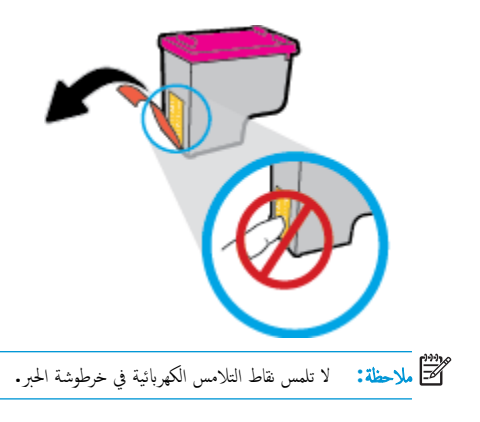

ج. أزلق الخرطوشة في الفتحة حتى تنغلق في مكانها.

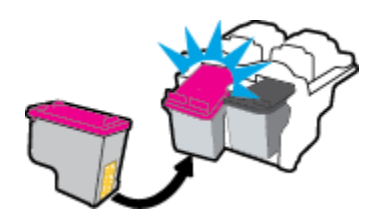

د. أغلق باب الوصول إلى الخرطوشة.

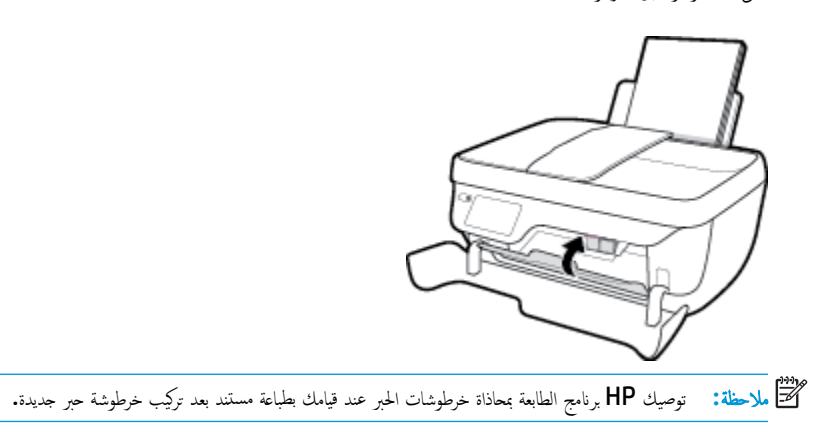

ه. اغلق باب الطابعة الأمامي.

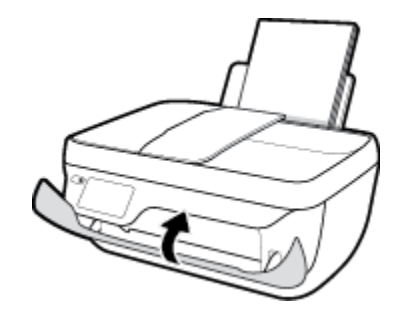

اسحب درج الإخراج وامتداد الدرج للخارج.

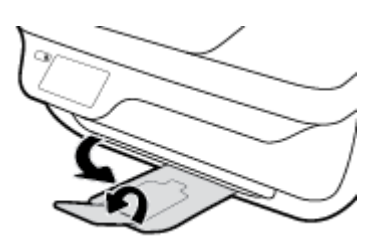

## استخدام وضع الخرطوشة الواحدة

استخدم وضع الخرطوشة الفردية لتشغيل الطابعة من خلال خرطوشة حبر واحدة فقط. يدأ تشغيل وضع الخرطوشة الواحدة في حالة إزالة خرطوشة الطباعة من عربة خرطوشة الطباعة.

ملاحظة: عند تشغيل الطابعة بوضع الخرطوشة الواحدة، سيتم عرض رسالة على شاشة الطابعة. في حالة عرض الرسالة على الرغم من تثبيت خرطوشتي طباعة في الطابعة، عليك التحقق من إزالة الشريط البلاستيكي الواقي من خرطوشتي الطباعة. عندما يغطي الشريط البلاستيكي نقاط التلامس لخرطوشة الحبر, لا تتمكن الطابعة من الكشف عن وجود خرطوشة حبر مركة. إذا لم يوجد شريط بلاستيكي ملتصق بالخرطوشة، حاول تنظيف نقاط تلامس الخرطوشة. للمزيد من المعلومات حول تنظيف نقاط تلامس خرطوشة الحبر, راجع <u>مشاكل متعلقة بخرطوشة الحر في صفحة 1.1</u>

#### للخروج من وضع الخرطوشة الفردية

قم بتثبيت خرطوشتي الطباعة بالأسود وبالألوان الثلاثية كليها في الطابعة.

## معلومات الضمان الخاصة بالخرطوشات

يسري الضان الخاص بخرطوشة الطباعة من HP في حالة استخدام الطابعة في جماز طباعة من HP المصمم له خصيصًا. لا يشمل هذا الضمان خرطوشات الطباعة من HP التي تمت إعادة تعبئتها أو تصنيعها أو تجديدها أو إساءة استخداكها أو العبث بها.

خلال فترة الضان يسري الضان على الخرطوشة طالما أن حبر HP لم ينفذ ولم تنته فترة الضان. يمكن العثور على تاريخ انتهاء الضان على المنتج بتنسيق سنة /شهر /يوم كما هو موضح:

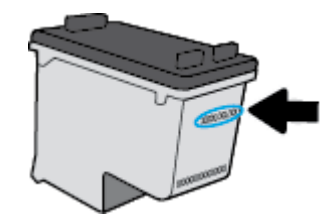

للحصول على نسخة من بيان الضمان المحدود لشركة HP، راجع الوثائق المطبوعة المزودة مع الطابعة.

## تلميحات حول التعامل مع خرطوشات الحبر

استخدم التلميحات التالية في التعامل مع خرطوشات الحبر:

- لحماية خرطوشات الطباعة من جفاف الحبر بداخلها، احرص دومًا على إيقاف تشغيل الطابعة باستخدام زر الطاقة ، وانتظر حتى ينطفئ ضوء مصباح زر الطاقة .
  - لا تفتح الخرطوشات أو تنزع الشريط الواقي عنها حتى تكون جاهرًا لتثبيتها. يعمل ترك الشريط الواقي على الخرطوشات على الحد من تبخُر الحبر.
- أدخل خرطوشات الحبر في الفتحات الملائمة. فم بملاءمة اللون والرمز الخاصين بكل خرطوشة للون ورمز كل فتحة. تأكد من تثبيت كلتا الخرطوشتين في مكانها بإحكام.
- 🔹 بعد تركيب خرطوشات حبر جديدة، قم بمحاذاة الطابعة للحصول على أفضل جودة طباعة. راجع مشاكل متعلقة بالطباعة في صفحة ١٠٤ للحصول على المزيد من المعلومات.
- عندما يشير برنامج تشغيل الطابعة إلى أن مستويات الحبر المقدرة بخرطوشتي الحبر منخفضة، احرص على توفير خرطوشات بديلة لتفادي حدوث تأخيرات محمّلة بالطباعة . لا يجب عليك استبدال خرطوشات الحبر إلا أن تكون جودة الطباعة غير مقبولة. راجع ا<u>ستندال خرطوشات الحبر في صفحة ٧٧</u> للحصول على المزيد من المعلومات.
  - إذا قمت بإزالة خرطوشة حبر من الطابعة لأي سبب من الأسباب، حاول استبدالها بأخرى في أسرع وقت ممكن. في حالة بقاء خرطوشات الحبر خارج الطابعة غير محمية، فإن الحبر بداخلها قد يتعرض للجفاف.

# ۸ توصیل طابعتك

- قم بتوصيل طابعتك بشبكة لاسلكية مع جماز توجيه
  - قم بتوصيل الطابعة لاسلكيًا بدون موجه
    - الإعدادات اللاسلكية
- ق بتوصيل الطابعة بالكمبيوتر باستخدام كابل USB (اتصال غير شبكي)
  - تغير اتصال USB إلى اتصال لاسلكي
  - فدوات متقدمة لإدارة الطابعة (خاصة بالطابعات المتصلة بالإنترنت)
    - تلميحات بخصوص إعداد طابعة متصلة بشبكة واستخدامها

## ة بتوصيل طابعتك بشبكة لاسلكية مع جماز توجيه

لتوصيل الطابعة بشبكة WLAN 802.11 لاسلكية مضمنة، ستحتاج إلى التالي:

• شبكة لاسلكية 802.11b/g/n تتضمن موجه لاسلكي أو نقطة وصول.

ملاحظة: 🛛 تدعم الطابعة الاتصالات فقط باستخدام 2.4 جيجاهرتز.

- كمبيوتر متصل بالشبكة اللاسلكية التي سيتم توصيل الطابعة عليها.
  - اسم الشبكة (SSID).
  - مفتاح WEP أو عبارة WPA (عند الحاجة).

#### لتوصيل الطابعة

- من الشاشة الرئيسية على لوحة التحكم في الطابعة، المس ((٩)) (اللاسلكية).
  - ۲. المس **إعدادت.**
- . المس معالج الإعداد اللاسلكي أو Wi-Fi Protected Setup.
  - اتبع الإرشادات التي تظهر على الشاشة لإتمام عملية الإعداد.

#### لتوصيل طابعة جديدة (نظام التشغيل Windows)

- ١٥ افتح برنامج الطابعة. للمزيد من المعلومات، راجع افتح برنامج طابعة HP (نظام التشغيل Windows) في صفحة ١٠.
  - في برنامج الطابعة، انقر فوق الأدوات.
  - ... حدد Printer Setup & Software (إعداد الطابعة واختيار البرامج).
  - ٤. حدد Connect a new printer (توصيل طابعة جديدة). اتبع الإرشادات التي تظهر على الشاشة.

#### لتوصيل طابعة جديدة (نظام التشغيل OS X)

- افتح تفضيلات النظام .
- ۲. حسب نظام التشغيل الموجود لديك، انقر فوق Print & Fax (طباعة وإرسال فاكس) , Print & Scan (طباعة ومسح ضوئي) , أو ماسحات وطابعات في قسم التشغيل الموجود لديك، انقر فوق Hardware (الأجمزة).
  - .۳ انقر فوق + الموجودة أسفل قائمة الطابعات على اليسار.
    - حدد الطابعة الجديدة من القائمة.

## قم بتوصيل الطابعة لاسلكيًا بدون موجه

باستخدام Wi-Fi Direct من HP، يمكنك الطباعة لاسلكيًا من جماز كمبيوتر أو هاتف ذكي أو كمبيوتر لوحي أو جماز آخر يمكنه الاتصال لاسلكيًا دون الحاجة للاتصال بشبكة لاسلكية موجودة.

#### ارشادات استخدام Wi-Fi Direct

- تأكد من أن جماز الكمبيوتر أو الجهاز المحمول يحتوي على البرنامج المطلوب.
- إذا كنت تستخدم جماز كمبيوتر، تأكد من قيامك بتثبيت برامج HP للطابعة.

إذا لم تكن قد قمت بتثبيت برنامج طابعة HP على الكمبيوتر، فاتصل أولاً بـ Wi-Fi Direct، ثم قم بتثبيت برنامج الطابعة. حدد Wieless (اللاسلكية) عندما يطالبك برنامج الطابعة بتحديد نوع الاتصال.

- إذا كنت تستخدم جمازًا محمولًا. فتأكد من قيامك بتثبيت تطبيق طباعة متوافق. لمزيد من المعلومات حول الطباعة من الأجمزة النقالة. يمكنك زيارة <u>www.hp.com/</u> .
  - تأكد أن Wi-Fi Direct يعمل في طابعتك.
  - یکن أن يستخدم عدد من أجمزة الكمبيوتر والأجمزة المحمولة يصل إلى خمسة أجمزة نفس اتصال Wi-Fi Direct.
  - يمكن استخدام Wi-Fi Direct أثناء توصيل الطابعة أيضًا إما بجهاز كبيوتر من خلال كابل USB أو بشبكة من خلال اتصال لاسلكي.
    - لا يمكن استخدام Wi-Fi Direct لتوصيل جماز كمبيوتر أو جماز محمول أو طابعة بالإنترنت.

#### لتشغيل Wi-Fi Direct

- من لوحة التحكم في الطابعة، المس = (Wi-Fi Direct).
  - ۲. المس الإعدادات، ثم Wi-Fi Direct لتشغيله.
- ... اضغط على زر السابق ثم حدد اسم وكلمة مرور Wi-Fi Direct من قائمة تفاصيل Wi-Fi Direct.
- 🔆 تلميح: 🗍 يكنك أيضًا تشغيل Wi-Fi Direct من خلال ملقم الويب المضمن. لمزيد من المعلومات حول استخدام ملقم الويب المضمن (EWS)، راجع فتح ملق<u>م الويب المضمن في صفحة ۹</u>۲.

#### للطباعة من جماز محمول قادر على الاتصال بالشبكة اللاسلكية التي تدع Wi-Fi Direct

تأكد من أنك قمت بتثبيت أحدث نسخة من المكون الإضافي لخدمة الطباعة HP على جمازك المحمول. يمكنك تحميل هذا المكون الإضافي من متجر تطبيقات Google Play.

- .1 تأكد من أنك قمت بتشغيل ميزة Wi-Fi Direct على الطابعة.
- ۲. قم بتشغيل Wi-Fi Direct على جمازك المحمول. للمزيد من المعلومات، راجع الوثائق المزودة مع الجهاز المحمول.
  - ۳. من جمازك المحمول، حدد المستند من تطبيق بالإمكان طباعته، ثم حدد الخيار لطباعة المستند.

#### تظهر قائمة الطابعات المتوفرة.

٤. من قائمة الطابعات المتاحة، اختر اسم Wi-Fi Direct المعروض مثل DIRECT-\*\*-HP DeskJet 3830 (حيث تعدّ \*\* الأحرف الفريدة التي تحدد طابعتك)، ثم اتبع التعليات الظاهرة على المثامنة والخاصة بالطابعة والجهاز المحمول.

#### للطباعة من جماز محمول قادر على الاتصال بشبكة لاسلكية، ولا يدع Wi-Fi Direct

تأكد من أنك قمت بتثبيت تطبيق طباعة متوافق مع حمازك المحمول. لمزيد من المعلومات، تفضل بزيارة <u>www.hp.com/global/us/en/eprint/</u> mobile\_printing\_apps.html.

- تأكد من أنك قمت بتشغيل ميزة Wi-Fi Direct على الطابعة.
- ٢. قم بتشغيل الاتصال اللاسلكي في جمازك المحمول. للمزيد من المعلومات، راجع الوثائق المزودة مع الجهاز المحمول.

🗺 ملاحظة: إذا كان جمازك الجوال لا يدع خاصية الاتصال اللاسلكي، فلن تتمكن من استخدام Wi-Fi Direct.

٣. من الجهاز المحمول، اتصل بشبكة جديدة. استخدم الإجراء الطبيعي للاتصال بشبكة اتصال لاسلكي جديدة أو نقطة ساخنة. اختر اسم Wi-Fi Direct من قائمة الشبكات اللاسلكية المعروضة، على سبيل المثال DIRECT-\*\*-HP DeskJet 3830 (حيث تعتبر \*\* هي الأحرف الغريدة المعرفة لطابعتك).

أدخل كلمة مرور Wi-Fi Direct عند مطالبتك بذلك.

۱۹۹۰ المستند.

#### الطباعة من جماز كبيوتر قادر على الاتصال لاسلكيًا (نظام التشغيل Windows)

- .1 تأكد من أنك قمت بتشغيل Wi-Fi Direct على الطابعة.
- ۲. قم بتشغيل شبكة الاتصال اللاسلكي Wi-Fi بالكمبيوتر. للمزيد من المعلومات، راجع الوثائق المزودة مع جماز الكمبيوتر.

🖉 ملاحظة: إذا كان الكمبيوتر لا يدعم تقنية Wi-Fi، فلن تتمكن من استخدام ميزة Wi-Fi Direct .

٣. من الكبيوتر، اتصل بشبكة جديدة. استخدم الإجراء الطبيعي للاتصال بشبكة اتصال لاسلكي جديدة أو نقطة ساخنة. اختر اسم HP Wi-Fi Direct من قائمة الشبكات اللاسلكية المعروضة مثل XXX3 هو الطراز الموجود على الطابعة).

أدخل كلمة مرور Wi-Fi Direct عند مطالبتك بذلك.

- ٤. انتقل إلى الخطوة رقم 5 إذا تم تثبيت الطابعة وكانت متصلة بجهاز كمبيوتر من خلال شبكة لاسلكية. إذا تم تثبيت الطابعة وكانت متصلة بالكمبيوتر بواسطة كابل USB، فاتبع الحطوات التالية لتثبيت برنامج الطابعة باستخدام اتصال Wi-Fi Direct من HP.
  - ق بإحدى الأشياء التالية تبعًا لنظام التشغيل الخاص بك.
  - نظام التشغيل Windows 8.1 انقر على السهم لأسفل في الزاوية السفلى اليسرى من شاشة ابدأ. حدد اسم الطابعة. ثم انقر فوق أدوات مساعدة.
  - Windows 8 انفر بالزر الأيمن في منطقة فارغة من شاشة ابدأ، ثم انفر فوق جميع التطبيقات بشريط التطبيقات، ثم انفر فوق اسم الطابعة، ثم انفر فوق أدوات مساعدة.
- Windows 7 و Windows Vista و Windows XP تمن شاشة سطح المكتب، انقر فوق ابداً، وحدد كافة البرامج، وانقر فوق المجاد.
  - ب. انقر فوق إعداد الطابعة والبرامج، ثم قم بتحديد توصيل طابعة جديدة.
    - **ج.** عند عرض شاشة البرنامج **خيارات الاتصال**، حدد **لاسلكي.**

حدد اسم برنامج طابعة **HP** الخاصة بك من قائمة الطابعات المكتشفة.

د. اتبع الإرشادات التي تظهر على الشاشة.

اطبع المستند.

#### الطباعة من جماز كمبيوتر قادر على الاتصال لاسلكيًا (نظام التشغيل OS X)

- .۱ تأكد من أنك قمت بتشغيل Wi-Fi Direct على الطابعة.
  - د قم بتشغیل شبکة Wi-Fi على جماز الكمبیوتر.

للمزيد من المعلومات, راجع الوثائق المزودة مع جماز Apple.

۳. انفر فوق رمز Wi-Fi واختر اسم Wi-Fi Direct، مثل DIRECT-\*\*-HP DeskJet 3830 (حيث \*\* هي الأحرف الفريدة لتعريف الطابعة وXXXX هو الطراز الموجود على الطابعة).

في حالة تشغيل Wi-Fi Direct مع تفعيل الأمان، أدخل كلمة المرور عند مطالبتك بها.

- أضف الطابعة.
- افتح تفضيلات النظام .
- ب. حسب نظام التشغيل الموجود لديك، انقر فوق Print & Fax **(طباعة وإرسال فاكس) , Print & Scan (طباعة ومسح ضوئي) ,** أو **ماسحات وطابعات** في قسم (الأجمزة).
  - <p. انقر فوق + الموجودة أسفل قائمة الطابعات على اليسار.</p>
  - د. حدد الطابعة من قائة الطابعات المكتشفة (تكون كلمة "Bonjour" موجودة في العمود الأيمن بجوار اسم الطابعة)، وانقر فوق Add (إضافة).

### الإعدادات اللاسلكية

تمكنك لوحة التحكم في الطابعة من إعداد الاتصال اللاسلكي للطابعة وادارته وتنفيذ تشكيلة منوعة من ممام إدارة الشبكة.

🔬 تنبيه: 💿 تتوفر إعدادات الشبكة من أجل راحتك. ومع ذلك، يجب عليك ألا تغير بعض هذه الإعدادات إلا إذا كنت مستخدمًا متقدمًا (و هي تتضمن إعدادات سرعة الوصلة، و إعدادات IP، و البوابة الافتراضية، و إعدادات جدار الحماية).

#### لتشغيل الإمكانات اللاسلكية للطابعة أو إيقاف تشغيلها.

يضيء المصباح الأزرق بلوحة التحكم في الطابعة عند تشغيل ميزة الاتصال اللاسلكي.

- من لوحة التحكم في الطابعة، المس (()) (اللاسلكية).
  - ۲. المس إعداد.
  - ۲. المس لا سلكي للتشغيل أو إيقاف التشغيل.

#### لعرض تفاصيل اللاسلكية

- من الشاشة الرئيسية، المس (()) (اللاسلكية)، ثم المس إعدادات .
  - ۲. المس عرض تفاصيل لاسلكية.

#### طباعة تقرير اختبار الاتصال اللاسلكي

توفر صفحة معلومات الانصال اللاسلكي معلومات عن حالة الطابعة وعنوان الأجمزة (MAC) وعنوان IP. في حالة اتصال الطابعة بشبكة، يعرض تقرير الاختبار تفاصيل عن إعدادات الشبكة.

- من لوحة التحكم في الطابعة، المس ((**p**)) (اللاسلكية).
  - ۲. المس الإعدادات، ثم المس تقارير الطباعة.
  - ۲. المس تقرير اختبار الاتصال اللاسلكي.

#### طباعة صفحة تكوين الشبكة

- من لوحة التحكم في الطابعة، المس ((٩)) (اللاسلكية).
- ۲. المس الإعدادات، المس تقارير الطباعة ثم المس صفحة تكوين الشبكة.

#### لتغيير إعدادات اللاسلكية

- من الشاشة الرئيسية، المس (() (اللاسلكية)، ثم المس إعدادات .
  - ۲. المس إعدادات متقدمة.
  - ۳. حدد العنصر المراد تغييره.
  - ٤. اتبع الإرشادات التي تظهر على الشاشة.

#### لاستعادة إعدادات الشبكة إلى الإعدادات الافتراضية.

- من الشاشة الرئيسية، المس ((٩)) (اللاسلكية)، ثم المس إعدادات .
- .۲ قم بلمس Restore Network Settings (استعادة إعدادات الشبكة).
  - ۲. اتبع الإرشادات التي تظهر على الشاشة.

# قم بتوصيل الطابعة بالكمبيوتر باستخدام كابل USB (اتصال غير شبكي)

تدعم الطابعة منفذ USB 2.0 خلفي فائق السرعة بحيث يمكنك إنشاء اتصال بالكمبيوتر.

لتوصيل الطابعة من خلال كابل USB

م بزيارة <u>hp.com.123</u> لتنزيل برنامج الطابعة وتثبيته.

مرددم المحطة: لا تقم بتوصيل كبل USB بالطابعة حتى تتم مطالبتك بذلك.

- ۲. اتبع الإرشادات الظاهرة على الشاشة. عندما يطلب منك، قم بتوصيل البطارية بجهاز كمبيوتر من خلال تحديد USB من شاشة خيارات الاتصال.
  - ۲. اتبع الإرشادات التي تظهر على الشاشة.

في حال تثبيت برنامج الطابعة، سيتم تشغيل الطابعة كجهاز توصيل وتشغيل.

## تغيير اتصال **USB** إلى اتصال لاسلكي

إذا قمت أولاً بإعداد الطابعة وقمت بتثبيت البرنامج باستخدام كابل **USB**، والذي يقوم مباشرةً بتوصيل الطابعة بجهاز الكمبيوتر، فيمكنك بسهولة التغيير إلى اتصال شبكة لاسلكية. شبكة لاسلكية 802.11b/g/n تتضمن موجه لاسلكي أو نقطة وصول.

ملاحظة: تدع الطابعة فقط الاتصالات باستخدام 2.4 جيجاهرتز.

قبل التغيير من اتصال **USB** إلي شبكة لا سلكية، تأكد أن:

- الطابعة متصلة بجهاز الكمبيوتر الخاص بك باستخدام كبل USB إلي أن يُطلب منك فصل الكبل.
  - يجب توصيل الكمبيوتر بالشبكة اللاسلكية التي سيتم تثبيت الطابعة عليها.

#### التغيير من اتصال USB إلى اتصال شبكة لاسلكية (نظام التشغيل Windows)

- افتح برنامج طابعة HP. للمزيد من المعلومات، راجع افتح برنامج طابعة HP (نظام التشغيل Windows) في صفحة ١٥.
  - من برنامج الطابعة، انقر على الأدوات.
    - ۳. حدد إعداد الطابعة والبرامج.
  - ٤. حدد تحويل طابعة متصلة عبر USB إلى لاسلكية. اتبع الإرشادات التي تظهر على الشاشة.

#### التغيير من الاتصال عن طريق USB إلى شبكة لاسلكية (نظام التشغيل OS X)

- توصيل الطابعة بالشبكة اللاسلكية الخاصة بك
- ۲. استخدم HP Setup Assistant في Applications/Hewlett-Packard/Device Utilities لتغيير اتصال البرنامج إلى الاتصال اللاسلكي لهذه الطابعة.

## أدوات متقدمة لإدارة الطابعة (خاصة بالطابعات المتصلة بالإنترنت)

عندما تكون الطابعة متصلة بإحدى الشبكات، يمكنك استخدام ملقم الويب المضمن (EWS) في عرض معلومات الحالة، وتغيير الإعدادات وإدارة الطابعة من خلال جماز الكمبيوتر الخاص بك.

المنافقة: يكنك فتح واستخدام خادم الويب المضتن (EWS) دون أن تكون متصلاً بالإنترنت. ومع هذا، قد لا تتوافر بعض الميزات.

- 🚟 ملاحظة: لعرض أو تغيير بعض الإعدادات، فقد تحتاج إلى كلمة مرور.
  - فتح ملقم الويب المضمن
  - حول ملفات تعريف الارتباط

### فتح ملقم الويب المضمن

يمكنك استخدام إحدى الوسائل التالية لفتح ملقم الويب المضمن.

#### لفتح ملقم الويب المضتن من خلال الشبكة

المحظة: يجب وجود الطابعة على شبكة ما ويجب أن يكون لديها عنوان IP.

- من الشاشة الرئيسية المس اللاسلكية لعرض عنوان اله IP للطابعة.
- ۲۰. اكتب عنوان IP أو اسم المضيف الذي تم تعيينه للطابعة وذلك في مستعرض ويب معتمد من على الكمبيوتر الخاص بك.

على سبيل المثال, إذا كان عنوان IP هو 192.168.0.12, فاكتب العنوان الآتي في مستعرض الويب: http://192.168.0.12.

#### لفتح ملقم الويب المضمّن من خلال HP برنامج الطابعة (نظام التشغيل Windows)

- .۱ افتح برنامج الطابعة. للمزيد من المعلومات، راجع افتح برنامج طابعة HP (نظام التشغيل Windows) في صفحة ١٥.
  - ۲. انقر فوق الطباعة والمسح الضوئي والفاكس ، ثم انقر فوق الصفحة الرئيسية للطابعة (EWS).

#### Wi-Fi Direct الفتح ملقم الويب المضمن باستخدام

- من الشاشة الرئيسية، المس = (Wi-Fi Direct).
- ۲. إذا عرضت الشاشة أن Wi-Fi Direct في حالة إيقاف التشغيل، المس الإعدادات ثم المس Wi-Fi Direct لتشغيله.
- ۳. من الكبيوتر اللاسلكي أو الجهاز المحمول، قم بتشغيل خاصية اللاسلكي، وابحث عن وقم بالاتصال Wi-Fi Direct باسم، على سبيل المثال: OIRECT-\*\*-HP Desk Jet 3830.
  - .۴ وفي متصفح الويب المدع الموجود على جماز الكمبيوتر الخاص بك، اكتب العنوان التالي: http://192.168.223.1.

### حول ملفات تعريف الارتباط

يضع خادم الويب المضمّن (EWS) ملفًا نصيًا صغيرًا للغاية (ملف تعريف ارتباط) على محرك الأقراص الثابت عندما تقوم بالاستعراض. تمكن هذه الملفات EWS من التعرف على كمبيوترك عند زيارتك القادمة. على سبيل المثال، إذا كونت لغة EWS، فسوف يساعد ملف تعريف الارتباط في تذكُّر اللغة المختارة تجيث يتم عرض الصفحات بهذه اللغة عند وصولك إلى EWS في المرة التالية. يتم تخزين بعض ملفات تعريف الارتباط (ملفات تعريف الارتباط التي تقوم بتخزين تفضيلات محددة للعملاء) على حموا (الكمبيوتر حتى يتم مسج ما عليها يدوياً.

یمکنك تكوین المستعرض لیقبل جمیع ملفات تعریف الارتباط, كما یمکنك تكوینه لینهك عندما تعرض علیك هذه الملفات حیث یتاح لك القرار بقبول ملفات منها أو رفضها. یمکن أیضًا استخدام المستعرض لإزالة ملفات تعریف الارتباط غیر المرغوب فیها. لجهازك، إذا اخترت تعطيل ملفات تعريف الارتباط، فسوف تعطل واحدة أو أكثر من الميزات التالية:

- استخدام بعض معالجات الإعداد
- تذكُّر إعداد لغة مستعرض EWS
- تشخيص صفحة EWS الصفحة الرئيسية

للاطلاع على معلومات حول طريقة تغيير إعدادات الخصوصية وملفات تعريف الارتباط ومعلومات حول طرق عرض ملفات تعريف الارتباط وحذفها، راجع الوثائق المتاحة من خلال مستعرض الويب.

### تلميحات بخصوص إعداد طابعة متصلة بشبكة واستخدامها

استخدم التلميحات التالية من أجل إعداد طابعة متصلة بشبكة واستخدامحا:

- 🔹 🔹 عندما تقوم بإعداد طابعة متصلة بشبكة لاسلكية، تأكد من تشغيل الموجه اللاسلكي. تقوم الطابعة بالبحث عن موجمات لاسلكية, ثم تسرد أسهاء الشبكات التي تم العثور عليها على الشاشة.
- لفحص الاتصال اللاسلكي للطابعة، المس (٩) (اللاسلكية) من الشاشة الرئيسية لفتح قائمة اللاسلكية. إذا تم عرض إيقاف تشغيل اللاسلكية أو غير متصل، فالمس الإعدادات، ثم المس معالج
  الإعداد اللاسلكي. اتبع التعليمات التي تظهر على الشاشة لبدء إعداد ميزة الاتصال اللاسلكي بالطابعة.
  - وإذا كان الكمبيوتر متصلاً بشبكة افتراضية خاصة (VPN), فيجب عليك قطع الاتصال عن VPN قبل أن تتمكن من الوصول إلى أي جماز آخر على شبكتك, بما في ذلك الطابعة.
    - تعلم المزيد حول تكوين الشبكة والطابعة للطباعة اللاسلكية. انفر هنا للاتصال بالإنترنت لمعرفة المزيد.
    - تعرف على طريقة العثور على إعدادات الأمان لشبكتك. انفر هنا للاتصال بالايترنت لمعرفة المزيد.
    - تعرف على HP Print and Scan Doctor. انقر هنا للاتصال بالانترنت لمعرفة المزيد.

الأفرام ملاحظة: هذه الأداة متوفرة فقط لنظام التشغيل Windows.

- تعرف على طريقة التغيير من اتصال USB إلى اتصال لاسلكي. انفر هنا للاتصال بالإنترنت لمعرفة المزيد.
- تعرف على طريقة العمل مع برنامجي جدار الحماية ومكافحة الفيروسات أثناء إعداد الطابعة. ا<u>نقر هنا للاتصال بالانترنت لمعرفة المزيد</u>.

# ۹ حل مشكلة

يحتوي هذا القسم على المواضيع التالية:

- انحشار الورق ومشاكل تغذية الورق
  - مشاكل متعلقة بخرطوشة الحبر
    - مشاكل متعلقة بالطباعة
      - مشاكل النسخ
    - مشاكل المسح الضوئي
      - مشاكل الفاكس
    - مشاكل الشبكة والاتصال
  - مشاكل تتعلق بأجمزة الطابعة
  - <u>صبانة وحدة تلقم المستندات</u>
    - خدمة دع HP

## انحشار الورق ومشاكل تغذية الورق

ما الذي تريد فعله؟

### تحرير انحشار الورق

| حل مشاكل انحشار الورق.                              | استخدام معالج <b>HP</b> لاستكشاف الأخطاء وإصلاحما على الإنترنت |
|-----------------------------------------------------|----------------------------------------------------------------|
|                                                     | تعليهات لمحو انحشار الورق وحل مشكل الورق أو إدخال الورق.       |
|                                                     |                                                                |
| م<br>ملاحظة: قد لا تكون معالجات HP لاستكشاف الأخطاء | واصلاحما على الإنترنت متاحة بجميع اللغات.                      |

#### اقرأ الإرشادات العامة في قسم التعليمات حول تحرير انحشار الورق

يمكن أن تحدث مشاكل انحشار الورق في عدة مواقع.

#### لتحرير انحشار الورق من درج الإدخال

اسحب الورق المنحشر برفق خارج درج الإدخال.

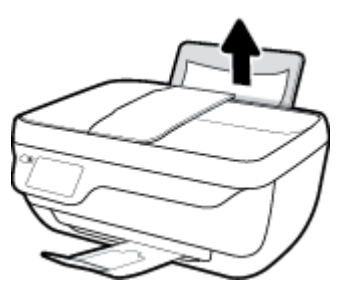

۲. تأكد من عدم وجود كائن خارجي في مسار الورق، ثم قم بإعادة تحميل الورق.

🚟 ملاحظة: درع درج الإدخال يكنه منع الأجزاء الغريبة من الوقوع في مسار الورق والتسبب في مشاكل انحشار الورق الخطيرة. لا تقم بنزع درع درج الإدخال.

۳. اضغط على زر موافق من شاشة لوحة التحكم للطابعة لمتابعة المهمة الحالية.

#### لتحرير انحشار الورق من درج الإخراج

اسحب الورق المنحشر برفق خارج درج الإخراج.

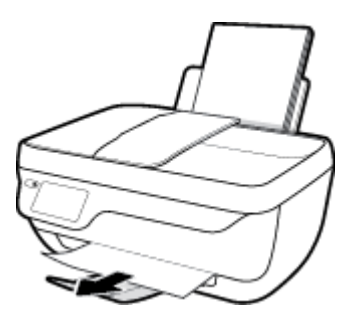

۲. اضغط على زر موافق من شاشة لوحة التحكم للطابعة لمتابعة المهمة الحالية.

#### لتحرير انحشار الورق من منطقة الوصول إلى الخرطوشات

- اضغط على زر الطاقة لإيقاف تشغيل الطابعة.
- ۲ اغلق امتداد درج الإخراج، ثم قم بتدوير درج الإخراج باتجاه عقارب الساعة لإخفائه في الطابعة.

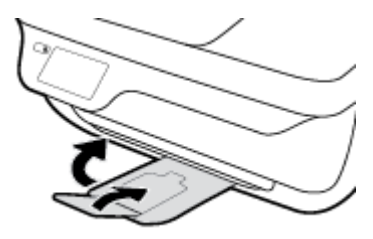

۳. افتح باب الطابعة الأمامي.

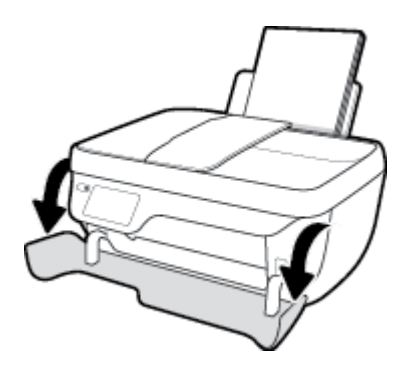

- افتح باب الوصول إلى الخرطوشة.
- إذا كان حامل خراطيش الطباعة موجود في وسط الطابعة، حركه إلى اليمين.

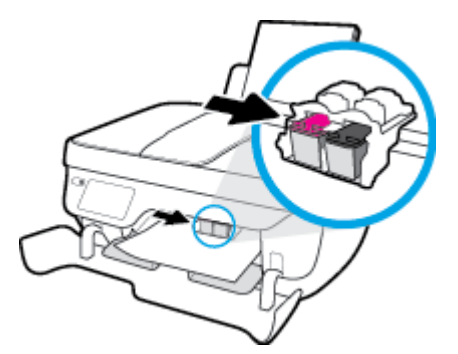

أزل الورق المنحشر.

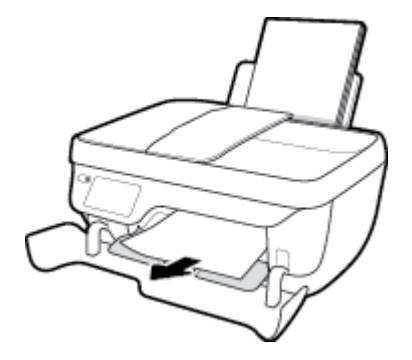

- ۲. اغلق باب الوصول إلى الخرطوشة، ثم أغلق الباب الأمامي.
  - اسحب درج الإخراج وامتداد الدرج للخارج.

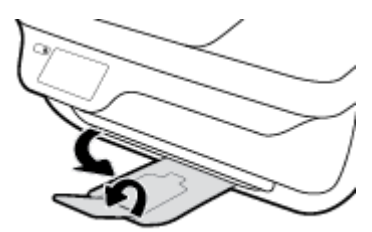

اضغط الزر الطاقة لتشغيل الطابعة.

#### لتحرير انحشار الورق من داخل الطابعة

- اضغط على زر الطاقة لإيقاف تشغيل الطابعة.
- ۲. قم بتدوير الطابعة، حدد موقع باب تنظيف الطابعة على الجزء السفلي من الطابعة، ثم اسمحب كلا العلامتين على باب تنظيف الطابعة لفتحه.

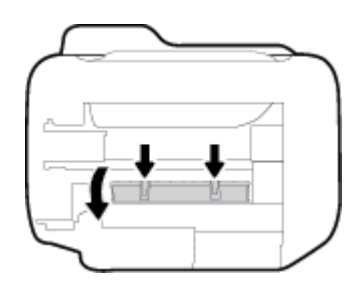

۲. أزل الورق المنحشر.

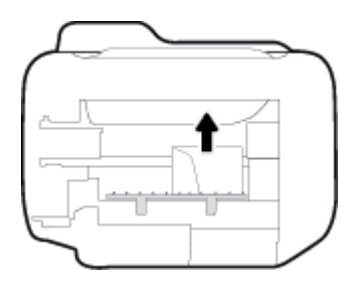

أغلق باب التنظيف. ادفع الباب برفق تجاه الطابعة حتى ينغلق المزلاجان في موضعيها.

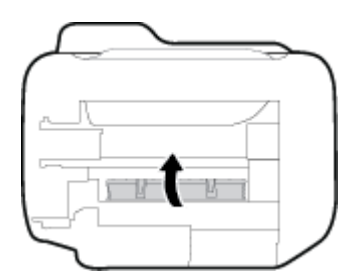

و. اقلب الطابعة ثم اضغط على زر الطاقة لتشغيل الطابعة.

لتحرير انحشار الورق في وحدة تلقيم المستندات

ارفع غطاء درج تغذية المستندات.

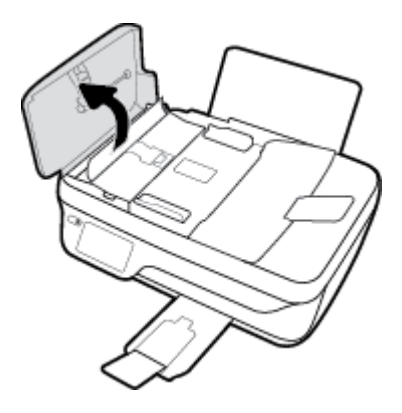

۲. ارفع الطرف الموجود على الحافة الأمامية لوحدة تلقيم المستندات.

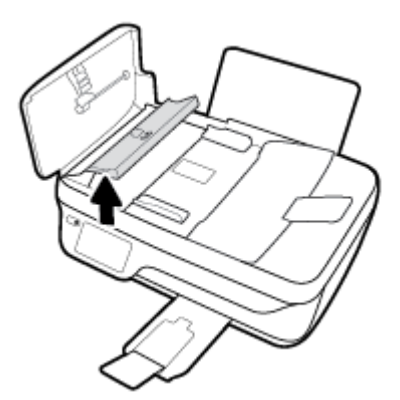

- ۳. قم بسحب الورق من الاسطوانات بلطف.
- 🖄 تتبيه: إذا تمزق الورق عند إزالته من الاسطوانات، فتحقق من الاسطوانات والعجلات بحثًا عن قطع الورق التي قد تكون قد بقيت داخل الطابعة. إذا لم تقم بإزالة جميع قطع الورق من الطابعة. فيحتمل حدوث المزيد من انحشار الورق.

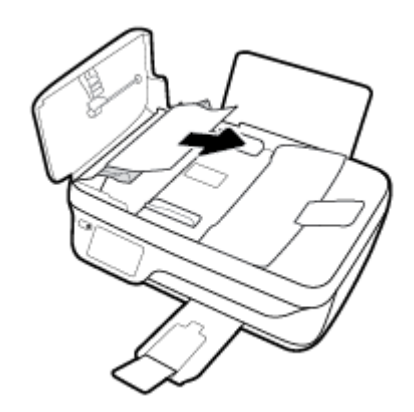

- ٤. أغلق غطاء وحدة تلقيم المستندات، ضاغطًا إياه بشدة حتى ينغلق في مكانه.
- اضغط على زر موافق من شاشة لوحة التحكم للطابعة لمتابعة المهمة الحالية.

#### تحرير انحشار عربة الطباعة

| استخدام معالج <b>HP</b> لاستكشاف الأخطاء وإصلاحها على الإنترنت                                           | حل مشكلة انحشار عربة الطباعة. |
|----------------------------------------------------------------------------------------------------|-------------------------------|
| إذاكان هناك شيء يسبب انحشار عربة الطباعة أوكانت عربة الطباعة تتحرك بصعوبة. فاحصل على إرشادات خطوة بخطوة. |                               |

الملاحظة: قد لا تكون معالجات HP لاستكشاف الأخطاء وإصلاحها على الإنترنت متاحة بجميع اللغات.

#### اقرأ الإرشادات العامة في قسم التعليات حول تحرير انحشار عربة الطباعة

- ق بإزالة أية أشياء تؤدي إلى إعاقة عربة الطباعة، كالورق.
- 🚟 ملاحظة: لا تستخدم أي أدوات أو أجمزة أخرى لإزالة الورق المنحشر احرص دومًا على توخي الحذر عند إزالة الورق المحشور من داخل الطابعة
  - ۲. للحصول على المساعدة من شاشة الطابعة، المس تعليات من الشاشة الرئيسية، المس كيفية الوصول إلى الفيديوهات، ثم المس تحرير انحشار العربة.

### تعرف على طريقة تجنب انحشار الورق

للمساعدة في تجنب انحشارات الورق، اتبع الإرشادات التالية.

- لا تقم بتحميل درج الإدخال أكثر من اللازم.
- أخرج الورق المطبوع من درج الإخراج بصورة متكررة.
- تأكد من أن الأوراق التي تم تحميلها في حاوية الإدخال في وضع مستو وأن الحواف لم يتم ثنيها أو تمزيقها.
- لا تضع أوراق بأنواع وأحجام مختلفة في درج الإدخال؛ يجب أن تكون رزمة الورق الموجودة في درج الإدخال بأكملها من نفس النوع والحجم.
- 🔍 قم بضبط موجمات عرض الورق في حاوية الإدخال بحيث يتلاءم بإحكام معكافة الأوراق تأكد من أن موجمات عرض الورق لا تسبب انثناء الورق في درج الإدخال.

- لا تستخدم القوة لإدخال الورق لمسافة بعيدة جدًا في درج الإدخال.
- لا تحمِّل الورق أثناء قيام الطابعة بالطباعة. إذا كانت الطابعة على وشك أن ينفد منها الورق، فانتظر حتى ينفد الورق من الطابعة أولاً ثم حمِّل الورق.

#### حل مشاكل تغذية الورق

ما هي المشكلة التي تواجمها؟

- لا يتم رفع الورق من درج الإدخال
- تأكد من تحميل الورق في درج الإدخال. للمزيد من المعلومات، راجع تحميل وسائط في صفحة Y.
- قم بضبط دليل عرض الورق في حاوية الإدخال بحيث يتلاءم بإحكام معكافة الأوراق. تأكد من أن دليل عرض الورق لا يتسبب في ثني الورق في حاوية الإدخال.
  - - تأكد من عدم تجعد والتفاف الورق الموجود في درج الإدخال. قم بفرد الورق عن طريق ثنيه في الاتجاه المقابل للالتفاف.
    - الصفحات مائلة
  - تأكد من أنَّ الورق تم تحميله إلى أقصى الجانب الأيمن من درج الإدخال وأن محدّد عرض الورق مناسب ضد الجانب الأيسر من الورق.
    - قم بتحميل الورق في الطابعة إذا لم تكن تطبع فقط.
      - أخذ أكثر من صفحة في المرة
- قم بضبط دليل عرض الورق في حاوية الإدخال بحيث يتلاءم بإحكام معكافة الأوراق. تأكد من أن دليل عرض الورق لا يتسبب في ثني الورق في حاوية الإدخال.
  - تأكد من عدم زيادة تحميل الورق في درج الإدخال.
  - - استخدم ورق **HP** للحصول على أفضل أداء وفاعلية.

### مشاكل متعلقة بخرطوشة الحبر

## **م** بتصحيح المشكلات في خرطوشة الحبر

في حالة حدوث خطأ بعد تثبيت خرطوشة، أو إذا كانت هنك رسالة تشير إلى حدوث مشكلة في الخرطوشة، حاول إزالة خرطوشات الحبر، والتحقق من أنَّ القطعة الواقية من الشريط البلاستيكي قد أزيلت من كل خرطوشة حبر، ثم قم بإعادة إدخال خرطوشات الحبر. في حالة استمرار المشكلة، قم بتنظيف موصلات الخرطوشة. إذا لم يتم حل المشكلة، استبدل خرطوشات الحبر. لمعلومات حول استبدال خرطوشات الحبر، راجع <u>استبدال خرطوشات الحبر في صفحة</u>.

#### لتنظيف نقاط التلامس الخاصة بالخرطوشة

🔬 تنیه: لا یستغرق إجراء التنظیف سوی دقائق قلیلة. تأکد من إعادة ترکیب خرطوشات الحبر في الطابعة بأسرع وقت ممکن. يُوصی بترك خرطوشات الحبر خارج الطابعة لأکثر من 30 دقيقة. قد ينجم عن ذلك إتلاف كل من رؤوس الطباعة أو خرطوشات الحبر.

- . تحقق من تشغيل الطاقة.
- ۲. اغلق امتداد درج الإخراج، ثم قم بتدوير درج الإخراج باتجاه عقارب الساعة لإخفائه في الطابعة.

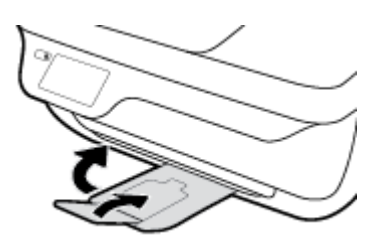

۲. افتح باب الطابعة الأمامي.

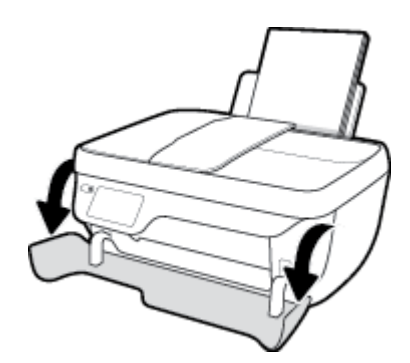

افتح باب الوصول للخرطوشات ثم انتظر حتى تنتقل عربة الطباعة إلى وسط الطابعة.

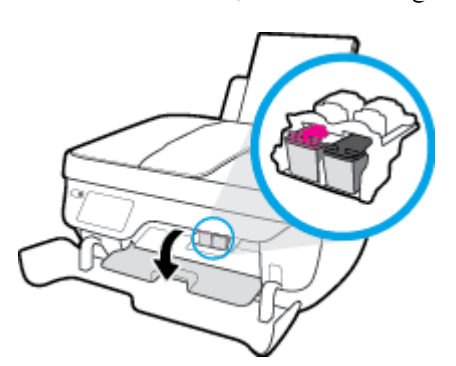
م بإزالة خرطوشة الحبر المشار إليها في رسالة الخطأ.

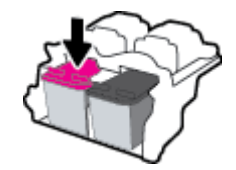

- .٦ نظف نقاط التلامس للخرطوشة ونقاط التلامس للطابعة.
- أمسك خرطوشة الحبر من جوانبها مع توجيه الجزء السفلي منها لأعلى وحدد موضع نقاط التلامس الكهربائية في خرطوشة الحبر.

نقاط التلامس الكهربائية عبارة عن نقاط صغيرة ملونة بلون ذهبي موجودة على خرطوشة الحبر.

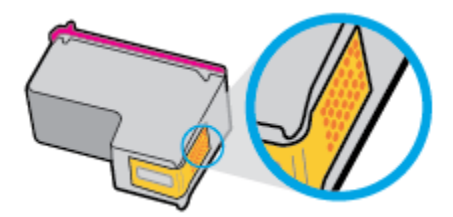

ب. امسح نقاط التلامس فقط بقطعة قماش جافة وخالية من النسالة.

لم تنبيه: 💿 يجب مراعاة مسح نقاط التلامس فقط، وعدم سكب أي حبر أو أية مواد في مكان آخر على خرطوشة الحبر.

**ج.** داخل الطباعة، حدد نقاط التلامس الموجودة على الخرطوشة.

ونقاط التلامس بالطابعة عبارة عن مجموعة من النتوءات الملونة بلون ذهبي تم تثبيتها لتقابل نقاط التلامس بخرطوشة الحبر.

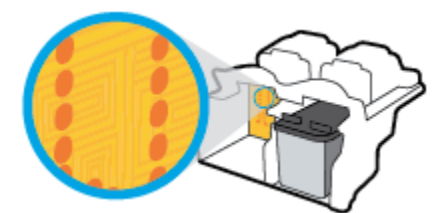

- د. استخدم قطعة قماش جافة وخالية من النسالة لمسح نقاط التلامس.
  - ٩. ق بإعادة تثبيت خرطوشة الحبر.
  - ٨. اغلق باب الوصول إلى الخرطوشة، ثم أغلق الباب الأمامي.
- .٩ تحقق مما إذا كانت رسالة الخطأ قد انتهت. إذا كنت لا تزال تتلقى رسالة الخطأ، فأوقف تشغيل الطابعة وقم بتشغيلها مرة أخرى.

🚧 ملاحظة: إذا سببت لك أحد الخراطيش أية مشاكل، يمكنك إزالتها واستخدام وضع الخرطوشة الواحدة لتتمكن من تشغيل الطابعة بواسطة خرطوشة طباعة واحدة فقط.

# قم بتصحيح مشاكل عدم التطابق لخرطوشة الحبر

خرطوشة الطباعة ليست متوافقة مع طابعتك. هذا الخطأ قد يحدث إذا قمت بتثبيت خرطوشة حبر HP Instant Ink بالطابعة ليست مسجلة ببرنامج HP Instant Ink. وكذلك إذا جرى استخدام خرطوشة حبر HP Instant Ink سبق استخداما بطابعة أخرى مسجلة ببرنامج HP Instant Ink.

# مشاكل متعلقة بالطباعة

ما الذي تريد فعله؟

# حل مشاكل عدم طباعة الصفحة (تتعذر الطباعة)

| تعد HP Print and Scan Doctor أداة مساعدة تحاول تشخيص المشكلة وحلها تلقائيًا. | HP Print and Scan Doctor                         |
|------------------------------------------------------------------------------|--------------------------------------------------|
| ملاحظة: هذه الأداة متوفرة فقط لنظام التشغيل Windows.                         |                                                  |
| استخدام معالج HP لاستكشاف الأخطاء وإصلاحما على الإنترنت                      | استكشاف الأخطاء المتعلقة بعدم طباعة المهام وحلها |
| احصل على إرشادات متدرجة في حالة عدم استجابة الطابعة أو عدم الطباعة.          |                                                  |

🖉 ملاحظة: قد لا تكون HP Print and Scan Doctor ومعالجات HP لاستكشاف الأخطاء واصلاحما على الإنترنت متاحة بجميع اللغات.

# اقرأ الإرشادات العامة في قسم التعليمات حول مشاكل تتعلق بعدم الطباعة

# لحل مشاكل الطباعة (نظام التشغيل Windows)

تأكد من تشغيل الطابعة ومن وجود ورق في درج الإدخال. إذا استمر تعذر الطباعة، فجرب ما يلي بالترتيب:

- .١ تحقق من وجود أي رسائل خطأ على شاشة الطابعة وقم بحلها من خلال اتباع التعليات الموجودة على الشاشة.
- ۲. إذا كان الكبيوتر متصلاً بالطابعة عن طريق كابل USB، قم بفصل الكابل واعادة توصيله مرة أخرى. إذا كان الكمبيوتر متصلاً بالطابعة لاسلكيًا، فتحقق من تفعيل الاتصال.
  - .۳ تأكد أن الطابعة ليست قيد إيقاف التشغيل أو غير متصلة بالشبكة.

# للتأكد من أن الطابعة ليست قيد إيقاف التشغيل أو غير متصلة بالشبكة

- قم بأحد الإجراءات التالية تبعًا لنظام التشغيل الخاص بك:
- Windows 8 و Windows 8 و Windows 3 و المحادث العاوي الأيمن من الشاشة أو المسه لفتح الشريط الرموز، ثم انقر رمز الإعدادات، وانقر فوق أو المس لوحة التحكم ، ومن ثم انقر فوق عرض الأجمزة والطابعات.
  - Windows 7 دمن قائمة ابدأ في نظام Windows، اضغط على الأجمزة والطابعات.
  - Windows Vista : من قائة ابدأ في Windows، انفر فوق لوحة التحكم، ثم انفر فوق طابعات.
  - Windows XP: من قائمة ابدأ في Windows، انقر فوق لوحة التحكم، ثم انقر فوق الطابعات وأجمزة الفاكس.
  - ب. أو نقر نقرًا مزدوجًا على الرمز الخاص بالطابعة، أو انقر بزر الماوس الأبين على الرمز الخاص بالطابعة، ثم حدد See what's printing (عرض ما يتم طباعته) لفتح قائمة انتظار الطباعة.
  - ج. في القائمة Printer (الطابعة)، تأكد من عدم وجود علامات اختيار بجوار Pause Printing (توقف الطباعة مؤفئا) أو Use Printer Offline (استخدام الطابعة دون اتصال).
    - د. إذا قمت بأي تغيير، فأعد محاولة الطباعة.
    - تحقق من ضبط الطابعة بحيث تكون هي الطابعة الافتراضية.

## للتحقق من ضبط الطابعة بحيث تكون هي الطابعة الافتراضية.

- قم بأحد الإجراءات التالية تبعًا لنظام التشغيل الخاص بك.
- Windows 8.8 و Windows 8.8 و Windows 1 أشر إلى الجانب العلوي الأيمن من الشاشة أو المسه لفتح الشريط الرموز، ثم انقر رمز الإعدادات، وانقر فوق أو المس لوحة التحكم ، ومن ثم انقر فوق عرض الأجمزة والطابعات.
  - Windows 7 من قائمة ابدأ في نظام Windows، اضغط على الأجمزة والطابعات.
  - Windows Vista: من قائمة ابدأ في Windows، انقر فوق لوحة التحكم، ثم انقر فوق طابعات.
  - Windows XP : من قائمة ابدأ في Windows، انفر فوق لوحة التحكم، ثم انفر فوق الطابعات وأجمزة الفاكس.
    - ... تأكد من ضبط الطابعة الصحيحة بحيث تكون الطابعة الافتراضية.

تظهر علامة اختيار داخل دائرة سوداء أو خضراء بجوار الطابعة الافتراضية.

- <p. في حالة ضبط الطابعة غير الصحيحة بحيث تكون الطابعة الافتراضية، انقر بزر الماوس الأبين فوق المنتج الطابعة الوحيحة وحدد ضبط كالطابعة الافتراضية.</p>
  - حاول استخدام طابعتك مرة أخرى.
    - أعد تشغيل التخزين المؤقت للطباعة.

# لإعادة تشغيل التخزين المؤقت للطباعة

قم بأحد الإجراءات التالية تبعًا لنظام التشغيل الخاص بك:

### Windows 8, Windows 8.1

- i. تحسس أو انقر فوق الزاوية العليا اليمني للشاشة لفتح Charms bar ثم انقر فوق رمز **إعدادات.** 
  - انقر فوق أو اضغط على لوحة التحكم ثم انقر فوق أو اضغط على النظام والحماية.
    - **الله**. انقر فوق **أدوات إدارية,** ثم انقر نقرا مزدوجا أو اضغط مرتين على **الخدمات.**
    - iv. انقر بزر الماوس الأيمن فوق **التخزين المؤقت للطباعة**، ثم انقر فوق **خصائص.** 
      - V. في علامة التبويب عام التي بجوار نوع التشغيل، تأكد من تحديد تلقائي.
  - Vi. في حالة عدم تشغيل الخدمة بالفعل فتحت **حالة الخدمة** انقر فوق **تشغيل** ثم انقر فوق **موافق.**

# Windows 7

- i. من قائمة ابدأ في Windows، انقر فوق لوحة التحكم، ثم انقر فوق النظام والحماية، ثم أدوات إدارية.
  - **ii.** انقر نقرًا مزدوجًا فوق **خدمات.**
  - **الله.** انقر بزر الماوس الأيمن فوق **التخزين المؤقت للطباعة**، ثم انقر فوق **خصائص.** 
    - iv. في علامة التبويب **عام** التي بجوار **نوع التشغيل**، تأكد من تحديد **تلقائي.**
  - ٧. في حالة عدم تشغيل الخدمة بالفعل فتحت حالة الحدمة انقر فوق تشغيل ثم انقر فوق موافق.

# **Windows Vista**

- i من قائمة ابدأ في Windows، انقر فوق لوحة التحكم، ثم انقر فوق النظام والصيانة، ثم أدوات إدارية.
  - **ii.** انقر نقرًا مزدوجًا فوق **خدمات.**
  - **اللا.** انقر بزر الماوس الأيمن فوق **خدمة التخزين المؤقت للطباعة**، ثم انقر فوق **خصائص.** 
    - iv. في علامة التبويب عام التي بجوار نوع التشغيل، تأكد من تحديد تلقائي.
  - .V في حالة عدم تشغيل الخدمة بالفعل فتحت حالة الحدمة انفر فوق تشغيل ثم انقر فوق موافق.

# Windows XP

- i من قائمة ابدأ في نظام Windows، انقر بزر الماوس الأيمن فوق جماز الكمبيوتر.
  - **ii.** انقر فوق **إدارة**، ثم انقر فوق **الخدمات والتطبيقات.**
  - **الله.** انقر نقرًا مزدوجًا فوق خدمات، ثم حدد التخزين المؤقت للطباعة.
- iv. انقر بزر الماوس الأبمن فوق **التخزين المؤقت للطباعة**، ثم انقر فوق **إعادة تشغيل** لإعادة تشغيل الخدمة.
  - ... تأكد من ضبط الطابعة الصحيحة بحيث تكون الطابعة الافتراضية.

تظهر علامة اختيار داخل دائرة سوداء أو خضراء بجوار الطابعة الافتراضية.

- ج. في حالة ضبط الطابعة غير الصحيحة بحيث تكون الطابعة الافتراضية، انقر بزر الماوس الأين فوق المنتج الطابعة الصحيحة وحدد ضبط كالطابعة الافتراضية.
  - حاول استخدام طابعتك مرة أخرى.
    - ۲. أعد تشغيل الكمبيوتر.
    - .۷ فترغ قائمة انتظار الطباعة.

# لمسح قائمة انتظار الطباعة

- ق بأحد الإجراءات التالية تبعًا لنظام التشغيل الخاص بك.
- Windows 8.1 و Windows 8 و Windows 3 و الإعدان العاوي الأيمن من الشاشة أو المسه لفتح الشريط الرموز، ثم انقر رمز الإعدادات، وانقر فوق أو المس لوحة التحكم ، ومن ثم انقر فوق عرض الأجمزة والطابعات.
  - Windows 7 من قائمة ابدأ في نظام Windows، اضغط على الأجمزة والطابعات.
  - Windows Vista: من قائمة ابدأ في Windows، انقر فوق لوحة التحكم، ثم انقر فوق طابعات.
  - Windows XP: من قائة ابدأ في Windows، انقر فوق لوحة التحكم، ثم انقر فوق الطابعات وأجمزة الفاكس.
    - ب. انقر نقرًا مزدوجًا فوق رمز الطابعة الخاص بك لفتح قائمة انتظار الطباعة.
- ج. في قائمة Printer (الطابعة)، انثر فوق Cancel all documents (الغام كافة المستندات) أو Purge Print Document (تنظيف مستند الطباعة)، ثم انقر فوق Yes (نعم) للتأكيد.
  - د. إذا استمر وجود بعض المستندات في قائمة الانتظار، فقم بإعادة تشغيل الكمبيوتر وحاول الطباعة مرة أخرى بعد إعادة التشغيل.
    - ه. افحص قائمة انتظار الطباعة مرة أخرى للتأكد من خلوها، ثم حاول الطباعة مرة أخرى.

# لحل مشاكل الطباعة (نظام التشغيل X 0S)

- ابحث عن رسائل خطأ وقم بحلها
- ۲. افصل کابل USB ثم أعد توصيله مرة أخرى.
- .۳ تأكد من أن المنتج غير متوقف مؤقئًا أم غير متصل.

للتأكد من أن المنتج غير متوقف مؤقئًا أم غير متصل

- من تفضيلات النظام، انقر فوق طباعة وفاكس.
  - **ب.** انقر فوق زر **فتح قائمة انتظار ممام الطباعة.** 
    - **ج.** انقر فوق محمة طباعة لتحديدها.

استخدم الأزرار التالية لإدارة محمة الطباعة:

- Delete (حذف): يقوم بحذف محمة الطباعة المحددة.
- Hold (تعليق): يقوم بتوقف محمة الطباعة المحددة بشكل مؤقت.
- Resume (استئناف): يقوم بمتابعة محمة الطباعة المتوقفة بشكل مؤقت.
- Pause Printer (ايقاف الطابعة مؤقئًا): يقوم بإيقاف كافة محام الطباعة الموجودة في قائمة انتظار الطباعة بشكل مؤقت.
  - د. إذا قمت بأي تغيير، فأعد محاولة الطباعة.
    - أعد تشغيل الكمبيوتر.

# حل مشاكل تتعلق بجودة الطباعة

| ستكشاف الأخطاء المتعلقة بجودة الطباعة وإصلاحما على الإنترنت | إرشادات متدرجة لحل معظم المشاكل المتعلقة بجودة الطباعة. |
|-------------------------------------------------------------|---------------------------------------------------------|
|-------------------------------------------------------------|---------------------------------------------------------|

# اقرأ الإرشادات العامة في قسم التعليمات لحل مشاكل تتعلق بجودة الطباعة

المنتح الملاحظة: الحماية الحرطوشات من الجفاف، قم دامًا بإيقاف تشغيل الطابعة باستخدام الزر الطاقة وانتظر حتى ينطفئ مصباح الزر الطاقة .

# لتحسين جودة الطباعة (نظام التشغيل Windows)

- .1 تحقق من أنك تستخدم خراطيش حبر HP الأصلية وأوراق HP الموصى بها.
- Y. افحص برنامج تشغيل الطباعة للتأكد من تحديدك نوع الورق المناسب من القائمة المنسدلة Media (وسائط) وكذلك جودة الطباعة المناسبة من المنطقة Quality Settings (وسائط) وكذلك جودة الطباعة المناسبة من المنطقة (وعدادات الجودة).

في برنامج الطابعة، انقر فوق **الطباعة والمسح الضوني والفاكس** ثم انقر فوق Set Preferences (ضبط التفضيلات) للوصول إلى خصائص الطباعة.

۳. افحص مستويات الحبر المقدرة لترى هل الحبر في الخرطوشات قليل.

للمزيد من المعلومات، راجع <u>فحص مستويات الحر المقدرة في صفحة ٧٤</u>. في حالة انخفاض مستوى الحبر في خرطوشات الطباعة، يجب مراعاة استبدالها.

افحص نوع الورق.

للحصول على أفضل جودة للطباعة، استخدم ورق HP عالي الجودة أو الأوراق التي تلتزم بمعيار ColorLok. للمزيد من المعلومات، راجع <u>أساسيات الورق في صفحة ١</u>٣.

تأكد دائمًا من استواء الورق الذي تقوم بالطباعة عليه. على أفضل النتائج عند طباعة الصور، استخدم HP Advanced Photo Paper (ورق صور HP المقدم).

قم بتخزين الورق الخاص في غلافه الأصلي داخل كيس بلاستيكي يمكن إعادة إحكام غلقه على سطح مستوٍ في مكان بارد وجاف. ممجرد الاستعداد للطباعة. قم بإزالة الورق الذي ترغب في استخدامه فقط على الفور. عند الانتهاء من الطباعة. قم بإعادة ورق الصور الذي لم يتم استخدامه إلى الكيس البلاستيكي. يحول ذلك دون تجعد ورق الصور.

محاذاة خرطوشات الحبر.

لمحاذاة خرطوشات الطباعة من خلال برنامج الطابعة

- أ. قم بتحميل ورق أبيض عادي غير مستخدم بحجم letter أو A4 في درج الإدخال.
- ب. افتح برنامج الطابعة. للمزيد من المعلومات، راجع افتح برنامج طابعة HP (نظام التشغيل Windows) في صفحة ١٥.
- ج. في برنامج الطابعة، انتمر فوق الطباعة والمسح الضوئي والفاكس ثم انتمر فوق Maintain Your Printer (الحفاظ على الطابعة) للوصول إلى صندوق أدوات الطابعة. يظهر صندوق أدوات الطابعة.
  - د. انقر فوق محاذاة خرطوشات الحبر من علامة تبويب خدمات الجهاز.

تقوم الطابعة بطباعة ورقة محاذاة.

ه. قم بتحميل ورقة محاذاة الخرطوشات مع توجيه الوجه المخصص للطباعة إلى الأسفل في الزاوية الأمامية اليمني من السطح الزجاجي.

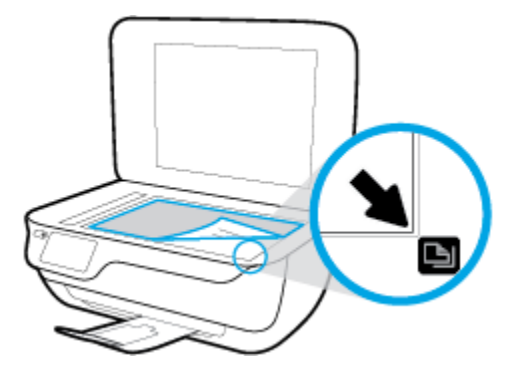

و. اتبع الإرشادات الواردة على شاشة الطابعة لمحاذاة الخرطوشات. قم بإعادة تدوير ورقة محاذاة الخرطوشات أو بالتخلص منها.

# لمحاذاة الطابعة من شاشة الطابعة

- قم بتحميل ورق أبيض عادي غير مستخدم بحجم letter أو A4 في درج الإدخال.
  - **ب.** من الشاشة الرئيسية، المس **إعداد .**
  - ج. المس أدوات ، المس محاذاة الطباعة ، ثم اتبع الإرشادات الظاهرة على الشاشة.
    - اطبع صفحة تشخيصية إذا كانت خرطوشات الحبر بها حبر كافٍ.

# لطباعة صفحة تشخيصية من خلال برنامج الطابعة

- قم بتحميل ورق أبيض عادي غير مستخدم بحجم letter أو A4 في درج الإدخال. .1
- افتح برنامج الطابعة. للمزيد من المعلومات، راجع <u>افتح بر</u>نام<u>ح طابعة HP (نظام التشغيل Windows) في صفحة ١</u>٠. ب.
- في برنامج الطابعة، انقر فوق **الطباعة والمسح الضوئي والفاكس** ثم انقر فوق Maintain Your Printer (الحفاظ على الطابعة) للوصول إلى صندوق أدوات الطابعة. ج.
- انقر فوق **طباعة معلومات تشخيصية** على علامة التبويب **تقارير الجهاز** لطباعة صفحة تشخيص. افحص مربعات كل من اللون الأزرق والأرجواني والأصفر والأسود في الصفحة التشخيصية. د.

# Print Quality Diagnostic

- 1. Bit levels are skay and should not cause protocality architeres. Its is persone HP.
- est media and wellings: PROTOS: Use Next media and phote madia. TOST: Use Normali reach and plain gaper.
- Chield For Collection Control Decker, E. LENFERCHTER, Enderstand, Indusing, or Versional Astronomy, or Neurosciences, or Supersonal Social Conferences on Proceedings of the International Conference on Automatical International Conference on Autom Provider Conferences on Automatical International Conference on Automatical International Conference on Autom Provider Conference on Automatical International Conference on Automatical International Conference On Automatical I

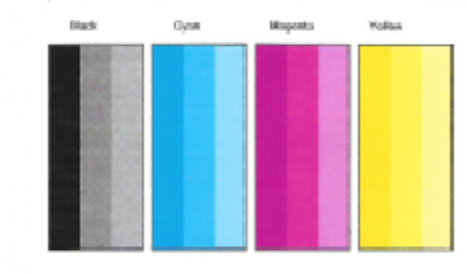

- Otest Parlices pathon takes: A. Devinter/Edition and posted de trappate, Press SETUP, PRINTER MAINTENANCE, parl Autor Printers.

| 1 |  |  |
|---|--|--|
|   |  |  |
|   |  |  |
|   |  |  |
| 1 |  |  |
|   |  |  |
|   |  |  |
|   |  |  |
|   |  |  |
|   |  |  |
|   |  |  |

5. If the images shows look okay, the part or appears to be working. For more help, go to he com/support.

### لطباعة صفحة تشخيصية من خلال شاشة عرض الطابعة

- قم بتحميل ورق أبيض عادي غير مستخدم بحجم letter أو A4 في درج الورق. .1
  - •• من لوحة التحكم في الطابعة، المس إعداد
    - ج. المس أدوات .
    - د. ق بلمس تقرير جودة الطباعة.
- ۲. اتبع أحد التعليات التالية لتنظيف خرطوشات الطباعة تلقائيًا، إذا أظهرت الصفحة التشخيصية خطوطًا أو أجزاء مفقودة من اللون والمربعات السوداء.

# لتنظيف خرطوشات الحبر من برنامج الطابعة

- آ. قم بتحميل ورق أبيض عادي غير مستخدم بحجم letter أو A4 في درج الإدخال.
- ب. افتح برنامج الطابعة. للمزيد من المعلومات، راجع افتح برنامج طابعة HP (نظام التشغيل Windows) في صفحة 10.
- ج. في برنامج الطابعة، انقر فوق الطباعة والمسح الضوئي والفاكس ثم انقر فوق Maintain Your Printer (الحفاظ على الطابعة) للوصول إلى Printer Toolbox (الحفاظ على الطابعة).
  - د. انقر على تنظيف الطابعة من علامة التبويب خدمات الجهاز. اتبع التعليات التي تظهر على الشاشة.

# لتنظيف رأس الطباعة من شاشة الطابعة

- أ. قم بتحميل ورق أبيض عادي غير مستخدم بحجم letter أو A4 في درج الإدخال.
  - **ب.** من الشاشة الرئيسية، المس **إعداد .**
  - ج. المس أدوات ، المس تنظيف الخرطوشات، ثم اتبع الإرشادات الظاهرة على الشاشة.

إذا لم يحل تنظيف رأس الطباعة المشكلة، فاطلب الدعم من HP. زر <u>www.hp.com/support</u> . يوفر موقع الويب معلومات وأدوات مساعدة يمكنك مساعدتك في تصحيح العديد من مشاكل الطابعة الشائعة. عند المطالبة، قم باختيار البلد/لمنطقة، ثم انقر فوق **كل شيء يخص جمات اتصال HP** للحصول على معلومات حول الاتصال بالدعم الفني.

# لتحسين جودة الطباعة (نظام التشغيل X OS)

- .1 تأكد من استخدامك خرطوشات أصلية من صنع HP.
- ۲. تأكد أنك قمت بتحديد نوع الورق المناسب وجودة الطباعة في مربع الحوار Print (الطباعة).
  - .۳ افحص مستويات الحبر المقدرة لترى هل الحبر في الخرطوشات قليل.

احرص على استبدال خرطوشات الطباعة في حالة انخفاض مستوى الحبر بها.

افحص نوع الورق.

للحصول على أفضل جودة للطباعة، استخدم ورق HP عالي الجودة أو الأوراق التي تلتزم بمعيار ColorLok°. للمزيد من المعلومات، راجع أ<u>ساسيات الورق في صفحة ١</u>٣.

تأكد دائمًا من استواء الورق الذي تقوم بالطباعة عليه. على أفضل النتائج عند طباعة الصور، استخدم HP Advanced Photo Paper (ورق صور HP المتقدم).

قم بتخزين الورق الخاص في غلافه الأصلي داخل كيس بلاستيكي يمكن إعادة إحكام غلقه على سطح مستو في مكان بارد وجاف. بمجرد الاستعداد للطباعة، قم بإزالة الورق الذي ترغب في استخدامه فقط على الفور. عند الانتهاء من الطباعة، قم بإعادة ورق الصور الذي لم يتم استخدامه إلى الكيس البلاستيكي. يحول ذلك دون تجعد ورق الصور.

م بمحاذاة خرطوشات الطابعة.

# لمحاذاة خرطوشات الطباعة من خلال البرنامج

- م بتحميل ورق أبيض عادي بحجم Letter أو بحجم A4 في درج الورق.
  - ب. افتح HP Utility.

🖉 ملاحظة: 🛛 يوجد الرمز HP Utility في مجاد Hewlett-Packard من مجاد Applications في المستوى الأعلى من القرص الصلب.

- ج. حدد HP DeskJet 3830 series من قائمة الأجمزة على يسار الإطار.
  - د. انقر فوق Align (محاذاة).

- ه. انقر فوق Align (محاذاة)، ثم اتبع الإرشادات التي تظهر على الشاشة.
- و. انقر فوق All Settings (كافة الإعدادات) للعودة إلي الجزء Information and Support (سلومات وديم).
  - .٠ قم بطباعة صفحة اختبار.

لطباعة صفحة اختبار

- أ. قم بتحميل ورق أبيض عادي بحجم Letter أو بحجم A4 في درج الورق.
  - ب. افتح HP Utility.

🖉 ملاحظة: 🛛 يوجد الرمز HP Utility فی مجلد Hewlett-Packard من مجلد Applications في المستوى الأعلى من القرص الصلب.

- ج. حدد HP DeskJet 3830 series من قائمة الأجمزة على يسار الإطار.
  - د. انقر فوق Test Page (صفحة اختبار).
- ه. انقر فوق زر Print Test Page (طباعة صفحة اختبار)، ثم اتبع الإرشادات التي تظهر على الشاشة.

افحص صفحة الاختبار للتحقق من وجود خطوط بارزة في النص أو خطوط في النص أو المربعات الملونة. في حالة ملاحظتك خطوط، أو خطوط بارزة، أو عدم وجود حبر في المربعات، فقم بتنظيف الخرطوشات تلقائيًا.

.٧ نظف خرطوشات الطباعة تلقائيًا، إذا أظهرت الصفحة التشخيصية خطوطًا أو أجزاء مفقودة من النص أو المربعات الملونة.

# خطوات تنظيف رأس الطباعة تلقائيما

- قم بتحميل ورق أبيض عادي بحجم Letter أو بحجم A4 في درج الورق.
  - ب. افتح HP Utility.

ملاحظة: يوجد الرمز HP Utility في مجاد Hewlett-Packard من مجاد Applications في المستوى الأعلى من القرص الصلب.

- ج. حدد HP DeskJet 3830 series من قائمة الأجمزة على يسار الإطار.
  - د. انقر فوق Clean Printheads (تنظيف رؤوس الطباعة).
    - ه. انفر فوق Clean، ثم اتبع الإرشادات التي تظهر على الشاشة.

🔬 تنبيه: فم بتنظيف رأس الطباعة عند الضرورة فقط. تؤدي عمليات التنظيف غير الضرورية إلى استهلاك الحبر وتقصير عمر رأس الطباعة.

👑 ملاحظة: 🛛 إذا ما زالت جودة الطباعة تبدو ضعيفة بعد التنظيف التام، حاول محاذاة الطابعة. عند استمرار المشكل في جودة الطباعة بعد التنظيف والمحاذاة، فاتصل بمركز دعم لـ Η.

و. انقر فوق All Settings (كافة الإعدادات) للعودة إلي الجزء Information and Support (سلومات ودم).

# حل مشاكل تلطخ الحبر على المطبوعات

إذا تلطخت إحدى المطبوعات بالحبر، فحاول استخدام وظيفة تنظيف تلطيخ الصفحات من شاشة الطابعة للمطبوعات اللاحقة. تستغرق هذه العملية عدة دقائق لإكمالها. يجب تحميل ورق عادي كامل الحجم وسيتم تحريكه للخلف وللأمام خلال عملية التنظيف. الأصوات الناتجة عن التشغيل الميكانيكي طبيعية في هذا الوقت.

- .۱ قم بتحميل ورق أبيض عادي غير مستخدم بحجم letter أو A4 في درج الإدخال.
  - من الشاشة الرئيسية، المس إعداد .
- ۳. المس أدوات ، المس تنظيف تلطيخ الصفحات، ثم اتبع الإرشادات الظاهرة على الشاشة.

ملاحظة: يكتك القيام بذلك أيضاً باستخدام برنامج طابعة HP أو باستخدام ملقم الويب المضمن (EWS). للوصول إلى البرنامج أو خادم الويب المضمن، راجع ا<u>فتح برنامج طابعة HP (نظام</u> التشغيل Windows) في صفحة 10 فتح ملقم الويب المضمن في صفحة ٩٢.

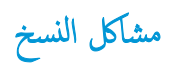

استكشاف أخطاء النسخ وإصلاحما.

استخدام معالج **HP** لاستكشاف الأخطاء وإصلاحما على الإنترنت

احصل على إرشادات متدرجة في حالة عدم إنشاء النسخة أو إذا كانت جودة المطبوعات منخفضة.

الملاحظة: قد لا تكون معالجات HP لاستكشاف الأخطاء وإصلاحها على الإنترنت متاحة بجميع اللغات.

تلميحات النسخ والمسح الضوئي الناجحين في صفحة ٤٩

مشاكل المسح الضوئي

| r س <u>HP Print and Scan</u><br><u>Doctor</u> | تعد HP Print and Scan Doctor أداة مساعدة تحاول تشخيص المشكلة وحلها تلقائيًا.                    |
|-----------------------------------------------|-------------------------------------------------------------------------------------------------|
| ملاحد                                         | ملاحظة: هذه الأداة متوفرة فقط لمظام التشغيل Windows.                                            |
| ط مشکلات المسح                                | استخدام معالج <b>HP</b> لاستكشاف الأخطاء وإصلاحما على الإنترنت                                  |
| احصا                                          | احصل على إرشادات متدرجة إذا تعذر عليك مسح المستندات ضوئيًا أوكانت جودة المستندات المحؤرة منخضة. |

🚟 ملاحظة: الد لا تكون HP Print and Scan Doctor ومعالجات HP لاستكشاف الأخطاء وإصلاحما على الإنترنت متاحة بجميع اللغات.

تلميحات النسخ والمسح الضوئي الناجحيْن في صفحة ٤٩

# مشاكل الفاكس

ثم أولًا بتشغيل اختبار الفاكس للتحقق مما إذا كانت هناك مشكلة تتعلق بإعداد الفاكس. إذا نجح الاختبار وما زلت تواجه مشاكل في إرسال الفاكسات واستقبالها، فقم بفحص إعدادات الفاكس المدرجة في التقرير للتحقق من صحة الإعدادات.

# **ت**م بتشغيل اختبار الفاكس

يمكنك اختبار إعداد الفاكس لفحص حالة الطابعة وللتأكد من صحة إعدادها من أجل إرسال الفاكسات واستقبالها بطريقة صحيحة. قم بإجراء هذا الاختبار فقط بعد إكمال إعداد الفاكس على الطابعة. يقوم الاختبار بالتالي:

- فص أجمزة الفاكس
- التحقق من توصيل سلك الهاتف الصحيح بالطابعة
- التحقق من توصيل سلك الهاتف بالمنفذ الصحيح
  - البحث عن نغمة طلب الرقم
  - اختبار حالة توصيل خط الهاتف الخاص بك
    - البحث عن خط هاتف نشط

# لاختبار إعداد الفاكس من خلال لوحة التحكم للطابعة

- ق بإعداد الطابعة لإرسال الفاكسات واستقبالها وفقًا لإرشادات الإعداد الخاصة بمنزلك أو مكتبك.
- ۲. تأكد من تثبيت خرطوشات الحبر وتحميل ورق بحجم كامل في درج الإدخال قبل بدء الاختبار.
- ۳. من الشاشة الفاكس، المس إعداد ، المس أدوات ، المس اختبار الفاكس ، ثم اتبع الإرشادات الظاهرة على الشاشة.

تقوم الطابعة بعرض حالة الاختبار على شاشة العرض وتطبع تقريرًا.

- ق بمراجعة التقرير.
- في حالة فشل اختبار الفاكس، راجع الحلول الواردة أدناه.
- إذا نجح اختبار الفاكس وما زلت تواجه مشاكل في إرسال الفاكسات واستقبالها، فتأكد من صحة إعدادات الفاكس المدرجة في التقرير. يمكنك أيضًا استخدام معالج HP لاستكشاف الأخطاء وإصلاحما على الإنترنت.

# ما الذي يجب القيام به في حالة فشل اختبار الفاكس

إذا قمت بإجراء اختبار للفاكس وفشل هذا الاختبار، فقم بمراجعة التقرير للحصول على معلومات أساسية حول الخطأ. للحصول على المزيد من المعلومات المفصلة، قم بفحص التقرير لرؤية أي قسم من الاختبار فشل، ثم راجع الموضوع الملائم في هذا القسم من أجل الحصول على حلول بمكن محلولتها.

# فشل "اختبار أجمزة الفاكس"

- قم بإيقاف تشغيل الطابعة بالضغط على زر الطاقة الموجود على لوحة التحكم للطابعة ثم افصل سلك الطاقة عن خلف الطابعة. بعد ثوان قليلة، قم بتوصيل سلك الطاقة ثانية، ثم شقل الطاقة. قم بإجراء الاختبار ثانيةً. إذا فشل الاختبار ثانيةً، قم بمراجعة معلومات حل المشكلات الموجودة في هذا القسم.
  - حاول إرسال فاكس اختبار أو استقباله. إذا كنت قادرًا على إرسال فاكس أو تسلمه بنجاح، قد لا تكون هنالك مشكلة.

- عند تشغيل الاختبار من (معالج إعداد الفاكس (Windows) أو من OS X HP Utility)، فتأكد من أن الجهاز ليس مشغولاً بإكمال محمة أخرى، مثل استقبال فاكس أو إجراء النسخ. افحص الشاشة بحمًا عن رسالة تشير إلى أن الطابعة مشغولة. إذا كانت الطابعة مشغولة، انتظر حتى تنتبي المهمة وتصبح متوقفة قبل إجراء الاختبار.
- إذا كنت تستخدم وحدة تقسيم للهاتف، قد يؤدي هذا إلى مشاكل في إرسال الفاكس. (المقسم عبارة عن موصل بسلكين يتصل بمقبس الهاتف الموجود بالحائط). حاول إزالة المقسم وقم بتوصيل
   الطابعة مباشرةً بقبس الهاتف الموجود بالحائط.

بعد القيام بحل أية مشكلة تتعرض إليها، قم بإجراء اختبار الفاكس ثانية للتأكد من أنه ينجح ومن تجهيز الطابعة لإرسال فاكس. إذا استمر **اختبار أجمزة الفاكس** في الفشل وأنك تتعرض إلى مشكلات في إرسال الفاكس، فاتصل بدع HP. زر www.hp.com/support . يوفر موقع الويب معلومات وأدوات مساعدة يمكنك مساعدتك في تصحيح العديد من مشاكل الطابعة الشائعة. عند المطالبة، قم باختيار البلد/لملتطة، ثم انقر فوق **كل شيء بخص جمات اتصال HP** للحصول على معلومات حول الاتصال بالدم الفني.

# فشل اختبار "الفاكس المتصل بمقبس الهاتف الموجود بالحائط"

- افحص الوصلة بين مقبس الهاتف الموجود بالحائط والطابعة للتأكد من أن سلك الهاتف مثبت بشكل آمن.
- قم بتوصيل أحد طرفي ساك الهاتف بمأخذ الهاتف الموجود بالحائط، ثم قم بتوصيل الطرف الثاني بالمنفذ المعنون 1-LINE على الجهة الخافية من الطابعة.
- إذا كنت تستخدم وحدة تقسيم للهاتف، قد يؤدي هذا إلى مشاكل في إرسال الفاكس. (المقسم عبارة عن موصل بسلكين يتصل بمقبس الهاتف الموجود بالحائط). حاول إزالة المقسم وقم بتوصيل الطابعة مباشرة بمقبس الهاتف الموجود بالحائط.
- حاول توصيل هاتف يعمل وسلك هاتف إلى مقبس الهاتف الموجود بالحائط الذي تستخدمه للطابعة ثم قم بفحص نغمة الطلب. إذا كنت لا تسمع رنين الطلب، قم الاتصال بشركة الهاتف ليقوموا بفحص الخط.
  - حاول إرسال فاكس اختبار أو استقباله. إذا كنت قادرًا على إرسال فاكس أو تسلمه بنجاح، قد لا تكون هنالك مشكلة.

بعد القيام بحل أية مشكلة تتعرض إليها، قم بإجراء اختبار الفاكس ثانيةً للتأكد من أنه ينجح ومن تجهيز الطابعة لإرسال فاكس.

# فشل اختبار "سلك الهاتف متصل بالمنفذ الصحيح في الفاكس"

إذا كنت تستخدم وحدة تقسيم للهاتف، قد يؤدي هذا إلى مشاكل في إرسال الفاكس. (المقسم عبارة عن موصل بسلكين يتصل بمقبس الهاتف الموجود بالحائط). حاول إزالة المقسم وقم بتوصيل الطابعة مباشرةً بمقبس الهاتف الموجود بالحائط.

# قم بتوصيل سلك الهاتف بالمنفذ الصحيح

.١ قم بتوصيل أحد طرفي سلك الهاتف بمأخذ الهاتف الموجود بالحائط، ثم قم بتوصيل الطرف الثاني بالمنفذ المعنون I-LINE على الجهة الحلفية من الطابعة.

🛣 ملاحظة: في حالة استخدامك منفذ Z-EXT للتوصيل بمقبس الهاتف الموجود بالحائط، لا يمكنك إرسال أو استقبال الفاكسات. لا يجب استخدام منفذ Z-EXT إلا في التوصيل بجهاز آخر، مثل آلة الرد.

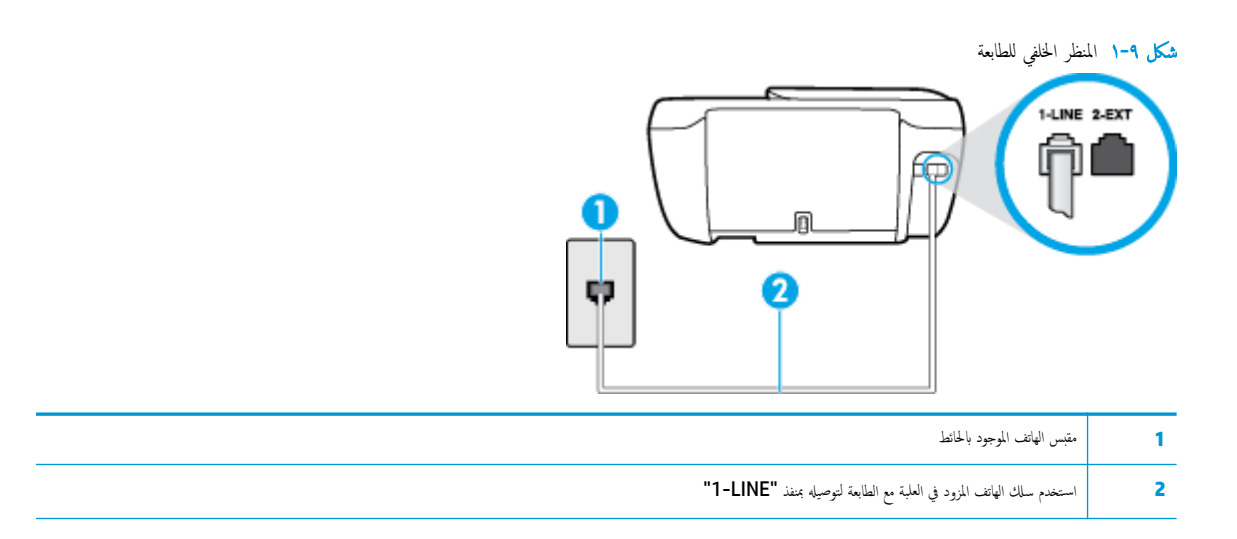

- ۲. بعد توصيل ساك الهاتف بالمنفذ المكتوب عليه 1-LINE، قم بتشغيل اختبار الفاكس ثانيةً للتأكد من نجاحه ومن أن الطابعة جاهزة لإرسال الفاكسات واستقبالها.
  - ۲. حاول إرسال فاکس اختبار أو استقباله.

# فشل اختبار "استخدام النوع الصحيح من سلك الهاتف مع جماز الفاكس"

٩ توصيل أحد طرفي سلك الهاتف بمأخذ الهاتف الموجود بالحائط، ثم ثم توصيل الطرف الثاني بالمنفذ المعنون I-LINE على الجهة الخلفية من الطابعة.

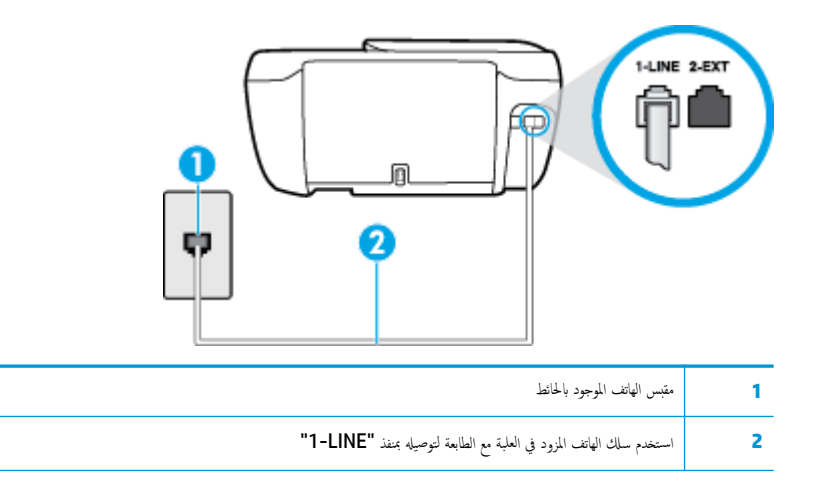

- افحص الوصلة بين مقبس الهاتف الموجود بالحائط والطابعة للتأكد من أن سلك الهاتف مثبت بشكل آمن.
- إذا كنت تستخدم وحدة تقسيم للهاتف، قد يؤدي هذا إلى مشاكل في إرسال الفاكس. (المقسم عبارة عن موصل بسلكين يتصل بمقبس الهاتف الموجود بالحائط). حاول إزالة المقسم وقم بتوصيل الطابعة مباشرة بمقبس الهاتف الموجود بالحائط.

# فشل اختبار "التعرف على نغمة طلب الرقم"

- الأجمزة الأخرى، التي تستخدم نفس خط الهاتف الذي تستخدمه الطابعة، قد تسبب فشل الاختبار. لاكتشاف ما إذا كانت الأجمزة الأخرى تسبب مشكلة، قم بفصل كل شيء عن خط الهاتف، ثم قم بإجراء الاختبار ثانيةً. إذا نجح اختبار الكشف عن نغبة الطلب بدون الأجمزة الأخرى، عندها يكون جماز واحد من الأجمزة أو أكثر يسبب المشاكل، حاول إعادتها واحدًا كل مرة وأعد إجراء الاختبار كل مرة، حتى تتعرف على الجهاز الذي يسبب المشكلة.
- حاول توصيل هاتف يعمل وسلك هاتف إلى مقبس الهاتف الموجود بالحائط الذي تستخدمه للطابعة ثم قم بفحص نغمة الطلب. إذا كنت لا تسمع نغمة الطلب، قم الاتصال بشركة الهاتف ليقوموا بفحص الحط.
  - قم بتوصيل أحد طرفي سلك الهاتف بمأخذ الهاتف الموجود بالحائط، ثم قم بتوصيل الطرف الثاني بالمنفذ المعنون 1-LINE على الجهة الخلفية من الطابعة.

- إذا كنت تستخدم وحدة تقسيم للهاتف، قد يؤدي هذا إلى مشاكل في إرسال الفاكس. (المقسم عبارة عن موصل بسلكين يتصل بمتبس الهاتف الموجود بالحائط). حاول إزالة المقسم وقم بتوصيل الطابعة مباشرةً بمقبس الهاتف الموجود بالحائط.
  - إذا كان نظام الهاتف لا يستخدم نغمة طلب عادية، مثل بعض أنظمة PBX (تبادل الفرع الحاص)، فقد يتسبب ذلك في فشل الاختبار. لا يسبب ذلك المشاكل في إرسال الفاكسات أو استقبالها. حاول إرسال أو استقبال اختبار الفاكس.
- قم بالفحص للتأكد من ضبط إعداد البلد/لمنطقة بشكل مناسب لبلدك/منطقتك. إذا كانت إعداد البلد/المنطقة غير مضبوط أو مضبوط بشكل غير صحيح، قد يفشل الاختبار ومن الممكن أن تتعرض إلى مشاكل في إرسال الفاكسات واستقبالها.
- تأكد من توصيل الطابعة بخط هاتف تناظري وإلا فلن تستطيع إرسال الفاكسات أو استقبالها. للتأكد من أن خط الهاتف رقمي، قم بتوصيل أي هاتف تناظري بالخط ثم قم بالإصغاء إلى نغمة الطلب.
   إذا كنت لا تسمع صوت نغمة طلب عادية، قد يكون خط الهاتف معدًا للهواتف الرقمية. قم بتوصيل الطابعة بخط هاتف تناظري ثم حاول إرسال الفاكس أو استقباله.

بعد القيام بحل أية مشكلة تتعرض إليها، قم بإجراء اختبار الفاكس ثانيةً للتأكد من أنه ينجح ومن تجهيز الطابعة لإرسال فاكس. إذا استمر اختبار **الكشف عن نفىة الطلب** بالفشل، فاتصل بشركة الهواتف واطلب منهم فحص خط الهاتف.

# فشل "اختبار حالة خط الفاكس"

- تأكد من توصيل الطابعة بخط هاتف تناظري والا فلن تستطيع إرسال الفاكسات أو استقبالها. للتأكد من أن خط الهاتف رقمي، قم بتوصيل أي هاتف تناظري بالخط ثم قم بالإصغاء إلى نغمة الطلب.
   إذا كنت لا تسمع صوت نغمة طلب عادية. قد يكون خط الهاتف معدًّا للهواتف الرقمية. قم بتوصيل الطابعة بخط هاتف تناظري ثم حاول إرسال الفاكس أو استقباله.
  - افحص الاتصال بين مقبس الهاتف الموجود بالحائط والطابعة للتأكد من أن سلك الهاتف مثبت بشكل آمن.
  - قم بتوصيل أحد طرفي سلك الهاتف بمأخذ الهاتف الموجود بالحائط، ثم قم بتوصيل الطرف الثاني بالمنفذ المعنون 1-LINE على الجهة الخلفية من الطابعة.
- الأجمزة الأخرى، التي تستخدم نفس خط الهاتف الذي تستخدمه الطابعة، قد تسبب فشل الاختبار. لاكتشاف ما إذا كانت الأجمزة الأخرى تسبب مشكلة، قم بفصل كل شيء عن خط الهاتف، ثم قم بإجراء الاختبار ثانيةً.
- إذا نجح اختبار وضع خط الفاكس بدون الأجمزة الأخرى، عندها يكون جماز واحد من الأجمزة أو أكثر يسبب المشاكل، حاول إعادتها واحدًا كل مرة وأعد إجراء الاختبار كل مرة، حتى
   تتعرف على الجهاز الذي يسبب المشكلة.
  - في حالة فشل **اختبار وضع خط الفاكس** من غير الأجمزة الأخرى، قم بتوصيل الطابعة بخط هاتف نشط وقم بمتابعة مراجعة معلومات حل المشكلات الواردة في هذا القسم.
  - إذا كنت تستخدم وحدة تقسيم للهاتف، قد يؤدي هذا إلى مشاكل في إرسال الفاكس. (المقسم عبارة عن موصل بسلكين يتصل بمقبس الهاتف الموجود بالحائط). حاول إزالة المقسم وقم بتوصيل الطابعة مباشرة بمقبس الهاتف الموجود بالحائط.

بعد القيام بحل أية مشكلة تتعرض إليها، قم بإجراء اختبار الفاكس ثانيةً للتأكد من أنه ينجح ومن تجهيز الطابعة لإرسال فاكس. إذا استمر **اختبار حالة خط الفاكس** بالفشل وأنت تواجه مشاكل في الإرسال، فاتصل بشركة الهواتف واطلب منهم فحص خط الهاتف.

# حل مشكلات الفاكس

| استخدام معالج <b>HP</b> لاستكشاف الأخطاء وإصلاحها على الإنترنت                      | استكشاف أخطاء الفاكس وإصلاحما. |
|-------------------------------------------------------------------------------------|--------------------------------|
| حل المشاكل في إرسال الفاكسات أو استقبالها أو إرسال الفاكسات إلى الكمبيوتر الحاص بك. |                                |

الملاحظة: قد لا تكون معالجات HP لاستكشاف الأخطاء وإصلاحما على الإنترنت متاحة بجميع اللغات.

# اقرأ الإرشادات العامة في قسم التعليات لتحرير مشاكل الفاكس المحددة

ما هي مشكلة الفاكس التي تواجمها؟

# تعرض الشاشة دائمًا السياعة ليست في مكانها

- توصي HP باستخدام سلك هاتف مكون من سلكين.
- الأجمزة الأخرى، التي تستخدم نفس خط الهاتف مع الطابعة قد تكون قيد الاستخدام. تأكد من عدم استخدام الهواتف الفرعية (هواتف توجد على نفس خط الهاتف ولكنها غير متصلة بالطابعة) أو أجمزة أخرى، كما تأكد من وضعها في مكانها. على سبيل المثال، لا يمكنك استخدام الطابعة لإرسال الفاكسات واستقبالها إذا كانت هناك سماعة هاتف فرعي لم يتم وضعها في مكانها، أو إذا كنت تستخدم مودم كمبيوتر باتصال هاتفي لإرسال البريد الإلكتروني أو للوصول إلى الإنترنت.

# تواجه الطابعة مشاكل في إرسال الفاكسات واستقبالها

تحقق من تشغيل مصباح زر الطاقة للطابعة. إذا كان المصباح منطفئًا وشاشة الطابعة فارغة فتحقق من توصيل سلك الطاقة بشكل محكم بالطابعة وكذلك من اتصاله بمأخذ الطاقة ثم اضغط زر
 الطاقة لتشغيل الطابعة.

بعد تشغيل الطابعة، توصى HP بالانتظار لمدة خمس دقائق قبل إرسال الفاكس أو استقباله. لا تتمكن الطابعة من إرسال الفاكسات أو استقبالها أثناء قيامما بالتهيئة بعد التشغيل.

 تأكد من استخدام سلك الهاتف المزود في العلبة مع الطابعة للتوصيل بمتبس الهاتف الموجود بالحائط. يجب توصيل أحد طرفي سلك الهاتف بالمنفذ المسمى 1-LINE في الجزء الحلفي للطابعة وتوصيل الطرف الآخر بمتبس الهاتف الموجود بالحائط، كما هو موضح في الشكل.

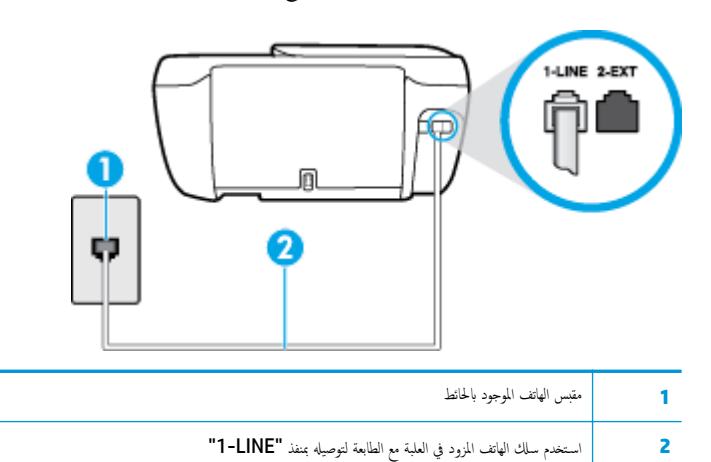

- حاول توصيل هاتف يعمل وسلك هاتف إلى مقبس الهاتف الموجود بالحائط الذي تستخدمه للطابعة ثم قم بفحص نغمة الطلب. عند عدم ساع نغمة الطلب، اتصل بشركة الهواتف المحلية من أجل
   طلب الخدمة.
- يمكن أن يكون هناك جماز آخر، يستخدم نفس خط الهاتف مثل الطابعة، قيد الاستخدام. على سبيل المثال، لا يمكنك استخدام الطابعة لإرسال الفاكسات واستقبالها إذا كانت هناك سهاعة هاتف فرعي لم يتم وضعها في مكانها، أو إذا كنت تستخدم مودم كمبيوتر باتصال هاتفي لإرسال البريد الإلكتروني أو للوصول إلى الإنترنت.
- تحقق لمعوفة ما إذا كانت هناك عملية أخرى تسبب الخطأ. افحص الشاشة أو جماز الكمبيوتر لترى ما إذا كانت هناك رسالة خطأ توفر معلومات حول المشكلة وطريقة حلها. إذا كان هناك خطأ، فلا
   يمكن للطابعة إرسال الفاكس أو استقباله حتى يتم حل حالة الخطأ.
- قد يكون توصيل خط الهاتف مشوشًا. خطوط الهاتف مع صوت بجودة ضعيفة (بها ضوضاء) قد تسبب مشاكل في إرسال الفاكس واستقباله. قم بالتحقق من جودة الصوت بخط الهاتف من خلال توصيل الهاتف بقبس الهاتف الموجود بالحائط والاستماع إلى أي تشويش أو ضوضاء أخرى. في حالة سهاعك لأي تشويش، فأوقف تشغيل وضع تصحيح الأخطاء (ECM) وحاول إرسال الفاكس واستقباله ثانيةً. للحصول على معلومات عن تغيير إعدادات ECM؛ انظر (رسال فاكس في وضع تصحيح الأخطاء) في صفحة ٤٤. إذا استمرت المشكلة، فاتصل بشركة الهواتف.
  - إذا كنت تستخدم خدمات خط مشترك رقمي (DSL)، فتأكد من توصيل مرشح DSL وإلا, فإنك لن تتمكن من إرسال الفاكسات أو استقبالها بنجاح.
- تأكد من عدم اتصال الطابعة بمتبس الهاتف الموجود بالحائط المعدّ للهواتف الرقمية. للتأكد من أن خط الهاتف رقمي، قم بتوصيل أي هاتف تناظري بالخط ثم قم بالإصغاء إلى نغمة الطلب. إذا كنت لا تسمع صوت نغمة طلب عادية، قد يكون خط الهاتف معدًا للهواتف الرقمية.
  - وذا كنت تستخدم محول /محول طرفي لنظام بدالة فرعية خاصة (PBX) أو لحدمة شبكة الحدمات الرقمية المتكاملة (ISDN)، تأكد من توصيل الطابعة بالمنفذ المخصص لاستخدام الهاتف والفاكس.

إذا كانت الطابعة تشارك خط الهاتف مع خدمات DSL، قد لا يكون مودم DSL مؤرضًا بشكل صحيح. إذا لم يكن مودم DSL مؤرضًا بشكل صحيح، فمن الممكن أنه يسبب ضحيجًا على خط الهاتف. خطوط الهاتف مع صوت بجودة ضعيفة (ضوضاء) قد تسبب مشكلات في إرسال الفاكس واستقباله. يمكنك التحقق من جودة الصوت في خط الهاتف عن طريق توصيل هاتف في متبس الهاتف الموجود بالحائط والتصنت إلى أي تشويش متواصل أو أي تشويش آخر. إذا كنت تسمع ضحيجًا، قم بإيقاف تشغيل مودم DSL وبفصل الكهرباء كليًا لمدة 15 دقيقة على الأقل. قم بإعادة تشغيل مودم DSL ثم قم بالاستماع إلى نعمة الطلب ثانيةً.

🚟 ملاحظة: 🛛 رما تلاحظ تشويشاً في خط الهاتف ثانية في المستقبل. إذا توقفت الطابعة عن إرسال الفاكسات واستقبالها، قم بتكرار هذه العملية.

إذا كان الخط ما يزال مشوشًا؛ فاتصل بشركة الهواتف. للحصول على معلومات حول إيقاف تشغيل مودم DSL، راجع مزود خدمة DSL من أجل الدعم.

إذا كنت تستخدم وحدة تقسيم للهاتف، قد يؤدي هذا إلى مشاكل في إرسال الفاكس. (المقسم عبارة عن موصل بسلكين يتصل بمقبس الهاتف الموجود بالحائط). حاول إزالة المقسم وقم بتوصيل
 الطابعة مباشرة بمقبس الهاتف الموجود بالحائط.

# لا يمكن للطابعة استقبال الفاكسات ولكن يمكنها إرسال الفاكسات

- عند عدم استخدام خدمة الزين الميز، تأكد من ضبط ميزة الرئين المعيز في الطابعة إلى كل نفإت الرئين القياسية . لمزيد من المعلومات، راجع تغيير طريقة رنين الرد لونة مميزة في صفحة ٢٢.
- عند ضبط الرد التلقائي إلى إيقاف التشغيل ، فتحتاج إلى استقبال الفاكسات يدويًا؛ إلا، لا تقوم الطابعة باستلام الفاكس. للحصول على معلومات حول استقبال الفاكسات يدويًا، راجع ا<u>ستقبال</u> فاكس يدويًا في صفحة ٥٥.
- إذا كان لديك خدمة البريد الصوتي على نفس رقم الهاتف الذي تستخدمه لمكالمات الفاكس، فيجب استقبال الفاكسات يدوياً وليس تلقائيًا. هذا يعني أنه يجب أن تكون متواجداً للرد بنفسك على
   مكالمات الفاكس الواردة.
- إذا كان لديك مودم كمبيوتر باتصال هاتفي على نفس خط الهاتف مع الطابعة، فتأكد من عدم ضبط البرنامج المزود مع المودم إلى استقبال الفاكسات تلقائياً. أجمزة المودم التي تم إعدادها إلى استقبال الفاكسات تلقائيًا، تستخدم خط الهاتف لاستقبال كافة الفاكسات الواردة، فلذلك لا تتمكن الطابعة من استقبال مكالمات الفاكس.
  - إذا كان لديك آلة للرد على المكالمات على نفس خط الهاتف مع الطابعة؛ فقد تتعرض لإحدى المشاكل التالية:
    - قد تكون آلة الرد على المكالمات معدّة بشكل غير صحيح غير متناسب مع الطابعة.
  - قد تكون رسالتك الصادرة طويلة جداً أو صاخبة جداً بدرجة لا تسمح للطابعة بكشف نغرات الفاكس، ومن الممكن أن يُقطع اتصال آلة إرسال الفاكس.
  - قد لا يوجد لدى آلة الرد على المكالمات وقت كاف للهدوء بعد الرسالة الصادرة الخاصة بك للسماح للطابعة بكشف نغمات الفاكس. إن هذه المشكلة شائعة في الآلات الرقمية للرد على
     المكالمات.

الأعمال التالية قد تساعدك على حل هذه المشاكل:

- · إذا كان لديك آلة الرد على المكالمات على نفس خط الهاتف الذي تستخدمه لمكالمات الفاكس، حاول توصيل آلة الرد على المكالمات مباشرةً بالطابعة.
- تأكد من ضبط الطابعة لاستقبال الفاكسات تلقائيًا. للحصول على المعلومات حول إعداد الطابعة لاستقبال الفاكسات تلقائيًا، راجع ا<u>ستقبال فاكس في صفحة ٥٥</u>.
  - تأكد من ضبط إعداد رئات للرد إلى عدد رنات أكبر من آلة الرد على المكالمات. للمزيد من المعلومات، راجع ضبط عدد الرنات قبل الرد في صفحة ١٣.
- قم بفصل آلة الرد على المكالمات ثم حاول استقبال الفاكس. إذا كنت تستطيع إرسال الفاكس أو استقباله دون آلة الرد على المكالمات، قد تكون آلة الرد على المكالمات سبب المشكلة.
- أعد توصيل آلة الرد على المكالمات وقم بتسجيل رسالتك الصادرة مرة أخرى. قم بتسجيل رسالة تستغرق 10 ثوان تقريبًا. تكلم ببطء وبمستوى صوت منخفض عند تسجيل الرسالة. اترك
   أعد توصيل آلة الرد على الأقل في نهاية الرسالة الصوتية. يجب ألا يوجد أي ضجيج في الحلفية أثناء تسجيل وقت السكوت هذا. حاول استتبال الفاكس ثانيةً.

🚧 ملاحظة: 🛛 قد لا تحتفظ بعض آلات الرد على المكالمات الرقمية بالسكوت المسجل في نهاية الرسالة الصادرة. تأكد من أن تستمع إلى الرسالة مرة أخرى لكي تتفحصها.

 إذا كانت الطابعة تشارك نفس خط الهاتف مع الأنواع الأخرى من أجمزة الهاتف، مثل آلة الرد على المكالمات، مودم كمبيوتر باتصال هاتني، أو صندوق وحدة التقسيم متعدد المنافذ، فقد ينخفض مستوى إشارة الفاكس. قد ينخفض مستوى الإشارة أيضًا عند استخدام المقسم أو توصيل كابلات أكثر من اللازم لتمديد طول الهاتف. قد تسبب إشارة منخفضة للفاكس مشاكل أثناء استقبال الفاكس. للتحقق مما إذا كان أحد الأجمزة الأخرى يسبب مشكلة ما، افصل كل الأجمزة ما عدا الطابعة من خط الهاتف، ثم حاول استقبال الفاكس. إذا كنت تستطيع تسلم الفاكسات بنجاح بدون الأجمزة الأخرى فهذا يعني أن جمازاً أو أكثر هو سبب المشكلة؛ حاول إضافة الأجمزة حمازاً جمازاً واستقبال الفاكس في كل مرة، حتى تحدد الجهاز الذي يسبب المشكلة.

إذا كان لديك نموذج رنين خاص برقم الفاكس والهاتف (باستخدام خدمة الرنين المميز من خلال شركة الهواتف)، فتأكد من أن ميزة الرئين المميز في الطابعة مضبوطة لكي تناسبه. لمزيد من المعلومات، راجع تضبر طريقة رنين الرد لرنة ممزة في صفحة ١٣.

# لا يمكن للطابعة إرسال الفاكسات ولكن يمكنها استقبال الفاكسات

قد تكون الطابعة تطلب الرقم بصورة سريعة أو مبكرة للغاية. قد تحتاج إلى إدخال بعض الفواصل الزمنية إلى تسلسل الأرقام. على سبيل المثال، إذا كنت تحتاج إلى الوصول إلى خط خارجي قبل طلب رقم الهاتف. فأدخل فاصلة زمنية بعد رقم الوصول. إذا كان الرقم هو 59555555 والرقم 9 هو رقم الوصول إلى خط خارجي، فقد تدخل فواصل زمنية كما يلي: 9-555-5555-525- لإدخال فاصلة زمنية في رقم الفاكس الذي تدخله، المس \* بشكل متكرر، حتى تظهر شرطة (-) على الشاشة.

يمكن أيضًا إرسال الفاكس من خلال الطلب المراقب. هذا يمكنك من الاستماع إلى خط الهاتف أثناء طلب الرقم. يمكن ضبط نبض طلب الرقم والرد على المطالبات أثناء طلب الرقم. للمزيد من المعلومات، راجع <sub>الر</sub>سال فاكس باستخدام الطلب المراقب في صفحة ٥٣.

 الرقم الذي أدخلت عند إرسال الفاكس هو ليس من التنسيق الصحيح أو آلة استقبال الفاكس تتعرض إلى مشاكل. للتأكد من ذلك؛ حاول طلب رقم الفاكس من خط هاتف واستمع إلى نغات الفاكس. إذا كنت لا تستطيع سهاع نغات الفاكس؛ فقد لا تكون آلة استقبال الفاكس في وضع التشغيل أو تكون غير متصلة، أو قد تشوش خدمة البريد الصوتي على خط الهاتف للمستلم. يكنك أيضاً طلب المستلم أن يقوم بفحص آلة استقبال الفاكس لموفة أية مشاكل.

# نغمات الفاكس تسجل في آلة الرد على المكالمات

- إذا كان لديك آلة الرد على المكالمات على نفس خط الهاتف الذي تستخدمه لمكالمات الفاكس، حاول توصيل آلة الرد على المكالمات مباشرةً بالطابعة، ا<u>نفر هنا للاتصال بالانترنت لمعرفة المزيد</u>. إذا لم تقم بتوصيل آلة الرد على المكالمات وفقًا للتوصيات، فقد يتم تسجيل نفات الفاكس على آلة الرد على المكالمات.
  - تأكد من ضبط الطابعة إلى استقبال الفاكسات تلقائيًا ومن صحة إعداد رنات قبل الرد بالنسبة للطابعة يجب أن يكون أكبر من عدد الرنات قبل الرد بالنسبة لآلة الرد على المكالمات.
     المكالمات. عند ضبط آلة الرد على المكالمات والطابعة إلى نفس عدد الرنات قبل الرد، فيقوم الجهازين بالرد على المكالمة ويتم تسجيل نغات الفاكس في آلة الرد على المكالمات.
- قم بضبط آلة الرد على المكالمات إلى عدد منخفض للرنات وبضبط الطابعة بحيث ترد على المكالمات بعد عدد الرنات الأقصى المدعوم. (يختلف الحد الأقصى لعدد الرنات باختلاف الباد/لملنطقة). في هذا الإعداد، سوف تقوم آلة الرد على المكالمة، وسوف ترقب الطابعة الخط. إذا كنشفت الطابعة رنات الفكس، فستقوم باستقبال الفاكس. إذا كانت المكالمة مكالمة صوتية، تقوم آلة الرد على المكالمات بتسجيل الرسالة الواردة. لمزيد من المعلومات، راجع ضبط عدد الرنات قبل الرد في صفحة ١٢.

# مشاكل الشبكة والاتصال

ما الذي تريد فعله؟

# حل مشاكل تتعلق بالاتصال اللاسلكي

اختر أحد خيارات استكشاف الأخطاء وإصلاحما التالية.

| HP Print and Scan Doctor                                        | تعد HP Print and Scan Doctor أداة مساعدة تحاول تشخيص المشكلة وحلها تلقاليًا.                                                               |
|-----------------------------------------------------------------|----------------------------------------------------------------------------------------------------|
|                                                                 | ملاحظة: هذه الأداة متوفرة فقط لنظام التشغيل Windows.                                                                                       |
| استخدام معالج <b>HP</b> لاستكشاف الأخطاء<br>ماصلاحجا ما الانتدت | <ul> <li>استكشاف أخطاء اللاسلكية وإصلاحها، إذا لم يتم توصيل الطابعة أبدًا أو تم توصيلها لكنها لم تعد تعمل.</li> </ul>                      |
| وحدر ته على الإداري                                             | <ul> <li>استكثراف أخطاء جدار الحماية أو يرنامج مكافحة الفيروسات وإصلاحما، إذا كنت تعتقد أنها تمنع الكبيوتر من التوصيل بالطابعة.</li> </ul> |

ملاحظة: قد لا تكون HP Print and Scan Doctor ومعالجات HP لاستكشاف الأخطاء واصلاحما على الإنترنت متاحة بجميع اللغات.

# اقرأ الإرشادات العامة في قسم التعليمات حول استكشاف أخطاء اللاسلكية وإصلاحها

تحقق من تكوين الشبكة أو قم بطباعة تقرير اختبار الاتصال اللاسلكي للمساعدة في تشخيص مشاكل الاتصال بالشبكة.

- من الشاشة الرئيسية، المس (()) (اللاسلكية)، ثم المس الإعدادات.
- ۲. المس طباعة التقارير، ثم المس صفحة تكوين الشبكة أو تقرير اختبار اللاسلكية.

# اعثر على إعدادات الشبكة التي تخص الاتصال اللاسلكي

اختر أحد خيارات استكشاف الأخطاء وإصلاحما التالية.

| HP Print and Scan Doctor                                   | يعد HP Print and Scan Doctor أداة مساعدة يكنك التعرف من خلالها على اسم المشبكة (SSID) وكلمة المرور (منتاج الشبكة). |  |
|------------------------------------------------------------|----------------------------------------------------------------------------------------------------|--|
|                                                            | ملاحظة: هذه الأداة متوفرة فقط لنظام التشغيل Windows.                                                               |  |
| استخدام معالج HP لاستكشاف الأخطاء وإصلاحما على<br>الانترنت | تعرف على طريقة العثور على اسم الشبكة <b>(SSID)</b> وكلمة مرور اللاسلكية.                                           |  |

الملاحظة: قد لا تكون HP Print and Scan Doctor ومعالجات HP لاستكشاف الأخطاء وإصلاحها على الإنترنت متاحة بجميع اللغات.

# حل المشاكل المتعلقة باتصال Wi-Fi Direct

| ة باستكشاف أخطاء Wi-Fi Direct وإصلاحما أو تعرف على طريقة تكوين Wi-Fi Direct. | استخدام معالج HP لاستكشاف الأخطاء وإصلاحما على الإنترنت           |
|------------------------------------------------------------------------------|-------------------------------------------------------------------|
|                                                                              |                                                                   |
| لإنترنت متاحة بجميع اللغات.                                                  | م الملاحظة: قد لا تكون معالجات HP لاستكشاف الأخطاء وإصلاحما على ا |

# اقرأ الإرشادات العامة في قسم التعليمات لاستكشاف أخطاء Wi-Fi Direct وإصلاحما

افحص الطابعة للتحقق من تشغيل Wi-Fi Direct:

- من لوحة التحكم للطابعة المس أن المن المن المن التح قائمة تفاصيل Wi-Fi Direct. إذا تبين من القائمة أن Wi-Fi Direct في حالة إيقاف التشغيل، المس الإعدادات ثم المس Wi-Fi Direct لتشغيله.
  - ۲. من جهاز الكمبيوتر اللاسلكي الحاص بك أو أحد الأجمزة المحمولة، قم بتشغيل اتصال Wi-Fi Direct، ثم ابحث عن اسم Wi-Fi Direct الحاص بطابعتك واتصل به.
    - ... أدخل كلمة مرور Wi-Fi Direct عند مطالبتك بذلك.
  - ٤. إذا كنت تستخدم جمارًا محمولًا. فتأكد من قيامك بتثبيت تطبيق طباعة متوافق. لمزيد من المعلومات حول الطباعة من الأجمزة النقالة. يكنك زيارة www.hp.com/ global/us/en/eprint/mobile\_printing\_apps.html

# تغيير اتصال **USB** إلى اتصال لاسلكي

| تغيير اتصال USB إلى اتصال لاسلكي أو Wi-Fi Direct. | استخدام معالج <b>HP لاستكشاف الأخطاء وإصلاحما على الانترنت</b> |
|---------------------------------------------------|----------------------------------------------------------------|
|---------------------------------------------------|----------------------------------------------------------------|

# مشاكل تتعلق بأجمزة الطابعة

# أغلق باب الوصول إلى الخرطوشات

الجب غلق باب الخرطوشات لبدء الطباعة.

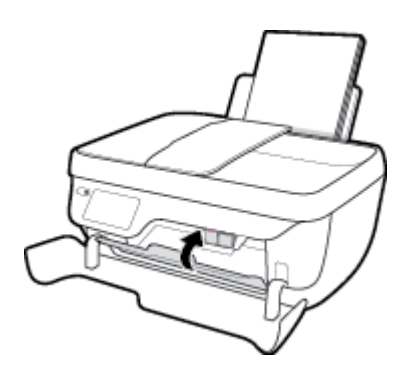

توقفت الطابعة على نحو مفاجئ

- تأكد من وصلات التيار الكهربي والطاقة
- تأكد من توصيل سلك الطاقة بإحكام بكلا من جماز ومحول الطاقة.

# حل فشل الطابعة

• إيقاف تشغيل الطابعة ثم تشغيلها. إذا لم تتمكن من حل المشكلة، اتصل بشركة HP.

# صيانة وحدة تلقيم المستندات

إذا التقطت وحدة التغذية التلقائية للمستندات عدة صفحات أو إذا لم تلتقط الورق العادي، فيمكنك تنظيف الأسطوانات ولوحة الفاصل.

لتنظيف الاسطوانات أو الجزء الفاصل

المحمور المعاين الطابعة، أوقف تشغيل الطابعة بالضغط على زر الطاقة (الله) وافصل سلك الطاقة عن المقبس الكهربائي.

- ق بإزالة جميع النسخ الأصلية من درج التغذية التلقائية للمستندات.
  - ارفع غطاء وحدة التغذية للمستندات.

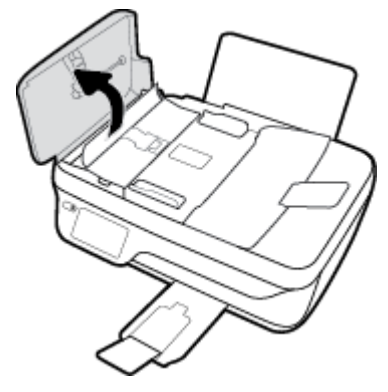

يتيح ذلك وصولاً سهلاً إلى الاسطوانات (1) ولوحة الفصل (2).

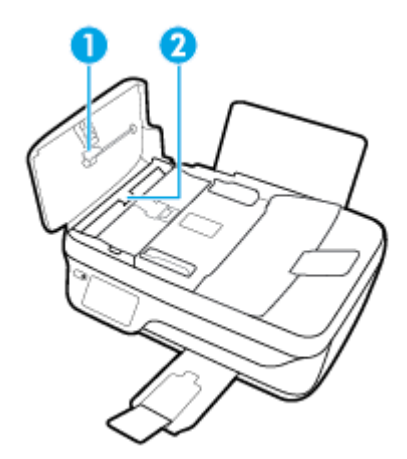

- .۳ بلل قطعة من القماش الخالي من الألياف بالماء المقطر، وقم بعصر أي ماء زائد.
- ٤. استخدم قطعة القماش المبللة لمسح أي بقايا موجودة علي الاسطوانات أو على الجزء الفاصل.

ملاحظة: إذا لم يتم تنظيف البقايا العالقة باستخدام الماء المقطر، حاول استخدام كحول الأيسوبروبيل (للمسح).

م بإغلاق غطاء درج تغذية المستندات.

# خدمة دعم HP

للحصول على أحدث تحديثات المنتج ومعلومات الدعم. قم بزيارة HP DeskJet 3830 seriesمو<u>قع ويب الدع في www.hp.com/support</u>. يقدم الدعم على شبكة الإنترنت الخاص بشركة HP خيارات متنوعة للمساعدة في تشغيل طابعتك:

| +        | <b>برامج التشغيل والتنزيلات:</b> قم بتزيل التحديثات وبرامج التشغيل بالإضافة إلى كنيبات تشغيل المنتج والوثانق الواردة مع طابعتك في العلبة.                                                                             |
|----------|----------------------------------------------------------------------------------------------------|
| <b>1</b> | متنابات الدمم لشركة HP: فم يزيارة منتديات الدتم لشركة HP للحصول على إجابات للأسئلة والمشاكل الشائعة. يكمك عرض الأسئلة المنشورة من قبل عملاء آخرون لشركة HP أو قم بتسجيل الدخول<br>وانشر الأسئلة والتعليقات الخاصة بك. |
| ×        | <b>حل المشكلات:</b> استخدم أدوات <b>HP</b> على شبكة الإنترنت للكشف عن طابعتك وإيجاد الحلول الموصى بيا.                                                                                                    |

# الاتصال بشركة **HP**

إذا احتجت للمساعدة من ممثل الدعم الفني لشركة HP لحل مشكلة، قم بزيارة <u>موقع ويب الاتصال بالدعم</u>. خيارات الاتصال التالية متوفرة بدون تكلفة للعملاء داخل فترة الضهان (قد يتطلب الدعم بواسطة وكيل شركة HP للعملاء خارج فترة الضمان فرض رسوم عليهم**):** 

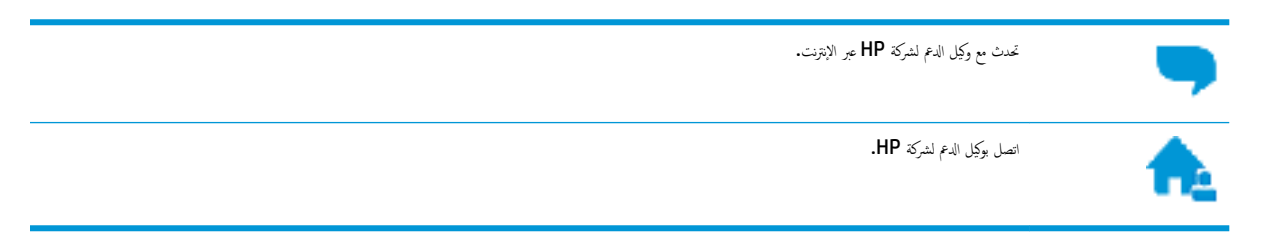

# عند الاتصال بدع شركة **HP**، كن مستعداً لتقديم المعلومات التالية:

- اسم المنتج (موجود على الطابعة مثل HP DeskJet Ink Advantage 3830)
  - رقم المنتج (موجود داخل الباب الأمامي)

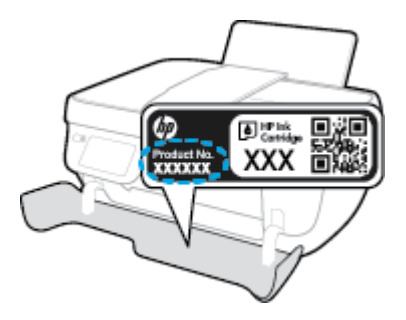

الرقم التسلسلي (مدون على الجزء الخلفي أو السفلي من الطابعة)

# تسجيل الطابعة

بقضائك دقائق معدودات فقط في عملية التسجيل، يمكنك التمتع بالخدمة الأسرع والدعم الأكثر فعالية وتنبيهات دعم المنتج. في حالة عدم تسجيلك الطابعة عند تثبيت البرامج، يمكنك التسجيل الآن في http://www.register.hp.com.

# خيارات إضافية للضمان

تتوفر خطط الحدمات الموسعة لـ **HP DeskJet 3830 series** نظير رسوم إضافية. اذهب إلى <u>www.hp.com/support</u> ، حدد البلد/لملنطقة واللغة الخاصة بك، ثم استكشف خيارات الضهان الممتد المتوفرة لطابعتك.

# أ المعلومات الفنية

يتناول هذا القسم المواصفات الفنية والمعلومات التنظيمية الدولية لجهاز HP DeskJet 3830 series. للحصول على المزيد من المواصفات، راجع الوثانق المطبوعة المزودة مع HP DeskJet 3830 series. يحتوي هذا القسم على المواضيع التالية:

- الإشعارات الخاصة بشركة Hewlett-Packard
  - المواصفات
- Environmental product stewardship program (برنامج الإشراف البنتي على المنتجات)
  - الإشعارات التنظيمية

# الإشعارات الخاصة بشركة Hewlett-Packard

تخضع المعلومات الواردة في هذا المستند للتغيير بدون إشعار.

كافة الحقوق محفوظة. يحظر نسخ هذه المادة أو تعديلها أو ترجمتها بدون تصريح كتابي مسبق من شركة Hewlett-Packard، باستثناء ما تنص عليه قوانين حقوق الطبع والنشر. إن الضهانات الوحيدة لمنتجات وخدمات HP منشورة ضمن بيانات الضان الصريحة المرفقة بمثل هذه المنتجات والخدمات. ويجب عدم اعتبار أيًا مما ورد هنا على أنه بمثابة كفالة إضافية. وتخلي شركة HP مسؤوليتها عن أية أخطاء فنية أو تحريرية أو أية أخطاء ناتجة عن الحذف وردت في هذا المستند.

# .© Copyright 2018 HP Development Company, L.P

يعدكل من ®Microsoft و ® Windows® XP و Windows® XP و Windows و 7 ®Windows و 8 @Windows و 8 Windows و Windows و Windows علامات تجارية مسجلة في الولايات المتحدة لشركة Microsoft Corporation.

# المواصفات

يتم توفر مواصفات فنية لـ HP DeskJet 3830 seriesفي هذا القسم. للحصول على مزيد من مواصفات المنتج، راجع ورقة بيانات المنتج على HP DeskJet 3830 series .

### متطلبات النظام

للحصول على معلومات حول متطلبات البرامج والنظام أو إصدارات نظام التشغيل المستقبلية ودعمه، زر الموقع الإلكتروني لـ HP للدعم عبر الإنترنت على /www.hp.com
 <u>support</u> .

### المواصفات البيئية

- مدى درجة حرارة التشغيل الموصى به: 15 درجة مئوية إلى 30 درجة مئوية (59 درجة فهرنهايت إلى 86 درجة فهرنهايت)
- معدل درجة حرارة التشغيل المسموح بها: 5 درجات مئوية إلى 40 درجة مئوية (41 درجة فهرنهايت إلى 104 درجة فهرنهايت)
  - الرطوبة: 15% إلى 80% رطوبة نسبية غير متكثفة؛ 28 درجة مئوية هي نقطة الندى القصوى
- ) 💿 مدى درجة الحرارة غير التشغيلية (التخزين): –40 درجة مئوية إلى 60 درجة مئوية (-40 درجة فهرنهايت إلى 140 درجة فهرنهايت)
  - في وجود حقل كهرومغناطيسي عالٍ، من المكن أن يكون إخراج HP DeskJet 3830 series مشوهًا بشكل طنيف.
- ا و توصي شركة HP باستخدام كابل USB طوله 3 أمتار أو أقل من ذلك لتقليل الضوضاء الناتجة عن احتمال وجود مجالات مغناطيسية عالية.

# سعة درج الإدخال

- ورقات من الورق العادي (80 ج/م٢ [20 رطلاً]): حتى 60
  - الأظرف: حتى 5
  - ماقات الفهرس: حتى 20
  - ورقات من ورق الصور: حتى 20

# سعة حاوية الإخراج

- ورقات من الورق العادي (80 ج/م٢ [20 رطلاً]): حتى 25
  - الأظرف: حتى 5
  - ماقات الفهرس: حتى 10
  - ورقات من ورق الصور: حتى 10

# سعة درج تلقيم المستندات

ورقات من الورق العادي (80 ج/م۲ [20 رطلاً]): حتى 35

# حجم الورق

للحصول على قائمة كاملة بأحجام الوسائط المعتمدة، راجع برنامج الطابعة.

# أوزان الورق

- ورق عادي: من 64 إلى 90 ج/م۲ (16 إلى 24 رطلاً)
  - الأظرف: من 75 إلى 90 ج/م٢ (20 إلى 24 رطلاً)
- البطاقات: حتى 200 ج /م٢ (بحد أقصى 110 أرطال لبطاقات الفهرس)
  - ورق الصور: حتى 280 ج/م٢ (75 رطلاً)

# مواصفات الطباعة

- سرعات الطباعة تختلف حسب تعقيد المستند
- الطريقة: طباعة حرارية inkjet حسب الطلب
  - اللغة: PCL3 GUI

# مواصفات النسخ

- معالجة الصورة الرقمية
- تختلف سرعات الطباعة وفقًا لمدى تعقيد المستند والطراز

# مواصفات المسح الضوئي

- الدقة: حتى 1200 × 1200 نقطة في البوصة ضوئي
- للمزيد من المعلومات حول دقة **Dpi,** راجع برنامج الماسح الضوئي.
- ألوان: 24 بت ألوان, 8 بت رمادي (256 مستوى رمادي)
- أقصى حجم للمسح من السطح الزجاجي: 21.6 × 29.7 سم

# مواصفات الفاكس

- إرسال/استقبال الفاكسات بالأبيض والأسود أو بالألوان.
  - ما يصل إلى 99 طلب سريع.
- ذاكرة تصل سعتها إلى 99 صفحة (استنادًا إلى TTU-T Test Image #1 بدقة قياسية). الصفحات الأكثر تعقيداً أو ذات الوضوح الأعلى سوف تستغرق وقتاً أطول وتستخدم ذاكرة أكبر.
  - إرسال الفاكسات واستقبالها يدويًا.
  - إعادة طلب الرقم تلقائيًا عند انشغال الخط حتى خمس مرات (تختلف حسب الطراز).
  - إعادة طلب الرقم تلقائيًا عند عدم الرد مرة واحدة أو مرتين (تختلف حسب الطراز).
    - تقارير التأكيد والنشاط.
    - فاكس CCITT/ITU Group 3 مع وضع تصحيح الأخطاء.
      - بث بسرعة 33.6 كيلوبايت في الثانية.

- سرعة 4 ثوانٍ للصفحة عند 33.6 كيلوبايت في الثانية (استنادًا إلى 1# TU-T Test Image بدقة قياسية). الصفحات الأكثر تعقيداً أو ذات الوضوح الأعلى سوف تستغرق وقتاً أطول وتستخدم ذاكرة أكبر.
  - اكتشاف الزين مع تحويل آلي بين الفاكس/جماز الرد على المكالمات.

|      | دتيق (نتطة في البوصة) | قياسي (ثنطة في البوصة) |
|------|-----------------------|------------------------|
| أسود | 196 × 208             | 98 × 208               |
| ملون | 200 × 208             | 200 × 208              |

# إنتاجية الخرطوشة

تفضل بزيارة <u>www.hp.com/go/learnaboutsupplies</u> للحصول على المزيد من المعلومات عن إنتاجية الخرطوشة المقدرة.

# معلومات صوتية

• إذا كان باستطاعتك الوصول إلى الإنترنت، فيمكنك الوصول إلى التعليات الصوتية من موقع الويب لـ HP.

# برنامج الإشراف البيئي على **Environmental product stewardship program** (برنامج الإشراف البيئي على المنتجات)

إن Hewlett-Packard ملتزمة بتوفير منتجات عالية الجودة في بيئة سليمة. تم تصمم المنتج بنمط يساعد على إعادة الندوير. حيث تم تقليل عدد المواد إلى أدنى حد ممكن، مع الحفاظ على أداء الطابعة لوظائفها بالشكل السليم. تم تصمم المواد غير المثاثلة بطريقة تسمح بفصلها عن بعضها بسهولة. حيث يمكن بسهولة معرفة موقع عناصر التثبيت وغيرها من التوصيلات، وكذلك الوصول إليها وإزالتها باستخدام الأدوات الصناعية العادية. كما روعي في التصمم إمكانية الوصول بسرعة إلى الأجزاء المهمة وذلك لتسهيل عمليات الفك والإصلاح.

لمزيد من المعلومات، قم بزيارة موقع الويب الخاص بالتزام **HP نحو الحفاظ على البيئة على العنوان:** 

# www.hp.com/hpinfo/globalcitizenship/environment

- <u>تلميحات خاصة بالبيئة</u>
- لائحة مفوضية الاتحاد الأوروبي 1275/2008
  - استخدام الورق
  - المواد البلاستيكية
  - أوراق بيانات الاستخدام الآمن للمواد
    - مرنامج إعادة التدوير
  - برنامج إعادة تدوير مستلزمات HP Inkjet
    - استهلاك الطاقة
  - التخلص من الأجمزة التالفة بواسطة المستخدمين
    - مواد كيميائية
    - التخلص من البطارية في تايوان
      - إشعار البطارية للبرازيل
- إخطار ولاية كاليفورنيا بشأن مادة ملح حامض البركلوريك
  - توجيه الاتحاد الأوروبي بخصوص البطارية
  - شروط إعلان وجود علامة المواد المقيدة (تايوان)
- جدول المواد الخطرة /العناص الخطرة ومحتوياتها (الصين).
  - <u>حظر المواد الخطرة (أوكرانيا)</u>
    - حظر المواد الخطرة (الهند)
      - EPEAT •
  - معلومات مستخدم ملصق SEPA Eco للصين
- ملصق شهادة الطاقة الصينية لأجمزة الطباعة والفكس والنسخ

# تلميحات خاصة بالبيئة

تلتزم شركة HP بمساعدة عملائها على تقليل آثارهم البيئية. تفضل بزيارة موقع HP للبرامج والمباردات البيئية؛ للحصول على مزيدٍ من المعلومات حول مبادرات HP الخاصة بالبيئة.

# www.hp.com/hpinfo/globalcitizenship/environment/

# لائحة مفوضية الاتحاد الأوروبي 1275/2008

# استخدام الورق

هذا المنتج ملائم لاستخدام الورق المعاد تدويره وفقًا لـ DIN 19309 و EN 12281:2002.

# المواد البلاستيكية

يتم تمييز قطع الغيار البلاستيكية التي تزيد عن 25 جرام حسب المعابير الدولية التي من شأنها تحسين قدرة التعرف على البلاستيك من أجل أغراض إعادة التدوير في نهاية عمر استخدام المنتج.

# أوراق بيانات الاستخدام الآمن للمواد

يمكن الحصول على نشرات بيانات سلامة المواد (MSDS) من موقع ويب HP على:

# www.hp.com/go/msds

# برنامج إعادة التدوير

تطرح شركة HP عدًا متزايدًا من برامج مرتجعات المنتجات وإعادة التدوير في العديد من البلدان/لمناطق، بالإضافة إلى الشركاء الذين يملكون عدًا من أكبر مراكز إعادة تدوير المنتجات الإلكترونية على مستوى العالم. تحافظ HP على الموارد عن طريق إعادة بيع بعض منتجاتها الأكثر شيوعًا. للحصول على المزيد من المعلومات المتعلقة بإعادة تدوير منتجات HP. يرجى زيارة:

www.hp.com/hpinfo/globalcitizenship/environment/recycle/

# برنامج إعادة تدوير مستلزمات HP Inkjet

تلتزم شركة HP بحماية البيئة. يتوفر برنامج إعادة تدوير المستلزمات من HP Inkjet في العديد من البلدان والمناطق، ويساعدك في إعادة تدوير خرطوشات الطباعة وخرطوشات الحبر المستخدمة مجانًا. للمزيد من المعلومات، زر موقع الويب التالي:

www.hp.com/hpinfo/globalcitizenship/environment/recycle/

# استهلاك الطاقة

إن معدات الطباعة والتصوير من Hewlett-Packard التي تحمل شعار ®ENERGY STAR معتمدة من قبل وزارة حماية البيئة في الولايات المتحدة. ستظهر العلامة التالية على المنتجات التصويرية ذات اعتماد ENERGY STAR:

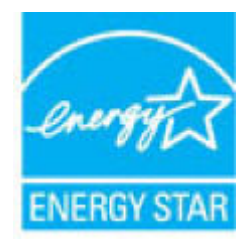

يرد المزيد من المعلومات عن طرز أجمزة التصوير ذات اعتماد ENERGY STAR في: www.hp.com/go/energystar

# التخلص من الأجمزة التالفة بواسطة المستخدمين

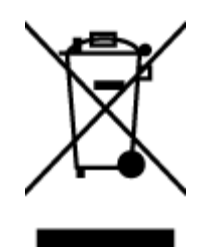

هذا الرمز يعني ألا تضع الملتج مع النفايات المتزلية الأخرى عند التخلص منه. وبدلاً من ذلك، تقع على عائقك مسؤولية المخلطة على الصحة والبيئة عن طريق التخلص من نفايات الأجمزة التي تستهلكها بتسليمها لأحد مراكر جمع النفايات المخصصة لأغراض إعادة تصنيع نفايات الأجمزة الكهربائية والإلكترونية المستهلكة. للحصول على مزيد من المعلومات، يرحى الاتصال بخدمة جمع النفايات، أو زيارة موقع الويب http://www.hp.com/recycle.

# مواد كيميائية

تلتزم شركة HP بتقديم معلومات لعملاننا بشأن المواد الكبيائية في منتجاننا حسب الضرورة للتوافق مع المتطلبات القانونية مثل HP بتقديم معلومات لعملاننا بشأن المواد الكبيائية في منتجاننا حسب الضرورة للتوافق مع المتطلبات القانونية مثل HP بتقديم معلومات لعملاننا بشأن المواد الكبيائية في منتجانا حسب تقرير المعلومات الكبيانية بالنسبة لهذا المنتج في: www.hp.com/go/reach.

# التخلص من البطارية في تايوان

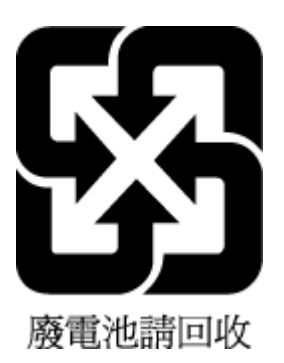

إشعار البطارية للبرازيل

A bateria deste equipamento não foi projetada para ser removida pelo cliente.

إخطار ولاية كاليفورنيا بشأن مادة ملح حامض البركلوريك

# California Perchiorate Material Notice

Perchlorate material - special handling may apply. See: http://www.dtsc.ca.gov/hazardouswaste/perchlorate/

This product's real-time clock battery or coin cell battery may contain perchlorate and may require special handling when recycled or disposed of in California.

# توجيه الاتحاد الأوروبى بخصوص البطارية

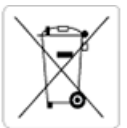

European Union Battery Directive This product contains a battery that is used to maintain data integrity of real time clock or product settings and is designed to last the life of the product. Any attempt to service or replace this battery should be performed by a qualified service technician.

Directive sur les batteries de l'Union Européenne Ce produit contient une batterie qui permet de maintenir l'intégrité des données pour les paramètres du produit ou l'horloge en temps réel et qui a été conçue pour durer aussi longtemps que le produit. Toute tentative de réparation ou de remplacement de cette batterie doit être effectuée par un technicien qualifié.

#### Batterie-Richtlinie der Europäischen Union

Dieses Produkt enthält eine Batterie, die dazu dient, die Datenintegrität der Echtzeituhr sowie der Produkteinstellungen zu erhalten, und die für die Lebensdauer des Produkts ausreicht. Im Bedarfsfall sollte das Instandhalten bzw. Austauschen der Batterie von einem qualifizierten Servicetechnike durchgeführt werden.

#### Direttiva dell'Unione Europea relativa alla raccolta, al trattamento e allo smaltimento di batterie e accumulatori

Questo prodotto confiene una batteria utilizzata per preservare l'integrità dei dati dell'orologio in tempo reale o delle impostazioni del prodotto e la sua durata si intende pari a quella del prodotto. Eventuali interventi di riparazione o sostituzione della batteria devono essere eseguiti da un tecnico dell'assistenza qualificat

#### Directiva sobre baterías de la Unión Europea

Este producto confiene una batería que se utiliza para conservar la integridad de los datos del reloj de tiempo real o la configuración del producto y está disenada para durar toda la vida útil del producto. El mantenimiento o la sustitución de dicha batería deberá realizarla un técnico de mantenimiento cualificado.

Směrnice Evropské unie pro nakládání s bateriemi Tento výrobek obsahuje baterii, která slouží k uchování správných dat hodin reálného času nebo nastavení výrobku. Baterie je navržena tak, aby vydržela celou životnost výrobku. Jakýkoliv pokus o opravu nebo výměnu baterie by měl provést kvalifikovaný servisní technik.

#### EU's batteridirektiv

Produkte indevident batteri, som bruges til at vedligeholde dataintegriteten for realtidsur-eller produktindstillinger og er beregnet til at holde i hele produktets levetid. Service på batteriet eller udskiftning bør foretages af en uddannet servicetekniker.

#### Richtlijn batterijen voor de Europese Unie

Dit product bevat een batterij die wordt gebruikt voor een juiste tijdsaanduiding van de klok en het behoud van de productinstellingen. Bovendien is deze ontworpen om gedurende de levensduur van het product mee te gaan. Het onderhoud of de vervanging van deze batterij moet door een gekwalificee rde onderhoudstechnicus worden uitgevoerd.

#### Euroopa Liidu aku direktiiv

Toode sialdab akut, mida kasutatakse reaalaja kella andmeühtsuse või toote sätete säilitamiseks. Aku on valmistatud kestma terve toote kasutusaja. Akut tohib hooldada või vahetada ainult kvalifitseeritud hooldustehnik.

#### oan unionin paristodirektiivi

Tama laite sisaltaa pariston, jota käytetään reaaliaikaisen kellon tietojen ja laitteen asetusten säilyttämiseen. Pariston on suunniteltu kestävän laitteen koko käyttöiän ajan. Pariston mahdollinen korjaus tai vaihto on jatettävä pätevän huoltohenkilon tehtäväksi.

#### Οδηγία της Ευρωπαϊκής Ένωσης για τις ηλεκτρικές στήλες

Οσηγία της ευρωπαϊκής ενώσης για τις ηλεκτρικές στηλές. Αυτό το προτόν περιλαμβάνει μια μπαταρία, η οποία χρησιμοποιείται για τη διατήρηση της ακεραιότητας των δεδομένων ρολογιού πραγματικού χρόνου ή των ρυθμίσεων προϊόντος και έχει σχεδιασπί έται ώστι να διαρκέσει όσο και το προτόν. Τυχόν απόπειρες επιδιόρθωσης ή αντικατόσται αυτής της μπαταρίας θα πρέπει να πραγματοποιούνται από κατάλληλα εκπαιδευμένο πχνικό. ατάστασης

#### Az Európai unió telepek és akkumulátorok direktívája

A termék tartalmaz egy elemet, melynek feladata az, hogy biztosítsa a valós idejű óra vagy a termék baállításainak adatintegritását. Az elem úgy van tervezve, hogy végig kitartson a termék használata során. Az elem bármilyen javítását vagy cseréjét csak képzett szakember végezheti el.

Eiropas Savienības Bateriju direktīva Produktam ir baterija, ko izmanto reālā laika pulksteņa vai produkta iestatījumu datu integritātes saglabāšanai, un tā ir paredzēta visam produkta dzīves ciklam. Jebkura apkope vai baterijas nomaiņa ir jāveic atbilstoši kvalificētam darbiniekam.

E**uropos Sąjungos baterijų ir akumuliatorių direktyva** Šiame gaminyje yra baterija, kuri naudojama, kad būtų galima prižiūrėti realaus laiko laikrodžio veikimą arba gaminio nuostatas; ji skirta veikti visą gaminio eksploatavimo laiką. Bet kokius šios baterijos aptarnavimo arba keitimo darbus turi atlikti kvalifikuotas aptarnavimo technikas.

#### Dyrektywa Unii Europejskiej w sprawie baterii i akumulatorów

Produkt zawiera baterię wykorzystywaną do zachowania integralności danych zegara czasu rzeczywistego lub ustawień produktu, która podtrzymuje działanie produktu. Przegląd lub wymiana baterii powinny być wykonywane wyłącznie przez uprawnionego technika serwisu.

#### Diretiva sobre baterias da União Européia

Este produto contém uma bateria que é usada para manter a integridade dos dados do relógio em tempo real ou das configurações do produto e é projetada para ter a mesma duração que este. Qualquer tentativa de consertar ou substituir essa bateria deve ser realizada por um técnico aualificado

#### Smernica Europskej únie pre zaobchádzanie s batériami

Tento výrobok obsahuje batériu, ktorá slúži na uchovanie správnych údajov hodín reálneho času alebo nastavení výrobku. Batéria je skonštruovaná tak, aby vydržala celú životnosť výrobku. Akýkoľvek pokus o opravu alebo výmenu batérie by mal vykonať kvalifikovaný servisný technik.

Direktiva Evropske unije o baterijah in akumulatorjih V tem izdelku je baterija, ki zagotavlja natančnost podatkov ure v realnem času ali nastavitev izdelka v celotni življenjski dobi izdelka. Kakršno koli popravilo ali zamenjavo te baterije lahko izvede le pooblaščeni tehnik.

#### EU:s batteridirektiv

Produken innehåller ett batteri som anvands för att uppratthålla data i realtidsklockan och produktinstallningarna. Batteriet ska racka produktens hela livslangd. Endast kvalificerade servicetekniker får utföra service på batteriet och byta ut det.

#### Директива за батерии на Европейския съюз

Този продукт съдържа батерия, която се използва за поддържане на целостта на данните на часовника в реално време или настройките за продукта, създадена на издържи през целия живот на продукта. Сервизът или замината на батерията трябва да се извършва от квалифициран

Directiva Uniunii Europene referitoare la baterii Acest produs conține o baterie care este utilizată pentru a menține integritatea datelor ceasului de timp real sau setărilor produsului și care este proiectată să funcționeze pe întreaga durată de viață a produsului. Orice lucrare de service sau de înlocuire a acestei baterii trebuie efectuată de un tehnician de service calificat.

# 限用物質含有情況標示聲明書

| Declaration of the Presenc | e Condition of the Restricte | ed Substances Marking |
|----------------------------|------------------------------|-----------------------|
|----------------------------|------------------------------|-----------------------|

#### **Restricted substances and its chemical symbols**

| 多溴二苯 <b>醚</b><br>Polybrominate<br>d diphenyl<br>ethers<br>(PBDE) | 多溴聯苯<br>Polybrominated<br>biphenyls<br>(PBB) | 六價鉻<br>Hexavalent<br>chromium<br>(Cr <sup>+6</sup> ) | 鎘<br>Cadmium<br>(Cd) | 汞<br>Mercury<br>(Hg) | 鉛<br>Lead<br>(Pb) | 單元 Unit                               |
|------------------------------------------------------------------|----------------------------------------------|------------------------------------------------------|----------------------|----------------------|-------------------|---------------------------------------|
| 0                                                                | 0                                            | 0                                                    | 0                    | 0                    | 0                 | 外殼和紙匣<br>(External Casings and Trays) |
| 0                                                                | 0                                            | 0                                                    | 0                    | 0                    | 0                 | 電線 (Cables)                           |
| 0                                                                | 0                                            | 0                                                    | 0                    | 0                    | -                 | 印刷電路板<br>(Printed Circuit Boards)     |
| 0                                                                | 0                                            | 0                                                    | 0                    | 0                    | _                 | 列印引 <b>擎(Print Engine)</b>            |
| 0                                                                | 0                                            | 0                                                    | 0                    | 0                    | _                 | 列印機組件 (Print Assembly)                |
| 0                                                                | 0                                            | 0                                                    | 0                    | 0                    | 0                 | 噴墨印表機墨水匣 (Print<br>Supplies)          |
| 0                                                                | 0                                            | 0                                                    | 0                    | 0                    | _                 | 列印機配件 (Print Accessory)               |

備考 1. "超出 0.1 wt %"及"超出 0.01 wt %"係指限用物質之百分比含量超出百分比含量基準值。

Note 1: "Exceeding 0.1 wt %" and "exceeding 0.01 wt %" indicate that the percentage content of the restricted substance exceeds the reference percentage value of presence condition.

備考 2. "0" 係指該項限用物質之百分比含量未超出百分比含量基準值。

Note 2: "0" indicates that the percentage content of the restricted substance does not exceed the percentage of reference value of presence.

備考3. "一"係指該項限用物質為排除項目。

Note 3: The "–" indicates that the restricted substance corresponds to the exemption.

若要存取產品的最新使用指南或手冊,請前往 <u>www.support.hp.com</u>。選取**搜尋您的產品**,然後依照 畫面上的指示繼續執行。

To access the latest user guides or manuals for your product, go to <u>www.support.hp.com</u>. Select **Find your product**, and then follow the onscreen instructions.
| <b>产品中有害物质或元素的名称及含量</b><br>根据中国《电子信息产品污染控制管理办法》     |                                                  |                                         |                                  |                     |       |        |
|-----------------------------------------------------|--------------------------------------------------|-----------------------------------------|----------------------------------|---------------------|-------|--------|
|                                                     |                                                  |                                         | 有毒有害物                            | 勿质或元素               |       |        |
| 部件名称                                                | 铅                                                | 汞                                       | 镉                                | 六价铬                 | 多溴联苯  | 多溴二苯醚  |
|                                                     | (Pb)                                             | (Hg)                                    | (Cd)                             | (Cr(VI))            | (PBB) | (PBDE) |
| 外壳和托盘                                               | 0                                                | 0                                       | 0                                | 0                   | 0     | 0      |
| 电线                                                  | 0                                                | 0                                       | 0                                | 0                   | 0     | 0      |
| 印刷电路板                                               | Х                                                | 0                                       | 0                                | 0                   | 0     | 0      |
| 打印系统                                                | Х                                                | 0                                       | 0                                | 0                   | 0     | 0      |
| 显示器                                                 | Х                                                | 0                                       | 0                                | 0                   | 0     | 0      |
| 喷墨打印机墨盒                                             | 0                                                | 0                                       | 0                                | 0                   | 0     | 0      |
| 驱动光盘                                                | Х                                                | 0                                       | 0                                | 0                   | 0     | 0      |
| 扫描仪                                                 | Х                                                | Х                                       | 0                                | 0                   | 0     | 0      |
| 网络配件                                                | Х                                                | 0                                       | 0                                | 0                   | 0     | 0      |
| 电池板                                                 | Х                                                | 0                                       | 0                                | 0                   | 0     | 0      |
| 自动双面打印系统                                            | 0                                                | 0                                       | 0                                | 0                   | 0     | 0      |
| 外部电源                                                | Х                                                | 0                                       | 0                                | 0                   | 0     | 0      |
| 本表格依据SJ/T113<br>0:表示该有害物质<br>X:表示该有害物质<br>此表中所有名称中名 | 364 的规定编制。<br>在该部件所有均质<br>至少在该部件的某<br>3 "X"的部件均将 | 材料中的含量均在G<br>一均质材料中的含量<br>行合欧盟 RoHS 立法。 | B/T 26572 规定的<br>量超出GB/T 26572 う | 限量要求以下。<br>规定的限量要求。 |       |        |
| 注:环保使用期限的                                           | 的参考标识取决于产                                        | <sup>•</sup> 品正常工作的温度                   | 和湿度等条件。                          |                     |       |        |

## حظر المواد الخطرة (أوكرانيا)

## Технічний регламент щодо обмеження використання небезпечних речовин (Україна)

Обладнання відповідає вимогам Технічного регламенту щодо обмеження використання деяких небезпечних речовин в електричному та електронному обладнанні, затвердженого постановою Кабінету Міністрів України від 3 грудня 2008 № 1057

حظر المواد الخطرة (الهند)

#### Restriction of hazardous substances (India)

This product complies with the "India E-waste (Management and Handling) Rule 2011" and prohibits use of lead, mercury, hexavalent chromium, polybrominated biphenyls or polybrominated diphenyl ethers in concentrations exceeding 0.1 weight % and 0.01 weight % for cadmium, except for the exemptions set in Schedule 2 of the Rule.

## **EPEAT**

#### EPEAT

Most HP products are designed to meet EPEAT. EPEAT is a comprehensive environmental rating that helps identify greener electronics equipment. For more information on EPEAT go to **www.epeat.net**. For information on HP's EPEAT registered products go to

www.hp.com/hpinfo/globalcitizenship/environment/pdf/epeat\_printers.pdf.

## معلومات مستخدم ملصق SEPA Eco للصين

#### 中国环境标识认证产品用户说明

噪声大于63.0Db(A)的办公设备不宜放置于办公室内.请在独立的隔离区域使用。

如需长时间使用本产品或打印大量文件,请确保在通风良好的房间内使用。

如您需要确认本产品处于零能耗状态.请按下电源关闭按钮.并将插头从电源插 座断开。

您可以使用再生纸、以减少资源耗费。

# 复印机、打印机和传真机能源效率标识 实施规则

依据"复印机、打印机和传真机能源效率标识实施规则",该打印机具有中国能效标识。标识上显示的能效等级 和操作模式值根据"复印机、打印机和传真机能效限定值及能效等级"标准("GB 21521")来确定和计算。

#### 1. 能效等级

产品能效等级分为 3 级,其中 1 级能效最高。能效限定值根据产品类型和打印速度由标准确定。能效等级则根据 基本功耗水平以及网络接口和内存等附加组件和功能的功率因子之和来计算。

#### 2. 能效信息

喷墨打印机

- 操作模式功率
   睡眠状态的能耗按照 GB 21521 标准来衡量和计算。该数据以瓦特 (W)表示。
- 待机功率 待机状态是产品连接到电网电源上功率最低的状态。该状态可以延续无限长时间,且使用者无法改变此 状态下产品的功率。对于"成像设备"产品,"待机"状态通常相当于"关闭"状态,但也可能相当于 "准备"状态或"睡眠"状态。该数据以瓦特(W)表示。
- 睡眠状态预设延迟时间 出厂前由制造商设置的时间决定了该产品在完成主功能后进入低耗模式(例如睡眠、自动关机)的时间。 该数据以分钟表示。
- 附加功能功率因子之和
   网络接口和内存等附加功能的功率因子之和。该数据以瓦特 (W)表示。

标识上显示的能耗数据是根据典型配置测量得出的数据,此类配置包含登记备案的打印机依据复印机、打印机和 传真机能源效率标识实施规则所选的所有配置。因此,该特定产品型号的实际能耗可能与标识上显示的数据有所 不同。

要了解规范的更多详情,请参考最新版的 GB 21521 标准。

## الإشعارات التنظيمية

يتوافق جماز HP DeskJet 3830 series مع متطلبات المنتج من الهيئات التنظيمية في الباد∕الملتطة التي تقيم فيها.

يحتوي هذا القسم على المواضيع التالية:

- وقم تعريف الطراز التنظيمي
  - يان FCC
- ف إشعار للمستخدمين في كوريا
- VCCI (الفئة B) بيان التوافق للمستخدمين في اليابان
  - في اليابان عن سلك الطاقة
    - بيان انبعاث الضوضاء لألمانيا
- بيان بخصوص أماكن العمل المعنية بالعروض المرئية في ألمانيا
  - الإشعار التنظيمي للاتحاد الأوروبي
    - إعلان التوافق
    - في الشعارات تنظيمية لاسلكية
- إشعار إلى مستخدمي شبكة الهواتف الأمريكية: متطلبات FCC
  - إشعار إلى مستخدمي شبكة الهواتف الكندية
  - إشعار إلى مستخدمي شبكة الهواتف الألمانية
    - بيان الفاكس السلكي في أستراليا

رقم تعريف الطراز التنظيمي

لأغراض التعريف المنتظمي، تم تعيين رقم تنظمي للطراز. رقم الطراز التنظمي الحاص بمنتجك هو SNPRH-1502. جب عدم الخلط بين هذا الرقم التنظمي واسم التسويق (طابعة HP DeskJet Ink Advantage 3835 All-in-One المتكاملة، إلح) أو أرقام المنتج (F5R96A، F5R96B، F5R96E، إلح).

## بیان FCC

#### FCC statement

The United States Federal Communications Commission (in 47 CFR 15.105) has specified that the following notice be brought to the attention of users of this product.

This equipment has been tested and found to comply with the limits for a Class B digital device, pursuant to Part 15 of the FCC Rules. These limits are designed to provide reasonable protection against harmful interference in a residential installation. This equipment generates, uses and can radiate radio frequency energy and, if not installed and used in accordance with the instructions, may cause harmful interference to radio communications. However, there is no guarantee that interference will not occur in a particular installation. If this equipment does cause harmful interference to radio or television reception, which can be determined by turning the equipment off and on, the user is encouraged to try to correct the interference by one or more of the following measures:

- Reorient or relocate the receiving antenna.
- Increase the separation between the equipment and the receiver.
- Connect the equipment into an outlet on a circuit different from that to which the receiver is connected.
- Consult the dealer or an experienced radio/TV technician for help.

For further information, contact:

Manager of Corporate Product Regulations Hewlett-Packard Company 3000 Hanover Street Palo Alto, Ca 94304 (650) 857-1501

Modifications (part 15.21)

The FCC requires the user to be notified that any changes or modifications made to this device that are not expressly approved by HP may void the user's authority to operate the equipment.

This device complies with Part 15 of the FCC Rules. Operation is subject to the following two conditions: (1) this device may not cause harmful interference, and (2) this device must accept any interference received, including interference that may cause undesired operation.

## إشعار للمستخدمين في كوريا

## VCCI (الفئة B) بيان التوافق للمستخدمين في اليابان

この装置は、クラスB情報技術装置です。この装置は、家庭環境で使用することを目的として いますが、この装置がラジオやテレビジョン受信機に近接して使用されると、受信障害を引き 起こすことがあります。取扱説明書に従って正しい取り扱いをして下さい。 VCCI-B

## 製品には、同梱された電源コードをお使い下さい。 同梱された電源コードは、他の製品では使用出来ません。

بيان انبعاث الضوضاء لألمانيا

Geräuschemission

LpA < 70 dB am Arbeitsplatz im Normalbetrieb nach DIN 45635 T. 19

## بيان بخصوص أماكن العمل المعنية بالعروض المرئية في ألمانيا

## GS-Erklärung (Doutschland)

Das Gerät ist nicht für die Benutzung im unmittelbaren Gesichtsfeld am Bildschirmarbeitsplatz vorgesehen. Um störende Reflexionen am Bildschirmarbeitsplatz zu vermeiden, darf dieses Produkt nicht im unmittelbaren Gesichtsfeld platziert werden.

```
الإشعار التنظيمي للاتحاد الأورويي
```

# CE

المنتجات التي تحمل العلامة CE تتوافق مع واحد أو أكثر من توجيهات الاتحاد الأوروبي التالية التي يمكن تطبيقها: توجيه الجهد الكهربي المنخف EC/2006/95، وتوجيه EMC رمّ EC/2004/108، وتوجيه Ecodesign رمّ Ecodesign، وتوجيه R&TTE رمّ EC/1999/55، وتوجيه RoH5 رمّ EU/2011/65. يتم قياس التوافق مع هذه التوجيهات باستخدام المعايير الأوروبية الموحدة القابلة للتطبيق. الإعلان الكامل الخاص بالتوافق متاح على موقع الويب التالي: Www.hp.com/go/certificates (أبحث باستخدام اسم طراز المنتج أو رمّ الطراز التنظيمي الخاص به (RMN)، والذي يمكن العثور عليه في العلامة التنظيمية).

جمة الاتصال بخصوص الشؤون التنظيمية هي:

Hewlett-Packard GmbH, Dept./MS: HQ-TRE, Herrenberger Strasse 140, 71034 Boeblingen, GERMANY

المنتجات التى لها وظائف لاسلكية

#### EMF

• يلبي هذا المنتج الإرشادات الدولية (ICNIRP) الخاصة بالتعرض لإشعاع الترددات اللاسلكية.

إذا اشتمل المنتج على جحاز للإرسال والاستقبال اللاسلكي أثناء الاستخدام العادي، يضمن البعد لمسافة قدرها 20 سم أن مستويات التعرض لترددات اللاسلكي يتوافق مع متطلبات الاتحاد الأوروبي.

#### الوظائف اللاسلكية في أوروبا

هذا المنتج مصمم للاستخدام دون أي قيود في دول الاتحاد الأوروبي بالإضافة إلى أيسلندا وليختنشتاين والنرويج وسويسرا.

## إعلان شبكات الهواتف الأوروبية (مودم /فاكس)

منتجات HP التي بها إمكانيات تبادل الفاكسات FAX تنفق مع متطلبات التوجيه R&TTE رقم EC/1999/5 (لملحق الثاني) وتحمل علامة EX بالتبعية. ومع ذلك فإنه نظراً للاختلافات بين شبكات تحويل الهواتف العامة الفردية الموجودة في مختلف البلدان أو المناطق فإن الموافقة نفسها لا تعطي ضاناً غير مشروط بالتشغيل بنجاح في كل نقطة طرفية لشبكة PSTN. في حال حدوث مشكلات، يجب عليك الاتصال بمورد الجهاز في المقام الأول.

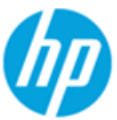

## DECLARATION OF CONFORMITY

according to ISO/IEC 17050-1 and EN 17050-1

#### DoC #: SNPRH-1502-R2 Supplier's Name: Hewlett-Packard Company 20, Jia Feng Road Waigaogiao Free Trade Zone Pudong, Shanghai, Supplier's Address: PRC 200131 declares, that the product Product Name and Model: HP Officelet 3830 All-in-One Printer series HP DeskJet Ink Advantage 3830 All-in-One Printer series Regulatory Model Number: 1) SNPRH-1502 Radio Module: SDGOB-1392 Product Options: All **Confirms to the following Product Specifications and Regulations:** EMC: CISPR 22:2008 Class B EN 55022:2010 Class B EN 55024:2010 EN 61000-3-2:2006 +A1:2009 +A2:2009 EN 61000-3-3:2008 FCC CFR 47 Part 15 Class B ICES-003, Issue 5 Class B Safety: EN 60950-1:2006 +A11:2009 +A1:2010 +A12:2011 IEC 60950-1:2005 +A1:2009 EN 62479:2010 Telecom: EN 300 328 v1.8.1 EN 301 489-1 v1.9.2 EN 301 489-17 v2.2.1

IEC 62311: 2007 / EN 62311:2008 ETSI ES 203 021:2006 FCC Rules and Regulation 47 CFR Part 68, TIA-968-B, TIA-1096-A CS-03, Part 1, Issue 9, Amendment 4, December 2010

#### Energy Use:

Regulation (EC) No. 1275/2008 ENERGY STAR® Qualified Imaging Equipment Operational Mode (OM) Test Procedure EN 50564:2011 IEC 62301:2005

#### RoHS:

EN 50581:2012

The product herewith complies with the requirements of the Low Voltage Directive 2006/95/EC, the EMC Directive 2004/108/EC, the R&TTE Directive 1999/5/EC, the Ecodesign Directive 2009/125/EC, the RoHS Directive 2011/65/EU and carries the CE marking accordingly.

This device complies with part 15 of the FCC Rules. Operation is subject to the following two conditions:

(1) This device may not cause harmful interference, and (2) this device must accept any interference received, including interference that may cause undesired operation.

#### Additional Information:

 This product is assigned a Regulatory Model Number which stays with the regulatory aspects of the design. The Regulatory Model Number is the main product identifier in the regulatory documentation and test reports, this number should not be confused with the marketing name or the product numbers.

#### Shen HongBo

2014 24<sup>th</sup> June ICS Product Hardware Quality Engineering, Manager

#### Local contact for regulatory topics only:

EU: Hewlett-Packard GmbH, HQ-TRE, Herrenberger Strasse 140, 71034 Boeblingen, Germany

U.S.: Hewlett-Packard, 3000 Hanover St., Palo Alto, CA 94304, U.S.A. 650-857-1501

www.hp.eu/certificates

## إشعارات تنظيمية لاسلكية

يحتوي هذا القسم على المعلومات التنظيمية التالية التي تتعلق بالمنتجات اللاسلكية:

- التعرض لإشعاع التردد اللاسلكي
- في البرازيل المستخدمين في البرازيل
  - إشعار للمستخدمين في كندا
- إشعار للمستخدمين في المكسيك
  - إشعار للمستخدمين في تايوان
- ملاحظة للمستخدمين في البابان
  - إشعار للمستخدمين في كوريا

التعرض لإشعاع التردد اللاسلكي

#### Exposure to radio frequency radiation

**Caution** The radiated output power of this device is far below the FOC radio frequency exposure limits. Nevertheless, the device shall be used in such a manner that the potential for human contact during normal operation is minimized. This product and any attached external antenna, if supported, shall be placed in such a manner to minimize the potential for human contact during normal operation. In order to avoid the possibility of exceeding the FOC radio frequency exposure limits, human proximity to the antenna shall not be less than 20 cm (8 inches) during normal operation.

#### إشعار للمستخدمين في البرازيل

#### Aviso aos usuários no Brasil

Este equipamento opera em caráter secundário, isto é, não tem direito à proteção contra interferência prejudicial, mesmo de estações do mesmo tipo, e não pode causar interferência a sistemas operando em caráter primário.

#### Notice to users in Canada/Note à l'attention des utilisateurs canadiens

Under Industry Canada regulations, this radio transmitter may only operate using an antenna of a type and maximum (or lesser) gain approved for the transmitter by Industry Canada. To reduce potential radio interference to other users, the antenna type and its gain should be so chosen that the equivalent isotropically radiated power (e.i.r.p.) is not more than that necessary for successful communication.

This device complies with Industry Canada licence-exempt RSS standard(s). Operation is subject to the following two conditions: (1) this device may not cause interference, and (2) this device must accept any interference, including interference that may cause undesired operation of the device.

WARNING! Exposure to Radio Frequency Radiation The radiated output power of this device is below the Industry Canada radio frequency exposure limits. Nevertheless, the device should be used in such a manner that the potential for human contact is minimized during normal operation.

To avoid the possibility of exceeding the Industry Canada radio frequency exposure limits, human proximity to the antennas should not be less than 20 cm (8 inches).

Conformément au Règlement d'Industrie Canada, cet émetteur radioélectrique ne peut fonctionner qu'avec une antenne d'un type et d'un gain maximum (ou moindre) approuvé par Industrie Canada. Afin de réduire le brouillage radioélectrique potentiel pour d'autres utilisateurs, le type d'antenne et son gain doivent être choisis de manière à ce que la puissance isotrope rayonnée équivalente (p.i.r.e.) ne dépasse pas celle nécessaire à une communication réussie.

Cet appareil est conforme aux normes RSS exemptes de licence d'Industrie Canada. Son fonctionnement dépend des deux conditions suivantes : (1) cet appareil ne doit pas provoquer d'interférences nuisibles et (2) doit accepter toutes interférences reçues, y compris des interférences pouvant provoquer un fonctionnement non souhaité de l'appareil.

AVERTISSEMENT relatif à l'exposition aux radiofréquences. La puissance de rayonnement de cet appareil se trouve sous les limites d'exposition de radiofréquences d'Industrie Canada. Néanmoins, cet appareil doit être utilisé de telle sorte qu'il soit mis en contact le moins possible avec le corps humain.

Afin d'éviter le dépassement éventuel des limites d'exposition aux radiofréquences d'Industrie Canada, il est recommandé de maintenir une distance de plus de 20 cm entre les antennes et l'utilisateur.

إشعار للمستخدمين في المكسيك

#### Aviso para los usuarios de México

La operación de este equipo está sujeta a las siguientes dos condiciones: (1) es posible que este equipo o dispositivo no cause interferencia perjudicial y (2) este equipo o dispositivo debe aceptar cualquier interferencia, incluyendo la que pueda causar su operación no deseada.

Para saber el modelo de la tarjeta inalámbrica utilizada, revise la etiqueta regulatoria de la impresora.

إشعار للمستخدمين في تايوان

低功率電波輻射性電機管理辦法 第十二條 經型式認證合格之低功率射頻電機,非經許可,公司、商號或使用者均不得擅自變更頻 率、加大功率或變更設計之特性及功能。 第十四條 低功率射頻電機之使用不得影響飛航安全及干擾合法通信;經發現有干擾現象時,應立 即停用,並改善至無干擾時方得繼續使用。 前項合法通信,指依電信法規定作業之無線電通信。低功率射頻電機須忍受合法通信或 工業、科學及醫藥用電波輻射性電機設備之干擾。

ملاحظة للمستخدمين في اليابان

この機器は技術基準適合証明又は工事設計認証を受けた無線設備を搭載しています。

إشعار للمستخدمين في كوريا

해당 무선설비는 전파혼신 가능성이 있으므로 인명안전과 관련된 서비스는 할 수 없음

#### Notice to users of the U.S Telephone network: FCC requirements

This equipment complies with Part 68 of the FCC rules and the requirements adopted by the ACTA. On the rear (or bottom) of this equipment is a label that contains, among other information, a product identifier in the format US:AAAEQ##TXXXX. If requested, this number must be provided to the telephone company.

Applicable connector jack Universal Service Order Codes ("USOC") for the Equipment is: RJ-11C.

A plug and jack used to connect this equipment to the premises wiring and telephone network must comply with the applicable FCC Part 68 rules and requirements adopted by the ACTA. A compliant telephone cord and modular plug is provided with this product. It is designed to be connected to a compatible modular jack that is also compliant. See installation instructions for details.

The REN is used to determine the number of devices that may be connected to a telephone line. Excessive RENs on a telephone line may result in the devices not ringing in response to an incoming call. In most but not all areas, the sum of RENs should not exceed five (5.0). To be certain of the number of devices that may be connected to a line, as determined by the total RENs, contact the local telephone company. For products approved after July 23, 2001, the REN for this product is part of the product identifier that has the format US:AAAEG##TXXXX. The digits represented by ## are the REN without a decimal point (e.g., 00 is a REN of 0.0).

If this equipment causes harm to the telephone network, the telephone company will notify you in advance that temporary discontinuance of service may be required. But if advance notice isn't practical, the telephone company will notify the customer as soon as possible. Also, you will be advised of your right to file a complaint with the FCC if you believe it is necessary.

The telephone company may make changes in its facilities, equipment, operations or procedures that could affect the operation of the equipment. If this happens the telephone company will provide advance notice in order for you to make necessary modifications to maintain uninterrupted service.

If trouble is experienced with this equipment, please contact the manufacturer, or look elsewhere in this manual, for repair or warranty information. If the equipment is causing harm to the telephone network, the telephone company may request that you disconnect the equipment until the problem is resolved.

Connection to party line service is subject to state tariffs. Contact the state public utility commission, public service commission or corporation commission for information.

If your home has specially wired alarm equipment connected to the telephone line, ensure the installation of this equipment does not disable your alarm equipment. If you have questions about what will disable alarm equipment, consult your telephone company or a qualified installer.

WHEN PROGRAMMING EMERGENCY NUMBERS AND(OR) MAKING TEST CALLS TO EMERGENCY NUMBERS:

1) Remain on the line and briefly explain to the dispatcher the reason for the call.

2) Perform such activities in the off-peak hours, such as early morning or late evenings.

Provide the FCC hearing aid compatibility rules for telephones are not applicable to this equipment.

The Telephone Consumer Protection Act of 1991 makes it unlawful for any person to use a computer or other electronic device, including FAX machines, to send any message unless such message clearly contains in a margin at the top or bottom of each transmitted page or on the first page of the transmission, the date and time it is sent and an identification of the business or other entity, or other individual sending the message and the telephone number of the sending machine or such business, other entity, or individual. (The telephone number provided may not be a 900 number or any other number for which charges exceed local or long-distance transmission charges.)

In order to program this information into your FAX machine, you should complete the steps described in the software.

## Note à l'attention des utilisateurs du réseau téléphonique Canadien/notice to users of the Canadian telephone network

Cet appareil est conforme aux spécifications techniques des équipements terminaux d'Industrie Canada. Le numéro d'enregistrement atteste de la conformité de l'appareil. L'abréviation IC qui précède le numéro d'enregistrement indique que l'enregistrement a été effectué dans le cadre d'une Déclaration de conformité stipulant que les spécifications techniques d'Industrie Canada ont été respectées. Néanmoins, cette abréviation ne signifie en aucun cas que l'appareil a été validé par Industrie Canada.

Pour leur propre sécurité, les utilisateurs doivent s'assurer que les prises électriques reliées à la terre de la source d'alimentation, des lignes téléphoniques et du circuit métallique d'alimentation en eau sont, le cas échéant, branchées les unes aux autres. Cette précaution est particulièrement importante dans les zones rurales.

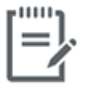

**Remarque** Le numéro REN (Ringer Equivalence Number) attribué à chaque appareil terminal fournit une indication sur le nombre maximal de terminaux qui peuvent être connectés à une interface téléphonique. La terminaison d'une interface peut se composer de n'importe quelle combinaison d'appareils, à condition que le total des numéros REN ne dépasse pas 5.

Basé sur les résultats de tests FCC Partie 68, le numéro REN de ce produit est 0.1.

This equipment meets the applicable Industry Canada Terminal Equipment Technical Specifications. This is confirmed by the registration number. The abbreviation IC before the registration number signifies that registration was performed based on a Declaration of Conformity indicating that Industry Canada technical specifications were met. It does not imply that Industry Canada approved the equipment. Users should ensure for their own protection that the electrical ground connections of the power utility, telephone lines and internal metallic water pipe system, if present, are connected together. This precaution might be particularly important in rural areas.

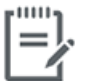

**Note** The Ringer Equivalence Number (REN) assigned to each terminal device provides an indication of the maximum number of terminals allowed to be connected to a telephone interface. The termination on an interface might consist of any combination of devices subject only to the requirement that the sum of the Ringer Equivalence Numbers of all the devices does not exceed 5.

The REN for this product is 0.1, based on FCC Part 68 test results.

#### Hinweis für Benutzer des deutschen Telefonnetzwerks

Dieses HP-Fax ist nur für den Anschluss eines analogen Public Switched Telephone Network (PSTN) gedacht. Schließen Sie den TAE N-Telefonstecker, der im Lieferumfang des HP All-in-One enthalten ist, an die Wandsteckdose (TAE 6) Code N an. Dieses HP-Fax kann als einzelnes Gerät und/oder in Verbindung (mit seriellem Anschluss) mit anderen zugelassenen Endgeräten verwendet werden.

## بيان الفاكس السلكي في أستراليا

In Australia, the HP device must be connected to Telecommunication Network through a line cord which meets the requirements of the Technical Standard AS/ACIF S008.

# ب إعدادات الفاكس الإضافية

في هذا القسم؛ تتعلم طريقة إعداد الطابعة بحيث تتمكن من إرسال الفاكسات واستقبالها بنجاح باستخدام أية تجهيزات وخدمات قد تكون لديك على نفس خط الهاتف.

المربع: يكنك كذلك استخدام معالج إعداد الفاكس (Windows) أو الأداة المساعدة DS (X) HP Utility) بغرض مساعدتك في ضبط بعض إعدادات الفاكس الهامة بسرعة، مثل وضع الرد ومعلومات رأسية ترويسة الفاكس. يكنك الوصول إلى هذه الأدوات من خلال برامج HP للطابعة. بعد تشغيلك هذه الأدوات، اتبع الإجراءات الواردة في هذا القسم لإكمال إعداد الفاكس.

يحتوي هذا القسم على المواضيع التالية:

- اعداد الفاكس (أنظمة الهاتف المتوازية)
  - اختبار إعداد الفاكس

# إعداد الفاكس (أنظمة الهاتف المتوازية)

قبل البدء في إعداد الطابعة لإرسال الفاكسات واستقبالها، قم بتحديد نظام الهاتف المستخدم في بلدك/منطقتك. إن الإرشادات حول إعداد الفاكس قد تختلف وفقًا لكون نظام الهاتف إما مسلسل أو متوازي.

إذا لم تكن ترى بالدك/منطقتك في الجدول، فمن المحتمل أن لديك نظام هاتف تسلسليًا. في نظام الهاتف المسلسل، لا يمكن لنوع الموصل على أجمزة الهاتف المشتركة (أجمزة المودم والهاتف وآلات الرد على المكالمات) من التوصيل الظاهر بمنفذ "Z-EXT" على الطابعة. بدلاً من ذلك، يجب توصيل كافة الأجمزة بمقبس الهاتف الموجود بالحائط.

ملاحظة: قد تحتاج إلى توصيل سلك الهاتف بالمحوّل المناسب لبلدك/منطقتك.

في حالة وجود بلدك/منطقتك في الجدول، فقد يكون نظام هاتفك من النوع المتوازي. في نظام الهاتف المتوازي، تتمكن من توصيل أجمزة الهاتف المشتركة بخط الهاتف من خلال منفذ "-2 EXT" في الجزء الخلفي من الطابعة.

المنتخ ملاحظة: إذا كان لديك نظام هاتفي متوازٍ، توصي HP بتوصيل سلك هاتف مكون من سلكين بمأخذ الهاتف الموجود بالحائط.

| دول ب-١- بلدان /مناطق يُستخدم فيها نظام الهاتف المتوازي |                            |                          |
|---------------------------------------------------------|----------------------------|--------------------------|
| الأرجنتين                                               | أستراليا                   | البرازيلي                |
| كندا                                                    | شيلى                       | الصين                    |
| كولومبيا                                                | اليونان                    | الهند                    |
| اندونيسيا                                               | أيرلندا                    | اليابان                  |
| كوريا                                                   | أمريكا اللاتينية           | مالېزىيا                 |
| المكسيك                                                 | الفلمين                    | بولندا                   |
| ابرتغال                                                 | روسيا                      | المهلكة العربية السعودية |
| سنغافورة                                                | إسبانيا                    | تايوان                   |
| تايلاند                                                 | الولايات المتحدة الأمريكية | فنزويلا                  |
| فيتنام                                                  |                            |                          |

إذا لم تكن متأكداً من نوع نظام الهاتف الموجود لديك (متسلسل أو متوازي)، فراجع شركة الهواتف.

يحتوي هذا القسم على المواضيع التالية:

- اختر إعداد الفاكس الصحيح للمنزل أو المكتب
- الحالة أ: خط هاتف منفصل (بلا مكالمات صوتية)
  - الحالة ب: إعداد الطابعة مع DSL
- الحالة ح: إعداد الطابعة بنظام هاتف PBX أو خط ISDN
  - الحالة د: فاكس مع خدمة رنين مميزة على نفس الخط
    - الحالة هـ: خط صوت افاكس مشترك
  - الحالة و: خط صوت/فاكس مشترك مع بريد صوتي
- الحالة ز: خط فاكس مشترك مع مودم الكمبيوتر (بدون مكالمات صوتية)
  - الحالة ح: خط صوت/فاكس مشترك مع مودم الكمبيوتر

- الحالة ط: خط صوت /فاكس مشترك مع آلة الرد على المكالمات
- الحالة ر: خط صوت/فاكس مشترك مع مودم الكبيوتر وآلة الرد على مكالمات
- الحالة ز: خط مشترك صوت/فاكس مع مودم طلب كمبيوتر للطلب الهاتفي وبريد صوتي.

## اختر إعداد الفاكس الصحيح للمنزل أو المكتب

للقيام بإرسال الفاكسات واستقبالها بنجاح، يجب معرفة أنواع الأجمزة والحدمات (إن وجدت) التي تتشارك نفس خط الهاتف مع الطابعة. يعد هذا هاماً لأنك قد تحتاج إلى توصيل بعض الأجمزة المكتبية مباشرةً بالطابعة، كما أنك قد تحتاج إلى تغيير بعض إعدادات الفاكس قبل أن تتمكن من إرسال الفاكسات واستقبالها بنجاح.

حدد ما إذا كان نظام الهواتف الخاص بك متسلسلاً أو متوازيًا.

للمزيد من المعلومات، راجع إعداد الفاكس (أنظمة الهاتف المتوازية) في صفحة ١٥٤.

- ۲. حدد مجموعة الأجمزة والخدمات التي تشارك خط الفاكس الخاص بك.
- DSL: خدمة خط المشترك الرقمي (DSL) من خلال شركة الاتصالات الخاصة بك. (قد يسمى DSL بADSL في بلدك/منطقتك.)
  - PBX: نظام شبكة الهاتف الحاصة (PBX).
  - ISDN: نظام الشبكة الرقمية للخدمات المدمجة (ISDN).
  - 🔹 خدمة الرنين المميز. تتيح خدمة الرنين المميز المقدمة من خلال شركة الاتصالات اقتران نماذج رنين مختلفة بأرقام هواتف متعددة.
    - مكالمات صوتية: تستقبل المكالمات الصوتية على نفس رقم الهاتف الذي تستخدمه لمكالمات الفاكس في الطابعة.
- مودم كمبيوتر باتصال هاتفى: يوجد جماز مودم للكمبيوتر على نفس الخط الهاتفي للطابعة. إذا كانت إجابتك نعم على أي من الأسئلة التالية، فأنت تستخدم مودم كمبيوتر باتصال هاتفى:
  - هل تقوم بإرسال فاكسات واستقبالها مباشرةً إلى ومن تطبيقات برامج الكمبيوتر عن طريق التوصيل الهاتفي الشبكي؟
    - هل تقوم بإرسال واستقبال رسائل البريد الإلكتروني على جماز الكمبيوتر عن طريق التوصيل الهاتفي الشبكي؟
      - هل يمكنك الاتصال بالإنترنت من جماز الكمبيوتر عن طريق التوصيل الهاتفي الشبكي؟
  - آلة الرد على المكالمات: آلة للرد على المكالمات الصوتية والتي تستعمل رقم الهاتف ذاته الذي تستخدمه لمكالمات الفاكس في الطابعة.
  - 🔹 خدمة البريد الصوتي. اشتراك في خدمة البريد الصوتي عن طريق شركة الهواتف ومن خلال رقم الهاتف ذاته الذي تستخدمه لمكالمات الفاكس في الطابعة.
  - ۳. من الجدول التالي؛ قم باختيار مجموعة الأجمزة والخدمات التي تناسب الإعداد في منزلك أو مكتبك. ثم ابحث عن إعداد الفاكس الموصى به. توجد إرشادات خطوة بخطوة لكل حالة في الأقسام اللاحقة.

مرودم المحطة: قد تحتاج إلى توصيل سلك الهاتف بالمحتول المناسب لبلدك/منطقتك.

| إعداد الفاكس الموصى به                                           | الأجمرة أو الحدمات الأخرى التي تشارك خط الفاكس الحاص بك |                        |                          |               |                    |              |              |
|------------------------------------------------------------------|---------------------------------------------------------|------------------------|--------------------------|---------------|--------------------|--------------|--------------|
| -                                                                | خدمة البريد الصوتي                                      | آلة الرد على المكالمات | مودم كبيوتر باتصال هاتني | مكالمات صوتية | خدمة الرنين المميز | PBX          | DSL          |
| الحالة i: خط هاتف منتصل (بلا مكالمات صوتية)<br>في صفحة ١٥٦       |                                                         |                        |                          |               |                    |              |              |
| الحالة ب: إعداد الطابعة مع DSL في صفحة ١٥٧                       |                                                         |                        |                          |               |                    |              | $\checkmark$ |
| الحالة ج: إعداد الطابعة بنظام هاتف PBX أو خط<br>ISDN في صفحة ١٥٨ |                                                         |                        |                          |               |                    | $\checkmark$ |              |

| إعداد الفاكس الموصى به                                                                 | جمزة أو الخدمات الأخرى التي تشارك خط الفاكس المخاص بك |                        |                           |               | الأجمزة أو الحده   |     |     |
|----------------------------------------------------------------------------------------|-------------------------------------------------------|------------------------|---------------------------|---------------|--------------------|-----|-----|
| -                                                                                      | خدمة البريد الصوتي                                    | آلة الرد على المكالمات | مودم كمبيوتر باتصال هاتفي | مكالمات صوتية | خدمة الرنين المميز | PBX | DSL |
| الحالة د. فاكس مع خدمة رنين مميزة على نفس الخط<br>في صفحة ١٥٨                          |                                                       |                        |                           |               | $\checkmark$       |     |     |
| الحالة هـ: خط صوت/فاكس مشترك في صفحة ١٥٩                                               |                                                       |                        |                           | $\checkmark$  |                    |     |     |
| الحالة و: خط صوت/فاكس مشترك مع يريد صوتي<br>في صفحة ١٦٠                                | $\checkmark$                                          |                        |                           | $\checkmark$  |                    |     |     |
| الحالة ز: خط فاكس مشترك مع مودم الكميبوتر (بدون<br>مكالمات صوتية) في صفحة ١٣١          |                                                       |                        | $\checkmark$              |               |                    |     |     |
| الحالة ح: خط صوت/فاكس مشترك مع مودم الكميوتر.<br>في صفحة ١٦٣                           |                                                       |                        | $\checkmark$              | $\checkmark$  |                    |     |     |
| الحالة ط: خط صوت /فاكس مشترك مع آلة الرد على<br>المكالمات في صفحة ١٦٦                  |                                                       | $\checkmark$           |                           | $\checkmark$  |                    |     |     |
| الحالة ر: خط صوت/فاكس مشترك مع مودم الكمبيوتر<br>وآلة الرد على مكالمات في صفحة ١٦٧     |                                                       | $\checkmark$           | $\checkmark$              | $\checkmark$  |                    |     |     |
| الحالة ز: خط مشترك صوت/فكس مع مودم طلب<br>كمبيوتو للطلب الهاتفي وبريد صوتي في صفحة ١٧٠ | $\checkmark$                                          |                        | $\checkmark$              | $\checkmark$  |                    |     |     |

## الحالة أ: خط هاتف منفصل (بلا مكالمات صوتية)

إذاكان لديك خط هاتف مستقل لا تستلم عليه مكالمات صوتية، ولم يكن لديك أية أجمزة أخرى متصلة بخط الهاتف هذا، فقم بإعداد الطابعة كما هو موضح في هذا القسم.

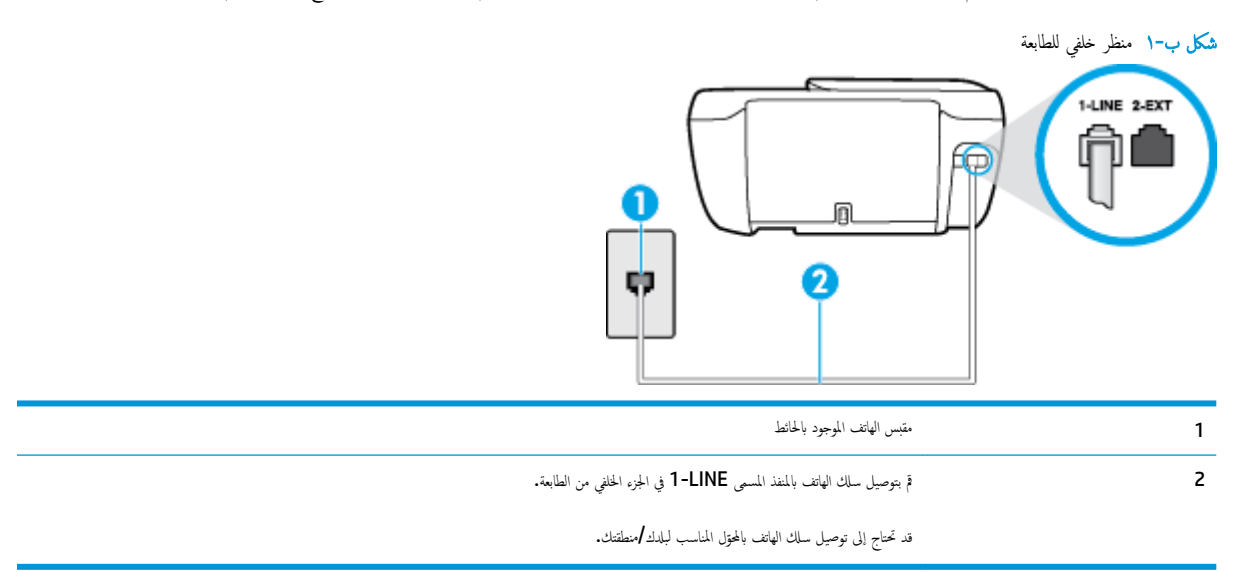

## لإعداد الطابعة مع خط الفكس المستقل

١. قم بتوصيل أحد طرفي سلك الهاتف بمأخذ الهاتف الموجود بالحائط، ثم قم بتوصيل الطرف الثاني بالمنفذ المعنون 1-LINE على الجهة الخافية من الطابعة.

مردد المحقة: قد تحتاج إلى توصيل سلك الهاتف بالمحوّل المناسب لبلدك/منطقتك.

د قم بتشغيل إعداد الرد التلقائي .

- .۳ (اختیاري) قم بتغییر إعداد رنات للرد إلى أقل إعداد (رنتان).
  - اختبر عمل الفاکس.

عندما يرن الهاتف، تقوم الطابعة بالرد آليًا بعد عدد الرنات التي قمت بضبطها في إعداد **رنات للرد .** بعد ذلك تبدأ الطابعة في إصدار نغات استقبال الفاكس إلى آلة إرسال الفاكس وتستقبل الفاكس.

## الحالة ب: إعداد الطابعة مع DSL

إذا كانت لديك خدمة DSL عن طريق شركة الهواتف ولم توصل أية معدات بالطابعة، فقم باستخدام الإرشادات الواردة في هذا القسم لتوصيل مرشح DSL بين مقبس الهاتف الموجود بالحائط والطابعة. يقوم مرشح DSL بإزالة الإشارة الرقمية التي قد تتداخل مع الطابعة، بحيث تتمكن الطابعة من الاتصال بشكل صحيح بخط الهاتف. (قد يسمى DSL بي ADSL في بلدك/منطقتك.)

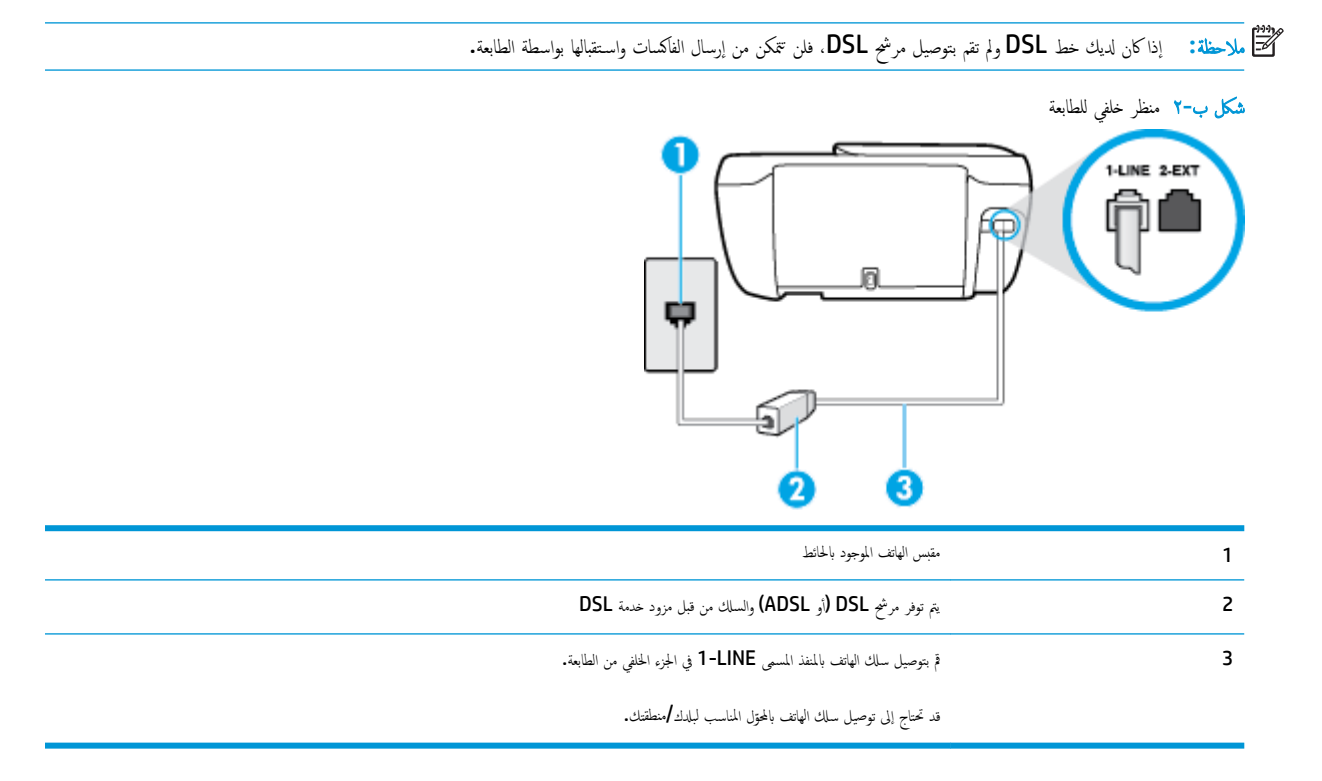

### لإعداد الطابعة مع DSL

- Isolar احصل على مرشح DSL من مزود DSL.
- ۲. قم بتوصيل أحد طرفي سلك الهاتف بمرشح DSL ثم قم بتوصيل الطرف الثاني بالمنفذ المعنون I-LINE على الجهة الخلفية من الطابعة.

مارد» ملاحظة: قد تحتاج إلى توصيل سلك الهاتف بالمحوّل المناسب لبلدك/منطقتك.

قد يلزمك الحصول على المزيد من أسلاك الهاتف لإتمام هذا الإعداد.

- .۳ قم بتوصيل سلك هاتف إضافي من مرشح DSL بمقبس الهاتف الموجود بالحائط.
  - اختبر عمل الفاکس.

إذا واجمت مشاكل في إعداد الطابعة مع المعدات الاختيارية، فاتصل بموفر الخدمة المحلي الخاص بك أو بالوكيل للحصول على مساعدة إضافية.

## الحالة ج: إعداد الطابعة بنظام هاتف PBX أو خط ISDN

في حالة استخدام إما نظام الهاتف PBX أو محول ISDN، فتأكد من القيام بما يلي:

- إذا كنت تستخدم PBX أو محول/محول طرفي لنظام ISDN، قم بتوصيل الطابعة بالمنفذ المحدد لاستخدام الفاكس والهاتف. تأكد، أيضًا، من ضبط المحول الطرفي إلى نوع المحور الصحيح للبلد/
   المنطقة، إذا كان ذلك مكنًا.
- تَنَّ ملاحظة: اين بعض أنظمة ISDN تمكنك من تكوين المنافذ لأجمزة الهاتف المعينة. على سبيل المثال، قد تكون قد خصصت منفذًا للهاتف أو فاكس المجموعة 3 ومنفذًا أخرًا لأهداف متعددة. عند التعرض إلى مشاكل أثناء التوصيل بمنفذ فاكس/هاتف لمحول ISDN الخاص بك، فحاول استخدام المنفذ المخصص لأهداف متعددة (قد يكون مكتوباً عليه "multi-combi" أو شيء ماتل).
  - في حالة استخدام نظام الهاتف PBX، قم بضبط نغمة رنين ميزة مكالمة في وضع الانتظار إلى "إيقاف تشغيل".

الكل ملاحظة: إن العديد من أنظمة PBX الرقمية تحتوي على نغمة رنين للمكالمات في وضع الانتظار والتي يتم ضبطها افتراضياً على وضع "تشغيل". تشوش رنات المكالمات المنتظرة إرسال الفاكس. فلذلك لا تتمكن من إرسال الفاكسات أو استقبالها من خلال الطابعة. راجع الوثائق المتوفرة مع نظام الهاتف PBX للحصول على إرشادات حول إيقاف تشغيل نغمة الرنين للمكالمات في وضع الانتظار.

- في حالة استخدام نظام الهاتف PBX، قم بالاتصال بالرقم للحصول على خط خارجي قبل الاتصال برقم الفاكس.
  - قد تحتاج إلى توصيل سلك الهاتف بالمحول المناسب لبلدك/منطقتك.

إذا واجمت مشاكل في إعداد الطابعة مع المعدات الاختيارية، فاتصل بموفر الخدمة المحلي الخاص بك أو بالوكيل للحصول على مساعدة إضافية.

## الحالة د: فاكس مع خدمة رنين مميزة على نفس الخط

إذا كنت مشتركاً في خدمة الرنين المميز (من خلال شركة الهواتف) فإن ذلك يتيح لك الحصول على أرقام هاتف متعددة على خط هاتف واحد، لكل منها نموذج رنين مختلف، فقم بإعداد الطابعة على النحو الموضح في هذا القسم.

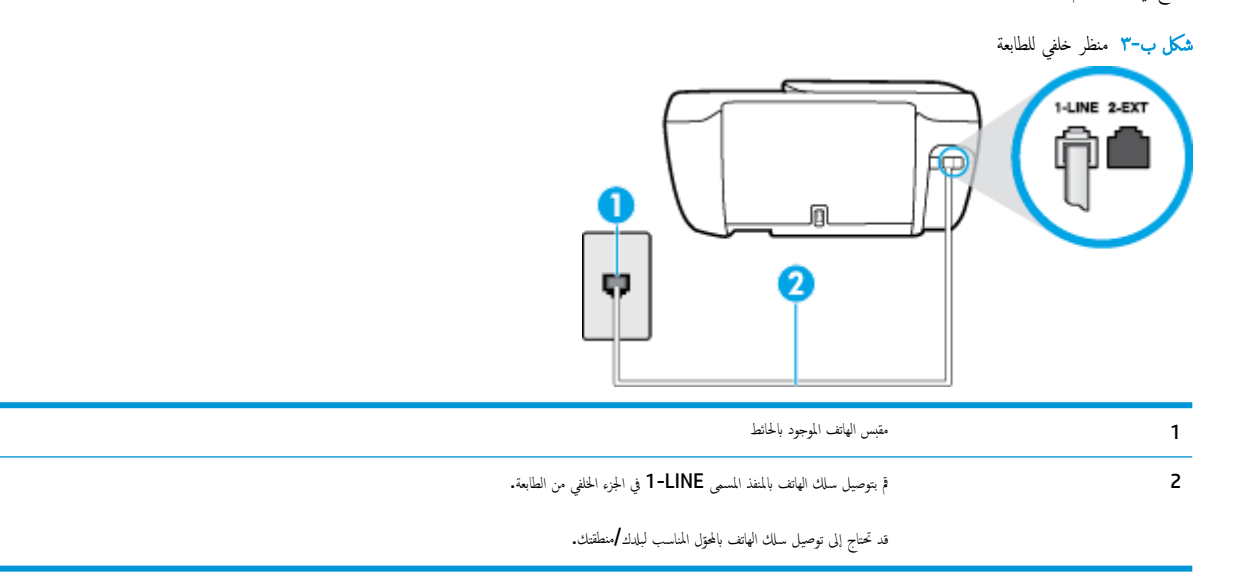

#### لإعداد الطابعة لتستعمل خدمة الرنين المميز

١. قم بتوصيل أحد طرفي سلك الهاتف بمأخذ الهاتف الموجود بالحائط، ثم قم بتوصيل الطرف الثاني بالمنفذ المعنون I-LINE على الجهة الخلفية من الطابعة.

ملاحظة: قد تحتاج إلى توصيل سلك الهاتف بالمحوّل المناسب لبلدك/منطقتك.

- ٢. قم بتشغيل إعداد الرد التلقائي .
- .۳ قم بتغيير إعداد الرئين المعيز بحيث يلائم النموذج المخصص من قبل شركة الهواتف لرقم الفاكس الخاص بك.
- ملاحظة: بشكل افتراضي. تم ضبط الطابعة للرد على جميع نماذج الرنين. في حالة عدم ضبط **الرنين المميز** بحيث يلائم نموذج الرنين المخصص لرقم الفاكس الخاص بك، فنقوم الطابعة بالرد على كلا من المكالمات الصوتية ومكالمات الفاكس أو قد لا ترد عليها أبدًا.
- تلميج: يمكن أيضًا استخدام خاصية كشف نمط الرنين في لوحة تحكم الطابعة لتحديد الرنين المميز. بواسطة هذه الميزة، تتعرف الطابعة على قابل رنين المكالمات الواردة وتسجله، واستنادًا إلى تلك المكالمة ستحدد تلقائيًا قالب الرنين المميز المخص لمكالمات الفاكس من قبل شركة الهواتف الخاصة بك. لمزيد من الملومات، راجع <u>تغير طريقة رنين الرد لرنة مميزة في صفحة ٢</u>٢.
  - ٤. (اختياري) قم بتغيير إعداد رنات للرد إلى أقل إعداد (رنتان).
    - اختبر عمل الفاكس.

تقوم الطابعة بالرد الآلي على المكالمات الواردة التي تحتوي على نموذج الرنين الذي قمت بتحديده (إعداد **الرنين المميز )** بعد عدد الرنات التي حددتها (إعداد **رنات للرد ).** بعد ذلك تبدأ الطابعة في إصدار نغات استقبال الفاكس إلى آلة إرسال الفاكس وتستقبل الفاكس.

إذا واجمت مشاكل في إعداد الطابعة مع المعدات الاختيارية، فاتصل بموفر الخدمة المحلي الخاص بك أو بالوكيل للحصول على مساعدة إضافية.

## الحالة هـ: خط صوت فاكس مشترك

إذا كنت تستقبل المكالمات الصوتية ومكالمات الفاكس على نفس رقم الهاتف ولم يكن لديك أية أجمزة مكتبية أخرى (أو بريد صوتي) على خط الهاتف هذا، فقم بإعداد الطابعة كما هو موضح في هذا القسم.

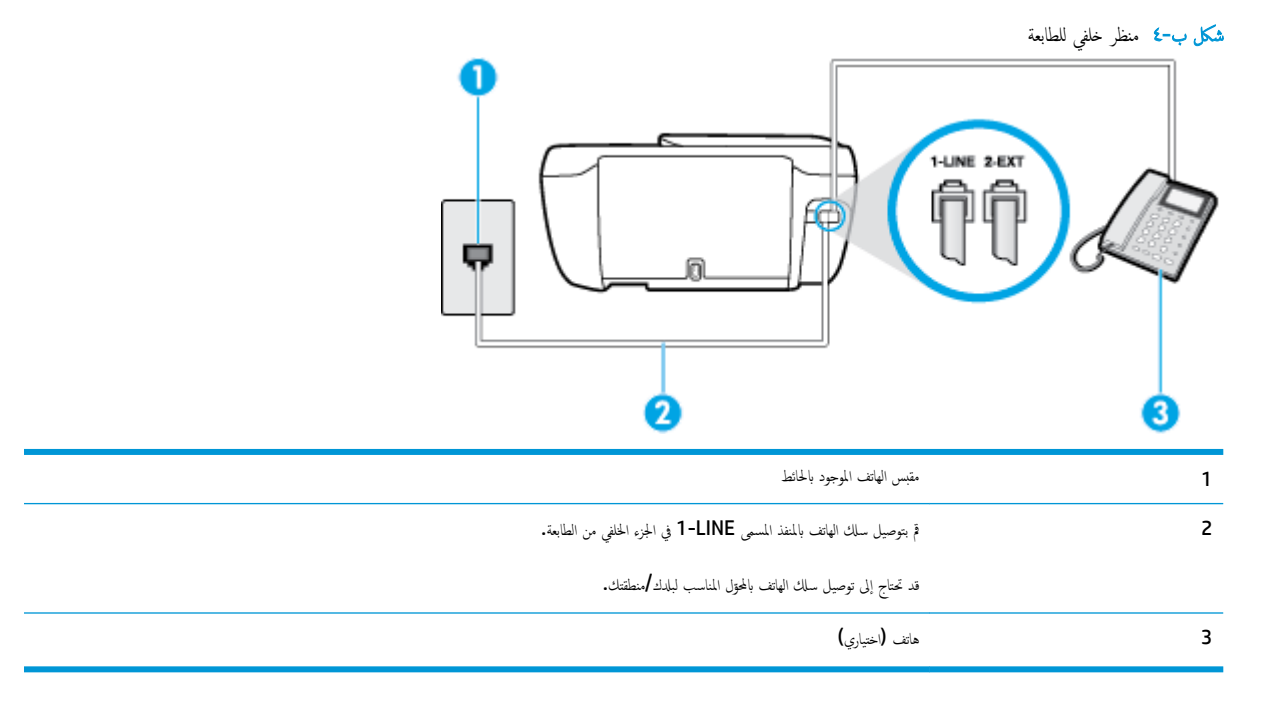

#### لإعداد الطابعة مع خط مشترك للصوت /الفاكس

١. قم بتوصيل أحد طرفي سلك الهاتف بمأخذ الهاتف الموجود بالحائط، ثم قم بتوصيل الطرف الثاني بالمنفذ المعنون 1-LINE على الجهة الحلفية من الطابعة.

ملاحظة: قد تحتاج إلى توصيل سلك الهاتف بالمحتول المناسب لبلدك/منطقتك.

- ۱۹۹۸ اعمل واحداً مما یلی:
- إذا كان يوجد لديك نظام الهاتف من النوع المتوازي، فقم بإزالة القابس الأبيض من المنفذ المكتوب عليه 2-EXT في الجزء الحلفي من الطابعة، ثم قم بتوصيل الهاتف بهذا المنفذ.
  - عند استخدام نظام هاتف مسلسل، قد يمكنك توصيل الهاتف مباشرةً فوق كابل الطابعة و الذي لها مقبس حائط. مرفق بها.
    - .۳ يلزمك الآن اختيار الأسلوب الذي سوف ترد الطابعة على المكالمات به، إما تلقائياً أو يدوياً:
- في حالة إعداد الطابعة للرد على مكالمات آليا. فستقوم بالرد على كافة المكالمات الواردة وباستقبال الفاكسات. لا يمكن للطابعة التمييز بين مكالمات الفاكس والصوت في هذه الحالة. إذا شككت أن المكالمة مكالمة صوتية: فيجب الرد عليها قبل أن تجيب عليها الطابعة. لإعداد الطابعة بحيث ترد على المكالمات آليًا. فم بتشغيل إعداد الرو التلقائي .
- عند إعداد الطابعة للرد على الفكسات يدوئا. فيجب أن تكون جاهزاً للرد شخصياً على مكالمات الفاكس الواردة، وإلا فإن الطابعة لا تتمكن من استقبال الفاكسات. لإعداد الطابعة بحيث ترد على المكالمات يدونا. قم بإيقاف إعداد الرد التلقائي .
  - اختبر عمل الفاکس.

إذا التقطت سماعة الهاتف قبل قيام الطابعة بالرد على المكالمة وسمعت نغمات فاكس من جماز الفاكس الذي يقوم بإرسال الفاكس، فستحتاج للرد على مكالمة الفاكس يدويًا.

إذا واجمت مشاكل في إعداد الطابعة مع المعدات الاختيارية، فاتصل بموفر الخدمة المحلي الخاص بك أو بالوكيل للحصول على مساعدة إضافية.

## الحالة و: خط صوت فاكس مشترك مع بريد صوتي

إذا كنت تستتبل مكالمات الصوت ومكالمات الفاكس على نفس رقم الهاتف وكنت مشتركاً كذلك في خدمة بريد صوتي من خلال شركة الهاتف؛ فقم بإعداد الطابعة كما هو موضح في هذا القسم.

اللحظة: لن تتمكن من استقبال الفاكسات آليًا عند استخدام خدمة البريد الصوتي على نفس الرقم الهاتفي الذي تستخدمه في مكالمات الفاكس. يجب عليك استقبال الفاكسات يدويًا؛ ويعني ذلك أنه يجب عليك أن تكون جاهرًا للرد شخصياً على مكالمات الفاكس الواردة. إذا كنت تريد بدلاً من ذلك استقبال الفاكسات آليا، فاتصل بشركة الهاتف للاشتراك في خدمة الزنين المهيز، أو الحصول على خط هاتف مستقل لإرسال واستقبال الفاكسات.

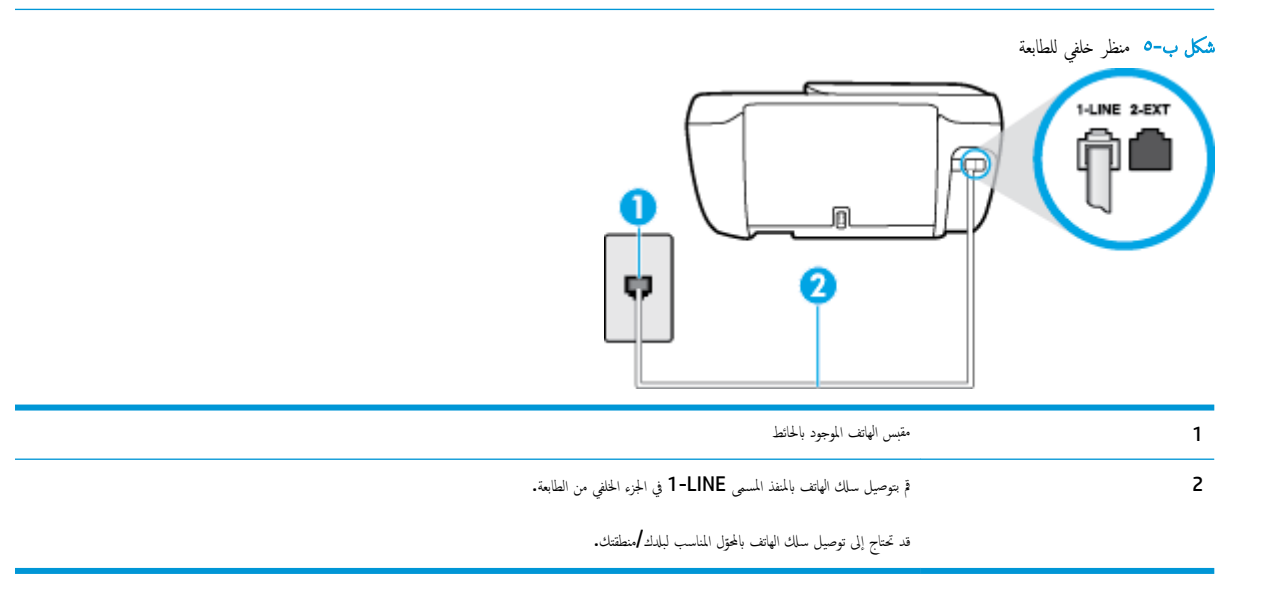

#### لإعداد الطابعة لاستعمال البريد الصوتي

1. قم بتوصيل أحد طرفي سلك الهاتف بمأخذ الهاتف الموجود بالحائط، ثم قم بتوصيل الطرف الثاني بالمنفذ المعنون 1-LINE على الجهة الخلفية من الطابعة.

ملاحظة: قد تحتاج إلى توصيل سلك الهاتف بالمحوّل المناسب لبلدك/منطقتك.

- م إيقاف تشغيل إعداد الرد التلقائي .
  - .۳ اختبر عمل الفاکس.

يجب أن تكون متواجداً لكي ترد بنفسك على مكالمات الفاكس الواردة، وإلا فإن الطابعة لن تتمكن من استقبال الفاكسات. يجب عليك بدء تشغيل الفاكس يدويًا قبل أن يقوم البريد الصوتي بالتقاط الخط.

إذا واجمت مشاكل في إعداد الطابعة مع المعدات الاختيارية، فاتصل بموفر الخدمة المحلي الخاص بك أو بالوكيل للحصول على مساعدة إضافية.

## الحالة ز: خط فاكس مشترك مع مودم الكمبيوتر (بدون مكالمات صوتية)

إذاكن لديك خط فاكس لا تتلقى عليه أية مكالمات صوتية، وكان لديك كذلك مودم كمبيوتر متصل بخط الهاتف هذا، فقم بإعداد الطابعة كما هو موضح في هذا القسم.

الطابعة. إذا كان بحوزتك مودم لاتصال الكمبيوتر الهاتني، يشارك مودم الكمبيوتر الهاتني خط الهاتف مع الطابعة. لا يمكنك استخدام المودم والطابعة في آن واحد. على سبيل المثال، لا يمكن استخدام الطابعة لإرسال الفاكسات واستقبالها أثناء استخدام مودم الطلب الهاتفي الخاص بالكمبيوتر لإرسال البريد الإلكتروني أو الوصول إلى الإنترنت.

- وعداد الطابعة مع مودم كمبيوتر للاتصال الهاتفي
- إعداد الطابعة مع مودم كمبيوتر DSL/ADSL

#### إعداد الطابعة مع مودم كمبيوتر للاتصال الهاتفي

إذاكنت تستخدم نفس خط الهاتف لإرسال الفاكسات ولمودم الطلب الهاتفي الخاص بالكمبيوتر، اتبع هذه التعليمات لضبط إعداد الطابعة.

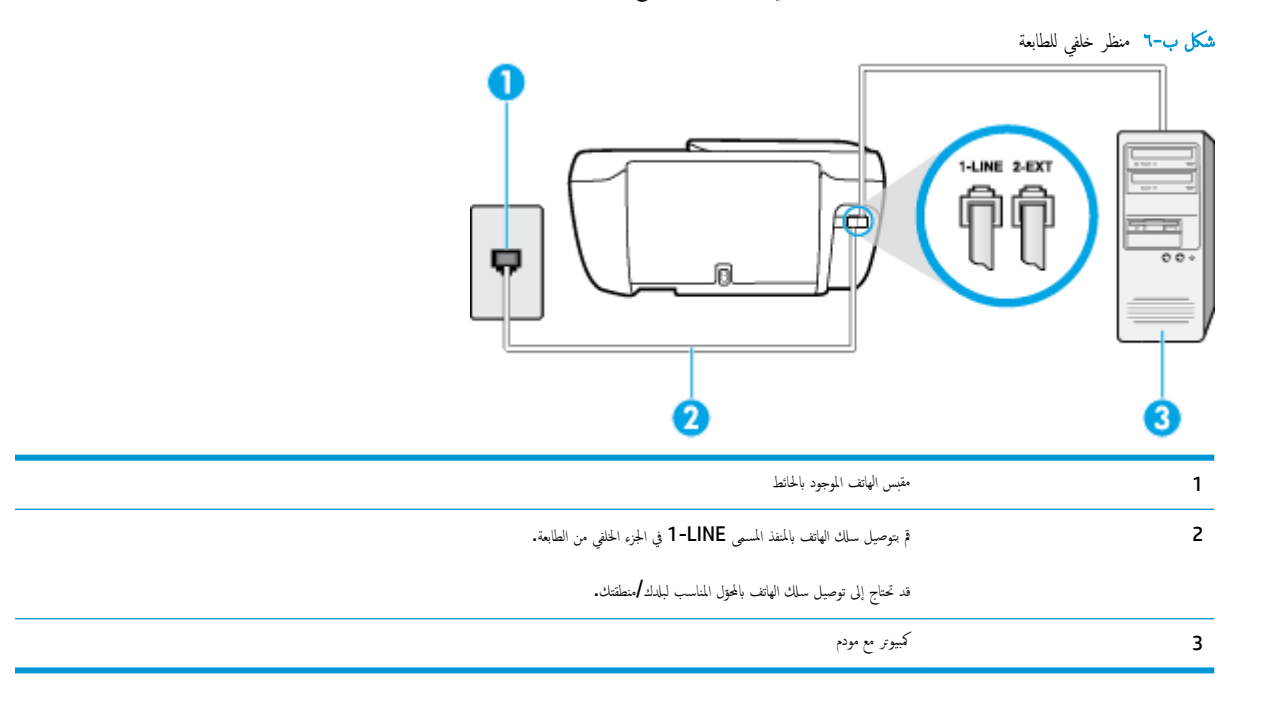

#### لإعداد الطابعة مع مودم كمبيوتر باتصال هاتفي

- ق بإزالة القابس الأبيض من المنفذ المسمى 2-EXT في الجزء الخلفي للطابعة.
- ۲. ابحث عن سلك الهاتف الذي يقوم بالتوصيل من خلف جماز الكمبيوتر (مودم طلب هاتفي الخاص بالكمبيوتر) إلى مقبس الهاتف الموجود بالحائط. افصل الكابل من مقبس الهاتف الموجود بالحائط وأدخله في المنفذ المسمى 2-EXT في الجزء الحلفي للطابعة.

ة بتوصيل أحد طرفي سلك الهاتف بمأخذ الهاتف الموجود بالحائط، ثم تم بتوصيل الطرف الثاني بالمنفذ المعنون **I-LINE** على الجهة الخلفية من الطابعة. ۰.۳

ملاحظة: قد تحتاج إلى توصيل سلك الهاتف بالمحوّل المناسب لبلدك/منطقتك.

إذا كان برنامج المودم الخاص بك مضبوطاً إلى استقبال الفاكسات على الكمبيوتر آليًا، فقم بإيقاف تشغيل هذا الإعداد. .٤

المنتقل المستقلم المستقبال المستقبال الآلي للفاكسات في برنامج المودم، فلا تتمكن الطابعة من استقبال الفاكسات.

- م بتشغيل إعداد الرد التلقائي .
- (اختياري) قم بتغيير إعداد **رنات للرد** إلى أقل إعداد (رنتان). .۳
  - اختبر عمل الفاكس.

عندما برن الهاتف، تقوم الطابعة بالرد آليًا بعد عدد الرنات التي قمت بضبطها في إعداد **رنات للود .** بعد ذلك تبدأ الطابعة في إصدار نغرات استقبال الفاكس إلى آلة إرسال الفاكس وتستقبل الفاكس.

إذا واجمت مشاكل في إعداد الطابعة مع المعدات الاختيارية، فاتصل بموفر الخدمة المحلى الخاص بك أو بالوكيل للحصول على مساعدة إضافية.

## إعداد الطابعة مع مودم كمبيوتر DSL/ADSL

إذا كان لديك خط DSL وتستخدم خط الهاتف هذا لإرسال الفاكسات، اتبع هذه التعليمات لضبط إعدادات الفاكس.

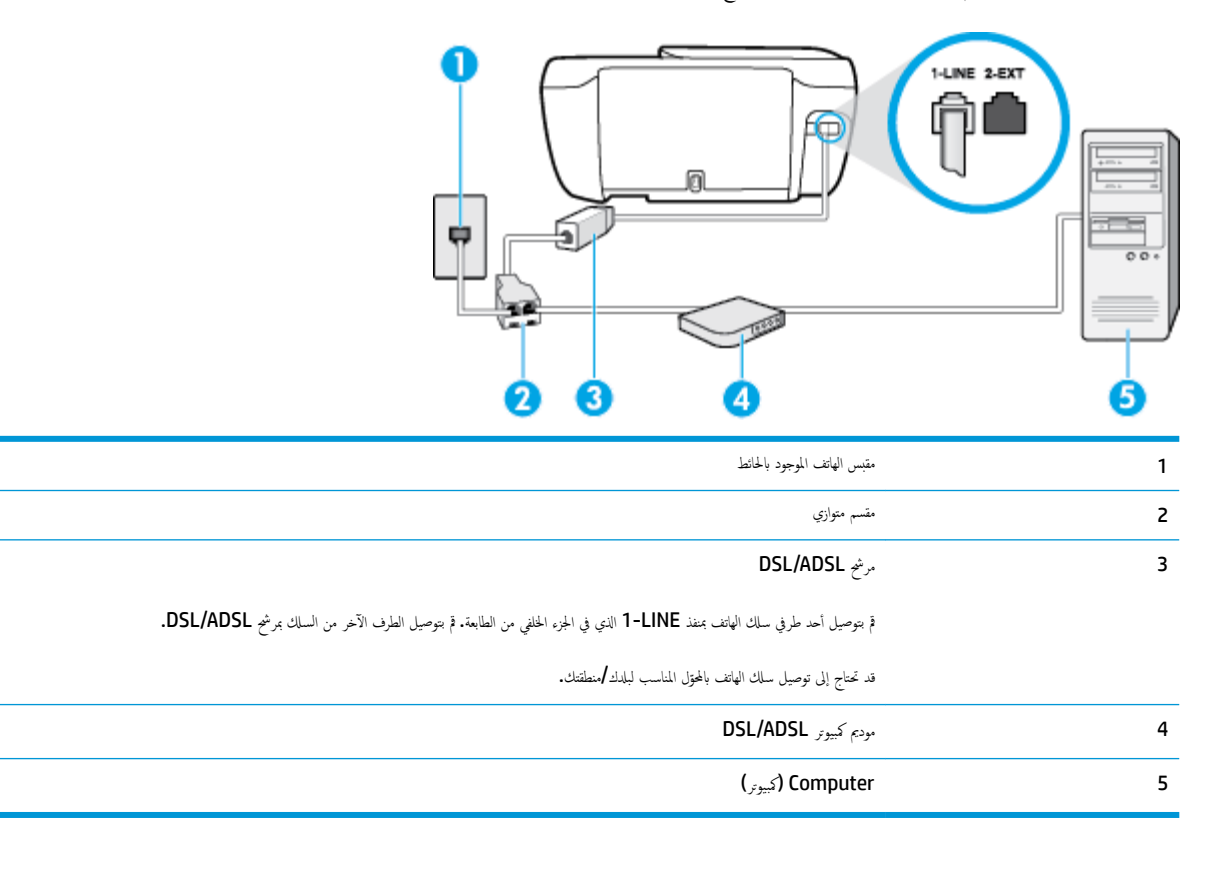

🚟 ملاحظة: تحتاج شراء مقسم متواز. يتضمن المقسم المتوازي منفذ RJ-11 واحد في الجهة الأمامية ومنفذا RJ-11 في الجهة الحلفية. لا تستخدم وحدة التقسيم لهاتف ثنائي الخطوط ولا مقسم تسلسلي ولا مقسم متواز به منفذا **RJ-11** في الجهة الأمامية ومقبس في الجهة الخلفية.

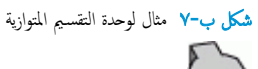

### لإعداد الطابعة مع مودم كبيوتر DSL/ADSL

- Icon I من مزود DSL من مزود DSL.
- ۲. قم بتوصيل أحد طرفي سلك الهاتف بمرشح DSL ثم قم بتوصيل الطرف الثاني بالمنفذ المعنون I-LINE على الجهة الخلفية من الطابعة.

ملاحظة: قد تحتاج إلى توصيل سلك الهاتف بالمحوّل المناسب لبلدك /منطقتك.

- ۳. صل مرشح DSL بالمقسم المتوازي.
- ع. صل موديم DSL بالمقسم المتوازي.
- صل المقسم المتوازي بالمقبس الحائطي.
  - اختبر عمل الفاکس.

عندما يرن الهاتف، تقوم الطابعة بالرد آليًا بعد عدد الرنات التي قمت بضبطها في إعداد **رنات للرد .** بعد ذلك تبدأ الطابعة في إصدار نغهات استقبال الفاكس إلى آلة إرسال الفاكس وتستقبل الفاكس.

إذا واجمت مشاكل في إعداد الطابعة مع المعدات الاختيارية، فاتصل بموفر الخدمة المحلي الخاص بك أو بالوكيل للحصول على مساعدة إضافية.

## الحالة ح: خط صوت لفاكس مشترك مع مودم الكمبيوتر

هناك طريقتان مختلفتان لإعداد الطابعة مع الكمبيوتر، استنادًا لعدد منافذ الهاتف التي توجد في الكمبيوتر. قبل أن تبدأ، افحص الكمبيوتر لترى هل يتضمن منفذ هاتف واحد أو منفذين.

التحقيم المحطة: في حالة احتواء الكمبيوتر على منفذ هاتف واحد فقط، تحتاج شراء مقسم متواز (والذي يطلق عليها كذلك وصلة)، كما هو موضح في الشكل. (يتضمن المقسم المتوازي منفذ RJ-11 واحدًا في الجية الأمامية ومنفذي H-11 في الجية الخلفية. لا تستخدم وحدة التقسيم لهاتف ثنائي الخطوط ولا مقسم تسلسلي ولا مقسم متواز به منفذا H-11 في الجية الأمامية ومقبس في الجية الخلفية).

- خط صوت/فاکس مشترك مع مودم کمبیوتر باتصال هاتفی
- خط صوت/فاکس مشترك مع مودم كمبيوتر DSL/ADSL

## خط صوت افاکس مشترك مع مودم كمبيوتر باتصال هاتفي

إذا كنت تستخدم خط الهاتف الخاص بك لمكالمات الفاكس والمكالمات الهاتفين، استخدم هذا التعليمات لضبط إعدادات الفاكس الخاص بك.

هناك طريقتان مختلفتان لإعداد الطابعة مع الكمبيوتر، استنادًا لعدد منافذ الهاتف التي توجد في الكمبيوتر. قبل أن تبدأ، افحص الكمبيوتر لترى هل يتضمن منفذ هاتف واحد أو منفذين.

🛣 ملاحظة: في حالة احتواء الكمبيوتر على منفذ هاتف واحد فقط، تحتاج شراء مقسم متواز (والذي يطلق عليها كذلك وصلة). كما هو موضح في الشكل. (يتضمن المقسم المتوازي منفذ RJ-11 واحدًا في الجية الأمامية ومنفذي H-11 في الجية الخافية. لا تستخدم وحدة التقسيم لهاتف ثنائي الخطوط ولا مقسم تسلسلي ولا مقسم متواز به منفذا HJ-11 في الجية الأمامية ومقبس في الجية الخافية).

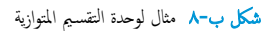

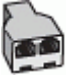

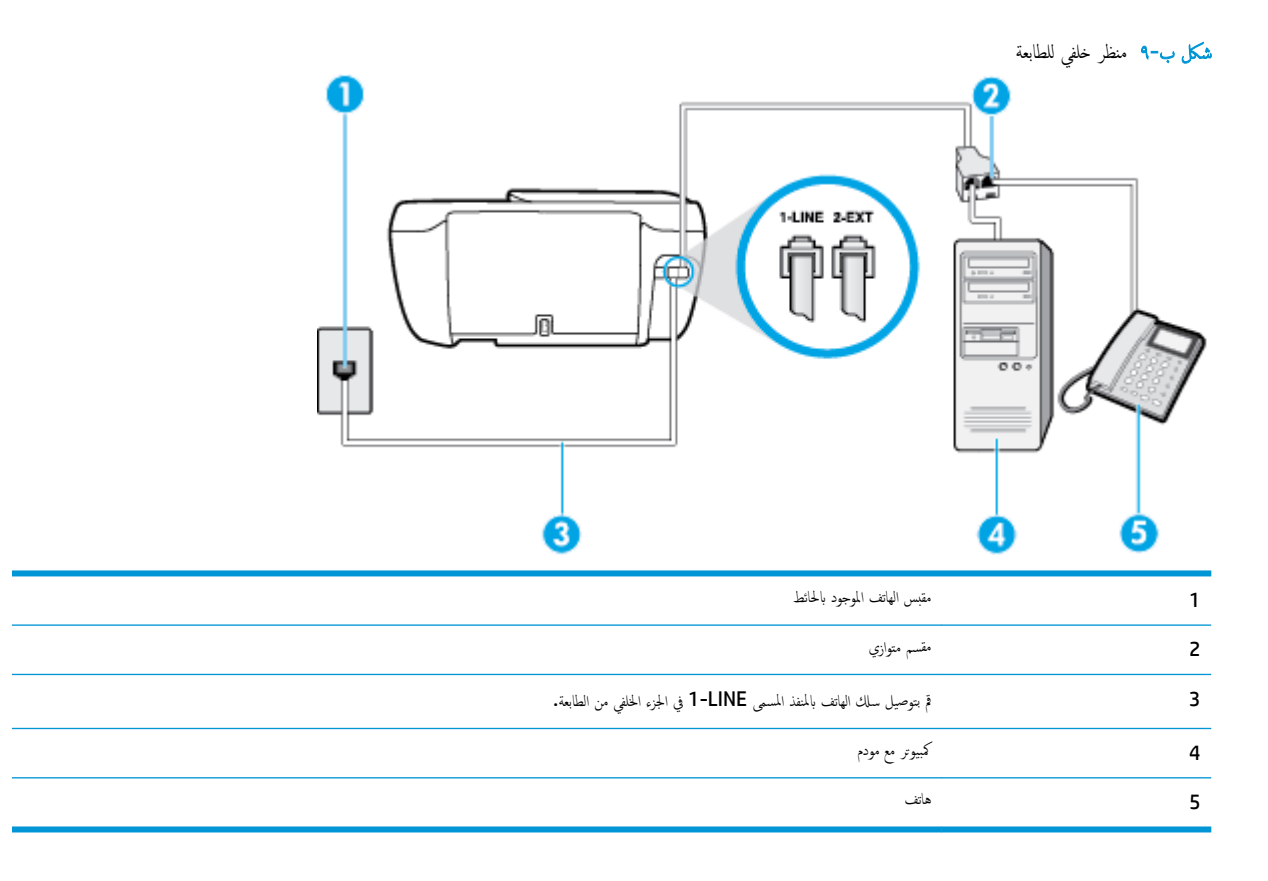

لإعداد الطابعة على نفس خط الهاتف مثل جماز الكمبيوتر مع منفذي الهاتف

- ٩ بإزالة القابس الأبيض من المنفذ المسمى 2-EXT في الجزء الخلفي للطابعة.
- ۲. ابحث عن ساك الهاتف الذي يقوم بالتوصيل من خلف جماز الكمبيوتر (مودم طلب هاتفي الخاص بالكمبيوتر) إلى مقبس الهاتف الموجود بالحائط العالم من مقبس الهاتف الموجود بالحائط وفصل الكابل من مقبس الهاتف الموجود بالحائط وأدخله في المنفذ المسمى Z-EX في الجزء الحافي للطابعة.
  - ۳. قم بتوصيل هاتف بمنفذ "OUT" في الجهة الخلفية من مودم كمبيوتر باتصال هاتفي.
  - ٤. قم بتوصيل أحد طرفي سلك الهاتف بمأخذ الهاتف الموجود بالحائط، ثم قم بتوصيل الطرف الثاني بالمنفذ المعنون I-LINE على الجهة الخلفية من الطابعة.

ملاحظة: قد تحتاج إلى توصيل سلك الهاتف بالمحوّل المناسب لبلدك/منطقتك.

.٥ إذا كان برنامج المودم الخاص بك مضبوطاً إلى استقبال الفاكسات على الكمبيوتر آليًا، فقم بإيقاف تشغيل هذا الإعداد.

المنتخط ملاحظة: عند عدم إيقاف تشغيل إعداد الاستقبال الآلي للفاكسات في برنامج المودم، فلا تتمكن الطابعة من استقبال الفاكسات.

- .٦ يلزمك الآن اختيار الأسلوب الذي سوف ترد الطابعة على المكالمات به، إما تلقائياً أو يدوياً:
- في حالة إعداد الطابعة للرد على مكالمات تلقائياً، فستقوم بالرد على كافة المكالمات الواردة وباستقبال الفاكسات. لا يمكن للطابعة التمييز بين مكالمات الفاكس والصوت في هذه الحالة، إذا شككت أن المكالمة مكلمة صوتية؛ فيجب الرد عليها قبل أن تجيبها الطابعة. لإعداد الطابعة نجيث ترد على المكالمات آليا، قم بتشغيل إعداد الرد التلقائي .
- عند إعداد الطابعة للرد على الفاكسات يدوع، فيجب أن تكون جاهزاً للرد شخصياً على مكالمات الفاكس الواردة، وإلا فإن الطابعة لا تتمكن من استقبال الفاكسات. لإعداد الطابعة بحيث ترد على المكالمات يدويًا، قم بإيقاف إعداد الرد التلقائي .
  - اختبر عمل الفاكس.

إذا التقطت سماعة الهاتف قبل قيام الطابعة بالرد على المكالمة وسمعت نغمات فاكس من جماز الفاكس الذي يقوم بإرسال الفاكس، فستحتاج للرد على مكالمة الفاكس يدويًا.

إذا كنت تستخدم خط الهاتف لإرسال الفاكسات وإجراء المكالمات الهاتفية ولموديم طلب الكمبيوتر، اتبع هذه التعليمات لضبط إعدادات الفاكس.

إذا واحمت مشكل في إعداد الطابعة مع المعدات الاختيارية، فاتصل بموفر الخدمة المحلي الخاص بك أو بالوكيل للحصول على مساعدة إضافية.

## خط صوت /فاکس مشترك مع مودم كمبيوتر DSL/ADSL

اتبع هذه التعليمات إذاكان جماز الكمبيوتر الخاص بك يحتوي على موديم DSL/ADSL

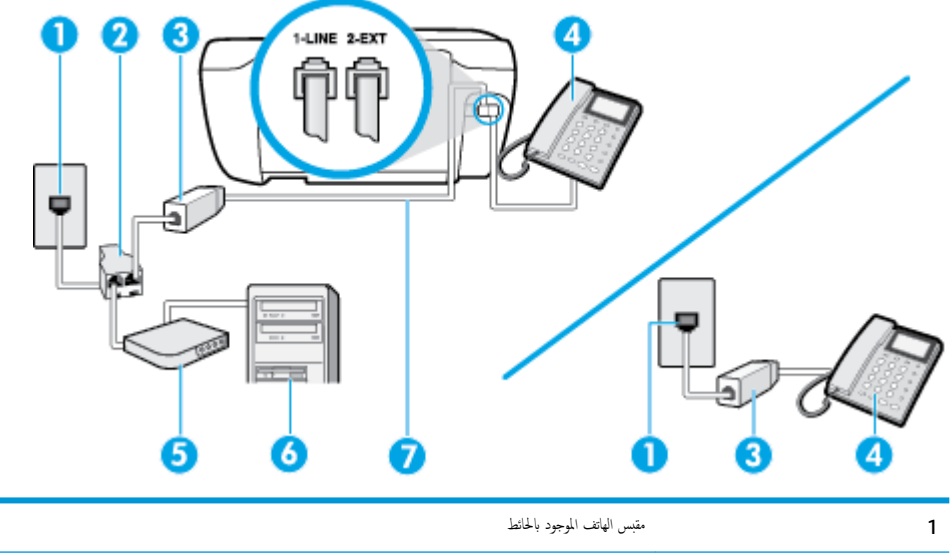

| 2 | مقسم متوازى                                                                   |
|---|-------------------------------------------------------------------------------|
| 3 | مرنج DSL/ADSL                                                                 |
| 4 | ما <i>ئت</i>                                                                  |
| 5 | مودم DSL/ADSL                                                                 |
| 6 | كيوز                                                                          |
| 7 | ة بتوصيل سلك الهاتف بالمنفذ المسمى <b>1-LINE في ا</b> لجزء الخلفي من الطابعة. |
|   | قد تحتاج إلى توصيل سلك الهاتف بالهترل المناسب لبلدك /منطقتك.                  |

ملاحظة: تحتاج شراء مقسم متواز. يتضمن المقسم المتوازي منفذ RJ-11 واحد في الجهة الأمامية ومنفذا RJ-11 في الجهة الخلفية. لا تستخدم وحدة التقسيم لهاتف ثنائي الخطوط ولا مقسم تسلسلي ولا مقسم متواز به منفذا RJ-11 في الجهة الخلفية.

**شكل ب-١**٠ مثال لوحدة التقسيم المتوازية

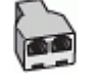

لإعداد الطابعة مع مودم كمبيوتر باتصال هاتفي

.1
 احصل على مرشح DSL من مزود DSL.

- المحطة: الجمزة الهاتف الموجودة في أي أجزاء أخرى من المنزل/ المكتب وتشترك في نفس رقم الهاتف مع خدمة DSL سوف تحتاج إلى توصيلها بمرشحات DSL إضافية لتفادي الضوضاء عند إجراء المكالمات.
  - ۲. قم بتوصيل أحد طرفي سلك الهاتف بمرشح DSL ثم قم بتوصيل الطرف الثاني بالمنفذ المعنون 1-LINE على الجهة الخلفية من الطابعة.

الملاحظة: قد تحتاج إلى توصيل سلك الهاتف بالمحوّل المناسب لبلدك/منطقتك.

- ۳. إذا كان يوجد لديك نظام الهاتف من النوع المتوازي، فقم بإزالة القابس الأبيض من المنفذ المكتوب عليه 2-EXT في الجزء الخلفي من الطابعة، ثم قم بتوصيل الهاتف بهذا المنفذ.
  - ع. صل مرشح DSL بالمقسم المتوازي.
  - صل موديم DSL بالمقسم المتوازي.
  - -٦ صل المقسم المتوازي بالمقبس الحائطي.
    - ۲. اختبر عمل الفاکس.

عندما يرن الهاتف، تقوم الطابعة بالرد آليًا بعد عدد الرنات التي قمت بضبطها في إعداد **رنات للرد .** بعد ذلك تبدأ الطابعة في إصدار نغرات استقبال الفاكس إلى آلة إرسال الفاكس وتستقبل الفاكس.

إذا واجمت مشاكل في إعداد الطابعة مع المعدات الاختيارية، فاتصل بموفر الخدمة المحلي الخاص بك أو بالوكيل للحصول على مساعدة إضافية.

## الحالة ط: خط صوت فاكس مشترك مع آلة الرد على المكالمات

إذا كنت تستتبل المكالمات الصوتية ومكالمات الفاكس على نفس رقم الهاتف وكان لديك كذلك آلة رد على المكالمات الصوتية على رقم الهاتف هذا، فقم بإعداد الطابعة كما هو موضح في هذا القسم.

**شكل ب-١١** منظر خلفي للطابعة

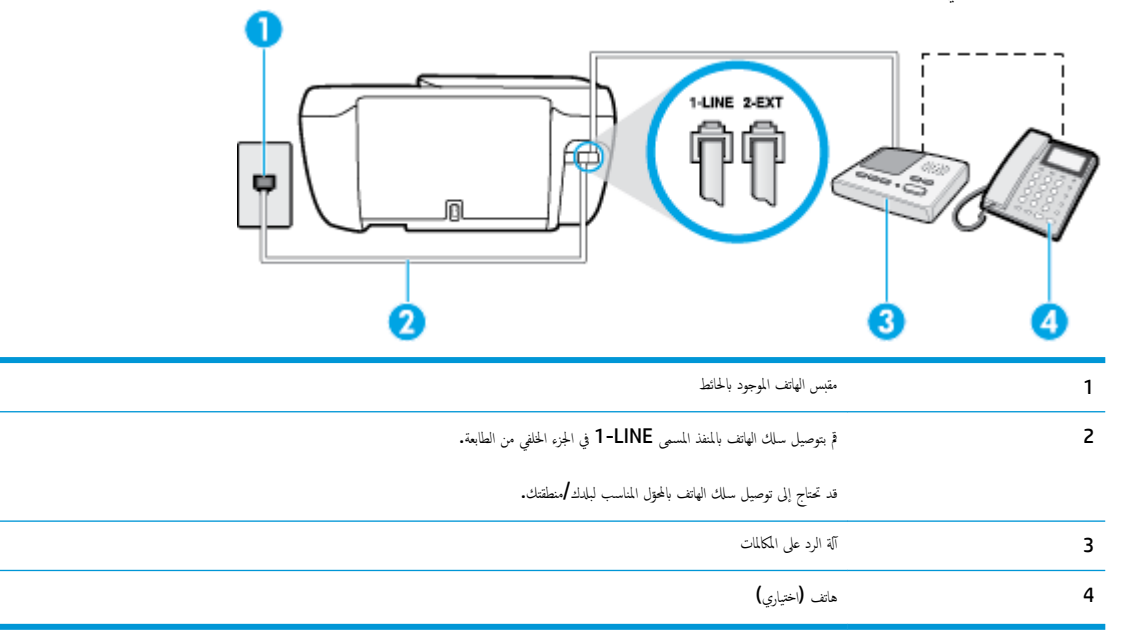

لإعداد الطابعة مع خط مشترك للمكالمات الصوتية مكالمات الفاكس مع آلة الرد على مكالمات

- ٩ بإزالة القابس الأبيض من المنفذ المسمى 2-EXT في الجزء الخلفي للطابعة.
- ٢. قم بفصل آلة الرد على المكالمات من مقبس الهاتف الموجود بالحائط وبتوصيلها بالمنفذ المكتوب عليه 2-EXT في الجابى للطابعة.

📆 ملاحظة: 🛛 عند عدم توصيل آلة الرد على المكالمات مباشرةً بالطابعة؛ فقد يتم تسجيل نغات الفاكس من آلة إرسال الفاكس على آلة الرد، وقد لا تكون قادرًا على استقبال الفاكسات بالطابعة.

٣. قم بتوصيل أحد طرفي ساك الهاتف بمأخذ الهاتف الموجود بالحائط، ثم قم بتوصيل الطرف الثاني بالمنفذ المعنون 1-LINE على الجهة الخلفية من الطابعة.

ملاحظة: قد تحتاج إلى توصيل سلك الهاتف بالمحتول المناسب لبلدك/منطقتك.

٤. (اختياري) عند عدم احتواء آلة الرد على المكالمات الخاصة بك على هاتف داخلي، فقد تحتاج من أجل راحتك إلى توصيل هاتف بالجهة الحلفية من آلة الرد على المكالمات في منفذ "OUT".

الملاحظة: إذا لم تسمح لك آلة الرد على المكالمات بتوصيل هاتف خارجي، يمكنك شراء وحدة التقسيم المتوازية واستخدامها (والذي يطلق عليها كذلك وصلة) لتوصيل كلا من آلة الرد على المكالمات والهاتف في الطابعة. يمكن استخدام أسلاك الهاتف العادية لهذه التوصيلات.

- م بتشغيل إعداد الرد التلقائي .
- .٦ قم بضبط آلة الرد على المكالمات للرد بعد عدد منخفض للرنات.
- . ٤ قم بتغيير إعداد رئات للرد في الطابعة إلى الحد الأقصى من عدد الرنات المعمّد من قبل طابعتك. (يختلف الحد الأقصى لعدد الرنات باختلاف البلد/المنطقة).
  - ٨. اختبر عمل الفاكس.

عندما برن هاتفك تقوم آلة الرد على المكالمات بالرد بعد عدد الرنات الذي قمت بتحديده، ثم تقوم بتشغيل رسالة التهنئة المسجلة. تراقب الطابعة لمكالمة في هذه الأثناء، "إنصاناً" لنغات فاكس. إذا تم اكتشاف نفات الفاكس، فستصدر الطابعة نغات استلام الفاكس وتقوم باستلام الفاكس، أما إذا لم تكن ثمة نغات فاكس، فإن الطابعة تتوقف عن مراقبة الخط متيحة بذلك لآلة الرد على المكالمات تسجيل رسالة صوتية.

إذا واجمت مشاكل في إعداد الطابعة مع المعدات الاختيارية، فاتصل بموفر الخدمة المحلي الخاص بك أو بالوكيل للحصول على مساعدة إضافية.

## الحالة ر: خط صوت افاكس مشترك مع مودم الكمبيوتر وآلة الرد على مكالمات

إذا كنت تستلم المكالمات الصوتية والفاكس على نفس رقم الهاتف وكان لديك كذلك مودم كمبيوتر وآلة رد متصابن بخط الهاتف هذا، فقم بإعداد الطابعة الخاصة بك على النحو الموضح في هذا القسم.

🛣 ملاحظة: لا يمكنك استخدام كلا من المودم والطابعة في نفس الوقت بسبب مشاركة مودم الطلب الهاتغي الخاص بالكمبيوتر والطابعة لنفس خط الهاتف. على سبيل المثال، لا يمكن استخدام الطابعة لإرسال الفاكمات واستقبالها أثناء استخدام مودم الطلب الهاتفي الخاص بالكمبيوتر لإرسال البريد الإلكتروني أو الوصول إلى الإنترنت.

- خط صوت/فاکس مشترك مع مودم كمبيوتر باتصال هاتفي وآلة الرد على مكالمات
- خط صوت/فاکس مشترك مع مودم كمبيوتر DSL/ADSL وآلة الرد على مكالمات.

### خط صوت افاکس مشترك مع مودم كمبيوتر باتصال هاتفي وآلة الرد على مكالمات

هناك طريقتان مختلفتان لإعداد الطابعة مع الكمبيوتر، استنادًا لعدد منافذ الهاتف التي توجد في الكمبيوتر. قبل أن تبدأ، افحص الكمبيوتر لترى هل يتضمن منفذ هاتف واحد أو منفذين.

المنطقة: في حالة احتواء الكمبيوتر على منفذ هاتف واحد فقط، تحتاج شراء مقسم متواز (والذي يطلق عليها كذلك وصلة). كما هو موضح في الشكل. (يتضمن المقسم المتوازي منفذ RJ-11 واحدًا في الجهة الأمامية ومنفذي RJ-11 في الجهة الخلفية. لا تستخدم وحدة التقسيم لهاتف ثنائي الخطوط ولا مقسم تسلسلى ولا مقسم متواز به منفذا RJ-11 في الجهة الأمامية ومتبس في الجهة الخلفية).

**شكل ب-١٢** مثال لوحدة التقسيم المتوازية

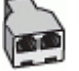

| 0 0                                                                                                    |
|----------------------------------------------------------------------------------------------------|
| <b>O O</b>                                                                                                    |
| <b>3 7 1 2</b>                                                                                                    |
| <ul> <li>7</li> <li>1</li> <li>2</li> <li>3</li> </ul>                                                                                                    |
| <ul> <li>7</li> <li>1</li> <li>2</li> <li>3</li> <li>4</li> </ul>                                                                                                    |
| <ul> <li>7</li> <li>1</li> <li>2</li> <li>3</li> <li>4</li> </ul>                                                                                                    |
| <ul> <li>7</li> <li>1</li> <li>2</li> <li>3</li> <li>4</li> <li>5</li> </ul>                                                                                                    |
| I         I         I <td< th=""></td<> |
|                                                                                                    |

#### لإعداد الطابعة على نفس خط الهاتف مثل جماز الكمبيوتر مع منفذي الهاتف

- ق بإزالة القابس الأبيض من المنفذ المسمى 2-EXT في الجزء الخلفي للطابعة.
- ۲. ابحث عن سلك الهاتف الذي يقوم بالتوصيل من خلف جماز الكمبيوتر (مودم طلب هاتفي الخاص بالكمبيوتر) إلى مقبس الهاتف الموجود بالحائط. افصل الكابل من مقبس الهاتف الموجود بالحائط وأدخله في المنفذ المسمى 2-EXT في الجزء الحلفي للطابعة.
  - ۳. قم بفصل آلة الرد على المكالمات عن مقبس الهاتف الموجود بالحائط وتوصيله بمنفذ "OUT" في الجهة الخلفية من الكمبيوتر (مودم الكمبيوتر بالطلب الهاتفي)..
    - ٤. قم بتوصيل أحد طرفي سلك الهاتف بمأخذ الهاتف الموجود بالحائط، ثم قم بتوصيل الطرف الثاني بالمنفذ المعنون I-LINE على الجهة الخلفية من الطابعة.

ملاحظة: قد تحتاج إلى توصيل سلك الهاتف بالمحوّل المناسب لبلدك/منطقتك.

اختياري) عند عدم احتواء آلة الرد على المكالمات الخاصة بك على هاتف داخلي، فقد تحتاج من أجل راحتك إلى توصيل هاتف بالجهة الخلفية من آلة الرد على المكالمات في منفذ "OUT".

المكالمات الإصفة: الم تسمح لك آلة الرد على المكالمات بتوصيل هاتف خارجي، يمكنك شراء وحدة التقسيم المتوازية واستخدامها (والذي يطلق عليها كذلك وصلة) لتوصيل كلا من آلة الرد على المكالمات والهاتف في الطابعة. يمكن استخدام أسلاك الهاتف العادية لهذه التوصيلات.

.٦ إذا كان برنامج المودم الخاص بك مضبوطاً إلى استقبال الفاكسات على الكمبيوتر آليًا، فقم بإيقاف تشغيل هذا الإعداد.

🚟 ملاحظة: 🛛 عند عدم إيقاف تشغيل إعداد الاستقبال الآلي للفاكسات في برنامج المودم، فلا تتمكن الطابعة من استقبال الفاكسات.

۲. قم بتشغيل إعداد الرد التلقائي .

- ٨. قم بضبط آلة الرد على المكالمات للرد بعد عدد منخفض للرنات.
- ٩. قم تبغيير رئات للرد الإعداد رنات للرد في الطابعة إلى العدد الأقصى للرنات المعتمد من قبل المنتج. (يختلف الحد الأقصى لعدد الرنات باختلاف البلد/المنطقة).
  - اختبر عمل الفاكس.

عندما يرن هاتفك تقوم آلة الرد على المكالمات بالرد بعد عدد الرنات الذي قمت بتحديده، ثم تقوم بتشغيل رسالة التهنئة المسجلة. تراقب الطابعة المكالمة في هذه الأثناء، "إنصاتاً" لنغات فاكس. إذا تم اكتشاف نغات الفاكس، فستصدر الطابعة نغات استلام الفاكس وتقوم باستلام الفاكس، أما إذا لم تكن ثمة نغات فاكس، فإن الطابعة تتوقف عن مراقبة الحط متيحة بذلك لآلة الرد على المكالمات تسجيل رسالة صوتية.

إذا واجمت مشكل في إعداد الطابعة مع المعدات الاختيارية، فاتصل بموفر الخدمة المحلي الخاص بك أو بالوكيل للحصول على مساعدة إضافية.

## خط صوت /فاکس مشترك مع مودم كبيوتر DSL/ADSL وآلة الرد على مكالمات

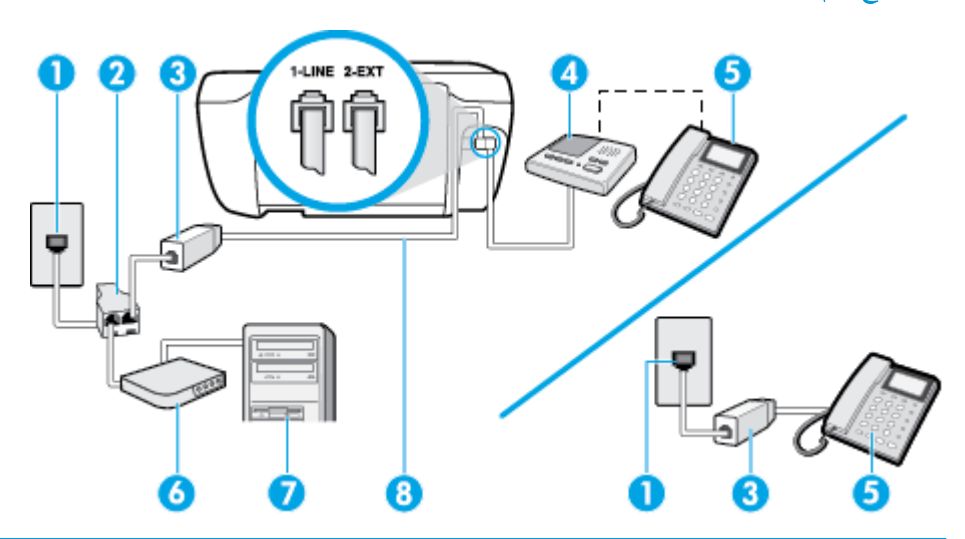

| 1 | متمبس الهاتف الموجود بالحائط                                          |
|---|-----------------------------------------------------------------------|
| 2 | مقسم متوازي                                                           |
| 3 | مرخج DSL/ADSL                                                         |
| 4 | آلة الرد على المكانات                                                 |
| 5 | هاند (اختباري)                                                        |
| 6 | ودم DSL/ADSL                                                          |
| 7 | کيوز                                                                  |
| 8 | سلك الهاتف المتصل بمنفذ <b>1-LINE</b> الذي بالجانب الخلفي من الطابعة. |
|   | قد تحتاج إلى توصيل سلك الهاتف بالمحتول المناسب لبادك /منطقتك.         |

ملاحظة: تحتاج شراء مقسم متواز. يتضمن المقسم المتوازي منفذ RJ-11 واحد في الجهة الأمامية ومنفذا RJ-11 في الجهة الخلفية. لا تستخدم وحدة التقسيم لهاتف ثنائي الخطوط ولا مقسم تسلسلي ولا مقسم متواز به منفذا RJ-11 في الجهة الأمامية ومقبس في الجهة الخلفية.

**شكل ب-١٤** مثال لوحدة التقسيم المتوازية

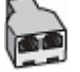

لإعداد الطابعة مع مودم كمبيوتر باتصال هاتفي

- . احصل على مرشح DSL/ADSL من مزود DSL/ADSL.
- المحطة: أجمزة الهاتف الموجودة في أي أجزاء أخرى من المنزل / المكنب وتشترك في نفس رقم الهاتف مع خدمة DSL/ADSL تحتاج إلى توصيلها بمرشحات DSL/ADSL أخرى، لتفادي ساع الضوضاء عند إجراء المكالمات.
  - ۲۰ قم بتوصيل أحد طرفي سلك الهاتف بمرشح ADSL/DSL، ثم قم بتوصيل الطرف الثاني بالمنفذ المعنون I-LINE على الجهة الخلفية من الطابعة.

ملاحظة: قد تحتاج إلى توصيل سلك الهاتف بالمحتول المناسب لبلدك/منطقتك.

- .۳ صل مرشح DSL/ADSL بالمقسم.
- ٤. افصل آلة الرد على المكالمات من مقبس الهاتف الموجود بالحائط وبتوصيلها بالمنفذ المكتوب عليه 2-EXT في الجزء الخلفي للطابعة.

🗺 ملاحظة: 🛛 عند عدم توصيل آلة الرد على المكالمات مباشرةً بالطابعة؛ فقد يتم تسجيل نغرات الفاكس من آلة إرسال الفاكس على آلة الرد، وقد لا تكون قادرًا على استقبال الفاكسات بالطابعة.

- صل موديم DSL بالمقسم المتوازي.
- صل المقسم المتوازي بالمقبس الحائطي.
- ۲. قم بضبط آلة الرد على المكالمات للرد بعد عدد منخفض للرنات.
- ٨. قم بتغيير إعداد رنات للرد في الطابعة إلى الحد الأقصى من عدد الرنات المعتمد من قبل طابعتك.

الافع الملاحظة: يختلف العدد الأقصى للرنات حسب البلد/المنطقة.

.٩ اختبر عمل الفاکس.

عندما يرن هاتفك تقوم آلة الرد على المكالمات بالرد بعد عدد الرنات الذي قمت بتحديده، ثم تقوم بتشغيل رسالة التهنئة المسجلة. تراقب الطابعة المكالمة في هذه الأثناء، "إنصاتاً" لنغات فاكس. إذا تم اكتشاف نغات الفاكس، فستصدر الطابعة نغات استلام الفاكس وتقوم باستلام الفاكس، أما إذا لم تكن ثمة نغات فاكس، فإن الطابعة تتوقف عن مراقبة الحط و ذلك يتيح لآلة الرد على المكالمات تسجيل رسالة صوتية.

إذا كنت تستخدم نفس خط الهاتف لإرسال الفاكسات وإجراء المكالمات الهاتفية ولموديم DSL، اتبع هذه التعليمات لضبط إعدادات الفاكس.

إذا واجمت مشاكل في إعداد الطابعة مع المعدات الاختيارية، فاتصل بموفر الخدمة المحلي الخاص بك أو بالوكيل للحصول على مساعدة إضافية.

## الحالة ز: خط مشترك صوت الناكس مع مودم طلب كمبيوتر للطلب الهاتفي وبريد صوتي

إذا كنت تستتبل كلا من المكالمات الصوتية ومكالمات الفاكس على نفس رقم الهاتف، وتستخدم مودم كمبيوتر باتصال هاتفي على نفس خط الهاتف وكنت مشتركاً كذلك في خدمة البريد الصوتي من خلال شركة الهاتف، فتم بإعداد الطابعة على النحو الموضح في هذا القسم.

اللحظة: لن تتمكن من استقبل الفاكسات آليًا عند استخدام خدمة البريد الصوتي على نفس الرقم الهاتفي الذي تستخدمه في مكالمات الفاكس. يجب عليك استقبال الفاكسات يدويًا؛ ويعني ذلك أنه يجب عليك أن تكون جاهرًا للرد شخصياً على مكالمات الفاكس الواردة. إذا كنت تريد بدلاً من ذلك استقبال الفاكسات آليًا، فاتصل بشركة الهاتف للاشتراك في خدمة الرنين المعيز، أو الحصول على خط هاتف مستقل لإرسال واستقبال الفاكسات.

لا يمكنك استخدام كلا من المودم والطابعة في نفس الوقت بسبب مشاركة مودم الطلب الهاتفي الخاص بالكمبيوتر والطابعة لنفس خط الهاتف. على سبيل المتال، لا يمكن استخدام الطابعة لإرسال الفاكسات واستقبالها عند استخدام مودم كمبيوتر باتصال هاتفي لإرسال البريد الإلكتروني أو للوصول إلى الإنترنت.

هناك طريقتان مختلفتان لإعداد الطابعة مع الكمبيوتر، استنادًا لعدد منافذ الهاتف التي توجد في الكمبيوتر. قبل أن تبدأ، افحص الكمبيوتر لترى هل يتضمن منفذ هاتف واحد أو منفذين.

 في حالة احتواء الكمبيوتر على منفذ هاتف واحد، تحتاج شراء مقسم متواز (والذي يطلق عليه كذلك وصلة)، كما في الشكل. (يتضمن المقسم المتوازي منفذ RJ-11 واحدًا في الجيهة الأمامية ومنفذي BJ-11 في الجيهة الخالفية. لا تستخدم وحدة التقسيم لهاتف ثنائي المخطوط ولا مقسم تسلسلى ولا مقسم متواز به منفذا RJ-11 في الجيهة الأمامية ومقبس في الجيهة الخالفية).

**شكل ب-١**٥ مثال لوحدة التقسيم المتوازية

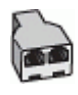

في حالة احتواء الكمبيوتر على منفذي هاتف؛ فقم بإعداد الطابعة كما يلي.

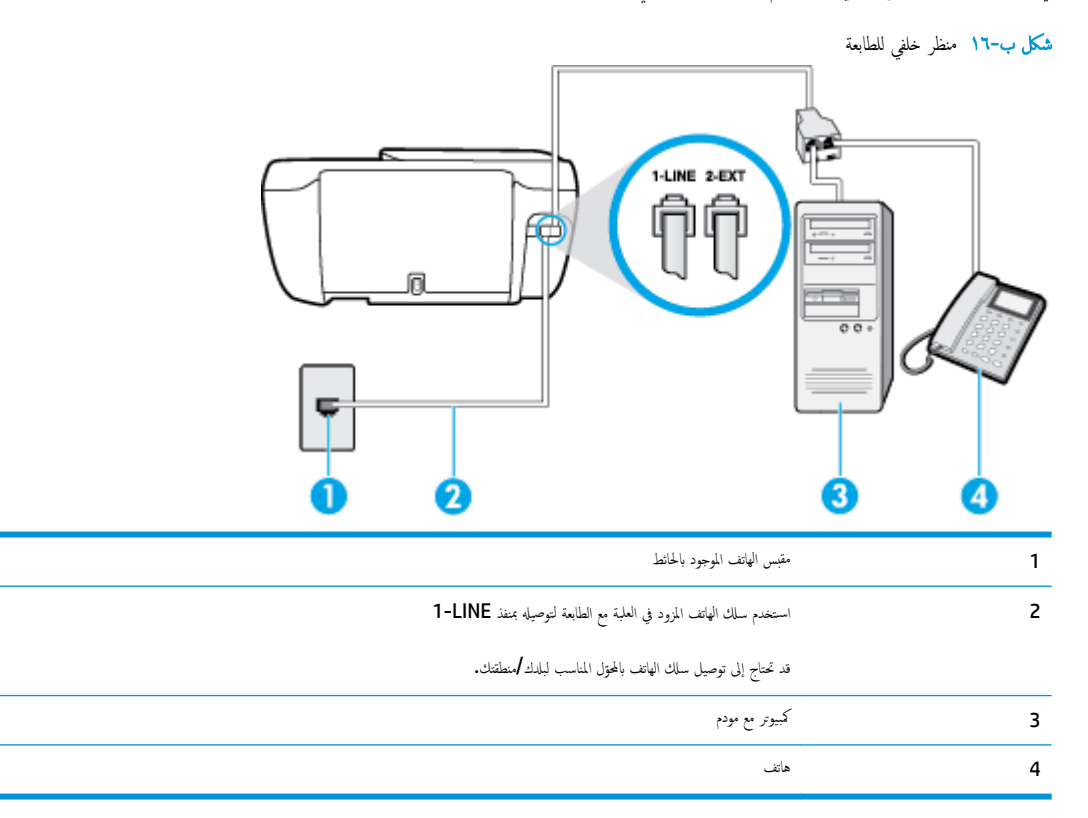

لإعداد الطابعة على نفس خط الهاتف مثل جماز الكمبيوتر مع منفذي الهاتف

- ٩ بإزالة القابس الأبيض من المنفذ المسمى 2-EXT في الجزء الخلفي للطابعة.
- ٢. ابحث عن سلك الهاتف الذي يقوم بالتوصيل من خلف جماز الكمبيوتر (مودم طلب هاتفي الخاص بالكمبيوتر) إلى مقبس الهاتف الموجود بالحائط. افصل الكابل من مقبس الهاتف الموجود بالحائط.
   وأدخله في المنفذ المسمى Z-EXT في الجزء الحلفي للطابعة.
  - ۳. قم بتوصيل هاتف بمنفذ "OUT" في الجهة الخلفية من مودم كمبيوتر باتصال هاتفي.
  - ٤. قم بتوصيل أحد طرفي سلك الهاتف بمأخذ الهاتف الموجود بالحائط، ثم قم بتوصيل الطرف الثاني بالمنفذ المعنون I-LINE على الجهة الخلفية من الطابعة.

ملاحظة: قد تحتاج إلى توصيل سلك الهاتف بالمحوّل المناسب لبلدك/منطقتك.

.٥ إذا كان برنامج المودم الخاص بك مضبوطاً إلى استقبال الفاكسات على الكمبيوتر آليًا، فقم بإيقاف تشغيل هذا الإعداد.

المنتح المحطة: عند عدم إيقاف تشغيل إعداد الاستقبال الآلي للفاكسات في برنامج المودم، فلا تتمكن الطابعة من استقبال الفاكسات.

- ۲. قم بإيقاف تشغيل إعداد الرد التلقائي .
  - .۷ اختبر عمل الفاکس.

يجب أن تكون متواجداً لكي ترد بنفسك على مكالمات الفاكس الواردة، وإلا فإن الطابعة لن تتمكن من استقبال الفاكسات.

إذا واجمت مشاكل في إعداد الطابعة مع المعدات الاختيارية، فاتصل بموفر الخدمة المحلي الخاص بك أو بالوكيل للحصول على مساعدة إضافية.

## اختبار إعداد الفاكس

يمكنك اختبار إعداد الفاكس لفحص حالة الطابعة وللتأكد من صحة إعداده من أجل إرسال أو الفاكسات واستقبالها. قم بإجراء هذا الاختبار بعد الانتهاء من إعداد الطابعة لإرسال الفاكسات واستقبالها. يقوم الاختبار بالتالي:

- فحص أجمزة الفاكس
- التحقق من توصيل سلك الهاتف الصحيح بالطابعة
- التحقق من توصيل سلك الهاتف بالمنفذ الصحيح
  - البحث عن نغمة طلب الرقم
  - البحث عن خط هاتف نشط
  - اختبار حالة توصيل خط الهاتف الخاص بك

تطبع الطابعة تقريراً بنتائج الاختبار. عند فشل الاختبار، قم بمراجعة التقرير للحصول على معلومات حول إصلاح المشكلة وإعادة تشغيل الاختبار.

#### لاختبار إعداد الفاكس من خلال لوحة التحكم للطابعة

- قم بإعداد الطابعة لإرسال الفاكسات واستقبالها وفقًا لإرشادات الإعداد الخاصة بمنزلك أو مكتبك.
- ٢. تأكد من تثبيت خرطوشات الحبر وتحميل ورق بحجم كامل في درج الإدخال قبل البدء في الاختبار.
  - .۳ من لوحة التحكم في الطابعة، المس فاكس .
    - ٤. المس إعداد .
    - المس أدوات ثم المس اختبار الفاكس .

تقوم الطابعة بعرض حالة الاختبار على شاشة العرض ويطبع تقريرًا.

- ۲. قم بمراجعة التقرير.
- إذا نجح الاختبار وما زلت تواجه مشاكل في إرسال الفاكسات واستقبالها، قم بفحص إعدادات الفاكس المدرجة في التقرير للتحقق من صحة الإعدادات. إن إعداد فارغ أو غير صحيح للفاكس
   قد يسبب المشاكل في إرسال الفاكسات واستقبالها.
  - في حالة فشل الاختبار، قم بمراجعة التقرير للحصول على معلومات عن كيفية تصليح المشاكل التي تم العثور عليها.
## الفهرس

### الرموز /الأعداد

آلات الرد على المكالمات تسجيل نغيات الفاكس ١٢١ آله الرد على المكالمات إعداد مع الفاكس (أنظمة الهاتف المتوازي) ١٦٦ إعداد مع فاكس ومودم ١٦٧

### A

ADSL، إعداد الفاكس مع أنظمة الهاتف المتوازية ١٥٧

### D

DSL، إعداد فاكس مع أنظمة الهاتف المتوازية ۱۰۷

## V

עד VoIP

## W

٤٨ Webscan Windows متطلبات النظام ۱۳۱

## ١

أجمزة، اختبار إعداد الفاكس ١١٥ أرقام الفاكس المحظورة إعداد ٥٧ أزرار، لوحة التحكم ٥ أنظمة التشغيل المدعومة ١٣١ أنظمة الهاتف التسلسلية البلاد/لمناطق ذات ١٥٤ أنظمة الهاتف المتوازي إعداد آلة الرد على المكالمات ١٦٢ إعداد خط مشترك ١٥٩ إعداد خط مشترك ١٥٩ إعداد مودم ١٦٩

إعداد مودم مشترك مع خط صوت ١٦٣ مودم وآلة للرد على المكالمات ١٦٧ أنظمة الهاتف المتوازية أنواع الإعداد ١٥٥ إعداد DSL اعداد JOA ISDN JALIS 101 PBX إعداد خط منفصل ١٥٦ البلاد/المناطق ذات ١٥٤ أنظمة الهاتف المسلسلة أنواع الإعداد ١٥٥ إرسال الفاكس يدويًا إرسال ٥٣ إرسال فاكسات حل المشاكل ۱۲۱،۱۱۹ طلب مراقب ٥٣ فاکس أساسي ٥٢ من الهاتف ٥٣ إشعارات تنظيمية إشعارات بشأن اللاسلكية ١٤٧ إعادة تدويرخرطوشات الحبر ١٣٥ إعادة طباعة فاكسات من الذاكرة ٥٦ إعداد DSL (أنظمة الهاتف المتوازية) ١٥٧ اختبار الفاکس ۱۷۳ آلة الرد على المكالمات (أنظمة الهاتف المتوازي) ١٦٦ آلة للرد على المكالمات ومودم (أنظمة الهاتف المتوازي) ١٦٧ بريد صوتي (أنظمة الهاتف المتوازي) ١٦٠ بريد صوتى ومودم كمبيوتر (أنظمة الهاتف المتوازى) ١٧٠ خط ISDN (أنظمة الهاتف المتوازية) ١٥٨ خط هاتف مشترك (أنظمة الهاتف المتوازي) ١٥٩ خط هاتف منفصل (أنظمة الهاتف المتوازية) ١٥٦ رنین ممیز ۲۳ رنين مميز (أنظمة الهاتف المتوازي) ١٥٨ طرق الفاکس ۱۵۵

فاكس، مع أنظمة الهاتف المتوازية ١٥٤

مودم كمبيوتر (أنظمة الهاتف المتوازي) ١٦١ مودم كمبيوتر وآلة للرد على المكالمات (أنظمة الهاتف المتوازى) ١٦٧ مودم كمبيوتر وبريد صوتي (أنظمة الهاتف المتوازي) ١٧٠ مودم كمبيوتر وخط صوت (أنظمة الهاتف المتوازي) ١٦٣ نظام PBX (أنظمة الهاتف المتوازية) ١٥٨ إعدادات سرعة، الفاكس ٢٤ مستوى صوت، فاكس ٦٥ اختبارات، الفاکس فشل ۱۱۵ اختبارات، فاکس أجمزة، فشل ١١٥ إعداد ۱۷۳ اتصال منفذ، فشل ١١٦ حالة خط الفاکس ۱۱۸ فشل اختبار نوع سلك هاتف الفاكس ١١٧ مقبس الهاتف الموجود بالحائط ١١٦ نغمة الطلب، فشل ١١٧ اختبار المقبس الموجود بالحائط، فاكس ١١٦ اختبار المنفذ الصحيح، الفاكس ١١٦ اختبار حالة الخط، فاكس ١١٨ اختبار نغمة الطلب، فشل ١١٧ استقبال فاكسات تلقائتًا ٥٥ حظر أرقام ٥٧ حل المشاكل ۱۲۰،۱۱۹ عدد الرنات قبل الرد ۲۳ وضع الرد الآلي ٦٢ يدويًا ٥٥ استكشاف أخطاء طاقة ١٢٤ استلام فاكسات توجيه ٥٦ الأدراج تحرير انحشارات الورق ٩٦ حل مشكلات التغذية ١٠١ الأزرار ،لوحة التحكم ٥

الإشعارات التنظيمية ١٤٢ رقم تعريف الطراز التنظيمي ١٤٢ البرنامج د Webscan الىىئة المواصفات البيئية ١٣١ برنامج الإشراف البيئي على المنتجات ١٣٤ التصغير الآلي للفاكسات ٥٧ الذاكرة حفظ الفاكسات ٥٥ العربة إزالة انحشار العربة ١٠٠ الفاكس مواصفات الفاکس ۱۳۲ المصابيح، لوحة التحكم ٥ المواصفات متطلبات النظام ۱۳۱ الهاتف, إرسال الفاكس منه إرسال, ٥٣ الهاتف, الفاكس منه إرسال ٥٣ الورق HP، طلب ۱٤ انحراف الصفحات ١٠١ تحرير انحشارات الورق ٩٦ حل مشكلات التغذية ١٠١ انحشارات محو ٩٦

(Windows) برنامج الطابعة فتح ١٥ بروتوكول الإنترنت فاکس، باستخدام ۲۷ بريد صوتي إعداد مع الفاكس (أنظمة الهاتف المتوازي) ١٦٠ إعداد مع فاكس ومودم كمبيوتر (أنظمة الهاتف المتوازي) ١٧٠

## ت

ترويسة، فاكس ٦٢ تصغير الفاکس ٥٧ تقارير تأکید، فاکس ۲۸ خطأ، فاکس ۲۹ فشل اختبار الفاکس ۱۱۵ تقارير أخطاء، فاکس ۲۹ تقاریر التأکید، فاکس ۲۸ توجيه فاکسات ٥٦

توصيل الشبكة اتصال لاسلکي ٨٤

## 3

جذب صفحات عديدة، حل المشكلات ١٠١

### τ حفظ

فاكسات في الذاكرة ٥٥ حل المشاكل إرسال فأكسات ١٢١، ١٢٩ اختبار مقبس الفاكس الموجود بالحائط، فشل ١١٦ استقبال فاکسات ۱۲۰، ۱۲۹ آلات الرد على المكالمات ١٢١ فشل اختبار أجمزة الفاكس ١١٥ فشل اختبار توصيل سلك هاتف الفاكس ١١٦ فشل اختبار خط الفاکس ۱۱۸ فشل اختبار نغمة طلب الفاكس ١١٧ فشل اختبار نوع سلك هاتف الفاكس ١١٧ حل المشكلات اختبارات الفاکس ۱۱۰ انحراف الصفحات ١٠١ تُجذب أو تأخذ صفحات عدة في المرة ١٠١ طباعة ١٢٤ فاکس ۱۱۵ لم يتم التقاط الورق من الدرج ١٠١ مشكلات تغذية الورق ١٠١

## Ż

خادم الويب المضمن ٤٨ Webscan خط **ISDN**، إعداد مع الفاكس أنظمة الهاتف المتوازية ١٥٨ خط الهاتف، طريقة رنين الرد ٢٣ خيارات معاودة الاتصال، ضبط ٦٤

### د دعم العملاء ضان ۱۲۷ دفتر الهاتف

إرسال فاكس ٥٢ إعداد ٥٩ تغيير جمات الاتصال ٥٩ حذف جمات الاتصال ٢٠ م بإعداد مجموعة جمات اتصال دفتر الهاتف ٦٠ قم بتغيير مجموعة جمات الاتصال <sup>٦</sup>

# ذاكرة

3

إعادة طباعة فاكسات ٥٦

رمز تعريف المشترك ٢٢ رموز الحالة ٥ رنين مميز أنظمة الهاتف المتوازي ١٥٨ تغيير ٦٣

## 3

زر Help (تعلیات) ۲

## س

سجل، فاکس طباعة ٦٩ سلك الهاتف فشل اختبار التوصيل بالمنفذ الصحيح ١١٦ فشل اختبار النوع الصحيح ١١٧

## ش

شاشة الفاكس ٦

## ص

صفحات أسود وأبيض فاکس ۵۱

## ض

ط

ضهان ۱۲۷

طاقة استكشاف أخطاء ١٢٤ طباعة المواصفات ١٣٢ تفاصیل آخر فاکس ۷۰ تقاریر فاکس ۲۸ حل المشكلات ١٢٤ سجلات الفاکس ۲۹ فاکسات ٥٦ طريقة رنين الرد أنظمة الهاتف المتوازي ١٥٨ تغيير ٦٣ طلب مراقب ٥٣ طلب نبضي ٢٤ طلب نغمی ۲٤ ٤

## عدد الرنات قبل الرد ٦٣

### 4 فاكس

DSL، إعداد (أنظمة الهاتف المتوازية) ١٥٧ أنظمة الهاتف المتوازية ١٥٤

أنواع الإعداد ١٥٥ إرسال ٥٢ إرسال، حل المشاكل ١٢١، ١٢٩ إعادة طباعة ٥٦ إعدادات، تغيير ٢٢ إعداد الاختبار ۱۷۳ إعداد خط منفصل (أنظمة الهاتف المتوازية) ١٥٦ إعداد خط هاتف مشترك (أنظمة الهاتف المتوازي) ١٥٩ إعداد رنين مميز (أنظمة الهاتف المتوازى) ١٥٨ اختبار المقبس الموجود بالحائط، فشل ١١٦ اختبار توصيل سلك الهاتف، فشل ١١٦ اختبار حالة الخط، فشل ١١٨ اختبار نغمة الطلب، فشل ١١٧ اختبار نوع سلك الهاتف، فشل ١١٧ استقبال ٥٥ استقبال، حل المشاكل ۱۲۰، ۱۲۰ استقبال يدوى ٥٥ آلة الرد على المكالمات، إعداد (أنظمة الهاتف المتوازى) ١٦٦ آلة الرد على المكالمات والمودم، مشاركة مع (أنظمة الهاتف المتوازي) ١٦٧ الرد الآلي ٦٢ بروتوكول إنترنت, عبر ٢٧ بريد صوتي، إعداد (أنظمة الهاتف المتوازي) ١٦٠ ترويسة ٦٢ تصغیر ٥٧ تقاریر ۲۸ تقاریر تأکید ۲۸ تقاریر فاکس ۲۹ توجيه ٥٦ حظر أرقام ٥٧ حل المشكلات ١١٥ حل مشاكل آلات الرد على المكالمات ١٢١ خط ISDN، إعداد (أنظمة الهاتف المتوازية) ١٥٨ خط مودم وصوت، مشترك مع (أنظمة الهاتف المتوازي) ١٦٣ خيارات معاودة الاتصال ٦٤ رنين مميز، تغيير الطريقة ٢٣ سجل، طباعة ٦٩ سجل، محو ۲۹ سرعة ٢٤ طباعة تفاصيل آخر معاملة ٧٠ طلب مراقب ٥٣ عدد الرنات قبل الرد ٦٣ فشل الاختبار ١١٥ مستوى صوت ٢٥ مودم، مشترك مع (أنظمة الهاتف المتوازي) ١٦١ مودم وآلة الرد على المكالمات، متشاركة مع (أنظمة الهاتف المتوازى) ١٦٧

مودم وبريد صوت، مشترك مع (أنظمة الهاتف المتوازي) ۱۷۰ نسخ فاکس احتياطي ٥٥ نظام PBX، إعداد (أنظمة الهاتف المتوازية) ١٥٨ نوع الطلب، ضبط ٢٤ وضع الرد ٢٢ وضع تصحيح الأخطاء ٥٤ فاكس يدوي إرسال ٥٣ استقبال ٥٥ J لوحة التحكم أزرار ٥ أضواء ٥ رموز الحالة ٥ لوحة تحكم الطابعة إرسال فاكسات ٥٢ متطلبات النظام ١٣١ سجلات الفاکس ۲۹ مستوى الصوت أصوات الفاكس ٢٥ مسح ضوئي دن Webscan من مواصفات المسح الضوئي ١٣٢ مشكلات في تمرير الورق، حل المشكلات ١٠١ معدل baud عد معلومات فنية المواصفات البيئية ١٣١ مواصفات الطباعة ١٣٢ مواصفات الفاکس ۱۳۲ مواصفات المسح الضوئي ١٣٢ مواصفات النسخ ١٣٢ مقبس الهاتف الموجود بالحائط، فاكس ١١٦ ملقم الويب المضمن فتح ۹۲ مودم مشاركة مع فاكس وآلة للرد على المكالمات (أنظمة الهاتف المتوازى) ١٦٧ مشترك مع فاكس (أنظمة الهاتف المتوازي) ١٦١ مشترك مع فاكس وبريد صوتي (أنظمة الهاتف المتوازي) ١٧٠ مشترك مع فاكس وخط صوت (أنظمة الهاتف المتوازي) ١٦٣ مودم باتصال هاتفي مشاركة مع فاكس وآلة للرد على المكالمات (أنظمة الهاتف المتوازى) ١٦٧

مودم طلب هاتفي مشترك مع فاكس وبريد صوتي (أنظمة الهاتف المتوازي) ١٧٠ مشترك مع فاكس وخط صوت (أنظمة الهاتف المتوازي) 177 مودم كمبيوتر مشاركة مع فاكس وآلة للرد على المكالمات (أنظمة الهاتف المتوازى) ١٦٧ مشترك مع بريد صوت (أنظمة الهاتف المتوازي) ١٧٠ مشترك مع فاكس (أنظمة الهاتف المتوازي) ١٦١ مشترك مع فاكس وخط صوت (أنظمة الهاتف المتوازي) ١٦٣ مبزات لوحة الأزرار ٥ التحكم ٥ ميل، حل المشاكل طباعة ١٠١

### ن

نسخ مواصفات ١٣٢ نسخ الفاكس الاحتياطي ٥٥ نظام PBX، إعداد مع الفاكس الأنظمة الهاتفية المتوازية ١٥٨ نوع الطلب، ضبط ٦٤

### ھ

هاتف، فاکس من استقبال ٥٥

### و

وضع الفاكس غير المرغوب ٥٧ وضع تصحيح الأخطاء. *انظر* وضع تصحيح الأخطاء